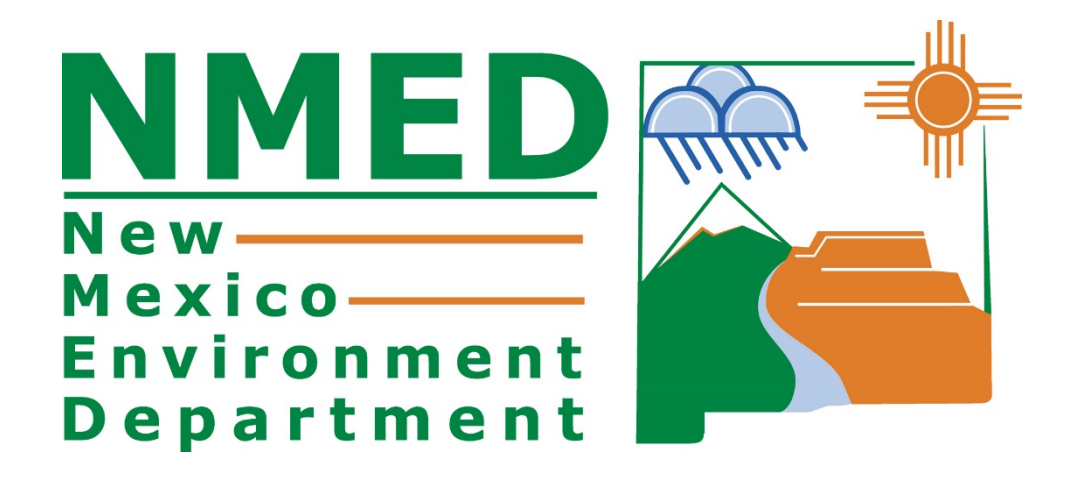

# **USER GUIDE**

## for the Air Quality Bureau

# **Compliance Reporting Application**

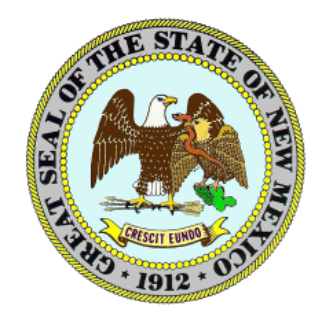

Updated August 2019

## TABLE OF CONTENTS

| 1.0   | INITIAL REGISTRATION1                                                                                                  |
|-------|----------------------------------------------------------------------------------------------------|
| 1.1   | AQB Electronic Subscriber Application and Agreement (ESAA)1                                                            |
| 1.2   | NMED Network Speed3                                                                                                    |
| 1.3   | Creating an Account in the Secure Extranet Portal (SEP)4                                                               |
| 1.4   | Initial Login to SEP9                                                                                                  |
| 1.5   | Initial Registration for Facilities in the CR Online Application11                                                     |
| 1.5.1 | Role Descriptions                                                                                                    |
| 1.5.2 | Registration for Facility Administrators                                                                               |
| 1.5.3 | Registration for other roles: EER Submitter/Certifier, Routine Reports Preparer, Certifier and/or Responsible Official |
| 1.6   | Subsequent Registration for New Facilities                                                                             |
| 2.0   | LOGGING IN TO THE CR ONLINE APPLICATION                                                                                |
| 2.1   | Update User Profile Information                                                                                        |
| 3.0   | FACILITY ADMINISTRATOR                                                                                                 |
| 3.1   | Role Registration Request Approval/Denial                                                                              |
| 4.0   | FORGOT/CHANGE PASSWORD35                                                                                               |
| 5.0   | EXCESS EMISSIONS REPORTS                                                                                               |
| 5.1   | Submitting Excess Emission Reports (EERs)                                                                              |
| 5.1.1 | Submitting Corrected EERs (formerly EER Cancellations)61                                                               |
| 5.2   | Submitting an Affirmative Defense Demonstration Form                                                                   |
| 5.3   | Upload / Attach Documents                                                                                              |
| 5.4   | Downloading Reports and Attachments                                                                                    |
| 5.5   | Exporting Data                                                                                                    |
| 6.0   | ROUTINE REPORTS                                                                                                    |
| 6.1   | Submitting Routine Reports for Title V ACCs and Semi-Annual Reports90                                                  |
| 6.1.1 | Prepare the Routine Report and Upload the Attachments90                                                                |
| 6.1.2 | TV Semi-Annual and Annual Compliance Certification Reports94                                                           |

## New Mexico Environment Department Air Quality Bureau Compliance Reporting (AQBCR) Application User Guide Table of Contents

| 6.2                                                                                      | Submitting Non-Title V Reports with Established Reporting Periods and Due Dates                                                                                                    | .97                                                                                      |
|------------------------------------------------------------------------------------------|----------------------------------------------------------------------------------------------------|------------------------------------------------------------------------------------------|
| 6.2.1                                                                                    | Prepare the Routine Report and Upload the Attachments                                                                                                    | .97                                                                                      |
| 6.3                                                                                      | Submitting Other Routine Reports                                                                                                    | 103                                                                                      |
| 6.3.1                                                                                    | Prepare Routine Report and Upload the Attachments                                                                                                    | 104                                                                                      |
| 6.4                                                                                      | Ready to Certify Uploaded Routine Reports                                                                                                    | 109                                                                                      |
| 6.5                                                                                      | Certifying and Submitting a Routine Report                                                                                                    | 111                                                                                      |
| 6.6                                                                                      | Un-locking a Submittal                                                                                                    | 120                                                                                      |
|                                                                                          |                                                                                                    |                                                                                          |
| 7.0                                                                                      | REPORT STATUS DESCRIPTIONS                                                                                                    | 125                                                                                      |
| <b>7.0</b><br>7.1                                                                        | REPORT STATUS DESCRIPTIONS                                                                                                    | <b>125</b><br>125                                                                        |
| <b>7.0</b><br>7.1<br>7.2                                                                 | REPORT STATUS DESCRIPTIONS       2         EERs Status Descriptions       2         Routine Reports Status Descriptions       2                                                                                                    | <b>125</b><br>125<br>125                                                                 |
| <ul><li>7.0</li><li>7.1</li><li>7.2</li><li>8.0</li></ul>                                | REPORT STATUS DESCRIPTIONS       2         EERs Status Descriptions       2         Routine Reports Status Descriptions       2         LOGGING OUT OF THE SYSTEM       2                                                                                        | <b>125</b><br>125<br>125<br><b>126</b>                                                   |
| <ul> <li>7.0</li> <li>7.1</li> <li>7.2</li> <li>8.0</li> <li>9.0</li> </ul>              | REPORT STATUS DESCRIPTIONS       2         EERs Status Descriptions       2         Routine Reports Status Descriptions       2         LOGGING OUT OF THE SYSTEM       2         CONTACT US/REPORT ISSUES       2                                               | <ol> <li>125</li> <li>125</li> <li>125</li> <li>126</li> <li>128</li> </ol>              |
| <ul> <li>7.0</li> <li>7.1</li> <li>7.2</li> <li>8.0</li> <li>9.0</li> <li>9.1</li> </ul> | REPORT STATUS DESCRIPTIONS       2         EERs Status Descriptions       2         Routine Reports Status Descriptions       2         LOGGING OUT OF THE SYSTEM       2         CONTACT US/REPORT ISSUES       2         Contact/Report Issues for EER       2 | <ol> <li>125</li> <li>125</li> <li>125</li> <li>126</li> <li>128</li> <li>129</li> </ol> |

## **1.0 INITIAL REGISTRATION**

## **1.1** AQB Electronic Subscriber Application and Agreement (ESAA)

Before you can register online, you must submit a completed AQB Electronic Subscriber Application and Agreement (ESAA) Form.

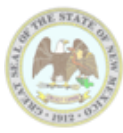

New Mexico Environment Department 525 Camino de los Marquez, Suite 1 Santa Fe, New Mexico 87505 Ph. (505) 476-4300

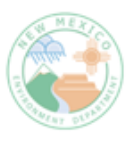

#### ELECTRONIC SUBSCRIBER APPLICATION AND AGREEMENT (ESAA)

| SECTION I - GENERAL OWNER AND             | OPERATOR, SUBSIDIARY OR CONSULTAI           | INFORMATION |  |
|-------------------------------------------|---------------------------------------------|-------------|--|
| A. Owner Information (Parent Co           | ompany)                                     |             |  |
| Owner (Parent Company) Name:              |                                             |             |  |
|                                           |                                             |             |  |
| Main Telephone Number:                    |                                             |             |  |
| Company Address:                          |                                             |             |  |
|                                           |                                             |             |  |
|                                           |                                             |             |  |
| City:                                     | State:                                      | Zip:        |  |
|                                           |                                             |             |  |
| B. Consultant Information (if app         | plicable) (or Operator or Subsidiary if nec | essary)     |  |
| Consultant Company Name (if different fro | om owner):                                  |             |  |
|                                           |                                             |             |  |
| Main Telephone Number:                    |                                             |             |  |
| Company Address:                          |                                             |             |  |
| company Address.                          |                                             |             |  |
|                                           |                                             |             |  |
| City:                                     | State:                                      | Zip:        |  |
|                                           |                                             |             |  |
| C. Operator Company or Subsidia           | ary Company Information (if applicable)     |             |  |
| Company Name (if different from owner):   |                                             |             |  |
|                                           |                                             |             |  |
| Main Telephone Number:                    |                                             |             |  |
| Annual Address                            |                                             |             |  |
| Company Address:                          |                                             |             |  |
|                                           |                                             |             |  |
| City:                                     | State:                                      | Zip:        |  |
|                                           |                                             |             |  |
| D. Operator or Subsidiary or Oth          | ner Company Information (if applicable)     |             |  |
| Company Name (if different from owner):   |                                             |             |  |
|                                           |                                             |             |  |
| Main Telephone Number:                    |                                             |             |  |
| Company Address:                          |                                             |             |  |
|                                           |                                             |             |  |
|                                           |                                             |             |  |
| City:                                     | State:                                      | Zip:        |  |
|                                           |                                             | ·           |  |

The AQB ESAA Form must be signed by the applicant and the authorizing company official, and both signatures must be notarized. The AQB ESAA Form must be mailed to the AQB as indicated in the Instructions in the beginning of the AQB ESAA Form document.

Once a completed AQB ESAA Form has been submitted and approved by the AQBCR Administrator, you may begin the online registration process.

PLEASE NOTE – Your online account will <u>NOT</u> be activated by the AQBCR Administrator unless we have an approved AQB ESAA Form on file at the NMED Air Quality Bureau.

If you do not have a copy of the AQB ESAA Form and Instructions, you can download a copy from: <a href="http://www.env.nm.gov/air-quality/compliance-submittal-forms/">www.env.nm.gov/air-quality/compliance-submittal-forms/</a>

## **1.2 NMED Network Speed**

After you click on a link (such as the "Register" link on the next page) or a button it may sometimes appear that nothing is happening.

|     |              |                                         | ×5⊠ ≞ ÷Q            | 🔒 🖈 🅸      |
|-----|--------------|-----------------------------------------|---------------------|------------|
| 0   | Google       | O state.nm.us                           | ×                   |            |
|     |              |                                         | 🗙 🍖 Convert         | 🔻 🛃 Select |
| AQB | ker 🖌 😡 kegs | EPA EPA EPA EPA EPA EPA EPA EPA EPA EPA | . 🧉 dws 🙀 nmed 🔕 Fe | ed Regstr  |
|     |              |                                         |                     |            |
|     |              |                                         |                     |            |

Depending upon any number of factors, the network may be slow. Look up at the tab that you are in. If you see a spinning circle to the left of the "state.nm.us" heading, the network is still processing the request.

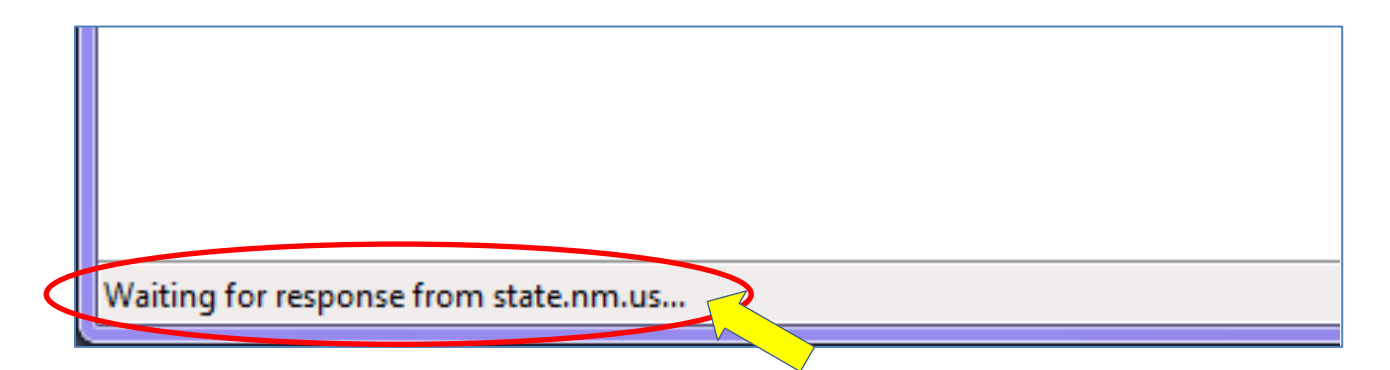

Alternatively, look at the lower left corner of the tab that you are in. If you see the message, "Waiting for response from state.nm.us...", the network is still processing the request. Be patient and wait for the screen to change.

## **1.3** Creating an Account in the Secure Extranet Portal (SEP)

Go to the Secure Extranet Portal (SEP) login page at: <u>https://sep.net.env.nm.gov/sep/login-form</u>

Click on the "Register" link in the upper left corner of the page, or the "Click here to register for an NMED application" link in the lower middle of the page.

|                  |                                                                                                    | Secure Extranet Portal (SEP)                                                                                                    |
|------------------|----------------------------------------------------------------------------------------------------|----------------------------------------------------------------------------------------------------|
|                  | Department                                                                                                    |                                                                                                    |
| $\left( \right)$ | Register                                                                                                    |                                                                                                    |
|                  | Please Log In                                                                                                    |                                                                                                    |
|                  | User ID:                                                                                                    |                                                                                                    |
|                  | Password:                                                                                                    |                                                                                                    |
|                  | Fo                                                                                                    | Irgot your password?                                                                                                    |
|                  |                                                                                                    | Login                                                                                                    |
|                  | -                                                                                                    | Secure Site                                                                                                    |
|                  | <b>NOTICE:</b> Access to the New Mexico Environment Departu<br>personnel only. Any unauthorized access is in violation of<br><i>AUTHORIZED</i> . | ment (NMED) Secure Extranet Portal (SEP) is restricted to authorized federal and/or state laws. <i>DO NOT PROCEED IF YOU ARE NOT</i> |
|                  | <b>WARNING:</b> Any use or activity may be monitored. Files manipulated may also be monitored.                                                   | and other information created, stored, transferred or otherwise                                                                      |
|                  | Registration is required. Click here to register for an NME                                                                                      | D application.                                                                                                    |
|                  |                                                                                                    | Released 09-16-13                                                                                                    |
|                  |                                                                                                    |                                                                                                    |
|                  |                                                                                                    |                                                                                                    |

When the network has processed the request, you will see the Register for an NMED Application page.

| How Mexico<br>ENVIRONMENT                                                                                                    | NMED Registration Request                                                                                                    |
|----------------------------------------------------------------------------------------------------|----------------------------------------------------------------------------------------------------|
| Department                                                                                                    |                                                                                                    |
| Login                                                                                                    |                                                                                                    |
| Register for an NMED Application                                                                                                    |                                                                                                    |
| The Secure Extranet Portal (SEP) provides a secure platfo<br>applications, both CROMERR and non-CROMERR. CROMER<br>framework for electronic reporting under EPA environmen | rm for access to New Mexico Environment Department Internet<br>R was adopted by the EPA for the purpose of providing a unified<br>tal regulations. Registration is required. |
| Please provide your email address below so that we may                                                                                                    | send you a link to begin the registration process.                                                                                                    |
| Your Email Address:                                                                                                    | chet_amborn@windsorsolutions                                                                                                    |
| Confirm Email Address:                                                                                                    | chet_amborn@windsorsolutions                                                                                                    |
| Enter code on the right:                                                                                                    | AI10 AI10                                                                                                    |
|                                                                                                    | Submit                                                                                                    |
|                                                                                                    |                                                                                                    |
|                                                                                                    |                                                                                                    |

Enter your email address and the code on your screen then click Submit. You will then see the confirmation below.

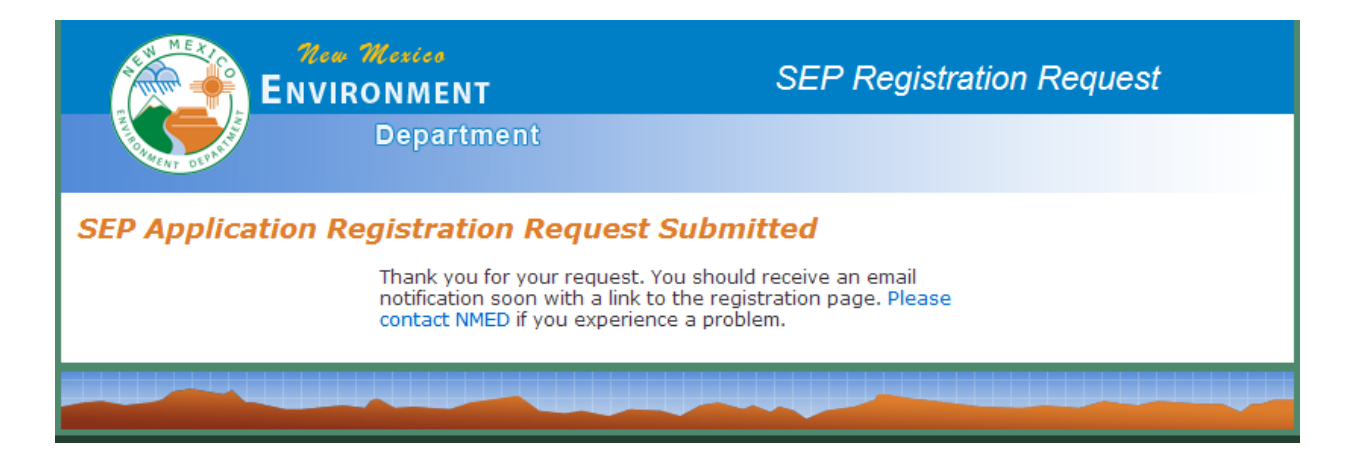

You will soon receive an email with additional instructions.

You will not be able to continue with the registration process until you receive an email similar to the one in the example below.

| New    | Mexico Environment Department Secure Portal Application                                                                                                    | on Registration Inbox x                            |
|--------|----------------------------------------------------------------------------------------------------|----------------------------------------------------|
| •      | nmenv-adminsep@state.nm.us<br>to me                                                                                                    | 4:36 PM (1 minute ago) 📩                           |
| $\leq$ | Thank you for your NMENV application registration request. Please use this lin<br>https://sep.net-q.env.nm.gov/reg-envq/registration-link?id=2014120416365080 | nk to begin the reg <del>istra</del> tion process: |

<u>PLEASE NOTE</u> – Depending upon network speed or other factors, you may not receive this email immediately. Please be patient and wait for this email before proceeding with your registration request.

Click on the link in the email to continue the registration process. You will see the profile information page.

|                                                                                                   | n Moxico<br>RONMENT                                                                                                    | Application Registration - New User Profile |  |  |  |
|---------------------------------------------------------------------------------------------------|----------------------------------------------------------------------------------------------------|---------------------------------------------|--|--|--|
| A DULLAR                                                                                          | Department                                                                                                    |                                             |  |  |  |
| Please enter you                                                                                  | r profile informatio                                                                                                    | n.                                          |  |  |  |
| Please complete the followi                                                                       | ing user profile to begin regist                                                                                                    | ration for an NMED application.             |  |  |  |
| First Name:* M.                                                                                   | .I.: Last Name:*                                                                                                    | Title:*                                     |  |  |  |
| Chet                                                                                              | Amborn                                                                                                    | Consultant                                  |  |  |  |
| Street Address:*<br>4386 SW Macadam Ave, Suite<br>City:* St<br>Portland                           | Street Address 2:<br>e 10<br>cate ZIP Co<br>Dregon 💽 97238                                                                                  | ode:*                                       |  |  |  |
| Primary telephone Numbe                                                                           | Primary telephone Number:*       Fax Number:         503       -       675       -       7833       ext.:       235       -       -       - |                                             |  |  |  |
| Email Address:* Confirm Email Address:* chet_amborn@windsorsolutions chet_amborn@windsorsolutions |                                                                                                    |                                             |  |  |  |
| Choose a User ID:*<br>chetamborn                                                                  |                                                                                                    |                                             |  |  |  |
| Create User Profile                                                                               | 2                                                                                                    |                                             |  |  |  |

Enter the information and then click on the "Create User Profile" button. \*Note: The application will convert the User ID to all lower case. You will see the Select your approved application to begin or register now page.

| ENVIR                                                        | Department                        | Secure Extranet Portal App<br>ENVQ                                                    | plications                     |
|--------------------------------------------------------------|-----------------------------------|---------------------------------------------------------------------------------------|--------------------------------|
| pplications Profile                                          |                                   |                                                                                       | Logout                         |
|                                                              |                                   |                                                                                       |                                |
| elect your approv                                            | ed application to                 | begin or register now.                                                                |                                |
| elect your approv                                            | ed application to                 | begin or register now.                                                                | Access                         |
| elect your approv<br>Application<br>AQB Compliance Reporting | <b>The Air Quality Bureau Con</b> | Description<br>Marcine Reporting System                                               | Access<br>register             |
| elect your approv                                            | The Air Quality Bureau Con        | Description<br>Meliance Reporting System<br>AEIR Administrative tool (AQB STAFF ONLY) | Access<br>register<br>register |

Click on the "register" link for <u>The Air Quality Bureau Compliance Reporting System</u>. You will then see the **Secure Extranet Portal Application Registration Complete** page.

You will see the confirmation below.

|                                                                                                    | Nexico<br>DNMENT                   | Application Registration Complete                                                |  |  |
|----------------------------------------------------------------------------------------------------|------------------------------------|----------------------------------------------------------------------------------|--|--|
| E CONTRACTOR                                                                                                    | Department                         |                                                                                  |  |  |
| NMED Application Registration Complete                                                                                                    |                                    |                                                                                  |  |  |
|                                                                                                    | Thank you for your application reg | istration.                                                                       |  |  |
| The application approver for <b>AQB Compliance Reporting</b> , has<br>been notified of your registration request and you should be<br>contacted soon. Please contact NMED if you need further<br>assistance. |                                    | Compliance Reporting, has<br>equest and you should be<br>MED if you need further |  |  |

An email notification will now be sent to the AQBCR Administrator for approval. The AQBCR Administrator will confirm you have a valid ESAA Form on file prior to approving your registration request.

You will not be able to continue with the registration process until you receive an email with a temporary password from the AQBCR Administrator similar to the one in the example below.

| New | Mexico Environment Department Secure Extranet F                                                                                                    | Portal Registration Inbox x | ē Ø            |
|-----|----------------------------------------------------------------------------------------------------|-----------------------------|----------------|
| •   | nmenv-adminsep@state.nm.us<br>to me<br>You have been registered to use the NMENV Secure Extranet Portal password is Fa46550tE12328. You may login at <u>https://sep.net-g.env.</u><br>(1) | 4:52 PM (0 minutes ago) ☆   | 3)<br>and your |

<u>PLEASE NOTE</u> – Depending upon the availability of the AQBCR Administrator, you may not receive this email immediately. Please be patient and wait for this email before proceeding with your registration request. This temporary password will expire in seven days; be sure to complete your registration before this time or you will need to request another temporary password.

Copy the temporary password (1) and then click on the link (2) in the email to login to SEP. Please note that the email also contains your User ID (3).

## **1.4** Initial Login to SEP

Click on the link in the email that you received from <u>nmenv-adminsep@state.nm.us</u> (previous section).

Login to SEP using the User ID and the temporary password that you just received in the email.

<u>PLEASE NOTE</u> – SEP will change your User ID to all lowercase, no matter how you originally typed it in.

We suggest that you copy the temporary password from the email and paste it into the Password field in the login screen.

| <b>New Mexice</b><br>ENVIRONMENT<br>Department                                                                                                    | Secure Extranet Portal (SEP) <b>ENVQ</b> |  |
|----------------------------------------------------------------------------------------------------|------------------------------------------|--|
| Register                                                                                                    |                                          |  |
| Please Log In                                                                                                    |                                          |  |
| User ID: fatest1<br>Password: •••••••<br>Root your password?<br>Login 2eset                                                                                                    |                                          |  |
| <b>NOTICE:</b> Access to the New Mexico Environment Department (NMED) Secure Extranet Portal (SEP) is restricted to authorized personnel only. Any unauthorized access is in violation of federal and/or state laws. <i>DO NOT PROCEED IF YOU ARE NOT AUTHORIZED</i> . |                                          |  |
| <b>WARNING:</b> Any use or activity may be monitored. Files and other information created, stored, transferred or otherwise manipulated may also be monitored.                                                                                                    |                                          |  |
| Registration is required. Click here to register for an NMED a                                                                                                    | pplication.                              |  |
| 1                                                                                                    | Released 09-16-13                        |  |

Click on the Login button.

You will see the *Please change your temporary password!* page. The system requires that you immediately change your password. <u>Please note that the password must meet the requirements in</u> the underlined text.

| Hew Mexico<br>ENVIRONMENT                                                                                                    | SEP Password Change                                                                                                    |
|----------------------------------------------------------------------------------------------------|----------------------------------------------------------------------------------------------------|
| Department                                                                                                    |                                                                                                    |
| Applications Profile                                                                                                    | Logout                                                                                                    |
| Please change your temporary passwo                                                                                             | rd!                                                                                                    |
| For security purposes, please replace your temporary passworn<br>at least one upper case or lower case letter, one number or sp | d with a new permanent password. <u>Passwords must contain</u><br>ecial character and be at least 8 characters in length. |
| Enter your new password:                                                                                                    |                                                                                                    |
| Confirm your new password:                                                                                                    |                                                                                                    |
|                                                                                                    | Change Password                                                                                                    |
| Note: You will be logged out and requ                                                                                           | ired to login with your new password.                                                                                     |
|                                                                                                    |                                                                                                    |
|                                                                                                    |                                                                                                    |
|                                                                                                    |                                                                                                    |

Click on the Change Password button. You will receive the message below.

If your password meets the security requirements, you will be taken back to the SEP login screen. If not, you will need to choose a different password. After choosing a valid password, you will be taken to the SEP login page.

## **1.5** Initial Registration for Facilities in the CR Online Application

If you are creating a new account in SEP, the process at this point has taken you back to the SEP login page (below).

If you already have an account in SEP, go the SEP login page at: <a href="https://sep.net.env.nm.gov/sep/login-form">https://sep.net.env.nm.gov/sep/login-form</a>

| New Mexico<br>ENVIRONMENT                                                                                                    | Secure Extranet Portal (SEP)                                                                                                    |
|----------------------------------------------------------------------------------------------------|----------------------------------------------------------------------------------------------------|
| Department                                                                                                    |                                                                                                    |
| Register                                                                                                    |                                                                                                    |
| Please Log In                                                                                                    |                                                                                                    |
| User ID:                                                                                                    | chetamborn                                                                                                    |
| Password:                                                                                                    | ••••••                                                                                                    |
| (                                                                                                    | brgot yeur password? Login Reset                                                                                                    |
| The Secure Extranet Portal (SEP) provides a secure p<br>applications, both CROMERR and non-CROMERR. CRO<br>framework for electronic reporting under EPA enviror<br>NMED application. | platform for access to New Mexico Environment Department Internet<br>MERR was adopted by the EPA for the purpose of providing a unified<br>imental regulations. Registration is required. Click here to register for an |
|                                                                                                    |                                                                                                    |

Enter your username and password and click on the Login button.

You will see the Select your approved application to begin or register now page.

PLEASE NOTE - This will be the second time you see this page if you have just created a new account in SEP.

| New Wester       Secure Extranet Portal App         Department       ENVQ |                    | plications                                                                          |                                |
|---------------------------------------------------------------------------|--------------------|-------------------------------------------------------------------------------------|--------------------------------|
| Applications Profile                                                      |                    |                                                                                     | Logout                         |
|                                                                           |                    |                                                                                     |                                |
| Select your approv                                                        | ed application to  | begin or register now.                                                              |                                |
| Select your approv                                                        | ed application to  | begin or register now.                                                              | Access                         |
| Select your approv<br>Application                                         | red application to | Description                                                                         | Access<br>register             |
| Select your approv                                                        | red application to | Description Meliance Reporting System Meliance Administrative tool (AQB STAFF ONLY) | Access<br>register<br>register |

Click on the "register" link for The Air Quality Bureau Compliance Reporting System.

PLEASE NOTE - This will be the second time you click on the "register" link for Air Quality Bureau Compliance Reporting System if you have just created a new account in SEP.

You will then see the **SEP Application Registration is Required** page.

| New Mexico<br>ENVIRONMENT                           |                                                              | Application Registration Required |  |  |  |
|-----------------------------------------------------|--------------------------------------------------------------|-----------------------------------|--|--|--|
| A DIAN                                              | Department                                                   | ENVQ                              |  |  |  |
| Applications                                        | Profile                                                      | Logout                            |  |  |  |
| SEP Applica                                         | SEP Application Registration is Required                     |                                   |  |  |  |
|                                                     | Would you like to register for AQB Compliance Reporting now? |                                   |  |  |  |
|                                                     | Yes, please                                                  | take me to registration.          |  |  |  |
| No thank you, please return me to NMEV applications |                                                              |                                   |  |  |  |
|                                                     |                                                              |                                   |  |  |  |
|                                                     |                                                              |                                   |  |  |  |

Click on the "Yes, please take me to registration" link.

If this is the first time you are registering for an AQB Online application, you will see the **Please complete the following CROMERR Information** page. You must select and answer 5 security questions. Please note that you cannot use the same answer for more than one question, and all answers must be at least 5 characters long.

| Here Mester<br>ENVIRONMENT                                                                                       | CROMERR Registration                                                                               |
|----------------------------------------------------------------------------------------------------|----------------------------------------------------------------------------------------------------|
| Department                                                                                                    |                                                                                                    |
| Please complete the following CR                                                                                 | COMERR information.                                                                                |
| The application you've selected requires CROMERR regi<br>unified framework for electronic reporting under EPA er | istration. CROMERR was adopted by the EPA for the purpose of providing a nvironmental regulations. |
| Select security question 1:*                                                                                     |                                                                                                    |
| Select a question.                                                                                               |                                                                                                    |
| Answer:*                                                                                                    |                                                                                                    |
| Select security question 2:*                                                                                     |                                                                                                    |
| Select a question.                                                                                               |                                                                                                    |
| Select security question 3:*<br>Select a question.<br>Answer:*                                                   | ▼                                                                                                  |
| Select security question 4:*                                                                                     |                                                                                                    |
| Select a question.                                                                                               |                                                                                                    |
| Answer:*                                                                                                    |                                                                                                    |
| Select security question 5:* Select a question                                                                   |                                                                                                    |
| Answer:*                                                                                                    |                                                                                                    |
|                                                                                                    |                                                                                                    |
| Submit CROMERR Information                                                                                       |                                                                                                    |
|                                                                                                    |                                                                                                    |
|                                                                                                    |                                                                                                    |

Be sure to write down or remember your answers because one question will be selected at random every time you login to the system going forward. Then click on the Submit CROMERR Information button.

You are now taken to the AQBCR application **Facility Registration Request** page.

| Department                                                                                                    | AQB Compliance Reporting                                                                                                    |
|----------------------------------------------------------------------------------------------------|----------------------------------------------------------------------------------------------------|
| Facility Registration Request                                                                                                    | Logout                                                                                                    |
| FACILITY LIST - FILTERS         Facility Name Contains:         AI ID:         Choose On         Choose On         AA S Const         A-1 Quality         AG Services         APC Souther         Abengoa Bi         Abengoa Bi </th <th>anization:<br/>e<br/>P<br/>ruction Co<br/>Redi Mix Inc<br/>: Construction Inc<br/>erm Construction Co LLC<br/>oenergy Corporation<br/>tid &amp; Gravel<br/>gy Company<br/>rises Inc<br/>sit Mix Corp<br/>e Asphalt Inc<br/>ggregate LLC<br/>agle Brick Co<br/>ypsum Co<br/>tedi-Mix</th> | anization:<br>e<br>P<br>ruction Co<br>Redi Mix Inc<br>: Construction Inc<br>erm Construction Co LLC<br>oenergy Corporation<br>tid & Gravel<br>gy Company<br>rises Inc<br>sit Mix Corp<br>e Asphalt Inc<br>ggregate LLC<br>agle Brick Co<br>ypsum Co<br>tedi-Mix |

Click on the down button on the Owner Organization dropdown list and select your company.

| W MERTCO    | New Me<br>ENVIRON | zica<br>IMENT | A                   | QB Compliance Rep | oorting                |
|-------------|-------------------|---------------|---------------------|-------------------|------------------------|
|             | D                 | epartme       | ent                 |                   |                        |
| Home        | Facility Regis    | strations     | Internal Users      | Holidays/Outages  | Robert Samaniego Logou |
| Facility Na | LIST - FILTERS    | AI ID:        | Owner Organization: |                   | User ID:               |
|             |                   |               | Vulcan Materials Co |                   |                        |

After selecting your company name, click on the Search button.

| You will see a list of all facilities that are op | perated by your com | pany in New Mexico |
|---------------------------------------------------|---------------------|--------------------|
|---------------------------------------------------|---------------------|--------------------|

| cility Registrati               | Department                                         |                 | Arr Iba Lo          |
|---------------------------------|----------------------------------------------------|-----------------|---------------------|
| FILTERS<br>Facility Name:       | Owner Name:<br>Vulcan Materials Co                 | AI Number:      | Q Search 💭 Reset    |
| rr Iba                          |                                                    | Channel & Dalla | Non Station Ballio  |
| actity<br>almat of New Mexico - | 600TPH Sand and Gravel                             | Click to Select | Tour Existing Roles |
| io Rancho RMC Plant N           | 04, GCP5-3517 (Does Not have a Facility Admin) (1) | Click to Select |                     |
|                                 | Su                                                 | ıbmit           |                     |

If the facility DOES NOT HAVE a Facility Administrator (FA), it will say *"Does Not have a Facility Admin"* next to that facility (1).

If you wish to register as a Submitter/Certifier and the AI (Facility) that you wish to register for does not have a FA, the application will not give you that option. A Facility Administrator must be enrolled for that facility before you can proceed. Contact your FA and have him/her go through the registration process. Or if you will be the FA, select the role and click Submit.

If you are unable to find your facility by owner, try clicking Reset and searching by AI number or facility name. If the facility does not have an owner listed, due to some glitch in the TEMPO database, users will not be able to register for a facility but will instead see the error below. Contact AQB to resolve this.

| Home       | me Register for Additional Facilities Manage Facility Roles |  |  |  |
|------------|-------------------------------------------------------------|--|--|--|
| Facility R | egistration Request                                         |  |  |  |
|            | -                                                           |  |  |  |
| Unable     | to submit facility registration request.                    |  |  |  |

Every AI (facility) will require at least one Facility Administrator. The Facility Administrator approves and manages all Submitter/Certifiers for an organization. See Section 3, Facility Administrator for Details (i.e.; Approve/Disapprove Submitter/Certifiers).

The following sections continue with the steps through the registration process:

1.5.1 – Role Descriptions

1.5.2 – For Facility Administrators

1.5.3 – Registration for Other Roles: EER Submitter/Certifier, Routine Reports Preparer, Certifier and/or Responsible Official.

#### **1.5.1** Role Descriptions

#### Facility Administrator (FA):

- Authorized person that manages different roles for the different report types.
- The ESAA form must show that this person has been authorized to be a Facility Administrator. Cannot be a third-party consultant.
- Facility Administrators are approved and activated by the Bureau.

#### **EER Submitter/Certifier:**

- Authorized person allowed to submit/certify Excess Emissions Reports.
- EER Submitter/Certifiers are approved by Facility Administrators.
- Can be company's staff or a third-party consultant.
- The Bureau will activate EER Submitter/Certifier registration requests after they have been approved by the Facility Administrator.

#### **Routine Reports Preparer:**

- Authorized person allowed to preparer Routine Reports.
- The preparer cannot submit the report to the Bureau. It must be reviewed, certified and submitted by the Certifier or Responsible Official.
- The Preparer can be company's staff or a third-party consultant.
- They must be approved by Facility Administrators.
- The Bureau will activate the Preparer registration request after they have been approved by the Facility Administrator.

#### **Routine Reports Certifier:**

- Authorized person allowed to certify and submit Routine Reports that do not require a Responsible Official certification after they have been prepared.
- Under Routine Reports, the Certifier may be a Responsible Official but does not have to be for submitting reports that do not require Responsible Official certification. The Certifier cannot be a third-party consultant for the facility.
- Certifiers are approved by Facility Administrators.
- The Bureau will activate Certifiers registration requests after they have been approved by the Facility Administrator.

#### **Routine Reports Responsible Official:**

- Authorized person who is a Responsible Official as defined by 20.2.70.7 NMAC and identified as RO to the AQB.
- The Responsible Official role is required to submit Title V reports (ACCs and Semi-Annual Reports).

- The Responsible Official cannot be a third-party consultant for the facility.
- Responsible Officials are approved by Facility Administrators.
- The Bureau will activate the Responsible Official registration request after they have been approved by the Facility Administrator.

#### Stack Test Certifier and Preparer:

• The Stack Test module of the application is still in development.

#### **1.5.2** Registration for Facility Administrators

Click on the box next to the AI (Facility) that you wish to register and select the "Facility Admin" option.

|                        |                                                         |                | An Dale Logout      |
|------------------------|---------------------------------------------------------|----------------|---------------------|
| Facility Registrati    | on Request                                              |                |                     |
| FILTERS                |                                                         |                |                     |
| Facility Name:         | Owner Name:                                             | AI Number:     |                     |
|                        | Vulcan Materials Co                                     |                | Q Search C Reset    |
| An Dale                |                                                         |                |                     |
| Facility               |                                                         | Choose A Role  | Your Existing Roles |
| Calmat of New Mexico - | 600TPH Sand and Gravel (Does Not have a Facility Admin) | 1              |                     |
| Rio Rancho RMC Plant N | lo4, GCP5-3517 (Does Not have a Facility Admin)         | Facility Admin |                     |
|                        | Subm                                                    | iit            |                     |
|                        |                                                         |                |                     |

In the screen above you can see that the only role available to that facility is "Facility Admin" because the facility does not have a Facility Administrator yet.

After the Facility Administrator selects the Facility Admin Role, he or she can do the same process for other facilities under the same Owner Name.

After selecting the role for all necessary facilities, click Submit.

If the network is slow or if the request is for many facilities, it may take a while (a few minutes) for the application to process your request.

Please do NOT log out prior to receiving the confirmation below!

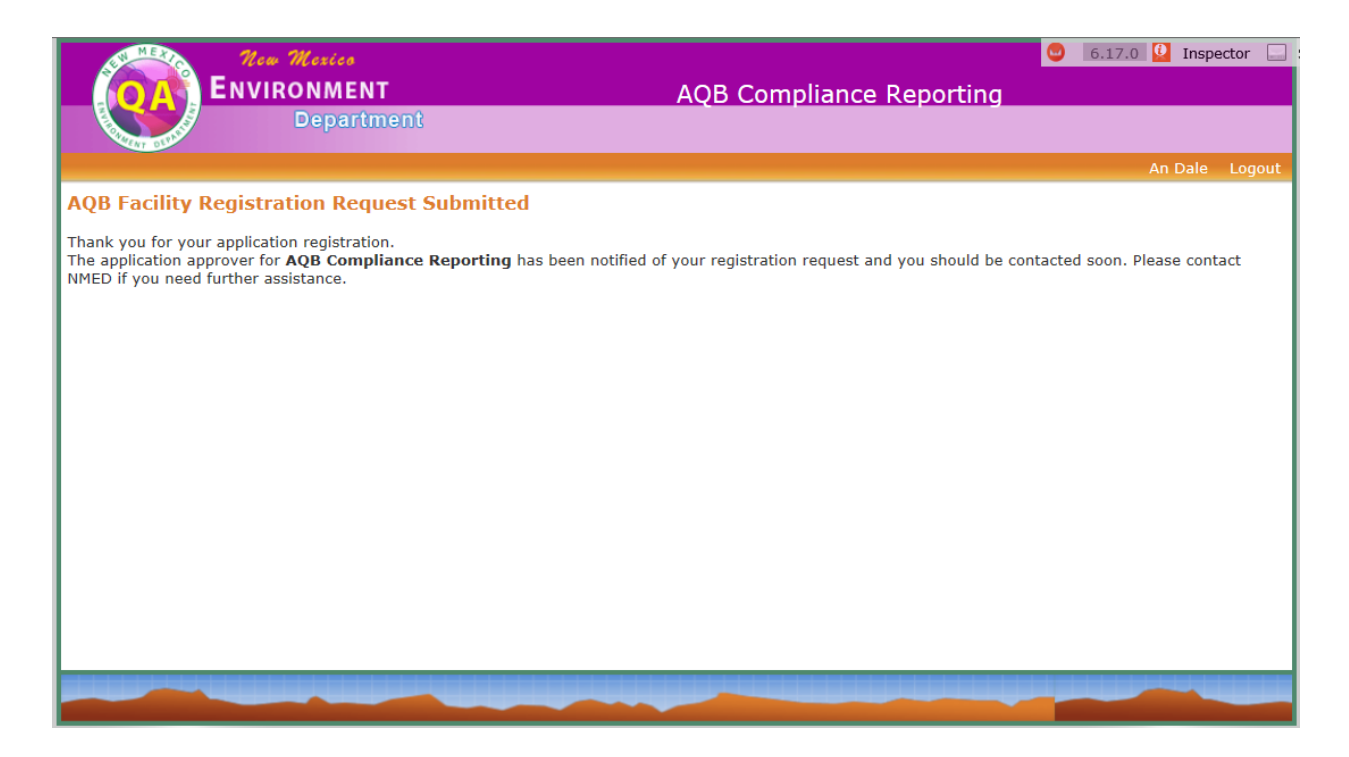

An email will be sent directly to the AQBCR Administrator for approval and account activation.

When a registration request for Facility Administrator has been approved by the AQBCR Administrator, the Facility Administrator will receive an email similar to the one below.

You are receiving this email because there has been a change in status to your facility access role in the NMED AQB Compliance Reporting application. Name An Dale (fatest1) Owner Vulcan Materials Co Facility Calmat of New Mexico - 600TPH Sand and Gravel Role Facility Admin Status Granted

If the Facility Administrator wishes to submit EERs, prepare and/or certify Routine Reports for this facility, he or she will need to register as a Preparer and/or Certifier for the same facility(s) in order to be able to submit EERs and to prepare/certify Routine Reports. To continue the Preparer and Certifier registration process, go to the following Section (1.5.3 Registration for Other Roles: EER Submitter/Certifier, Routine Reports Preparer, Certifier and/or Responsible Official).

# **1.5.3** Registration for other roles: EER Submitter/Certifier, Routine Reports Preparer, Certifier and/or Responsible Official

After searching for your owner/organization name, you will see a table similar to the one below:

| ENMERIC                   | New Mexico                   |                       | 🥥 6.17.      | .0 堡 Inspector 📃 Session: 3.1K 📃 Page: 2 | 0.9K 🔟 |
|---------------------------|------------------------------|-----------------------|--------------|------------------------------------------|--------|
|                           | VIRONMENT                    |                       | AQB Complian | ice Reporting                            |        |
| Contraction of the second | Department                   |                       |              |                                          |        |
|                           | er for Additional Facilities | Manage Facility Roles |              | Charlie Brown                            | Logout |
| Facility Registrat        | tion Request                 |                       |              |                                          |        |
| FILTERS                   |                              |                       |              |                                          |        |
| Facility Name:            | Owner Name:                  |                       | AI Number    | r:                                       |        |
|                           | B and J Sand & Gra           | vel                   | •            | Q Search O Reset                         |        |
| Charlie Brown             |                              |                       |              |                                          |        |
| Facility                  |                              | Choose A Role         |              | Your Existing Roles                      |        |
| B and J Sand and Grav     | vel                          | Click to Select       |              |                                          |        |
|                           |                              |                       | Submit       |                                          |        |
|                           |                              |                       | Submit       |                                          |        |
|                           |                              |                       |              |                                          |        |

Click on the box of the AI (Facility) that you wish to register for and select the role or roles that apply to you, EER Submitter/Certifier, Routine Reports Preparer, Certifier and/or Responsible Official and click Submit. Please note that in this example, B and J Sand and Gravel already has a Facility Administrator, therefore the user can register for any of these roles. Please note that Stack Test Preparer and Certifier are still in development

|                                                            | teer Mexico<br>VIRONMENT<br>Department                                                              | АОВ СС                           | E                                                     | New Mexico<br>NVIRONMENT<br>Department                                               |                               | AQB Co | omp  |
|------------------------------------------------------------|----------------------------------------------------------------------------------------------------|----------------------------------|-------------------------------------------------------|--------------------------------------------------------------------------------------|-------------------------------|--------|------|
| Home Register Facility Registration FILTERS Facility Name: | for Additional Facilities Manage Facility Roles on Request Owner Name: Band J. Sand & Gravel        | Facility<br>Facility<br>Facility | Regist<br><b>Registra</b><br><b>ERS</b><br>lity Name: | er for Additional Facilities<br>tion Request<br>Owner Name:<br>B and J Sand & Gravel | Manage Facility Roles         |        | AI N |
| Charlie Brown<br>Facility                                  | Choose A Role                                                                                       | Charli                           | ie Brown                                              |                                                                                      | Choose A Role                 |        |      |
| B and J Sand and Gravel                                    | Facility Admin<br>EFR Sounit(Er/Certifier<br>Routine Reports - Prepar<br>Routine Reports - Certifie | er<br>er                         | Sand and Gra                                          | vel                                                                                  | X Routine Reports - Certifier | ubmit  |      |
|                                                            | Stack Test - Preparer<br>Stack Test - Certifier                                                     |                                  |                                                       |                                                                                      |                               |        |      |

On this step, you can do two things: 1. Chose the role you wish to register for and click submit, or

2. Register for multiple roles at the same time. After you are done selecting the roles, click Submit.

|                           | lee Mexico<br>VIRONMENT<br>Department |                                                                                                    | AQB |                          | New Mexico<br>ENVIRONME<br>Depar | NT<br>tment  |                                                       | AQE    |
|---------------------------|---------------------------------------|----------------------------------------------------------------------------------------------------|-----|--------------------------|----------------------------------|--------------|-------------------------------------------------------|--------|
| Home Register             | for Additional Facilities             | Manage Facility Roles                                                                                     |     | Home R                   | egister for Additional           | Facilities   | Manage Facility Roles                                 |        |
| Facility Registrati       | on Request                            |                                                                                                    |     | Facility Regis           | e: Owner Na                      | t<br>me:     |                                                       |        |
| Charlie Brown<br>Facility | B and J Sand & Grav                   | Choose A Role                                                                                             |     | Charlie Brow<br>Facility | B and J S                        | and & Gravel | ose A Role                                            |        |
| B and J Sand and Grave    | 1                                     | Routine Reports - Preparer                                                                                |     | B and J Sand an          | d Gravel                         | x I          | Routine Reports - Preparer<br>EER Submitter/Certifier | )      |
|                           | <                                     | EER Submitter/Certifier<br>Poutine Reports - Certifier<br>Stack Test - Preparer<br>Stack Test - Certifier | t   |                          |                                  |              |                                                       | Submit |

#### Please do NOT log out prior to receiving the confirmation below!

| EN MER           | New Mexico                         |                       | 😊 6.17.0 💟 Inspector 🗔 Session: 3.1K 🗔 Page: 11.3 | ЗK |
|------------------|------------------------------------|-----------------------|---------------------------------------------------|----|
|                  | ENVIRONMENT                        |                       | AQB Compliance Reporting                          |    |
| A DENT OF        | Department                         |                       |                                                   |    |
| Home             | Register for Additional Facilities | Manage Facility Roles | Charlie Brown Lu                                  | bg |
| <b>AQB</b> Facil | ity Registration Request Sul       | omitted               |                                                   |    |

Thank you for your application registration.

The application approver for AQB Compliance Reporting has been notified of your registration request and you should be contacted soon. Please contact NMED if you need further assistance.

An email will be sent to the Facility Administrator for preliminary approval (See Section 3, Facility Administrator).

The AQBCR Administrator cannot approve a registration request for any Submitter/Certifier, Certifier or Preparer, unless it has been approved by the Facility Administrator. Please be sure that you know who the Facility Administrator is for your company.

If the network is slow or if the request is for many facilities and/or different roles, it may take a while (a few minutes) for the application to process your request.

## **1.6 Subsequent Registration for New Facilities**

If you need to register for any additional facilities or new facilities for your organization since your previous registration the steps are very similar.

| MEXIC Now                                   | Mexico             |                 |                     |                        | 🕘 6.17.0 🙆 In    | spector 📃 🤮 |
|---------------------------------------------|--------------------|-----------------|---------------------|------------------------|------------------|-------------|
|                                             | ONMENT             |                 | AC                  | B Compliance Repo      | ortina           |             |
|                                             | Departme           | nt              |                     |                        |                  |             |
| Home Register for A                         | Additional Facilit | ies d           |                     |                        |                  | Arr Iba Log |
| B Compliance Repo                           | orting - Rep       | ort List        |                     |                        |                  |             |
| FILTERS                                     |                    |                 | /                   |                        |                  |             |
| acility or Owner Name:                      | A                  | ID:             | Fir                 | al Report Date Range:  | Activity Number: |             |
| a da ana ang ang ang ang ang ang ang ang an |                    |                 | Fre                 | om: 17                 |                  |             |
| Choose One                                  | ¥                  |                 | To                  | :                      |                  |             |
| eport Group:                                |                    |                 |                     |                        |                  |             |
| Choose One                                  | *                  |                 |                     |                        |                  |             |
|                                             |                    |                 |                     |                        | Q Search         | 👸 Reset     |
|                                             |                    |                 |                     |                        |                  |             |
| Type Facility Nan                           | ne AI              | Activity Number | S IS true<br>Status | Final Report Submitted | Other Dates      | Actions     |
|                                             |                    |                 | No Records F        | ound                   | h                |             |

On the AQBCR Homepage, click on the "Register for Additional Facilities" link at the top of the page.

**Facility Registration Request** FACILITY LIST - FILTERS Facility Name Contains: AI ID: Owner Organization: Choose One • . A & S Construction Co 💢 Clear A-1 Quality Redi Mix Inc AG Services Construction Inc APC Southern Construction Co LLC **Beau Regard** Abengoa Bioenergy Corporation Abiquiu Sand & Gravel Agave Energy Company Ajac Enterprises Inc Alamo Transit Mix Corp Albuquerque Asphalt Inc American Aggregate LLC American Eagle Brick Co American Gypsum Co American Redi-Mix Americrete LLC Apache Corporation Armstrong Construction Co Arriba Concrete and Construction Inc Associated Asphalt and Materials Company

You are now taken to the application Facility Registration Request page.

Click on the down button on the Owner Organization dropdown list and select your company.

| MERICA 1            | New Mexico                | 🥥 6.17.0 🙆 Inspect       |
|---------------------|---------------------------|--------------------------|
|                     | VIRONMENT                 | AQB Compliance Reporting |
|                     | Department                |                          |
| Home Register       | for Additional Facilities | Arr II                   |
| Facility Registrati | on Request                |                          |
| FILTERS             |                           |                          |
| Facility Name:      | Owner Name:               | AI Number:               |
|                     | Vulcan Materials Co       | Reset                    |
|                     |                           |                          |
| Arr Iba             |                           |                          |
|                     |                           | ▼                        |

After selecting your company name, click on the Search button.

You will see a list of the facilities that are operated by your company in New Mexico that are in our database.

| Men M                               | exico              |                 | 😊 6.17.0 🚺 Inspec                 |
|-------------------------------------|--------------------|-----------------|-----------------------------------|
|                                     | epartment          | AQB Complian    | ce Reporting                      |
| Home Register for Add               | itional Facilities |                 | Arr                               |
| acility Registration Re             | quest              |                 |                                   |
| Facility Name: Ow                   | mer Name:          | AI Number       | :                                 |
| Vi                                  | ulcan Materials Co |                 | Q Search 🖸 Reset                  |
| Arr Iba                             |                    |                 |                                   |
| Facility                            |                    | Choose A Role   | Your Existing Roles               |
| Calmat of New Mexico - 600TPH       | Sand and Gravel    | Click to Select | EER Submitter/Certifier (Granted) |
| tio Rancho RMC Plant No4, GCP5-3517 |                    | Click to Select |                                   |
|                                     |                    | Submit          |                                   |
|                                     |                    |                 |                                   |

Any new or additional facilities that you haven't registered for since your previous registration will be blank under "Your Existing Roles" column.

In this example, the user does not have any role under Rio Rancho RMC Plant No. 4 and it is blank under the "Your Existing Roles" column; therefore, the user cannot submit reports for this AI at this time.

**REMEMBER:** If you wish to register as a Submitter/Certifier, Certifier or Preparer and the AI (Facility) that you wish to register does not have a Facility Administrator, the application will not give you that option. A Facility Administrator must be enrolled for that facility before you can proceed. Contact your FA and have him/her go through the process or select the role yourself if you are to be the FA.

To register for this facility as an EER Submitter/Certifier, the user clicks in the box next to this facility and selects the EER Submitter/Certifier role.

| CH MEXIC            | New Mexico                                                                                                    |                             | 🙂 6.17.0 일 Inspector 🗔 Sess       |
|---------------------|----------------------------------------------------------------------------------------------------|-----------------------------|-----------------------------------|
| E COA               | NVIRONMENT                                                                                                    | AQB Complia                 | nce Reporting                     |
| CENT OLDER          | Department                                                                                                    |                             |                                   |
| Home Regis          | ter for Additional Facilities                                                                                                    |                             | Arr Iba Logout                    |
| Facility Registra   | ation Request                                                                                                    |                             |                                   |
| FILTERS             |                                                                                                    |                             |                                   |
| Facility Name:      | Owner Name:                                                                                                    | AI Numb                     | per:                              |
|                     | Vulcan Materials Co                                                                                                    |                             | Q Search O Reset                  |
|                     |                                                                                                    |                             |                                   |
| Arr Iba             |                                                                                                    |                             |                                   |
| Facility            |                                                                                                    | Choose A Role               | Your Existing Roles               |
| Calmat of New Mexic | o - 600TPH Sand and Gravel                                                                                                    | Click to Select             | EER Submitter/Certifier (Granted) |
| Rio Rancho RMC Plan | Vulcan Materials Co     Arr Iba     Facility   Choose A Role Your Existing Roles Calmat of New Mexico - 600TPH Sand and Gravel Click to Select EER Submitter/Certifier (Granted) Rio Rancho RMC Plant No4, GCP5-3517 |                             |                                   |
|                     |                                                                                                    | Facility Admin              |                                   |
|                     |                                                                                                    | EER Submitter/Certifier     |                                   |
|                     |                                                                                                    | Routine Reports - Preparer  |                                   |
|                     |                                                                                                    | Routine Reports - Certifier |                                   |

#### The user then clicks on the Submit button.

| AN MEXICA 1            | New Mexico                  |                                       | 🙂 6.17.0 🔛 Inspector 🗔 See        |
|------------------------|-----------------------------|---------------------------------------|-----------------------------------|
|                        | VIRONMENT                   | AQB Compliance                        | Reporting                         |
|                        | Department                  |                                       |                                   |
|                        | r for Additional Facilities |                                       | Arr Iba Logou                     |
| Facility Registrati    | ion Request                 |                                       |                                   |
| FILTERS                |                             |                                       |                                   |
| Facility Name:         | Owner Name:                 | AI Number:                            |                                   |
|                        | Vulcan Materials Co         |                                       | Q Search C Reset                  |
| Arr Iba<br>Facility    |                             | Choose A Role                         | Your Existing Roles               |
| Calmat of New Mexico - | - 600TPH Sand and Gravel    | Click to Select                       | EER Submitter/Certifier (Granted) |
| Rio Rancho RMC Plant N | No4, GCP5-3517              | EER Submitter/Certifier               |                                   |
|                        |                             | Submit                                |                                   |
|                        |                             |                                       |                                   |
|                        |                             | · · · · · · · · · · · · · · · · · · · | ·                                 |

You will see the confirmation dialog box. Click Home to return to the Home Page.

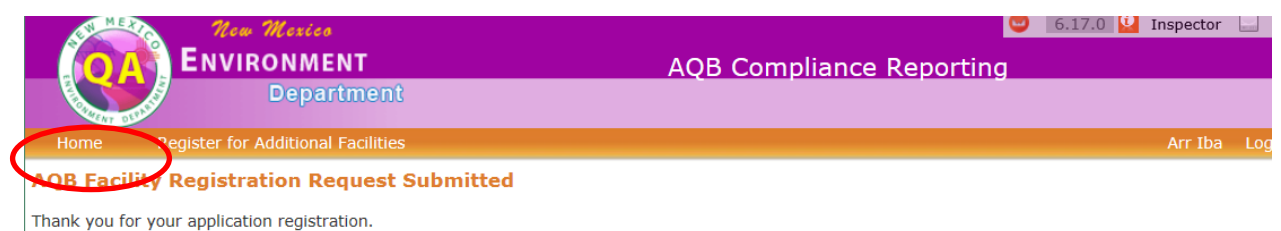

The application approver for AQB Compliance Reporting has been notified of your registration request and you should be contacted soon. Please contact NMED if you need further assistance.

This request will have to be approved by the Facility Administrator and then activated by the AQBCR Administrator before you will be able to submit reports.

You are receiving this email because there has been a change in status to your facility access role in the NMED AQB Compliance Reporting application.
Name Arr Iba (usertest1)
Owner Vulcan Materials Co
Facility Rio Rancho RMC Plant No4, GCP5-3517
Role Report Certifier
Status Granted

An email will be sent when a role is approved by the Facility Administrator and another email similar to the one above will be sent once a role is activated by the AQBCR Administrator. The user will now be able to submit reports for this new/additional facility.

## 2.0 LOGGING IN TO THE CR ONLINE APPLICATION

Go the SEP login page at: <u>https://sep.net.env.nm.gov/sep/login-form</u>

| New Mexico<br>ENVIRONMENT                                                                                                    | Secure Extranet Portal (SEP)                                                                                                    |
|----------------------------------------------------------------------------------------------------|----------------------------------------------------------------------------------------------------|
| Department                                                                                                    |                                                                                                    |
| Register                                                                                                    |                                                                                                    |
| Please Log In                                                                                                    |                                                                                                    |
| User ID:                                                                                                    | chetamborn                                                                                                    |
| Password:                                                                                                    | · ·····                                                                                                    |
| (                                                                                                    | Grgot your password? Login Reset                                                                                                    |
| The Secure Extranet Portal (SEP) provides a secure p<br>applications, both CROMERR and non-CROMERR. CRC<br>framework for electronic reporting under EPA enviror<br>NMED application. | olatform for access to New Mexico Environment Department Internet<br>DMERR was adopted by the EPA for the purpose of providing a unified<br>nmental regulations. Registration is required. Click here to register for an |
|                                                                                                    |                                                                                                    |

Enter your username and password and click on the Login button or hit Enter.

#### You will see the Secure Extranet Portal Applications page.

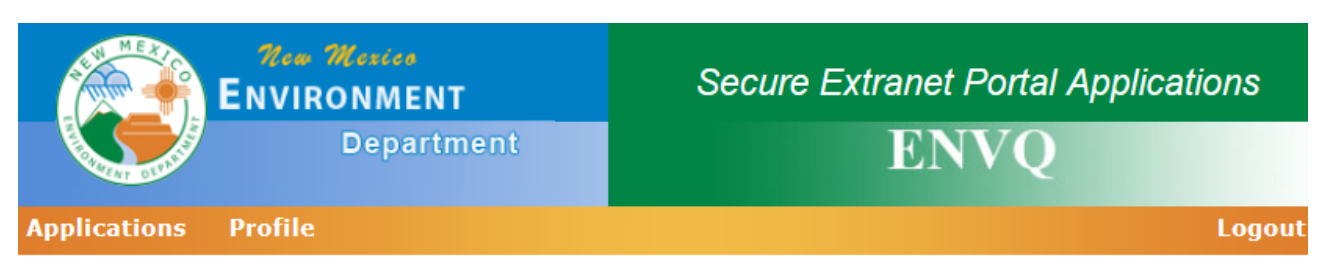

#### Select your approved application to begin or register now.

| Application              | Description                                                                                                    | Access   |
|--------------------------|----------------------------------------------------------------------------------------------------|----------|
| AQB Compliance Reporting | The Air Quality Bureau Compliance Reporting System                                                              | approved |
| AQBAEIR Admin            | NMED Air Quality Bureau AEIR Administrative tool (AQB STAFF ONLY)                                               | register |
| Air Cloud ResourceSpace  | Air Cloud ResourceSpace for SEP                                                                                 | register |
|                          | the second second second second second second second second second second second second second second second se |          |

Click on the "approved" link or the application name for The Air Quality Bureau Compliance Reporting System.

You will receive a random security question from the five (5) that you chose at initial registration.

| Were Werter<br>ENVIRONMENT<br>Department<br>Department<br>Department<br>What is the name of your grandmother's dog?<br>Muster: | CROMERR Challenge Question |
|----------------------------------------------------------------------------------------------------|----------------------------|
| Department                                                                                                    |                            |
|                                                                                                    |                            |
| Please Answer the Following Security Q                                                                                         | uestion                    |
| What is the name of you                                                                                                    | ır grandmother's dog?      |
| Answer: ************************************                                                                                   |                            |
| Submit                                                                                                    | incel                      |
|                                                                                                    |                            |

Answer the question and then click on the Submit button or hit Enter.

If you answered the security question correctly, you will be taken to the AQBCR application home page (below).

| OA           | ENVIRON               | MENT            |                            | AOB C           | ompliance Rer          | porting  |             |        |     |
|--------------|-----------------------|-----------------|----------------------------|-----------------|------------------------|----------|-------------|--------|-----|
|              | Dej                   | partment        |                            |                 |                        |          |             |        |     |
| lome         | Register for Addition | onal Facilities | Manage Facility Role       | S               |                        |          | A           | n Dale | 1   |
| B Comp       | liance Reportir       | ng - Repor      | t List                     |                 |                        |          |             |        |     |
| FILTERS      |                       |                 |                            |                 |                        |          |             |        | _   |
| acility or ( | Owner Name:           | AI ID           |                            | Final Rep       | oort Date Range:       | Activity | Number:     |        | 5   |
| Report Typ   | e:                    |                 |                            | From:           |                        |          |             |        |     |
| Choose C     | Dne                   | w.              |                            | 10.             |                        |          |             |        |     |
| leport Gro   | up:                   | <u>.</u>        |                            |                 |                        |          |             |        |     |
| Choose C     | Dne                   | *               |                            |                 |                        |          |             |        |     |
|              |                       |                 |                            |                 |                        |          | O Search    | C.P.   |     |
|              |                       |                 |                            |                 |                        |          | Q Search    | () Re  | 150 |
| iteria Sel   | ected: All Open O     | R Closed wit    | hin the last 30 days is ti | ue              |                        |          |             |        |     |
| Туре         | Facility Name         | AI              | Activity Number            | Status          | Final Report Submitted | (        | )ther Dates | Acti   | ior |
|              |                       |                 | N                          | o Records Found |                        |          |             |        |     |
|              |                       |                 |                            | dd New EEP      |                        |          |             |        |     |
|              |                       |                 |                            | NA NUM LEN      |                        |          |             |        |     |

You may now enter new EERs and/or Affirmative Defense forms, new Routine Reports, upload attachments, or view and/or print existing reports in the system (see Sections 5-8).

#### 2.1 Update User Profile Information

If a user's profile information needs to be changed, it can be accomplished by clicking on the Profile button after initial SEP login but prior to selecting the AQBCR application and answering a CROMERR question.

|                      | Mexico<br>ONMENT<br>Department | Secure Extranet Portal Applications<br><b>QA</b> |
|----------------------|--------------------------------|--------------------------------------------------|
| Applications Profile |                                | Logout                                           |
| Applications Profile |                                | Logout                                           |

#### Welcome Joe! Please select your application to begin.

| Application              | Description                                        | Access   |
|--------------------------|----------------------------------------------------|----------|
| AQB Compliance Reporting | The Air Quality Bureau Compliance Reporting System | approved |
|                          |                                                    |          |

Show all available applications.

The user can then update name, title, organization, email address, etc. Click Update User Profile once all changes are completed. **Note:** User ID cannot be changed once it is initially created. If a user changes companies and still needs to report via AQBCR, they could come in to the Profile to update their organization, address, phone number, email address to reflect their new company. Prior to updating this information, the user should inform the AQB of their departure from the old company and addition to the new company. The Facility Administrator or AQBCR Administrator will deactivate the user from all facilities at the old company. The user will also have to submit a new ESAA form (see Section 1.1) that authorizes their access to the new company facilities before they can be activated for roles with the new company.

| Men Mexico<br>ENVIRONMENT<br>Department | Secure Extranet Portal - User Profile<br><b>QA</b> |
|-----------------------------------------|----------------------------------------------------|
| Applications Profile                    | Logout                                             |
| Edit User Profile Information           |                                                    |

Please edit the following information to update your user profile.

| First Name:* M.I.: I<br>Joe                           | Last Name:* Title:*<br>Johnson Budge                   | t Analyst        | ~                                  |
|-------------------------------------------------------|--------------------------------------------------------|------------------|------------------------------------|
| Organization/Company:*<br>NMED                        | Department:                                            |                  | Employment:*<br>Full-time Employee |
| Street Address:*<br>1190 St. Francis Drive, Suite N40 | Street Address 2:                                      | ]                |                                    |
| City:* State<br>Santa Fe New Me                       | ZIP Code:*<br>exico V 87505                            |                  |                                    |
| Primary telephone Number:* 505 - 555 - 5555 ext.:     | Fax Number:                                            |                  |                                    |
| Email Address:*<br>joejohnson197019701970@gmail       | Confirm Email Address:*<br>joejohnson197019701970@gmai | ]                |                                    |
| User ID:*<br>joe.johnson                              | Choose a New Password:                                 | Confirm Password | :                                  |
| Update User Profile                                   |                                                        |                  |                                    |

## 3.0 FACILITY ADMINISTRATOR

The Facility Administrator (FA) manages the Submitter/Certifiers for his or her organization by approving or denying registration requests. In the event that a Submitter/Certifier leaves the organization, the FA should deactivate the account by choosing "Deactivate" and notify AQB of the departure so the user's ESAA form can be deactivated. The FA should also deny any registration request that is not from a user within their company or from a user who should not have access to a given facility or who is not authorized for the requested role.

Facility Admins will not see any reports on the Home tab unless they have another role for at least one facility. If the FA has an EER role for any facility, they will be able to see EERs for all facilities for which they are Facility Admin. If the FA has a Routine Reports role for any facility, they will be able to see Routine Reports for all facilities for which they are Facility Admin. If the FA has a Routine they are Facility Admin. If the FA have an EER or RR role for a specific facility they will not be able to view the details of the reports. When they click the Pencil or Magnifying Glass icon they will see an error message that says "Access Denied: Sorry, you do not have the necessary rights to access this web page." Click the Back button on your browser to get back to the Home tab.

## 3.1 Role Registration Request Approval/Denial

For facility role registration requests, the FA will receive an email similar to the one below. Please note that all requests may or may not come in the same email depending on how the user requested the roles.

For all requests the email will be from NMED AQBCR Administrator <no-reply @state.nm.us> email address.

 NMED AQB Compliance Reporting - Action Required - Approve Facility Access
 Inbox ×

 NMED AQBCR Administrator <no-reply@state.nm.us>
 Thu, Jun 27, 2:56 PM (1 day ago)

 to me 

 You are receiving this email because your action is needed. The following role(s) needs your approval.

 Name
 Arr Iba (usertest1)

 Owner A K Cleaners

 Facility A K Cleaners - Rio Rancho

 Al
 1,135

 Role
 Routine Reports - Report Preparer

 Status
 Pending FA Approval

If the FA requests to be a Submitter/Certifier or other role, he/she will receive an email from this same email address with his/her own name shown in the request.

The FA will login to the AQBCR Online Application (see Logging in to the AQBCR Application, Section 2) to Approve/Deny the registration request.

After logging in to the AQBCR Online Application, the FA will see the AQBCR Home page (below).

| QA                                  | Now Mex<br>Environi<br>Dej | dee<br>MENT<br>partmen  | t                                | AQ                       | B Compliance Repor     | ting 🔮 6.17      |
|-------------------------------------|----------------------------|-------------------------|----------------------------------|--------------------------|------------------------|------------------|
| Home<br>B Comp                      | Register for Additio       | onal Facilitiong - Repo | es Manage Facility  <br>ort List | Roles                    |                        |                  |
| Facility or O                       | wner Name:                 | AI                      | ID:                              | Fina<br>Froi<br>To:      | al Report Date Range:  | Activity Number: |
| Choose O<br>Report Grou<br>Choose O | ne<br>ip:<br>ne            | *                       |                                  |                          |                        |                  |
|                                     |                            |                         |                                  |                          |                        | Q, Sea           |
| iteria Sele                         | ected: All Open O          | R Closed v              | vithin the last 30 days          | is <b>true</b><br>Status | Final Report Submitted | Other Dates      |
|                                     |                            | 22662                   |                                  |                          |                        |                  |

Click on the "Manage Facility Roles" link at the top of the page.

You will be taken to the **Manage Roles** page.

| Merro no                  | w Mexico                 |                       | 😇 6.17.0 💟 Inspector 🗔 Session: 21 | .7K 🛄 Page: 71.9K 🕻 |
|---------------------------|--------------------------|-----------------------|------------------------------------|---------------------|
|                           | IRONMENT                 |                       | AQB Compliance Reporting           |                     |
| Contraction of the second | Department               |                       |                                    | User Guide          |
| Home Register fo          | or Additional Facilities | Manage Facility Roles |                                    | Joe Johnson Logou   |
| Manage Roles              |                          |                       |                                    |                     |
| FILTERS                   |                          |                       |                                    |                     |
| Facility Name Contains    | : AI ID:                 | Owner Organization:   |                                    |                     |
| First Name:               | Last Name:               | User ID:              |                                    |                     |
| Report Group:             | Role Type:               |                       |                                    |                     |
|                           |                          |                       |                                    | Q Search Reset      |

You can search for registration requests using any combination of Facility Name, AI number, Owner Organization, First Name, Last Name, User ID, Report Group (EER or Routine Reports; Stack Test is in development). This page should show all pending requests by default when it is opened.

You can also limit your search to pending registration requests that have not been acted on yet. Check the "Show all pending requests" check box, then click on the Search button.

The pending registration requests will show Approve and Deny Buttons for each request, which will include the name of the facility and AI number **(1)**, the name of the person requesting role approval **(2)**, the report group and role type for which they are requesting approval **(3)**, and it will say Pending FA approval under the Status Column **(4)**. Hovering the mouse over the facility name will display the facility owner and hovering over the user's last name will display User ID.

|                                                                                                    | ONMENT            |                                          |                                      |                                             |                            |                                                                                         |                                                                              |                                                      |                 |                                                                |                   |
|----------------------------------------------------------------------------------------------------|-------------------|------------------------------------------|--------------------------------------|---------------------------------------------|----------------------------|-----------------------------------------------------------------------------------------|------------------------------------------------------------------------------|------------------------------------------------------|-----------------|----------------------------------------------------------------|-------------------|
|                                                                                                    | ONMENT            |                                          |                                      |                                             | AQB                        | Complianc                                                                               | e Reporting                                                                  | 9                                                    |                 | _                                                              |                   |
| Contraction of the second                                                                                                    | Debaume           | ans                                      |                                      |                                             |                            |                                                                                         |                                                                              |                                                      |                 | U                                                              | ser Guide         |
| ome Register for A                                                                                                    | dditional Facili  | ities                                    | Manage Fa                            | cility Roles                                | 1                          |                                                                                         |                                                                              |                                                      | JC              | oe Johnsoi                                                     | n Logout          |
| nage Roles                                                                                                    |                   |                                          |                                      |                                             |                            |                                                                                         |                                                                              |                                                      |                 |                                                                |                   |
| FILTERS                                                                                                    |                   |                                          |                                      |                                             |                            |                                                                                         |                                                                              |                                                      |                 |                                                                |                   |
| TILLERS                                                                                                    |                   |                                          |                                      |                                             |                            |                                                                                         |                                                                              |                                                      |                 |                                                                |                   |
| Facility Name Contains:                                                                                                    | AI ID:            |                                          | Owner                                | Organizati                                  | on:                        |                                                                                         |                                                                              |                                                      |                 |                                                                |                   |
|                                                                                                    |                   |                                          |                                      |                                             | ~                          | •                                                                                       |                                                                              |                                                      |                 |                                                                |                   |
| First Name:                                                                                                    | Last Name         |                                          | Lisor I                              | D:                                          |                            |                                                                                         |                                                                              |                                                      |                 |                                                                |                   |
| inse name.                                                                                                    | Last manie.       |                                          | User I                               |                                             |                            |                                                                                         |                                                                              |                                                      |                 |                                                                |                   |
|                                                                                                    |                   | 25 - 5                                   |                                      |                                             |                            |                                                                                         |                                                                              |                                                      |                 |                                                                |                   |
| Report Group:                                                                                                    | Role Typ          | be:                                      |                                      |                                             |                            |                                                                                         |                                                                              |                                                      |                 |                                                                |                   |
|                                                                                                    |                   |                                          |                                      |                                             |                            |                                                                                         |                                                                              |                                                      |                 |                                                                |                   |
|                                                                                                    | <b>~</b>          |                                          | ~                                    | Sho                                         | w all pending              | requests                                                                                |                                                                              |                                                      |                 |                                                                |                   |
|                                                                                                    |                   |                                          | ~                                    | Sho                                         | w all pending              | requests                                                                                |                                                                              |                                                      | 0.500           | rch G                                                          | Docot             |
|                                                                                                    |                   |                                          | ~                                    | ] 🗌 Sho                                     | w all pending              | requests                                                                                |                                                                              |                                                      | Q Sear          | rch Ø                                                          | Reset             |
|                                                                                                    |                   |                                          | V                                    | Sho                                         | w all pending              | requests                                                                                | -                                                                            |                                                      | Q, Sear         | rch Ø                                                          | Reset             |
|                                                                                                    |                   |                                          |                                      | Sho                                         | w all pending              | requests                                                                                | [                                                                            | Export                                               | Q Sear          | rch Ø                                                          | Reset<br>Deny All |
|                                                                                                    |                   |                                          |                                      | Sho                                         | w all pending              | requests                                                                                | [                                                                            | Export                                               | Q Sear          | ve All                                                         | Reset<br>Deny All |
| owing 1 to 12 of 12                                                                                                    |                   |                                          |                                      | ] Sho                                       | w all pending              | requests                                                                                | [                                                                            | Export                                               | Q Sear          | ve All                                                         | Reset<br>Deny All |
| owing 1 to 12 of 12<br>Facility                                                                                                    |                   | AI<br>Number                             | First<br>Name                        | Last<br>Name                                | Report<br>Group            | Role Type                                                                               | Status                                                                       | Export                                               | Q Sear<br>Appro | ve All                                                         | Reset<br>Deny All |
| owing 1 to 12 of 12<br>Facility<br>P Midstream - Eunice Gas Pla                                                                                                    | ant               | AI<br>Number<br>595                      | First<br>Name<br>Jesse               | Last<br>Name<br>James                       | RR                         | Role Type Report Preparer                                                               | Status<br>Granted                                                            | Export<br>Las<br>Modifi<br>04/18/20                  | Q Sear<br>Appro | ve All Actio                                                   | Reset<br>Deny All |
| owing 1 to 12 of 12<br>Facility<br>P Midstream - Eunice Gas Pl<br>P Midstream - Eunice Gas Pl                                                                          | ant               | AI<br>Number<br>595<br>595               | First<br>Name<br>Jesse<br>Jesse      | James                                       | RR<br>RR                   | Report Preparer<br>Report Certifier                                                     | Status<br>Granted<br>Not Granted                                             | Export<br>Las<br>Modifi<br>04/18/20<br>04/18/20      | Q Sear<br>Appro | rch O<br>ve All Deactivate<br>Approve                          | Reset<br>Deny All |
| owing 1 to 12 of 12<br>Facility<br>P Midstream - Eunice Gas Pl<br>P Midstream - Eunice Gas Pl<br>Iour Martinizing - Roswell                                            | ant               | AI<br>Number<br>595<br>595<br>71         | First<br>Name<br>Jesse<br>Joese      | Last<br>Name<br>James<br>James<br>Jannes    | RR<br>RR                   | Releasts Releast Type Report Preparer Report Certifier Facility Admin                   | Status<br>Granted<br>Not Granted<br>Granted                                  | Export<br>Modifi<br>04/18/20<br>04/18/20<br>12/18/20 | Q Sear          | rch (C)<br>ve All ()<br>Actio<br>Deactivate<br>Approve         | Reset<br>Deny All |
| owing 1 to 12 of 12<br>Facility<br>P Midstream - Eunice Gas Pli<br>10ur Martinizing - Roswell<br>10ur Martinizing - Roswell<br>10ur S Construction Co - Boeii<br>shalt | ant<br>ant<br>(1) | AI<br>Number<br>595<br>595<br>71<br>1726 | First<br>Name<br>Jesse<br>Joe<br>Joe | Last<br>Name<br>James<br>Johnson<br>Johnson | RR<br>RR<br>RR<br>RR<br>RR | requests  Role Type  Report Preparer  Report Certifier  Facility Admin  Report Preparer | Status<br>Granted<br>Not Granted<br>Granted<br>Pending FA<br>Approval<br>(4) | Export<br>Modifi<br>04/18/20<br>12/18/20<br>12/19/20 | Q Sear          | rch 💭<br>ve All 1<br>Actio<br>Deactivate<br>Approve<br>Approve | Reset<br>Deny All |

You may approve or deny each request by clicking the Approve or Deny buttons for each request.

Please note that the Facility Administrator will have to approve him/herself if he/she requests any other role as well.

"Approve All" could be used but please be sure you look at all pending requests before clicking this.
After the Facility Administrator approves or denies the request, the action buttons will be grayed out (4) and the status will change to Pending AQB Approval (5).

| 2 0.00                                                                                                    | ROBAL CONTRACTOR            |                                            |                                            | AQB                                                                   | Compliar                                                         | се керопп                                                                         | ng                                                                                                    |                                                 |                                 |
|----------------------------------------------------------------------------------------------------|-----------------------------|--------------------------------------------|--------------------------------------------|-----------------------------------------------------------------------|------------------------------------------------------------------|-----------------------------------------------------------------------------------|----------------------------------------------------------------------------------------------------|-------------------------------------------------|---------------------------------|
| Cep                                                                                                    | artmer                      | 90                                         |                                            |                                                                       |                                                                  |                                                                                   |                                                                                                    |                                                 |                                 |
| Home Register for Addition                                                                                          | nal Faciliti                | es M                                       | anage Facility                             | Roles                                                                 |                                                                  |                                                                                   |                                                                                                    | An Dal                                          | e Log                           |
| anage Roles                                                                                                    |                             |                                            |                                            |                                                                       |                                                                  |                                                                                   |                                                                                                    |                                                 |                                 |
| FILTERS                                                                                                    |                             |                                            |                                            |                                                                       |                                                                  |                                                                                   |                                                                                                    |                                                 |                                 |
| Eacility Name Contains: ALL                                                                                         | D: 01                       | uner Organi                                | ization:                                   | Hear ID:                                                              |                                                                  |                                                                                   |                                                                                                    |                                                 |                                 |
| Tacinty Name Contains. At 1                                                                                         |                             | wher organi                                |                                            |                                                                       |                                                                  |                                                                                   |                                                                                                    |                                                 |                                 |
|                                                                                                    |                             |                                            |                                            |                                                                       |                                                                  |                                                                                   |                                                                                                    |                                                 |                                 |
| Report Group: Role                                                                                                  | Туре:                       |                                            |                                            |                                                                       |                                                                  |                                                                                   |                                                                                                    |                                                 |                                 |
|                                                                                                    |                             | ⊻ sr                                       | now all pending                            | requests                                                              |                                                                  |                                                                                   |                                                                                                    |                                                 |                                 |
|                                                                                                    |                             |                                            |                                            |                                                                       |                                                                  |                                                                                   |                                                                                                    |                                                 |                                 |
|                                                                                                    |                             |                                            |                                            |                                                                       |                                                                  |                                                                                   | Q                                                                                                    | Search                                          | Reset                           |
|                                                                                                    |                             |                                            |                                            |                                                                       |                                                                  |                                                                                   | Q                                                                                                    | Search Ø                                        | Reset                           |
|                                                                                                    |                             |                                            |                                            |                                                                       |                                                                  |                                                                                   | ٩                                                                                                    | Search Ø                                        | Reset<br>Expo                   |
|                                                                                                    |                             |                                            |                                            |                                                                       |                                                                  |                                                                                   | ٩                                                                                                    | Search O                                        | Reset<br>Expor                  |
| acility                                                                                                    | AI                          | Name                                       | User ID                                    | Report Group                                                          | Role Type                                                        | Status                                                                            | Q<br>Last<br>Modified                                                                                  | Search O<br>Actions                             | Reset<br>Expoi                  |
| Facility                                                                                                    | AI                          | Name                                       | User ID                                    | Report Group                                                          | Role Type                                                        | Status                                                                            | Last<br>Modified<br>03/25/2015                                                                         | Search Ø                                        | Expo                            |
| F <b>acility</b><br>Namo Transit Mix Corp - 350TPH<br>Crusher No2283                                                | <b>AI</b><br>958            | Name<br>Chet<br>Amborn                     | User ID<br>chetwindsor                     | Report Group<br>Routine Reports                                       | Role Type<br>Report<br>Certifier                                 | Status<br>Pending FA<br>Approval                                                  | Last<br>Modified<br>03/25/2015<br>by<br>chetwindsor                                                    | Search O<br>Actions<br>Approve                  | Reset<br>Expol                  |
| F <b>acility</b><br>Alamo Transit Mix Corp - 350TPH<br>Crusher No2283                                               | <b>AI</b><br>958            | Name<br>Chet<br>Amborn                     | User ID<br>chetwindsor                     | Report Group<br>Routine Reports                                       | Role Type<br>Report<br>Certifier                                 | Status<br>Pending FA<br>Approval                                                  | Last<br>Modified<br>03/25/2015<br>by<br>chetwindsor<br>06/16/2015                                      | Search O<br>Actions<br>Approve                  | Reset<br>Expoi                  |
| Facility<br>Namo Transit Mix Corp - 350TPH<br>Trusher No2283                                                        | AI<br>958<br>24716          | Name<br>Chet<br>Amborn<br>Charlie<br>Brown | User ID<br>chetwindsor<br>aqbfa1           | Report Group<br>Routine Reports<br>Routine Reports                    | Role Type<br>Report<br>Certifier<br>Report<br>Preparer           | Status<br>Pending FA<br>Approval<br>Pending AQB<br>Approval                       | Last<br>Modified<br>03/25/2015<br>by<br>chetwindsor<br>06/16/2015<br>by                                | Search O<br>Actions<br>Approve                  | Reset<br>Expor                  |
| Facility<br>Namo Transit Mix Corp - 350TPH<br>Crusher No2283<br>8 and J Sand and Gravel                             | <b>AI</b><br>958<br>24716   | Name<br>Chet<br>Amborn<br>Charlie<br>Brown | User ID<br>chetwindsor<br>aqbfa1           | Report Group<br>Routine Reports<br>Routine Reports                    | Role Type<br>Report<br>Certifier<br>Report<br>Preparer           | Status<br>Pending FA<br>Approval<br>Pending AQB<br>Approval<br>(5)                | Last<br>Modified<br>03/25/2015<br>by<br>chetwindsor<br>06/16/2015<br>by<br>fatest1                     | Search O<br>Actions<br>Approve<br>(4            | Reset<br>Export<br>Deny<br>Deny |
| Facility<br>Alamo Transit Mix Corp - 350TPH<br>Crusher No2283<br>B and J Sand and Gravel<br>B and J Sand and Gravel | AI<br>958<br>24716<br>24716 | Name<br>Chet<br>Amborn<br>Charlie<br>Brown | User ID<br>chetwindsor<br>aqbfa1<br>aqbfa1 | Report Group<br>Routine Reports<br>Routine Reports<br>Excess Emission | Role Type<br>Report<br>Certifier<br>Report<br>Preparer<br>Report | Status<br>Pending FA<br>Approval<br>Pending AQB<br>Approval<br>(5)<br>Pending AQB | Last<br>Modified<br>03/25/2015<br>by<br>chetwindsor<br>06/16/2015<br>by<br>fatest1<br>06/16/2015<br>by | Search O<br>Actions<br>Approve<br>(4<br>Approve | Reset<br>Export<br>Deny<br>Deny |

Please note that this is a preliminary approval. Accounts will ultimately be activated by the AQBCR Administrator.

An email is now sent to the AQBCR Administrator requesting activation of the role(s). The AQBCR Administrator will verify that an approved ESAA is on file at the NMED AQB before activating the role(s).

In the event that the AQBCR Administrator cannot locate an approved ESAA, the role(s) will not be activated, and the FA and the registrant will be notified.

# 4.0 FORGOT/CHANGE PASSWORD

If you have forgotten and/or need to change your password because it expired, you can do this from the login page.

| Hen Mexico<br>ENVIRONMENT                                                                                                    | Secure Extranet Portal (SEP)                                                                                                    |
|----------------------------------------------------------------------------------------------------|----------------------------------------------------------------------------------------------------|
| Department                                                                                                    |                                                                                                    |
| Register                                                                                                    |                                                                                                    |
| Please Log In                                                                                                    |                                                                                                    |
| User ID:                                                                                                    | chetamborn                                                                                                    |
| Password:                                                                                                    |                                                                                                    |
|                                                                                                    | Forgot your password?                                                                                                    |
|                                                                                                    | Login Reset                                                                                                    |
|                                                                                                    | 🔓 Secure Site                                                                                                    |
| The Secure Extranet Portal (SEP) provides a secure p<br>applications, both CROMERR and non-CROMERR. CRO<br>framework for electronic reporting under EPA environ<br>NMED application. | platform for access to New Mexico Environment Department Internet<br>MERR was adopted by the EPA for the purpose of providing a unified<br>Imental regulations. Registration is required. Click here to register for an |
|                                                                                                    |                                                                                                    |
|                                                                                                    |                                                                                                    |

Click on the "Forgot your password?" link.

You will be taken to the *Forgot your password?* page.

| Hew Mexico<br>ENVIRONMENT                                                                                                    | SEP Password Request                                                                                                    |
|----------------------------------------------------------------------------------------------------|----------------------------------------------------------------------------------------------------|
| Department                                                                                                    |                                                                                                    |
| Login Register                                                                                                    |                                                                                                    |
| Forgot your password?                                                                                                    |                                                                                                    |
| Enter your User ID and the email address that you proviemail address. You will be required to create a new "per<br>forgotten your User ID or email address. | ded at registration. We will send a new " <u>temporary</u> " password to your<br><u>manent</u> " password when you login. Please contact NMED if you've |
| User ID: rsama                                                                                                    | niego                                                                                                    |
| Email Address: robert                                                                                                    | samaniego@state.nm.us<br>d New Password                                                                                                    |
|                                                                                                    |                                                                                                    |

Enter your User ID and Email Address and click on the Send New Password button.

You will receive an email like the one below.

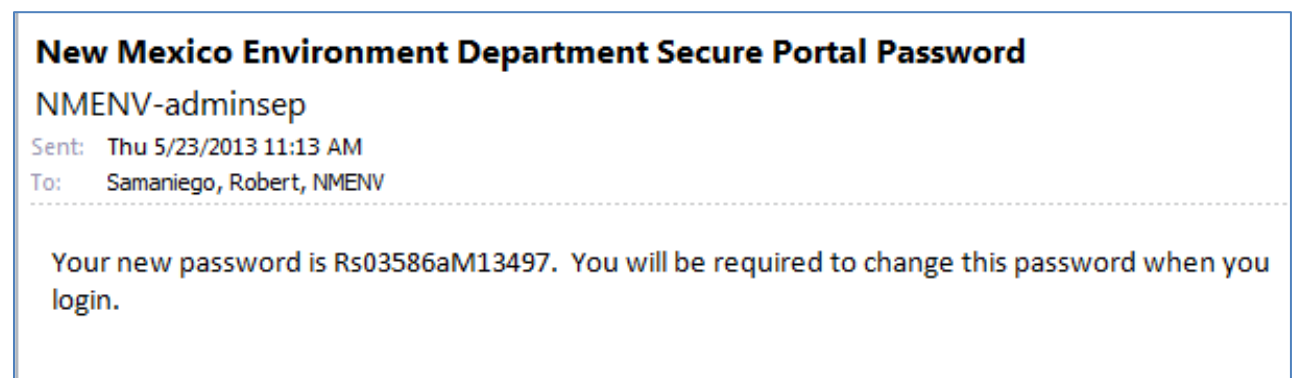

You will now login to the system using your User ID and the temporary password in the email.

#### New Mexico Environment Department Air Quality Bureau Compliance Reporting (AQBCR) Application User Guide 4.0 Forgot/Change Password

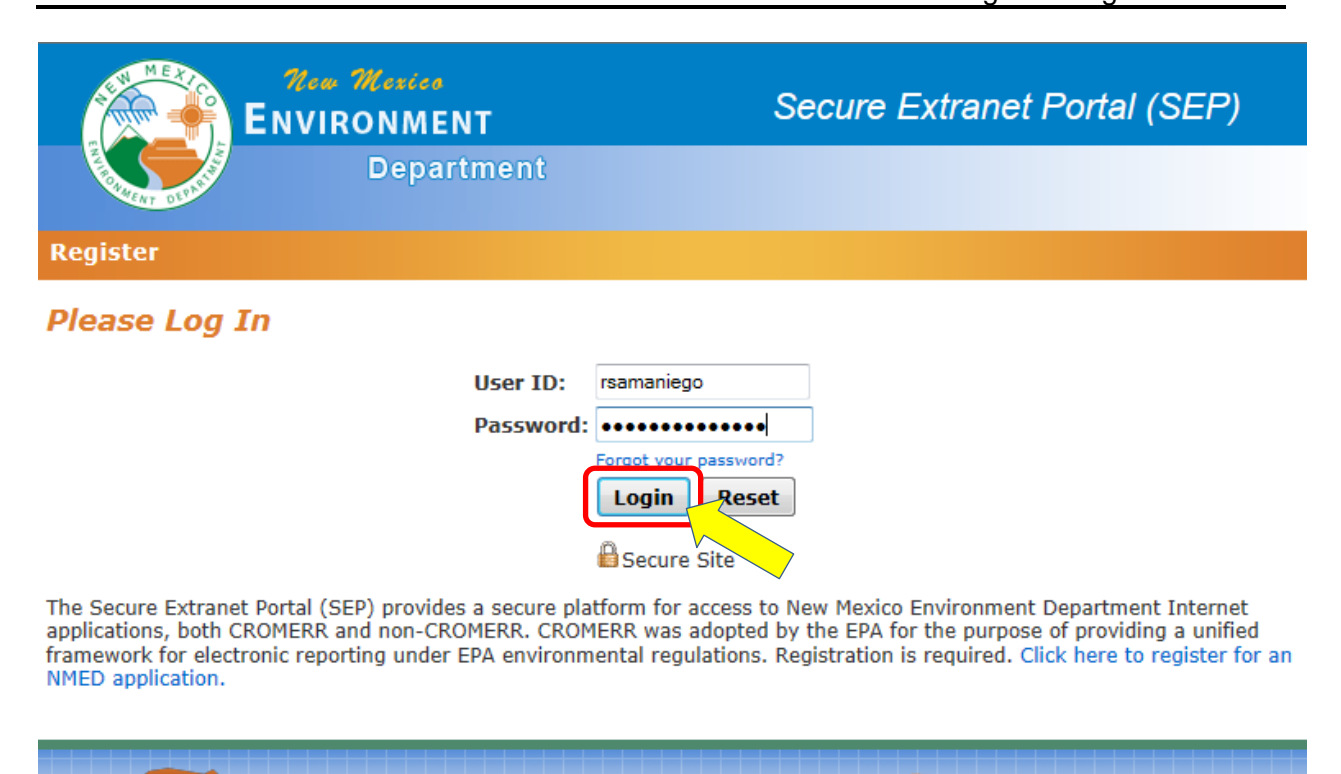

After entering your User ID and temporary password, click on the Login button or hit Enter.

You will see the *Please change your temporary password!* page. You can now change your password. Please note that the password must meet the requirements in the underlined text (highlighted below).

| NE NI ME NI                             | New Mexico<br>ENVIRONMENT                                                                  | SEP Password Change                                                                                                    |
|-----------------------------------------|--------------------------------------------------------------------------------------------|----------------------------------------------------------------------------------------------------|
| REAL OF DEAL                            | Department                                                                                 |                                                                                                    |
| Applications                            | Profile                                                                                    | Logout                                                                                                    |
| Please chai                             | nge your temporary passwo                                                                  | rd!                                                                                                    |
| For security purpo<br>at least one uppe | oses, please replace your temporary passwo<br>r case or lower case letter, one number or s | rd with a new permanent password. <u>Passwords must contain</u><br>pecial character and be at least 8 characters in length. |
|                                         | Enter your new password:                                                                   |                                                                                                    |
|                                         | Confirm your new password:                                                                 |                                                                                                    |
|                                         | $\mathbf{C}$                                                                               | Change Password                                                                                                    |
|                                         | Note: You will be logged out and requ                                                      | ired to login with your new parts to .                                                                                      |
|                                         |                                                                                            |                                                                                                    |

Click on the Change Password button. You will receive the message below.

| The page at https://eidea-t.                                                                | nmenv.stat 🔀                               |
|---------------------------------------------------------------------------------------------|--------------------------------------------|
| If your password meets NME<br>requirements, you will be log<br>back in using your new passw | D security<br>ged out. Please log<br>vord. |
|                                                                                             | ОК                                         |

If your password meets the security requirements, you will be taken back to the SEP login screen and you will now be able to login to the system with your new password. If not, you will need to choose a different password.

# 5.0 EXCESS EMISSIONS REPORTS

The Excess Emission Reports (EER) part of the AQBCR application is to report emissions of an air contaminant, including a fugitive emission, in excess of the quantity, rate, opacity or concentration specified by an air quality regulation or permit condition, in an electronic format.

## 5.1 Submitting Excess Emission Reports (EERs)

After login the user is taken to the AQBCR Home page. The user will see a table that will list reports for the facilities to which they have been given access.

|                                                                      |                                                                                                    | NMEN<br>epart                                                                                                    | IT<br>ment                                                                        | AQI                                                                                                   | 3 Complian                                               | ice Reporting                                                                                                    |                                                                                                    |
|----------------------------------------------------------------------|----------------------------------------------------------------------------------------------------|----------------------------------------------------------------------------------------------------|-----------------------------------------------------------------------------------|----------------------------------------------------------------------------------------------------|----------------------------------------------------------|----------------------------------------------------------------------------------------------------|----------------------------------------------------------------------------------------------------|
| Home                                                                 | e Register for Addi                                                                                                    | itional F                                                                                                    | acilities Mana                                                                    | age Facility Roles                                                                                    |                                                          |                                                                                                    | An Dale L                                                                                                    |
| QB C                                                                 | ompliance Report                                                                                                    | ing - I                                                                                                    | Report List                                                                       |                                                                                                    |                                                          |                                                                                                    |                                                                                                    |
| Fil                                                                  | TERS<br>ty or Owner Name:                                                                                                    |                                                                                                    | AI ID:                                                                            | Fina                                                                                                  | I Report Date Ran                                        | ige: Activity N                                                                                                    | umber:                                                                                                    |
| Repo                                                                 | rt Type:                                                                                                    |                                                                                                    |                                                                                   | To:                                                                                                   |                                                          | 17                                                                                                    |                                                                                                    |
| Cho                                                                  | oose One                                                                                                    |                                                                                                    |                                                                                   |                                                                                                    |                                                          |                                                                                                    |                                                                                                    |
|                                                                      |                                                                                                    |                                                                                                    |                                                                                   |                                                                                                    |                                                          |                                                                                                    |                                                                                                    |
| Repo                                                                 | rt Group:                                                                                                    | -                                                                                                    |                                                                                   |                                                                                                    |                                                          |                                                                                                    |                                                                                                    |
| Repo<br>Cho                                                          | rt Group:<br>oose One                                                                                                    | ¥                                                                                                    |                                                                                   |                                                                                                    |                                                          |                                                                                                    | Q Search C Rese                                                                                                    |
| Repo<br>Cho<br><b>criteri</b>                                        | rt Group:<br>bose One<br>ia Selected: All Open<br>ig 1 to 3 of 3                                                                                                    | OR Clos                                                                                                    | sed within the las                                                                | st 30 days is <u>true</u>                                                                             |                                                          |                                                                                                    | Q Search 💭 Rese                                                                                                    |
| Repo<br>Cho<br>criteri<br>Showin                                     | rt Group:<br>bose One<br>ia Selected: All Open<br>ig 1 to 3 of 3<br>Facility Name                                                                                                    | OR Clos                                                                                                    | sed within the las                                                                | st 30 days is <i>true</i><br>Status                                                                   | Final Report<br>Submitted                                | Other Dates                                                                                                    | Q Search O Reset                                                                                                    |
| Repo<br>Cho<br>Cho<br>Showin<br>Type<br>EER                          | rt Group:<br>bose One<br>a Selected: All Open<br>ig 1 to 3 of 3<br>Facility Name<br>Calmat of New Mexico -<br>600TPH Sand and Gravel                                                                                                    | • • • • • • • • • • • • • • • • • • •                                                                                                    | Sed within the las<br>Activity Number<br>002097-12082014-03                       | st 30 days is <i>true</i><br>Status<br>Entering Final EER                                             | Final Report<br>Submitted                                | Other Dates<br>Initial EER Submitted: 12/08/2                                                                                                    | Q Search Resel                                                                                                    |
| Repo<br>Chc<br>riteri<br>Showin<br>Type<br>ER                        | rt Group:<br>Dose One<br>ia Selected: All Open<br>ig 1 to 3 of 3<br>Facility Name<br>Calmat of New Mexico -<br>600TPH Sand and Gravel<br>Calmat of New Mexico -<br>600TPH Sand and Gravel                                                                                                    | •           •           •           •           •           •           •           •           •           •           •           •           •           •           •           •           •           •           •           •           •           •           •           •           •           •           •           •           •           •           •           •           •           •           •           •           •           •           •           •           •           •           •           •           •           •           •           •           •           •           •           •           •           • | sed within the las<br>Activity Number<br>002097-12082014-03<br>002097-12082014-02 | st 30 days is <i>true</i><br>Status<br>Entering Final EER<br>Closed                                   | Final Report<br>Submitted                                | Other Dates<br>Initial EER Submitted: 12/08/2<br>Initial EER Submitted: 12/08/2                                                                    | Q Search () Resel<br>Actions<br>2014 () ()<br>2014 () ()                                                                                                    |
| Repo<br>Chc<br>Chc<br>Friteri<br>Showin<br>Type<br>EER<br>EER        | rt Group:<br>Dose One<br>Dose One<br>Dose | • • • • • • • • • • • • • • • • • • •                                                                                                    | sed within the las<br>Activity Number<br>002097-12082014-03<br>002097-12082014-02 | st 30 days is <i>true</i><br>Status<br>Entering Final EER<br>Closed<br>Submitting Affirmative Defense | Final Report<br>Submitted<br>12/08/2014<br>ie 12/08/2014 | Other Dates<br>Initial EER Submitted: 12/08/2<br>Initial EER Submitted: 12/08/2<br>Initial EER Submitted: 12/08/2<br>Affirmative Defense Due: 01/0 | Q Search C Reset                                                                                                    |
| Repo<br>Cho<br>Criteri<br>Showin<br>Type<br>EER<br>EER<br>EER<br>EER | rt Group:<br>bose One<br>a Selected: All Open<br>ig 1 to 3 of 3<br>Facility Name<br>Calmat of New Mexico -<br>600TPH Sand and Gravel<br>Calmat of New Mexico -<br>600TPH Sand and Gravel<br>Calmat of New Mexico -<br>600TPH Sand and Gravel<br>ig 1 to 3 of 3                                                                                                    | •<br>OR Close<br>AI<br>2097<br>2097<br>2097                                                                                                    | sed within the las<br>Activity Number<br>002097-12082014-03<br>002097-12082014-02 | st 30 days is <i>true</i><br>Status<br>Entering Final EER<br>Closed<br>Submitting Affirmative Defense | Final Report<br>Submitted<br>12/08/2014<br>ie 12/08/2014 | Other Dates<br>Initial EER Submitted: 12/08/2<br>Initial EER Submitted: 12/08/2<br>Initial EER Submitted: 12/08/2<br>Affirmative Defense Due: 01/0 | Q search () Re:<br>Action<br>2014 ()<br>2014 () |

To submit an excess emissions report, click on the Add New EER button.

| ew Excess Emission Report |                                                         |                          |                   |  |  |  |
|---------------------------|---------------------------------------------------------|--------------------------|-------------------|--|--|--|
| Showing 1 to 1            | 0 of 10                                                 |                          |                   |  |  |  |
| Select Une                | Facility Name V                                         | Owner                    | AI NUMBER         |  |  |  |
| 0                         | A-1 Quality Redi Mix, GCP5-3610                         | A-1 Quality Redi Mix Inc | 11439             |  |  |  |
|                           | A-1 Quality Red-Mix Aggregate Plant No1 GCP2-3775       | A-1 Quality Redi Mix Inc | 2/381             |  |  |  |
|                           | A-1 Quality Red-Mix Inc - Aggregate Plant No3 GCP2-3638 | A-1 Quality Redi Mix Inc | 26/3/             |  |  |  |
| 0                         | A1 Quality Redi Mix - 1201PH Asphalt Plant              | A-1 Quality Red Mix Inc  | 2005              |  |  |  |
| 0                         | A1 Quality Red Mix - 1051PH Crusher No1645              | A-1 Quality Redi Mix Inc | 2005              |  |  |  |
| 0                         | A1 Quality Redi Mix - 2001PH Scieen No1020              | A-1 Quality Redi Mix Inc | 2073              |  |  |  |
|                           | TG McCauley - Portable Source GCP2-4295                 | TG McCaulay Construction | 20126             |  |  |  |
| 0                         | TG McCauley Construction - 14 Screening Plant GCP2-3798 | TG McCauley Construction | 27610             |  |  |  |
| 0                         | Tem McCauley and See Panels CCD2-2449                   | TG McCaulay Construction | 25760             |  |  |  |
| Showing 1 to 10           | D of 10                                                 | To include Construction  | 23760             |  |  |  |
|                           |                                                         |                          |                   |  |  |  |
|                           |                                                         | Selec                    | t <b>X</b> Cancel |  |  |  |
|                           |                                                         | Sciet                    |                   |  |  |  |
|                           |                                                         |                          |                   |  |  |  |

You will see a table with a list of all the facilities to which you have been granted access:

Click on the radio button corresponding to the facility for which you want submit the EER and then click "Select."

You will see the **Excess Emissions Reporting – Entry Form** page. Section I will be prepopulated with the Facility Information. Some of this information can be edited if needed.

|                                                                            |                                                                         |                                                                                                    | Return to                                                                                                    |
|----------------------------------------------------------------------------|-------------------------------------------------------------------------|----------------------------------------------------------------------------------------------------|----------------------------------------------------------------------------------------------------|
| SECTION I - GENERAL IN                                                     | FORMATION                                                               |                                                                                                    |                                                                                                    |
| AI Number: *<br>Activity Number:                                           | 2121 Change Al<br>002121-08272014-01                                    | Emission Unit No.:<br>Emission Unit Desc.;                                                         | Select Emission Unit                                                                                                    |
| Facility Name:<br>Company Name:                                            | A1 Quality Redi Mix - 270TPH Crusher No1991<br>A-1 Quality Redi Mix Inc | Release Point No.:<br>Release Point Desc.:                                                         | Select Release Point                                                                                                    |
| Source Is:<br>Portable Location:<br>Title V Permit No.:<br>NSR Permit No.: | Stationary Source     Portable Source UTM: Lat: Long:                   | Discovery Date/Time:<br>Start Date/Time:<br>End Date/Time:<br>1st Business Day after<br>Discovery: | Military Time (HH:MM)         Image: Constraint of the second second se |
|                                                                            |                                                                         | Submission Status:                                                                                 | *** Select a submission status ***                                                                                                    |
|                                                                            |                                                                         | Office Phone                                                                                       | 505_476_4300 Extn.:                                                                                                    |

The user can click on the Save button to save the data in the form without submitting to the AQB (1). You may also submit an initial EER to the AQB after completing Sections I - III (2).

The user can also delete a saved report that **HAS NOT** been submitted to AQB. Click on the Delete button **(3)** to delete a saved report

Click on the Select Emission Unit button (1) and on the Select Release Point button (2) to enter the emission unit and release point numbers and descriptions.

| ess Emissions Rep                                                          | porting - Entry Form                                                                |                                                                                                    | Return to                                                                                                    |
|----------------------------------------------------------------------------|-------------------------------------------------------------------------------------|----------------------------------------------------------------------------------------------------|----------------------------------------------------------------------------------------------------|
| SECTION I - GENERAL INF                                                    | ORMATION                                                                            |                                                                                                    |                                                                                                    |
| AI Number: *<br>Activity Number:<br>Facility Name:                         | 2121 Change AI<br>002121-08272014-01<br>A1 Quality Redi Mix - 270TPH Crusher No1991 | Emission Unit No.:<br>Emission Unit Desc.:<br>Release Point No.:                                   | Select Emission Unit (1)                                                                                                    |
| Company Name:                                                              | A-1 Quality Redi Mix Inc                                                            | Release Point No.:                                                                                 | Select Release Point (2)                                                                                                    |
| Source Is:<br>Portable Location:<br>Title V Permit No.:<br>NSR Permit No.: | Stationary Source     Portable Source     UTM:     Lat:     Long:                   | Discovery Date/Time:<br>Start Date/Time:<br>End Date/Time:<br>1st Business Day after<br>Discovery: | Military Time (HH:MM)         Image: Time:         Image: Time:         Image: Time:         Image: Time:         Image: Time: |
|                                                                            |                                                                                     | Submission Status:                                                                                 | *** Select a submission status *** 💌                                                                                           |
| First Name / Last Name:<br>E-mail Address:                                 | An Date aqbfatest1@gmail.com                                                        | Office Phone:<br>Cell Phone:                                                                       | 505-476-4300 Extn.:                                                                                                    |

When you click the Select Emission Unit:

Click on the radio button corresponding to the emission unit related to this event and then click Select. This will populate the Emission Unit Description.

| durity rearres                                                                                                    | AT country                                                                                                    | Red Mix - 2701PTT Ordaner 1                                                                                                    | Release Point No.:                                                                                              | Select Release Point               |
|----------------------------------------------------------------------------------------------------|----------------------------------------------------------------------------------------------------|----------------------------------------------------------------------------------------------------|----------------------------------------------------------------------------------------------------|------------------------------------|
| Company Name:                                                                                                    | A-1 Quality                                                                                                    | Redi Mix Inc                                                                                                    | Release Point Desc.:                                                                                            |                                    |
| Source Is:                                                                                                    | © Stationa                                                                                                    | ry Source                                                                                                    |                                                                                                    | Military Time (HH:MM)              |
| Instable Leastion                                                                                                    | © Portable                                                                                                    | Source                                                                                                    | Discovery Date/Time:                                                                                            | Time: :                            |
| ortable Location                                                                                                    | • UTM:                                                                                                    |                                                                                                    | Start Date/Time:                                                                                                | Time:                              |
|                                                                                                    | Lat:                                                                                                    | Long:                                                                                                    | End Date/Time:                                                                                                  | 17 Time: :                         |
| itle V Permit No                                                                                                    |                                                                                                    |                                                                                                    | 1st Business Day after<br>Discovery:                                                                            |                                    |
| ok rennic No                                                                                                    |                                                                                                    |                                                                                                    | Submission Status:                                                                                              | *** Select a submission status *** |
| <sup>irst Na</sup> Emis<br>-mail /                                                                                                    | ssion Units fo                                                                                                    | r AI                                                                                                    |                                                                                                    | 8                                  |
| irst Na Emis<br>-mail /<br>Choos                                                                                                    | ssion Units fo                                                                                                    | r AI<br>from the list below and t                                                                                                    | then click "Select".                                                                                            | ж                                  |
| irst Na Emis<br>-mail /<br>Choos                                                                                                    | ssion Units fo<br>se one Emission Unit<br>ing 1 to 3 of 3                                                                   | r AI                                                                                                    | then click "Select".                                                                                            | *                                  |
| irst Na Emis<br>-mail /<br>Choos                                                                                                    | se one Emission Unit<br>ing 1 to 3 of 3<br>Se One                                                                           | r AI<br>from the list below and l                                                                                                    | then click "Select".                                                                                            | t Description                      |
| irst Na Emis                                                                                                    | ssion Units fo<br>se one Emission Unit<br>ing 1 to 3 of 3<br>Sel One                                                        | r AI<br>from the list below and l<br>Unit No.<br>002                                                                                                    | then click "Select".<br>Uni<br>Engine Combined                                                                  | t Description                      |
| sect.                                                                                                    | se one Emission Units<br>ing 1 to 3 of 3<br>Sel One<br>©                                                                    | r AI<br>from the list below and l<br>Unit No.<br>002<br>001                                                                                                    | then click "Select".<br>Uni<br>Engine Combined<br>Plantwide Fugitive Dust                                       | t Description                      |
| rrst Na Emis<br>-mail Choos<br>SECT.                                                                                                    | se one Emission Units fo<br>se one Emission Unit<br>ing 1 to 3 of 3<br>Self One<br>©<br>©<br>©<br>©                         | r AI<br>from the list below and f<br>unit No.<br>002<br>001<br>001<br>00ther                                                                                                    | then click "Select".<br>Uni<br>Engine Combined<br>Plantwide Fugitive Dust<br>Cause not due to item on this list | t Description                      |
| rest Na Emis<br>-mail / Choo:<br>SECT.<br>20.2.<br>20.2.<br>Show                                                                                                    | ssion Units fo<br>se one Emission Unit<br>ing 1 to 3 of 3<br>Sel One<br>©<br>©<br>0<br>0<br>0<br>0<br>0<br>0<br>0<br>0<br>0 | r AI<br>from the list below and l<br>Unit No.<br>002<br>001<br>Other                                                                                                    | then click "Select".<br>Uni<br>Engine Combined<br>Plantwide Fugitive Dust<br>Cause not due to item on this list | t Description                      |
| secr.<br>20.2.<br>20.2.<br>240 cc<br>40 cc<br>4 | ssion Units fo<br>se one Emission Unit<br>ing 1 to 3 of 3<br>Sel One<br>©<br>©<br>0<br>0<br>0<br>0<br>0<br>0<br>0<br>0      | r AI<br>from the list below and the list below and the | then click "Select".<br>Uni<br>Engine Combined<br>Plantwide Fugitive Dust<br>Cause not due to item on this list | t Description                      |

Select the Emission Unit from the list to keep information consistent. If the emission unit is NOT on the list, click on the radio button that says Other (1), and then click Select.

#### Note:

If the emission unit/release point information in the table is incorrect, please contact us to make sure we update our database.

If choosing the Other option, the next box will appear:

| © Pc                                                                                          | ortable Source                                                       | Discovery Date/Time: | Time:         |
|-----------------------------------------------------------------------------------------------|----------------------------------------------------------------------|----------------------|---------------|
| mission Unit                                                                                  | s for AI                                                             |                      |               |
| Choose one Emission<br>Shawing 1 to 3 of 3<br>Select On<br>©<br>©<br>@<br>Showing 1 to 3 of 3 | Enter 'Other' Emission<br>Emission Unit No.:<br>Emission Unit Desc.: | n Unit Info          | ve Cancel     |
| REPORT REQ.                                                                                   | SECTION III - EVENT TYPE                                             | E                    | Select Cancel |

The user can type the information. After you do, click Save.

When you click the Select Release Point:

Click on the radio button corresponding to the release point related to this event and then click Select. This will populate the Release Point Description.

| Portable   | Portable Sou                  | urce                     | Discovery Date/Time:               |               |
|------------|-------------------------------|--------------------------|------------------------------------|---------------|
| R          | Release Points for A          | I                        |                                    | *             |
| Title V F  | Choose one Release Point fror | n the list below and the | n click "Select".                  |               |
| NSR Per    | Showing 1 to 3 of 3           |                          |                                    |               |
|            | Selectione                    | Unit No.                 | Unit Desc                          | ription       |
|            | $\odot$                       | 002                      | Engine Combined                    |               |
|            | 0                             | 001                      | Plantwide Fugitive Dust            |               |
| First Na   | 0                             | Other                    | Cause not due to item on this list | 1             |
| E-mail     | Showing 1 to 3 of 2           |                          |                                    | -             |
|            | (                             | <mark>1)</mark>          |                                    | Select Cancel |
| SECT. II - | REPORT REQ.                   | SECTION III - EVENT T    | YPE                                |               |

Select the Release Point from the list to keep information consistent. If the release point is NOT on the list, click on the radio button that says Other (1), and click Select.

A box similar to the Emissions Unit will appear. Type the release point information and description. Click Save when you are done. Next, enter the Discovery Date/Time, the Start Date/Time and the End Date/Time for the event. Times must be entered in military, 24 hour, time.

For example, if you enter 5:25 that will be 5:25 am. If you want to enter 5:25 pm, enter 17:25.

| AI Number:       2121       Change AI       Emission Unit No.:       Select Emission Unit         Activity Number:       002121-08272014-01       Emission Unit Desc.:       Select Release Point         Facility Name:       A1 Quality Redi Mix -270TPH Crusher No1991       Release Point No.:       Select Release Point         Company Name:       A-1 Quality Redi Mix Inc       Release Point Desc.:       Select Release Point         Source Is:       © stationary Source       Military Time (HH:MM)         Portable Location:       UTM:       Start Date/Time:       ① Time: [:] (1)         Title V Permit No.:       Ist Business Day after       Discovery:       3)         NSR Permit No.:       Submission Status:       *** Select a submission status *** *         First Name / Last Name:       An       Dale       Office Phone:       505-476-4300       Extr.:       cell Phone:                                                                                                    | me Register for        | Additional Facilities Manage       | Submitter/Certifiers                 | An Dale L                          |
|----------------------------------------------------------------------------------------------------|------------------------|------------------------------------|--------------------------------------|------------------------------------|
| Ref         SECTION I - GENERAL INFORMATION         AI Number: *       2121       Change AI       Emission Unit No.:       Select Emission Unit         Activity Number:       002121-08272014-01       Emission Unit Desc.:       Image: Company Name:       A1 Quality Redi Mix - 270TPH Crusher No1991       Release Point No.:       Select Release Point         Company Name:       A1 Quality Redi Mix Inc       Release Point Desc.:       Image: Company Name:       A1 Quality Redi Mix Inc       Release Point Desc.:       Image: Company Name:       A1 Quality Redi Mix Inc       Release Point Desc.:       Image: Company Name:       Image: Company Name:       Image: Company Name:       Release Point Desc.:       Image: Company Name:       Image: Company Name:       Image: Company Name:       Release Point Desc.:       Image: Company Name:       Image: Company Name:<                                                                                                    | ss Emissions Re        | porting - Entry Form               |                                      |                                    |
| SECTION I - GENERAL INFORMATION         AI Number:       2121       Change AI       Emission Unit No.:       Select Emission Unit         Activity Number:       002121-08272014-01       Emission Unit Desc.:                                                                                                    |                        |                                    |                                      | Return to L                        |
| SECTION 1 - GENERAL INFORMATION         AI Number: *       2121       Change AI       Emission Unit No.:       Select Emission Unit         Activity Number:       002121-08272014-01       Emission Unit Desc.:       Facility Name:       A1 Quality Redi Mix - 270TPH Crusher No1991       Release Point No.:       Select Release Point         Company Name:       A-1 Quality Redi Mix Inc       Release Point Desc.:       Military Time (HH:MM)       Select Release Point         Company Name:       A-1 Quality Redi Mix Inc       Release Point Desc.:       Military Time (HH:MM)       (1)         Source Is:       © Stationary Source       Discovery Date/Time:       Time: :: (1)       (1)         Portable Location:       UTM:       Lat:       Long:       End Date/Time:       Time: :: (2)         Title V Permit No.:       Ist Business Day after       Discovery:       NSR Permit No.:       Submission Status:       *** Select a submission status *** (3)         First Name / Last Name:       An       Date       Office Phone:       505-476-4300       Extn.:       Extn.:                                                                                                    | Courses In             |                                    |                                      | L                                  |
| AI Number: *       2121       Change AI       Emission Unit No.:       Select Emission Unit         Activity Number:       002121-08272014-01       Emission Unit Desc.:       Image: Company Name:       A1 Quality Redi Mix - 270TPH Crusher No1991       Release Point No.:       Select Release Point         Company Name:       A-1 Quality Redi Mix - 270TPH Crusher No1991       Release Point No.:       Select Release Point         Company Name:       A-1 Quality Redi Mix Inc       Release Point Desc.:       Image: Company Name:       Military Time (HH:MM)         Company Name:       O Portable Source       Discovery Date/Time:       Image: Company Time:       (1)         Stationary Source       Discovery Date/Time:       Image: Company Time:       (2)         Portable Location:       UTM:       Lat:       Long:       Ist Business Day after       Image: Company Status:       (3)         Title V Permit No.:       Submission Status:       Ist Business Day after       Image: Company Status:       Ist Select a submission status Ist Image: Company Status:       Ist Select a submission status Ist Image: Company Status:       Ist Select a submission status Ist Image: Company Status:       Ist Select a submission status Ist Image: Company Status Ist Image: Company Status Ist Image: Company Status Ist Image: Company Status Ist Image: Company Status Ist Image: Company Status Ist Image: Company Status Ist Image: Company Status Ist Image: Company Status Ist Image: Company Status Ist Image: Co                                                                                                    | SECTION I - GENERAL IN | PORMATION                          |                                      |                                    |
| AI Number: *       2121       Change AI       Emission Unit No.:       Select Emission Unit         Activity Number:       002121-08272014-01       Emission Unit Desc.:       Facility Name:       A1 Quality Redi Mix -270TPH Crusher No1991       Release Point No.:       Select Release Point         Company Name:       A-1 Quality Redi Mix -270TPH Crusher No1991       Release Point No.:       Select Release Point         Company Name:       A-1 Quality Redi Mix Inc       Release Point Desc.:       Military Time (HH:MM)         Source Is:       © Stationary Source       Military Time:       ①       (1)         Portable Location:       UTM:                                                                                                    |                        |                                    |                                      |                                    |
| Activity Number:       002121-08272014-01       Emission Unit Desc.:         Facility Name:       A1 Quality Redi Mix -270TPH Crusher No1991       Release Point No.:       Select Release Point         Company Name:       A-1 Quality Redi Mix Inc       Release Point Desc.:       Military Time (HH:MM)         Source Is:       © Stationary Source       Military Time:       []       (1)         Portable Location:       UTM:       Start Date/Time:       []       []       (2)         Itle V Permit No.:       Lat:       Long:       End Date/Time:       []       Time:       []       (3)         NSR Permit No.:       Submission Status:       *** Select a submission status *** *       []         First Name / Last Name:       An       Dale       Office Phone:       505-476-4300       Extn.:       []         Fermail Address:       aqbfatest1@gmail.com       Cell Phone:       []       []       []       []       []                                                                                                    | I Number: *            | 2121 Change Al                     | Emission Unit No.:                   | Select Emission Unit               |
| Facility Name:       A1 Quality Redi Mix -270TPH Crusher No1991       Release Point No.:       Select Release Point         Company Name:       A-1 Quality Redi Mix Inc       Release Point Desc.:       Military Time (HH:MM)         Source Is:       © Stationary Source       Military Time:       []         Portable Location:       UTM:       Discovery Date/Time:       []         Lat:       Long:       End Date/Time:       []       []         Title V Permit No.:       []       1st Business Day after       []       []         NSR Permit No.:       []       Submission Status:       *** Select a submission status *** *       []         First Name / Last Name:       An       Dale       Office Phone:       505-476-4300       Extn.:         E-mail Address:       aqbfatest1@gmail.com       Cell Phone:       []       []       []                                                                                                    | ctivity Number:        | 002121-08272014-01                 | Emission Unit Desc.:                 |                                    |
| Company Name:       A-1 Quality Redi Mix Inc       Release Point Desc.:       Military Time (HH:MM)         Source Is:       © Portable Source       Discovery Date/Time:       Image: Time:       (1)         Portable Location:       UTM:       Start Date/Time:       Image: Time:       (2)         Lat:       Long:       End Date/Time:       Image: Time:       (3)         Title V Permit No.:       Ist Business Day after       Discovery:       Start Starts:       Submission Status:       *** Select a submission status *** •         First Name / Last Name:       An       Dale       Office Phone:       505-476-4300       Extn.:       Extn.:                                                                                                    | acility Name:          | A1 Quality Redi Mix - 270TPH Crush | er No1991 Release Point No.:         | Select Release Point               |
| Source Is:          O Stationary Source           Military Time (HH:MM)          Portable Location:          UTM:           Discovery Date/Time:           Time:           (1)          Portable Location:          UTM:           Long:           Discovery Date/Time:           ①         Time:           (2)          Itle V Permit No.:          Lat:           Long:           Ist Business Day after           Discovery:           (3)          NSR Permit No.:          Submission Status:           submission status *** •           Submission Status:           stat:           Extn.:          First Name / Last Name:          An           Dale           Office Phone:           Submission status          First Name / Last Name:          An           Dale           Office Phone:           Submission Status                                                                                                    | ompany Name:           | A-1 Quality Redi Mix Inc           | Release Point Desc.:                 |                                    |
| Portable Source       Discovery Date/Time:       Image: Image: Im | ource Is:              | Stationary Source                  |                                      | Military Time (HH+MM)              |
| Portable Location:       UTM:       Start Date/Time:       Imme:       Imme:       <                                                                                                    |                        | © Portable Source                  | Discovery Date/Time:                 |                                    |
| Lat:       Long:       End Date/Time:       If Time:       If Time:                                                                                                    | ortable Location:      | UTM:                               | Start Date/Time                      |                                    |
| Title V Permit No.:       Ist Business Day after         NSR Permit No.:       Submission Status:         *** Select a submission status *** ▼         First Name / Last Name:       An         Dale       Office Phone:         505-476-4300       Extn.:         E-mail Address:       aqbfatest1@gmail.com                                                                                                    |                        | Lat: Long:                         | End Date/Times                       |                                    |
| Title V Permit No.:       1st Business Day after         NSR Permit No.:       Discovery:         Submission Status:       *** Select a submission status *** ▼         First Name / Last Name:       An         Dale       Office Phone:       505-476-4300         E-mail Address:       aqbfatest1@gmail.com       Cell Phone:                                                                                                    |                        |                                    | End Date/Time:                       | II Time: []: (3)                   |
| NSR Permit No.:<br>Submission Status: *** Select a submission status ***  First Name / Last Name: An Dale Office Phone: 505-476-4300 Extn.: E-mail Address: aqbfatest1@gmail.com Cell Phone:                                                                                                    | tle V Permit No.:      |                                    | 1st Business Day after<br>Discovery: |                                    |
| Submission Status:     *** Select a submission status *** •       First Name / Last Name:     An       Dale     Office Phone:       505-476-4300     Extn.:       E-mail Address:     aqbfatest1@gmail.com                                                                                                    | SR Permit No.:         |                                    |                                      |                                    |
| First Name / Last Name:     An     Dale     Office Phone:     505-476-4300     Extn.:       E-mail Address:     aqbfatest1@gmail.com     Cell Phone:                                                                                                    |                        |                                    | Submission Status:                   | *** Select a submission status *** |
| First Name / Last Name:     An     Dale     Office Phone:     505-476-4300     Extn.:       E-mail Address:     aqbfatest1@gmail.com     Cell Phone:                                                                                                    |                        |                                    |                                      |                                    |
| First Name?     An     Dale     Office Phone:     505-476-4300     Extn.:       E-mail Address:     aqbfalest1@gmail.com     Cell Phone:                                                                                                    |                        |                                    |                                      |                                    |
| E-mail Address: Cell Phone:                                                                                                    | rst Name / Last Name:  | An Dale                            | Office Phone:                        | 505-476-4300 Extn.:                |
|                                                                                                    | -mail Address:         | aqbfatest1@gmail.com               | Cell Phone:                          |                                    |
|                                                                                                    |                        |                                    |                                      |                                    |

The 1<sup>st</sup> Business Day after Discovery is when the Initial EER is due and it is automatically calculated once the Initial EER is submitted.

If an event has been discovered but has not yet ended, fill in the Discovery Date/Time and the Start Date/Time but leave the End Date/Time fields blank. The software will allow this for an Initial EER to handle situations like ongoing events.

Select the Submission Status. Since this is a new event, the only status options available will be Initial EER and Initial/Final EER. If the event has ended and all of the details and data are available, the user could select Initial/Final EER and then only one EER would have to be submitted. In many cases the details and data are not available within the next business day deadline and therefore an Initial EER would be submitted and the Final EER would be submitted within 10 business days after the end of the event.

Submission Status:

\*\*\* Select a submission status \*\*\* Initial EER Initial/Final EER Once an Initial EER has been submitted a user can go back in, edit the report and submit an Updated Initial EER or submit the Final EER.

| Submission Status: | *** Select a submission status *** |
|--------------------|------------------------------------|
|                    | Update Initial                     |
|                    | Final EER                          |

In Section II of the form, select the reporting requirement that this excess emission applies to.

In Section III of the form, select:

- The type of event (according to the definitions in 20.2.7.7 NMAC);
- If this event does not fit into one of the categories, for example if the excess emission happened during normal operation, choose the "Other" event type. This event type would not be eligible for Affirmative Defense, so select No.
- If this is a Start-Up, Shutdown, or Scheduled Maintenance, indicate if a notification was submitted and the date it was submitted; and
- If an Affirmative Defense will be claimed, and if these emissions are part of a settlement agreement. If they are, please type the settlement agreement number.

| 20.2.7 NMAC            | O Other           | Start-up, Shutdown, o | or Scheduled Mainten | ance Notification:                     |
|------------------------|-------------------|-----------------------|----------------------|----------------------------------------|
| 20.2.70 NMAC (Title V) | O Malfunction     | O Yes                 | Notification Submit  | ted:                                   |
| 40 CFR 60 (NSPS)       | O Startup         | O No                  | Explain Why Notif    | Not Submitted or N/A:                  |
| 40 CFR 63 (MACT)       | O Shutdown        | N/A                   |                      |                                        |
| (Check all that apply) | O Emergency       |                       |                      |                                        |
| (check on the oppiy)   | O Scheduled       | Affirmative Defense C | laim: Is Excess E    | mission part of settlement agreement?: |
|                        | Maintenance       | O Yes                 | O Yes                | Settlement Agreement Number:           |
|                        | Title V Deviation | O No                  | No                   |                                        |

\*Note: The information in Sections I through III must be entered/selected to proceed with the Initial EER submittal. This information can be updated when the Final Report is prepared/submitted.

Descriptive information about the event is entered in Sections IV - VI and Permit or regulatory citations are entered in Section VII. This information can be entered if available at the time of the Initial EER. It can be updated later with an Updated Initial EER or when the Final EER is submitted.

| CLORE CHOOL AND HATOKE                                                 | F OF EVENT                          |   |
|------------------------------------------------------------------------|-------------------------------------|---|
|                                                                        |                                     |   |
| Detailed description:                                                  |                                     |   |
|                                                                        |                                     | * |
|                                                                        |                                     |   |
|                                                                        |                                     |   |
|                                                                        |                                     |   |
|                                                                        |                                     |   |
| SECTION V - STEPS TAKEN TO LIM                                         | MIT DURATION OF EXCESS EMISSION     |   |
|                                                                        |                                     |   |
| etailed description:                                                   |                                     |   |
|                                                                        |                                     |   |
|                                                                        |                                     |   |
|                                                                        |                                     |   |
|                                                                        |                                     |   |
|                                                                        |                                     |   |
| SECTION VI - CORRECTIVE MEASU                                          | IRES TAKEN                          |   |
| CECTION VI CONCENTIVE MEMOU                                            | Shed Triker                         |   |
|                                                                        |                                     |   |
| Detailed description:                                                  |                                     |   |
| etailed description:                                                   |                                     | * |
| retailed description:                                                  |                                     |   |
| etailed description:                                                   |                                     |   |
| etailed description:                                                   |                                     |   |
| etailed description:                                                   |                                     |   |
| etailed description:<br>SECTION VII - EMISSIONS ARE IN                 | EXCESS OF THE FOLLOWING REQUIREMENT |   |
| SECTION VII - EMISSIONS ARE IN                                         | EXCESS OF THE FOLLOWING REQUIREMENT |   |
| etailed description:<br>SECTION VII - EMISSIONS ARE IN<br>ermit Number | EXCESS OF THE FOLLOWING REQUIREMENT |   |
| SECTION VII - EMISSIONS ARE IN<br>ermit Number                         | EXCESS OF THE FOLLOWING REQUIREMENT |   |
| SECTION VII - EMISSIONS ARE IN<br>ermit Number                         | EXCESS OF THE FOLLOWING REQUIREMENT |   |
| SECTION VII - EMISSIONS ARE IN<br>Vermit Number                        | EXCESS OF THE FOLLOWING REQUIREMENT |   |
| SECTION VII - EMISSIONS ARE IN<br>Permit Number<br>Condition           | EXCESS OF THE FOLLOWING REQUIREMENT | - |
| SECTION VII - EMISSIONS ARE IN<br>Permit Number<br>Condition           | EXCESS OF THE FOLLOWING REQUIREMENT | - |

The Section numbers on the web form correspond with those historically found on the paper form.

To add pollutant information, click on the Add Emission Detail line in Section VIII.

| ( | (hh:mm) | Standards | Period | Event            | Exceedences | Averaging Period | Action |
|---|---------|-----------|--------|------------------|-------------|------------------|--------|
|   |         |           |        | No Records Found |             |                  |        |

The Emission Detail Entry pop-up dialog box displays.

|                                       | Emissions R                                                                                                    | equirement E          | xceeded                       |
|---------------------------------------|----------------------------------------------------------------------------------------------------|-----------------------|-------------------------------|
|                                       | Permit Number                                                                                                    | Regul                 | atory Citation                |
|                                       | P902-R1                                                                                                    |                       |                               |
|                                       | Condition                                                                                                    | OR Sectio             | n                             |
|                                       | A106A                                                                                                    |                       |                               |
|                                       | Text of stated emissions limits w                                                                                           | nich were exce        | eded:                         |
|                                       |                                                                                                    |                       |                               |
|                                       |                                                                                                    |                       |                               |
| Pollu                                 | utant:                                                                                                    | Choose One            | 2                             |
| Pollu                                 | utant:<br>ution of Event:                                                                                                   | Choose One<br>36 : 30 | e<br>hours : minutes          |
| Pollu<br>Dura                         | utant:<br>ution of Event:<br>ution Limits or Standards:                                                                     | Choose One<br>38 : 30 | hours : minutes<br>Choose One |
| Pollu<br>Dura<br>Emis                 | utant:<br>ution of Event:<br>usion Limits or Standards:<br>aging Period:                                                    | Choose One<br>36 : 30 | hours : minutes<br>Choose One |
| Pollu<br>Dura<br>Emis<br>Aver         | utant:<br>ution of Event:<br>usion Limits or Standards:<br>aging Period:<br>uss Emissions for Event:                        | Choose One<br>36 : 30 | hours : minutes<br>Choose One |
| Pollu<br>Dura<br>Emis<br>Aver<br>Exce | utant:<br>ation of Event:<br>asion Limits or Standards:<br>aging Period:<br>ass Emissions for Event:<br>ber of Exceedences: | Choose One<br>36 : 30 | hours : minutes<br>Choose One |

- If you have entered Permit or Regulatory information in Section VII, it will display in the fields at the top of the dialog box by default.
- Duration of Event is also calculated by default, although this can be edited if necessary.
- Data is entered in the dialog box for one pollutant at a time.
- After data is entered for a specific pollutant, click on the Save button. The user will be taken back to the main Excess Emission Form data entry page.

Be aware that permit or regulatory information entered in Section VIII will overwrite any data entered in Section VII and later changes to Section VII will not overwrite what was entered in Section VIII.

To enter data for additional pollutants, the user clicks the Add Emission Detail Line button (1) to display the pop-up dialog box again. In this example, information for one pollutant has been entered. <u>Pollutant information can be edited or deleted if necessary.</u> Click the Pencil Icon to Edit or the Trash Can Icon to Delete.

| Pondtant            | Duration of Event<br>(hh:mm) | Emission Limits or<br>Standards | Averaging Period             | Excess Emissions<br>for Event | Number of<br>Exceedences | Average Emission Rate fo<br>Averaging Period | or Actions |
|---------------------|------------------------------|---------------------------------|------------------------------|-------------------------------|--------------------------|----------------------------------------------|------------|
| Nitrogen<br>Dioxide | 36:30                        | 5.5 lbs./hour                   | 30.0 daily, daily<br>rolling | 15.0 lbs. 2                   |                          | 4.2 lbs./hour                                | / 1        |
| Add Emissio         | n Detail Line (1)            |                                 |                              |                               |                          |                                              |            |
| SECTION IX          | - BASIS OF ESTIMA            | те                              |                              | SECTION X -                   | CERTIFICATI              | ON                                           |            |
| Complianc           | e Testing                    |                                 |                              | By clicking on th             | e Certify butt           | on, I agree to the following                 |            |
| Continuou           | s Emission Monitor           |                                 |                              | After reasonable              | e inquiry, I ce          | rtify this report as true, acc               | urate and  |
| Calculation         | C Servise                    |                                 |                              |                               |                          |                                              |            |
| Operating           | Log(s)                       |                                 | -                            | Reporting Offici              | ial: Dale                | An                                           |            |
| _ Other (spe        | cify):                       |                                 |                              | Title:                        | Engineer                 |                                              |            |
| Sheck all that      | apply)                       |                                 |                              | Date:                         | 08/08/201                | 4                                            |            |
|                     |                              |                                 |                              |                               |                          |                                              |            |
|                     |                              |                                 |                              |                               |                          |                                              |            |
|                     |                              | Save                            | Submit to AQB                | Delete Return                 | to List                  |                                              |            |

The permit of regulatory information entered in the first emission detail line in Section VIII will override any changes to this information made in subsequent emission detail lines or in Section VII. Also, the duration of event for an emission detail line does not automatically recalculate if changes are made to the event start and end time in Section I after the emission detail line is entered. Event duration will need to be modified manually by editing each emission detail line, if necessary.

Select one or more Basis of Estimate for the quantity of excess emissions in Section IX. Provide supporting documentation for your Basis of Estimate as a <u>Facility Attached Document</u>. If Calculation is checked, provide calculations; if continuous emission monitor is checked, provide CEMS logs.

When all of the required information has been entered, you will be ready to submit the report by clicking on the Submit to AQB button. The Submit button should also save the data but clicking Save first will ensure the data is saved.

NOTE: If you do not have all the information in Section IV to IX when submitting the Initial Report, these sections can be left blank and populated when the Final Report is prepared.

A dialog box will appear asking for confirmation. Click on the YES button.

For an Initial Report:

|        |                                                                 | Start Date/Time:                  |            | 08/08/2014 | 17  | Time: | 1 |
|--------|-----------------------------------------------------------------|-----------------------------------|------------|------------|-----|-------|---|
| 11     | Submit to AQB Confi                                             | rmation                           |            |            | 17  | Time: |   |
| R6     | Are you sure you want to subn<br>INITIAL_EER to the Air Quality | nit this Excess Emissi<br>Bureau? | ion Report | as         |     |       |   |
|        |                                                                 | [                                 | ✔ Yes      | XNo        |     |       |   |
| Dale   |                                                                 |                                   |            |            | 300 |       |   |
| aqbfat | est1@gmail.com                                                  | Cell P                            | hone:      |            |     |       |   |
|        |                                                                 |                                   |            |            |     |       | _ |

|                     |         | Depart        | nont       |                |         |                 |                |        |          |            |
|---------------------|---------|---------------|------------|----------------|---------|-----------------|----------------|--------|----------|------------|
| me Regis            | ter for | Additional    | Facilities |                |         |                 |                |        | Miley    | Aaronson I |
| ess Emission        | s Re    | porting -     | Entry      | Form           |         |                 |                |        |          |            |
| ield 'Affirmative   | Defens  | se Claim' is  | required   |                |         |                 |                |        |          |            |
| lease select one    | or mo   | re Basis of I | -stimate.  |                |         |                 |                |        |          |            |
|                     | -       |               |            |                |         |                 |                |        |          |            |
| SECTION I - GENE    | RAL INF | ORMATION      |            | and the second |         | in initiation   | No. Star       |        |          | in second  |
| I Number: *         | 634     |               |            |                | Emiss   | ion Unit No.:   | sdfk           |        |          |            |
| ctivity Number      | 0006    | 21-0123201    | 3-01       |                | Emiss   | ion Unit Desc.: | d'fidfikids    |        |          | 2.01.2010  |
| acility Name:       | Antel   | ope Ridge Ga  | s Plant    |                | Releas  | se Point No.:   | dsfk'lsadfk/   |        |          |            |
| ompany Name:        | DCP     | Midstream     |            |                | Releas  | se Point Desc.: | disdflk        |        |          |            |
| ource Is:           | () St-  | tionary Sour  | ~a         | 152028         |         |                 | Military Time  | (HH:   | (MN      |            |
|                     | O Por   | table Source  | ue         |                | Discov  | very Date/Time: | 01/22/2013     | 17     | Time:    | 12:22      |
| ortable Location:   | UTM:    |               | e          |                | Start   | Date/Time:      | 01/22/2013     | 17     | Time     | 5 :12      |
|                     | Lat:    |               | Long:      |                | End D   | ate/Time:       | 02/01/2012     |        | Time     | 02.20      |
|                     |         |               |            |                | 1st Bi  | isiness Dav     | 01/02/01/2013  | 1      | Time.    | 02 . 30    |
| itle V Permit No.:  | sad;k   | lfasdl;jkfj   |            |                | after I | Discovery:      | 01/23/2015     |        |          |            |
| SR Permit No.:      | sdalka  | adslkf        | _          |                | G.1     |                 |                |        |          |            |
|                     |         |               |            |                | Subm    | ission Status:  | *** Select a s | submis | sion sta | atus ***   |
|                     |         |               |            |                |         |                 |                |        |          |            |
| irst Name / Last Na | ame:    | Miley         | 1          | Aaronson       |         | Office Phone:   | 505-476-99     | 98     | E        | xtn.:      |
| -mail Address:      |         | reportsarou   | p.agb@sta  | ate.nm.us      |         | Cell Phone:     |                |        | -        |            |
|                     |         |               |            |                |         |                 | N. I.V.        |        | 10       |            |

The user will need to address the errors first, and then click on the Submit to AQB button again.

A dialog box will appear to confirm if you want to submit the report to the Air Quality Bureau. If you are sure, click Yes.

For an Initial Report, the user will see the Excess Emissions Report Submission page below.

| lome                                                                                                    | Register fo                                                      | r Additional Facilities                                                                          | Manage Submitter/Certifiers                                                 | An Dale Logo |
|----------------------------------------------------------------------------------------------------|------------------------------------------------------------------|--------------------------------------------------------------------------------------------------|-----------------------------------------------------------------------------|--------------|
| cess Emi                                                                                                    | issions R                                                        | eport Submission                                                                                 | n                                                                           |              |
|                                                                                                    |                                                                  |                                                                                                  |                                                                             |              |
| 1. Click the                                                                                                    | e button below                                                   | to download this EER for                                                                         | rm as a PDF to your computer.                                               |              |
|                                                                                                    | Download EE                                                      | R Form                                                                                           |                                                                             |              |
|                                                                                                    |                                                                  |                                                                                                  |                                                                             |              |
|                                                                                                    |                                                                  |                                                                                                  |                                                                             |              |
| 2. Review to                                                                                                    | the PDF for ac                                                   | curacy.                                                                                          |                                                                             |              |
| <ol> <li>Review t.</li> <li>Click the</li> </ol>                                                                          | the PDF for ac                                                   | curacy.<br>on to complete submission                                                             | n of this report.                                                           |              |
| <ol> <li>Review t</li> <li>Click the</li> </ol>                                                                           | the PDF for ac                                                   | curacy.<br>on to complete submission                                                             | n of this report.                                                           |              |
| <ol> <li>Review t</li> <li>Click the</li> <li>At any time,</li> </ol>                                                     | the PDF for ac<br>e Submit butto<br>, click Cancel               | curacy.<br>on to complete submission<br>to NOT submit but return                                 | n of this report.<br>1 to the EER entry form.                               |              |
| <ol> <li>Review t</li> <li>Click the</li> <li>At any time,</li> </ol>                                                     | the PDF for ac<br>a Submit butto<br>, click Cancel               | curacy.<br>on to complete submission<br>to NOT submit but return                                 | n of this report.<br>) to the EER entry form.                               |              |
| <ol> <li>Review t</li> <li>Click the</li> <li>At any time,</li> <li>Reporting O</li> </ol>                                | the PDF for ac<br>a Submit butto<br>, click Cancel<br>Official;  | curacy.<br>on to complete submission<br>to NOT submit but return<br>An                           | n of this report.                                                           |              |
| <ol> <li>Review t</li> <li>Click the</li> <li>At any time,</li> <li>Reporting O</li> <li>Title:</li> </ol>                | the PDF for ac<br>e Submit butto<br>:, click Cancel<br>Official: | curacy.<br>on to complete submission<br>to NOT submit but return<br>An<br>Engineer               | n of this report.                                                           |              |
| <ol> <li>Review t</li> <li>Click the</li> <li>At any time,</li> <li>Reporting O</li> <li>Title:</li> <li>Date:</li> </ol> | the PDF for ac<br>a Submit butto<br>, click Cancel<br>Official:  | curacy.<br>on to complete submission<br>to NOT submit but return<br>An<br>Engineer               | n of this report. to the EER entry form. Dale (3)                           |              |
| <ol> <li>Review t</li> <li>Click the</li> <li>At any time,</li> <li>Reporting O</li> <li>Title:</li> <li>Date:</li> </ol> | the PDF for ac<br>e Submit butto<br>, click Cancel<br>Official:  | curacy.<br>on to complete submission<br>to NOT submit but return<br>An<br>Engineer<br>08/27/2014 | n of this report.  to the EER entry form.  Dale  (3)                        |              |
| <ol> <li>Review t</li> <li>Click the</li> <li>At any time,</li> <li>Reporting O</li> <li>Title:</li> <li>Date:</li> </ol> | the PDF for ac<br>a Submit butto<br>, click Cancel<br>Official:  | curacy.<br>on to complete submission<br>to NOT submit but return<br>An<br>Engineer<br>08/27/2014 | n of this report.<br>a to the EER entry form.<br>Dale<br>(3)<br>Cancel      |              |
| <ol> <li>Review t</li> <li>Click the</li> <li>At any time,</li> <li>Reporting O</li> <li>Title:</li> <li>Date:</li> </ol> | the PDF for ac                                                   | curacy.<br>on to complete submission<br>to NOT submit but return<br>An<br>Engineer<br>08/27/2014 | n of this report.<br>a to the EER entry form.<br>Dale<br>(3)<br>Subm Cancel |              |

The user must click on the Download EER Form button (1) before the Submit button is enabled. A message box will appear on the screen regarding opening and/or saving the document.

| _ |                                                                                                    |      |              |
|---|----------------------------------------------------------------------------------------------------|------|--------------|
| ľ | Do you want to open or save EER_002073-08272014-01_Initial_EER.pdf from eidea-t.nmenv.state.nm.us? | Open | ve  Cancel × |
|   |                                                                                                    |      |              |

It is recommended that the user opens the document to review the data entry (2) prior to submittal. If any corrections are needed, the user can click on the Cancel button (3) on the Report Submission page to return to the data entry form.

The following printable version of the report will open after selecting to Open or Save the document.

| EER_000010-05152012-01_Update_Initial (1).pdf - Adobe Reader                                                                                                    |                    |
|----------------------------------------------------------------------------------------------------|--------------------|
| File Edit View Window Help                                                                                                    | ×                  |
|                                                                                                    | Tools Sign Comment |
| New Mexico Environment Department - Air Quality Bureau<br>Compliance and Enforcement Section<br>1301 Siler Road, Building B - Santa Fe, NM 87507<br>Phone (505) 476-4300 - Fax (505) 476-4375 - Email: eereports.aqb@state.nm<br>Excess Emissions Reporting Form |                    |
| SECTION 1 - GENERAL                                                                                                    |                    |
| Al Number: 10 Failure Point No.: C23                                                                                                    |                    |
| Activity Number: 000010-05152012-01 Failure Point Desc: Compr                                                                                                    | ressor #23         |
| Facility Name:         Transwestern Pipeline Company         Release Point No.:         S12                                                                                                    |                    |
| Company Name: Roswell Compressor Station No9 Release Point Desc.: Stack                                                                                                    | #12                |
| Source Is: Stationary Source? Yes<br>Portable Source? No Discovery 05/14/                                                                                                    | /2012 12:00 AM     |
| Portable Location: UTM: Failure date/time: 05/14/                                                                                                    | /2012 12:00 AM     |
| Lat: Long: Corrected 05/14/                                                                                                    | /2012 12:00 AM     |
| Title V Permit No.:     Title V Permit     1st Business Day after Discovery:       05/15/                                                                                                    | /2012              |
| NSR Permit No.: NSR Permit Submission Status: Update                                                                                                    | e Initial          |
|                                                                                                    |                    |
| Firstname / Lastname: Chet Amborn Office Phone: 503-675                                                                                                    | 5-7833 Extn.: 235  |
| E-mail Address: chet_amborn@windsorsolutions.com Cell Phone:                                                                                                    |                    |

After reviewing the form, the user returns to the Excess Emission Report Submission page.

The Submit button will now be enabled.

|                                                                                                    | Register for Ad                                                                       | ditional Facilities                                                                    | Manage Submitter/Certifiers                       | An Dale Log |
|----------------------------------------------------------------------------------------------------|---------------------------------------------------------------------------------------|----------------------------------------------------------------------------------------|---------------------------------------------------|-------------|
| ess Er                                                                                                    | missions Repo                                                                         | rt Submission                                                                          |                                                   |             |
|                                                                                                    |                                                                                       |                                                                                        |                                                   |             |
| I. Click t                                                                                                    | the button below to d                                                                 | ownload this EER form                                                                  | m as a PDF to your computer.                      |             |
|                                                                                                    | Download EER Fo                                                                       | rm                                                                                     |                                                   |             |
|                                                                                                    |                                                                                       |                                                                                        |                                                   |             |
| 2. Review                                                                                                    | w the PDF for accura                                                                  |                                                                                        |                                                   |             |
| 2. Review                                                                                                    | w the PDF for accurate                                                                | complete submission                                                                    | of this separt                                    |             |
| 2. Review<br>3. Click t                                                                                           | w the PDF for accuration to the Submit button to                                      | cy.<br>complete submission                                                             | of this report.                                   |             |
| 2. Review<br>3. Click t<br>At any tin                                                                             | w the PDF for accurate<br>the Submit button to<br>ne, click Cancel to N(              | cy.<br>complete submission<br>)T submit but return t                                   | of this report.<br>to the EER entry form.         |             |
| <ol> <li>Review</li> <li>Click t</li> <li>At any tin</li> </ol>                                                   | w the PDF for accura<br>the Submit button to<br>ne, click Cancel to No                | cy.<br>complete submission<br>JT submit but return t                                   | of this report.<br>to the EER entry form.         |             |
| <ol> <li>Review</li> <li>Click t</li> <li>At any tin</li> <li>Reporting</li> </ol>                                | w the PDF for accura<br>the Submit button to<br>me, click Cancel to No<br>g Official: | sy.<br>complete submission<br>)T submit but return t<br>n                              | of this report.<br>to the EER entry form.         |             |
| <ol> <li>Review</li> <li>Click t</li> <li>At any tin</li> <li>Reporting</li> <li>Title:</li> </ol>                | w the PDF for accura<br>the Submit button to<br>me, click Cancel to No<br>g Official: | sy.<br>complete submission<br>)T submit but return t<br>n<br>n<br>ngineer              | of this report.<br>to the EER entry form.         |             |
| <ol> <li>Review</li> <li>Click t</li> <li>At any tin</li> <li>Reporting</li> <li>Title:</li> <li>Date:</li> </ol> | w the PDF for accura<br>the Submit button to<br>ne, click Cancel to N<br>g Official:  | sy.<br>complete submission<br>DT submit but return t<br>n<br>n<br>ngineer<br>8/27/2014 | of this report.<br>to the EER entry form.         |             |
| 2. Review<br>3. Click t<br>At any tin<br>Reporting<br>Title:<br>Date:                                             | w the PDF for accura<br>the Submit button to<br>ne, click Cancel to NG<br>g Official: | sy.<br>complete submission<br>DT submit but return t<br>n<br>n<br>ngineer<br>8/27/2014 | of this report.<br>to the EER entry form.         |             |
| 2. Review<br>3. Click t<br>At any tin<br>Reporting<br>Title:<br>Date:                                             | w the PDF for accura<br>the Submit button to<br>ne, click Cancel to NG<br>g Official: | sy.<br>complete submission<br>DT submit but return t<br>n<br>n<br>ngineer<br>8/27/2014 | of this report.<br>to the EER entry form.<br>Dale |             |

Click on the Submit button to submit the report.

A confirmation message will appear after you click submit.

| 3/28 | 3/2014                                                                                                    |
|------|----------------------------------------------------------------------------------------------------|
|      | EER Report Submission Confirmation                                                                                                    |
|      | Your report has been successfully submitted. You should receive a confirmation email soon. If you do not recieve a confirmation email in 24 hours, please contact the AQB EER Administrator by email at: nmenv-aqbeer@state.nm.us. |
|      | ✓ ОК                                                                                                    |
|      | Version: 1.0.1                                                                                                    |

Click OK. The user should receive the email confirmation shortly after EER submittal. Facility Admins will be copied on all email notifications for a given facility.

**For a Final Report**, the user will be required to answer another randomly selected security question. *NOTE: All sections, I through IX, of the form must be completed to proceed with the submittal.* 

| <b><i>Real Mexico</i></b><br><b>ENVIRONMENT</b><br>Department            | CROMERR Challenge Question<br>ENVT                      |
|--------------------------------------------------------------------------|---------------------------------------------------------|
| Please Answer the Following Security<br>What is your g<br>Answer:<br>Sub | ity Question<br>randmother's first name?<br>omit Cancel |
|                                                                          |                                                         |

After a correct answer, the user is taken to the Excess Emissions Report Certification page.

The user must click on the Download EER Form button (1) first before the Certify button is enabled.

|                                                             |                                                      | nanage or                                  | biliteery conditions    |  |
|-------------------------------------------------------------|------------------------------------------------------|--------------------------------------------|-------------------------|--|
| cess Emissions                                              | Report Certific                                      | ation                                      |                         |  |
| SECTION X - CERTI                                           | FICATION                                             |                                            |                         |  |
| 1. Click the button be                                      | low to download this E                               | ER form as a PDF to you                    | r computer.             |  |
| 1) Download                                                 | EER Form                                             |                                            |                         |  |
| 2. Review the PDF for                                       | r accuracy.                                          |                                            |                         |  |
| 3. Mark the "I agree"                                       | checkbox button to ce                                | ertify this report as true,                | accurate, and complete. |  |
| 4. Click the Certify b                                      | utton to complete certi                              | fication of this report.                   |                         |  |
| At any time, click Can                                      | cel to NOT certify but i                             | return to the EER entry fo                 | rm.                     |  |
| By clicking on the Cer<br>After reasonable inqui<br>I agree | tify button, I agree to<br>ry, I certify this report | the following:<br>as true, accurate and co | mplete.                 |  |
| Reporting Official:                                         | Dale                                                 | An                                         |                         |  |
| Title:                                                      | Engineer                                             |                                            |                         |  |
| Date:                                                       | 08/28/2014                                           |                                            | (3)                     |  |
|                                                             |                                                      |                                            | Certify Cancel          |  |

A message box will appear on the screen regarding opening and/or saving the document.

| 6 | Opening EER_028436-08282014-01_Final_EER.pdf           |
|---|--------------------------------------------------------|
|   | You have chosen to open:                               |
|   | EER_028436-08282014-01_Final_EER.pdf                   |
|   | which is: Firefox HTML Document                        |
|   | from: https://eidea-t.nmenv.state.nm.us                |
|   | What should Firefox do with this file?                 |
|   | (2) Open with Firefox (default)                        |
|   | Save File                                              |
|   | Do this automatically for files like this from now on. |
|   |                                                        |
|   |                                                        |
|   | OK Cancel                                              |
| L |                                                        |

It is recommended that the user opens the document, saves it in the computer and reviews the data entry (2) prior to submittal. If any corrections are needed, the user can click on the Cancel button (3) on the Excess Emissions Report Certification page to return to the data entry form.

After selecting to Open or Save the document, click OK

The following printable version of the report will open.

G CP1 (3999)

NSR Permit No.:

|                     | New M<br>525 Can<br>Phone (<br><b>Exc</b> | exico Environm<br>Compliance<br>nino de Los Mar<br>(505) 476-4300<br>Cess Emis | ent Department - Air Quality Bu<br>and Enforcement Section<br>rquez - Suite 1 - Santa Fe, NM<br>- Email: nmenv-aqbeer@state. |                  |  |
|---------------------|-------------------------------------------|--------------------------------------------------------------------------------|----------------------------------------------------------------------------------------------------|------------------|--|
| SECTION 1 - GEN     | ERAL INFORMATION                          |                                                                                |                                                                                                    |                  |  |
| Al Number.          | 28436                                     |                                                                                | Emission Unit No.:                                                                                                    |                  |  |
| Activity Number:    | 028436-08282014-01                        |                                                                                | Emission Unit Desa                                                                                                    |                  |  |
| Facility Name:      | Apache Corporation                        |                                                                                | Release Point No.:                                                                                                    |                  |  |
| Company Name:       | Apache Corp - Fed 28                      | -1 CS GCP1-                                                                    | Release Point Desc.:                                                                                                    |                  |  |
| Source Is:          | Stationary Source? Yes                    |                                                                                | Discovery Date/Time:                                                                                                    | 08/28/2014 09:00 |  |
|                     | Portable Source? No UTM:                  |                                                                                | Start Date/Time:                                                                                                    | 08/27/2014 17:00 |  |
| Portable Location:  |                                           |                                                                                | End Date/Time:                                                                                                    | 08/27/2014 19:00 |  |
|                     | Lat: Long:                                |                                                                                | 1st Business Day after<br>Discovery.                                                                                         | 08/29/2014       |  |
| Title V Permit No.: |                                           | Submission Status:                                                             | Final EER                                                                                                    |                  |  |

After reviewing the form, the user returns to the **Excess Emission Report Certification** page.

The User now has to certify that he/she has reviewed the report and the information is correct by checking the "I agree" box (4).

| Home Register                 | for Additional Eacili          | ties Manage Submitter/Cortifiers                   |  |
|-------------------------------|--------------------------------|----------------------------------------------------|--|
| Home Register                 |                                |                                                    |  |
| cess Emissions                | Report Certifica               | ation                                              |  |
| SECTION X - CERTI             | FICATION                       |                                                    |  |
| 1. Click the button be        | low to download this FF        | ER form as a PDF to your computer.                 |  |
|                               |                                |                                                    |  |
| Download                      | EER Form                       |                                                    |  |
| 2. Review the PDF for         | accuracy.                      |                                                    |  |
| 3. Mark the "I agree"         | checkbox button to cer         | rtify this report as true, accurate, and complete. |  |
| 4. Click the Certify bu       | utton to complete certifi      | ication of this report.                            |  |
|                               |                                |                                                    |  |
| At any time, click Can        | cel to NOT certify but re      | aturn to the EER entry form.                       |  |
|                               |                                |                                                    |  |
| By clicking on the Cer        | ify button, I agree to th      | he following:                                      |  |
| After reasonable inqui        | ry, I certify this report      | as true, accurate and complete.                    |  |
|                               | <u></u>                        |                                                    |  |
| 🗹 I agree                     |                                |                                                    |  |
| I agree                       |                                |                                                    |  |
| Reporting Official:           | Dale                           | An                                                 |  |
| Reporting Official:           | Dale                           | An                                                 |  |
| Reporting Official:<br>Title: | Dale<br>Engineer<br>08/28/2014 | An                                                 |  |

The Certify button will now be enabled. Click on the Certify button (5) to submit the report.

A confirmation message will appear after you click submit.

| ify            | EER Report Certification Confirmation                                                                                                    |
|----------------|----------------------------------------------------------------------------------------------------|
| e<br>gir<br>28 | Your report has been successfully submitted. You should receive a confirmation email soon. If you do not recieve a confirmation email in 24 hours, please contact the AQB EER Administrator by email at: nmenv-aqbeer@state.nm.us. |
|                | Certify Cancel                                                                                                    |

Click OK.

After the report has been successfully submitted, the user will be returned to the EER Home page.

|                                                               |                                                                                                    |                                                                                                    |                                                                                                    | AQB Compliance Reporting                                               |                                                                                                    |                 |  |
|---------------------------------------------------------------|----------------------------------------------------------------------------------------------------|----------------------------------------------------------------------------------------------------|----------------------------------------------------------------------------------------------------|------------------------------------------------------------------------|----------------------------------------------------------------------------------------------------|-----------------|--|
| No.                                                           |                                                                                                    | epartment                                                                                                    |                                                                                                    |                                                                        |                                                                                                    |                 |  |
| Home                                                          | Register for Addi                                                                                                    | itional Facilities                                                                                                    | Manage Facility Roles                                                                                                    |                                                                        |                                                                                                    | An Dale Lo      |  |
| )B Co                                                         | ompliance Report                                                                                                    | ting - Report Li                                                                                                    | ist                                                                                                    |                                                                        |                                                                                                    |                 |  |
| FILT                                                          | ERS                                                                                                    |                                                                                                    |                                                                                                    |                                                                        |                                                                                                    |                 |  |
| Facilit                                                       | y or Owner Name:                                                                                                    | AI ID:                                                                                                    |                                                                                                    | Final Report Date Ran                                                  | ge: Activity Numbe                                                                                                    | er:             |  |
|                                                               |                                                                                                    |                                                                                                    |                                                                                                    | From:                                                                  | 17                                                                                                    |                 |  |
| Repor                                                         | t Type:                                                                                                    |                                                                                                    |                                                                                                    | To:                                                                    | 17                                                                                                    |                 |  |
| Cho                                                           | ose One                                                                                                    | *                                                                                                    |                                                                                                    |                                                                        |                                                                                                    |                 |  |
| Repor                                                         | t Group:                                                                                                    |                                                                                                    |                                                                                                    |                                                                        |                                                                                                    |                 |  |
| Cho                                                           | ose One                                                                                                    | *                                                                                                    |                                                                                                    |                                                                        |                                                                                                    |                 |  |
|                                                               |                                                                                                    |                                                                                                    |                                                                                                    |                                                                        | Q                                                                                                    | Search C Reset  |  |
| riteria                                                       | Selected: All Open                                                                                                    | OR Closed within                                                                                                    | the last 30 days is <b>true</b>                                                                                              |                                                                        | ٩                                                                                                    | Search 💭 Reset  |  |
| riteria<br>Showini<br>Type                                    | a <mark>Selected: All Open</mark><br>a 1 to 3 of 3<br>Facility Name                                                                                                    | OR Closed within                                                                                                    | the last 30 days is <b>true</b>                                                                                              | Final Report<br>Submitted                                              | Q<br>Other Dates                                                                                                    | Search O Reset  |  |
| riteria<br>Showini<br>Type                                    | a Selected: All Open<br>1 to 3 of 3<br>Facility Name<br>Calmat of New Mexico -<br>00TPH Sand and Gravel                                                                                                    | OR Closed within AI Activity No 2097 002097-1208                                                                                                    | the last 30 days is true<br>umber Status<br>2014-08 Entering Final EER                                                       | Final Report<br>Submitted                                              | Q<br>Other Dates<br>Initial EER Submitted: 12/08/2014                                                                                                    | Search () Reset |  |
| riteria<br>Showing<br>Type<br>EER (<br>EER (<br>EER (         | a Selected: All Open<br>1 to 3 of 3<br>Facility Name<br>Calmat of New Mexico -<br>00TPH Sand and Gravel<br>Calmat of New Mexico -<br>00TPH Sand and Gravel                                                                       | OR Closed within           AI         Activity No           2097         002097-1208           2097         002097-1208                                                                      | the last 30 days is true<br>mber Status<br>2014-02 Entering Final EER<br>2014-02 Closed (3)                                  | Final Report<br>Submitted<br>(1)<br>12/08/2014                         | Q<br>Other Dates<br>Initial EER Submitted: 12/08/2014<br>Initial EER Submitted: 12/08/2014                                                                            | Search © Reset  |  |
| riteria<br>Showing<br>Type<br>EER (<br>EER (<br>EER (         | Selected: All Open     1 to 3 of 3     Facility Name     almat of New Mexico -     00TPH Sand and Gravel     calmat of New Mexico -     00TPH Sand and Gravel     calmat of New Mexico -     00TPH Sand and Gravel               | OR Closed within           AI         Activity N           2097         002097-1208           2097         002097-1208           2097         002097-1208           2097         002097-1208 | the last 30 days is true<br>mber Status<br>2014-03 Entering Final EER<br>2014-02 Closed (3)<br>2014-01 Submitting Affirmativ | Final Report<br>Submitted<br>(1)<br>12/08/2014<br>e Defense 12/08/2014 | Q<br>Other Dates<br>Initial EER Submitted: 12/08/2014<br>Initial EER Submitted: 12/08/2014<br>Initial EER Submitted: 12/08/2014,<br>Affirmative Defense Due: 01/07/20 | Search C Reset  |  |
| riterii<br>Showin<br>Type<br>ER (<br>EER (<br>EER (<br>Showin | a Selected: All Open<br>a 1 to 3 of 3<br>Facility Name<br>Calmat of New Mexico -<br>00TPH Sand and Gravel<br>Calmat of New Mexico -<br>00TPH Sand and Gravel<br>Calmat of New Mexico -<br>00TPH Sand and Gravel<br>a 1 to 3 of 3 | AI         Activity N           2097         002097-1208           2097         002097-1208           2097         002097-1208           2097         002097-1208                            | the last 30 days is true<br>mber Status<br>2014-03 Entering Final EER<br>2014-02 Closed (3)<br>2014-01 Submitting Affirmativ | Final Report<br>Submitted<br>(1)<br>12/08/2014<br>e Defense 12/08/2014 | Q<br>Other Dates<br>Initial EER Submitted: 12/08/2014<br>Initial EER Submitted: 12/08/2014<br>Affirmative Defense Due: 01/07/20                                       | Search C Reset  |  |

The Final report just submitted will now appear in the list with the submission date listed in the Final Report Submitted column (1). If applicable, please note that there will now be a due date for the Affirmative Defense under the "Other Dates" (2) column and the Status will indicate "Submitting Affirmative Defense" (3); or if the User checked No Affirmative Defense, the EER will be "Closed" under the Status column (3).

To view due dates for Final EERs, click on the Magnifying Glass icon in the Actions column on the far right.

The user will also receive an email confirmation when the final report has been successfully submitted.

# NMED EER 000198-12212012-01 Final Submitted.

Actions - NMED AQB EER Administrator [no-reply@state.n...

Tuesday, January 22, 2013 6:07 PM

A final Excess Emission Report has been submitted to NMED Air Quality Bureau:

| Facility:                     | Apache Corp - Fed 28-1 CS GCP1-3999 (AI: 28436) |
|-------------------------------|-------------------------------------------------|
| Activity No.:                 | 028436-08282014-01                              |
| Date Submitted and Certified: | 08/28/2014                                      |
| Certified by:                 | Dale An, Engineer                               |

Thank you.

## 5.1.1 Submitting Corrected EERs (formerly EER Cancellations)

There are some cases in which an Initial Excess Emission Report (EER) will be submitted because a facility believes they have or may have exceeded a limit, but it is later determined that the limit was not exceeded and there were no excess emissions to report. In this situation previously, the facility had requested that AQB cancel the EER and provided documentation to support their determination that no excess emission occurred.

In an effort to better track EERs in our database we will no longer be processing EER cancellation requests. The following notice was sent to all Facility Administrators on March 12, 2019 to explain the change. If you have questions, please contact the AQB at <u>nmenv-aqbeer@state.nm.us</u>. *Effective March 19, 2019, the Air Quality Bureau will no longer accept requests to cancel initial or final excess emission report notifications. For each initial excess emission report submitted to the Department, a final excess emission report must be submitted in accordance with 20.2.7.110 NMAC. If, upon review, a permittee determines that an excess emission report should be submitted that indicates that zero excess emissions occurred and includes a detailed statement clarifying why the initial emission event reported was not an excess emission. If a permittee determines that there is an error in the final excess emission report, the permittee should contact the Air Quality Bureau in order to submit corrected data.* 

## **5.2** Submitting an Affirmative Defense Demonstration Form

To submit an Affirmative Defense form, go to the EER Home page and look for the report for which an Affirmative Defense submittal is due.

| 10                                                                                                    | v Mexico                                                                               |                                                                                                    |                                                                                            |                                                            |                                                                                                    |              |
|----------------------------------------------------------------------------------------------------|----------------------------------------------------------------------------------------|----------------------------------------------------------------------------------------------------|--------------------------------------------------------------------------------------------|------------------------------------------------------------|----------------------------------------------------------------------------------------------------|--------------|
| COA ENVI                                                                                                    | RONMEN                                                                                 | п                                                                                                    | AC                                                                                         | DB Complian                                                | ce Reporting                                                                                                    |              |
|                                                                                                    | Depart                                                                                 | ment                                                                                                    |                                                                                            |                                                            |                                                                                                    |              |
| Home Register fo                                                                                                    | r Additional F                                                                         | <u>acilities</u> Mana                                                                                   | ige Facility Roles                                                                         |                                                            |                                                                                                    | An Dale Logo |
| OB Compliance Re                                                                                                    | porting -                                                                              | Report List                                                                                             |                                                                                            |                                                            |                                                                                                    |              |
| FILTERS                                                                                                    |                                                                                        |                                                                                                    |                                                                                            |                                                            |                                                                                                    |              |
| Facility or Owner Name:                                                                                                    |                                                                                        | AI ID:                                                                                                  | Fi                                                                                         | nal Report Date Ran                                        | ge: Activity Number:                                                                                                    |              |
| Report Type:                                                                                                    |                                                                                        |                                                                                                    | т                                                                                          | D:                                                         | 17                                                                                                    |              |
| Choose One                                                                                                    | *                                                                                      |                                                                                                    |                                                                                            |                                                            |                                                                                                    |              |
| Report Group:                                                                                                    |                                                                                        |                                                                                                    |                                                                                            |                                                            |                                                                                                    |              |
| itopore oroupt                                                                                                    | 1                                                                                      |                                                                                                    |                                                                                            |                                                            |                                                                                                    |              |
| Choose One                                                                                                    | *                                                                                      |                                                                                                    |                                                                                            |                                                            | 0.00                                                                                                    | wh C Provid  |
| Choose One                                                                                                    | Dpen OR Clo                                                                            | sed within the las                                                                                      | it 30 days is <i>true</i>                                                                  | Final Report                                               | Q Sea                                                                                                    | irch 🕜 Reset |
| Choose One Criteria Selected: All o Showing 1 to 3 of 3 Type Facility Name                                                                                                    | Dpen OR Close                                                                          | sed within the las<br>Activity Number                                                                   | it 30 days is <i>true</i><br>Status                                                        | Final Report<br>Submitted                                  | Q Sea<br>Other Dates                                                                                                    | Actions      |
| Criteria Selected: All o<br>Showing 1 to 3 of 3<br>Type Facility Name<br>EER Calmat of New Mexic<br>600TPH Sand and Gr                                                                                                    | Dpen OR Close                                                                          | sed within the las<br>Activity Number<br>002097-12082014-03                                             | t 30 days is true<br>Status<br>Entering Final EER                                          | Final Report<br>Submitted                                  | Q Sea<br>Other Dates<br>Initial EER Submitted: 12/08/2014                                                                                                    | Actions      |
| Choose One Criteria Selected: All o Showing 1 to 3 of 3 Type Facility Name EER Calmat of New Mexic 600TPH Sand and Gr EER Calmat of New Mexic 600TPH Sand and Gr                                                                                                    | Deen OR Close<br>AI<br>AI<br>AVEL 2097<br>Avel 2097                                    | sed within the las<br>Activity Number<br>002097-12082014-03<br>002097-12082014-02                       | tt 30 days is true<br>Status<br>Entering Final EER<br>Closed                               | Final Report<br>Submitted                                  | Q Sea<br>Other Dates<br>Initial EER Submitted: 12/08/2014<br>Initial EER Submitted: 12/08/2014                                                                              | Actions      |
| Choose One<br>Criteria Selected: All of<br>Showing 1 to 3 of 3<br>Type Facility Name<br>EER Calmat of New Mexic<br>600TPH Sand and Gr<br>Calmat of New Mexic<br>600TPH Sand and Gr<br>EER Calmat of New Mexic<br>600TPH Sand and Gr                                                  | AI<br>AI<br>AI<br>AI<br>2097<br>2097<br>2097<br>2097                                   | sed within the las<br>Activity Number<br>002097-12082014-03<br>002097-12082014-02<br>002097-12082014-01 | t 30 days is true<br>Status<br>Entering Final EER<br>Closed<br>Submitting Affirmative Defe | Final Report<br>Submitted<br>12/08/2014<br>ense 12/08/2014 | Q Sea                                                                                                    | Actions      |
| Choose One<br>Criteria Selected: All of<br>Showing 1 to 3 of 3<br>Type Facility Name<br>EER Calmat of New Mexic<br>600TPH Sand and Gr<br>600TPH Sand and Gr<br>EER Calmat of New Mexic<br>600TPH Sand and Gr<br>EER Calmat of New Mexic<br>600TPH Sand and Gr<br>Showing 1 to 3 of 3 | Deen OR Close<br>AI<br>AI<br>AI<br>2097<br>2097<br>2097<br>2097<br>2097                | sed within the las<br>Activity Number<br>002097-12082014-03<br>002097-12082014-02<br>002097-12082014-01 | t 30 days is true<br>Status<br>Entering Final EER<br>Closed<br>Submitting Affirmative Defe | Final Report<br>Submitted<br>12/08/2014<br>ense 12/08/2014 | Q Sea<br>Other Dates<br>Initial EER Submitted: 12/08/2014<br>Initial EER Submitted: 12/08/2014<br>Initial EER Submitted: 12/08/2014,<br>Affirmative Defense Due: 01/07/2015 | Actions      |
| Choose One Criteria Selected: All of Showing 1 to 3 of 3 Type Facility Name EER Calmat of New Mexic 600TPH Sand and Gr EER Calmat of New Mexic 600TPH Sand and Gr EER Calmat of New Mexic 600TPH Sand and Gr Showing 1 to 3 of 3                                                     | AI<br>Copen OR Close<br>AI<br>Co-<br>Svel 2097<br>Co-<br>Svel 2097<br>Co-<br>Svel 2097 | sed within the las<br>Activity Number<br>002097-12082014-03<br>002097-12082014-02                       | t 30 days is true<br>Status<br>Entering Final EER<br>Closed<br>Submitting Affirmative Defe | Final Report<br>Submitted                                  | Q Sea<br>Other Dates<br>Initial EER Submitted: 12/08/2014<br>Initial EER Submitted: 12/08/2014<br>Initial EER Submitted: 12/08/2014,<br>Affirmative Defense Due: 01/07/2015 | Actions      |

Click on the link for the report in the Affirmative Defense Due/Submitted column or click on the Pencil icon.

| The user will now see the Affirmative Defense Demonstration Entry Form associated with the EER. |  |
|-------------------------------------------------------------------------------------------------|--|
|-------------------------------------------------------------------------------------------------|--|

| o be used for m        | airunction pursuant to 20 | pursuant t      | to 20.2.7.113 NMAC.                  | suant to 20.    | 2.7.112 NMAC of eme    | rgi |
|------------------------|---------------------------|-----------------|--------------------------------------|-----------------|------------------------|-----|
| he following info      | rmation must be submitt   | ed no later tha | n 30 days after submittal            | of the final re | port for the excess en | nis |
| AI Number:             | 622                       |                 | Emission Unit No.:                   | gfdfg           |                        |     |
| Activity Number:       | 000622-01222013-01        |                 | Emission Unit Desc.:                 | dfsgsdfg        |                        | 7   |
| Facility Name:         | Lovington Refinery        |                 | Release Point No.:                   | jgh             |                        | ٦   |
| Company Name:          | Navajo Refining Company L | LC              | Release Point Desc.:                 | jmfmj           |                        | 7   |
| Title V Permit<br>No.: | sadfsdf                   |                 | Discovery date/time:                 | 01/22/2013      | Time: 2:02             | 10  |
| NSR Permit No.:        | sadfsdaf                  |                 | Start date/time:                     | 01/21/2013      | Time: 6 : 22           |     |
|                        | (@ Malfunction            |                 | End date/time:                       | 01/22/2013      | Time: 2 : 01           |     |
|                        | C Startup                 |                 | 1st Business Day<br>after Discovery: | 01/23/2013      |                        |     |
| Event Type:            | Shutdown                  |                 | Submission Status:                   | Final EER       |                        |     |
|                        | Schedule Maintenance      |                 | Initial EER:                         | 01/22/2013      |                        |     |
|                        | Title V Deviation         |                 | Final EER Submitted:                 | 01/22/2013      |                        |     |
|                        |                           |                 |                                      |                 |                        | -   |
|                        | ame: UMPana               | Aphot           | Office Phone:                        | 505-438-430     | Extn.:                 | _   |

The information in Section I is locked and cannot be changed.

| * The owner or operator must provide t<br>see is required. Attach all supporting do                                                                                           | he following information (as applicable) to o<br>cumentation (i.e. contemporaneous logs, d                                    | claim the affirmative defense. Additional p<br>harts, maintenance records, calculations,                                     | pages should be attached if r<br>etc.) ***                    |
|----------------------------------------------------------------------------------------------------|----------------------------------------------------------------------------------------------------|----------------------------------------------------------------------------------------------------|---------------------------------------------------------------|
| SECTION II - DETAILED INFORMA                                                                                                    | TION REQUIRED FOR AFFIRMATIVE DEF                                                                                             | FENSE                                                                                                    |                                                               |
| Complete all fields in Section II reg<br>defense of malfunction, startup or<br>malfunction or emergency is requir<br>required by Section V.                                   | pardless of the type of affirmative defe<br>shutdown is required by Section III. A<br>red by Section IV. Additional informati | ense claimed. Additional information<br>additional information for the affirmation<br>on for the affirmative defense of star | for the affirmative<br>tive defense of<br>rtup or shutdown is |
| A. List the direct cause and all con<br>(s) in the preceding step existed w                                                                                                   | tributing causes of the excess emissio<br>orking back to the direct cause).                                                   | n in the table below (i.e. identify the                                                                                      | e reasons why the cause                                       |
| Type of Cause                                                                                                    | Description                                                                                                    | Reason(s)                                                                                                    | Edit Delete                                                   |
|                                                                                                    | 🖋 Add a Cau                                                                                                    | ise                                                                                                    |                                                               |
| the second second second second second second second second second second second second second second second se                                                               |                                                                                                    |                                                                                                    |                                                               |
| Additional Comments                                                                                                    |                                                                                                    |                                                                                                    | 1                                                             |
| Additional Comments<br>(if required)                                                                                                    |                                                                                                    |                                                                                                    |                                                               |
| Additional Comments<br>(if required)<br>B. Could this event have been fore                                                                                                    | seen and avoided or planned for?                                                                                              | C                                                                                                    | Yes 🖲 No                                                      |
| Additional Comments<br>(if required)<br>B. Could this event have been fore<br>If NO, please explain:                                                                          | seen and avoided or planned for?                                                                                              | e                                                                                                    | Yes 🖲 No                                                      |
| Additional Comments<br>(if required)<br>B. Could this event have been fore<br>If NO, please explain:                                                                          | seen and avoided or planned for?                                                                                              | C                                                                                                    | Yes 🖲 No                                                      |
| Additional Comments<br>(if required)<br>B. Could this event have been fore<br>If NO, please explain:<br>C. Why were your operation and m<br>program and the manufacturer's re | eseen and avoided or planned for?<br>naintenance practices unable to prever<br>ecommended maintenance for each en             | nt this event? Attach a copy of the fan<br>nission unit involved in this event (if                                           | Yes No<br>No<br>scility maintenance<br>applicable).           |
| Additional Comments<br>(if required) B. Could this event have been fore<br>If NO, please explain: C. Why were your operation and m<br>program and the manufacturer's re       | eseen and avoided or planned for?<br>naintenance practices unable to prever<br>ecommended maintenance for each en             | t this event? Attach a copy of the fanission unit involved in this event (if                                                 | Ves @ No<br>acility maintenance<br>applicable),               |

Text fields in Sections II.B and II.E are enabled (required) only if No is selected. Otherwise they will be disabled (grayed out).

E. Was the owner or operator's actions during this event documented by properly signed, contemporaneous operating logs, or other relevant evidence? Attach documentation.

If NO, please explain:

\* +

\* +

🗇 Yes 🙆 No

### In Section II.A, information must be added regarding the cause(s) of the event.

| SECTION II - DETAILED INFORM                                                                                             | ATION REQUIRED FOR AFFIRMATIVE DE                                                                         | FENSE                                                                              |                                      |
|----------------------------------------------------------------------------------------------------|----------------------------------------------------------------------------------------------------|------------------------------------------------------------------------------------|--------------------------------------|
| complete all fields in Section II re                                                                                     | gardless of the type of affirmative defe                                                                  | ense claimed. Additional information f                                             | for the affirmative                  |
| efense of malfunction, startup or<br>nalfunction or emergency is requ                                                    | r shutdown is required by Section III. A<br>ired by Section IV. Additional informati                      | Additional information for the affirmat<br>ion for the affirmative defense of star | ive defense of<br>tup or shutdown is |
| equired by Section V.                                                                                                    |                                                                                                    |                                                                                    |                                      |
|                                                                                                    |                                                                                                    |                                                                                    |                                      |
|                                                                                                    |                                                                                                    |                                                                                    |                                      |
| List the direct cause and all co                                                                                         | ntributing causes of the excess emissio                                                                   | on in the table below (i.e. identify the                                           | reasons why the cause                |
| <ol> <li>List the direct cause and all co<br/>s) in the preceding step existed to</li> </ol>                             | ntributing causes of the excess emissio<br>working back to the direct cause).                             | on in the table below (i.e. identify the                                           | reasons why the cause                |
| <ul> <li>List the direct cause and all co</li> <li>s) in the preceding step existed to</li> <li>Type of Cause</li> </ul> | ntributing causes of the excess emissio<br>working back to the direct cause).<br>Description              | on in the table below (i.e. identify the<br>Reason(s)                              | reasons why the cause<br>Edit Delete |
| List the direct cause and all co<br>s) in the preceding step existed of<br>Type of Cause                                 | ntributing causes of the excess emissio<br>working back to the direct cause).<br>Description              | on in the table below (i.e. identify the<br>Reason(s)                              | reasons why the cause<br>Edit Delet  |
| <ol> <li>List the direct cause and all co<br/>s) in the preceding step existed to<br/>Type of Cause</li> </ol>           | ntributing causes of the excess emissio<br>working back to the direct cause).<br>Description              | on in the table below (i.e. identify the<br>Reason(s)                              | reasons why the cause<br>Edit Delet  |
| A. List the direct cause and all co<br>s) in the preceding step existed of<br>Type of Cause<br>Additional Comments       | ntributing causes of the excess emissio<br>working back to the direct cause).<br>Description<br>Add a Cau | on in the table below (i.e. identify the<br>Reason(s)                              | reasons why the cause<br>Edit Delete |

Click on the Add a Cause button.

The Affirmative Defense Demonstration – Detail Entry dialog box will appear.

| Type of Cause: | C Direct Contributing | 100 |
|----------------|-----------------------|-----|
| Description:   |                       | -   |
| Reason(s):     |                       | *   |

Choose the type of cause (direct or contributing) (1), add information to the description and reason (2), then click on the Save button (3).

The information will now appear in a new line in Section II.A of the main Affirmative Defense form.

| defense of malfunction, startu<br>malfunction or emergency is r<br>required by Section V. | I regulated of the type of animative de<br>ip or shutdown is required by Section III.<br>required by Section IV. Additional information<br>II contributing causes of the excess emiss | Additional information for the affirmation for the affirmation for the affirmative defense of star | tive defense of<br>tup or shutdown is<br>reasons why the cause |
|-------------------------------------------------------------------------------------------|----------------------------------------------------------------------------------------------------|----------------------------------------------------------------------------------------------------|----------------------------------------------------------------|
| (s) in the preceding step exis                                                            | ted working back to the direct cause).                                                                                                    |                                                                                                    |                                                                |
| s) in the preceding step exist<br>Type of Cause                                           | ted working back to the direct cause). Description                                                                                                    | Reason(s)                                                                                          | Edit Dele                                                      |

To add additional cause information, click on the Add a Cause button as many times as necessary. <u>Note</u> that the information can be edited or deleted as needed.

Section III is enabled (required) only if the claim is for Malfunction, Startup or Shutdown. If the claim is for Emergency the fields will be disabled (grayed out).

| .EASE NOTE - Complete all fields in Section III if you are claiming an affirmative defense for r<br>t complete if you are claiming an affirmative defense for emergency. | malfunction, startup or shutdown. D |
|----------------------------------------------------------------------------------------------------|-------------------------------------|
| Explain all steps taken to minimize the impact of the excess emission on ambient air quality.                                                                            | Please provide documentation.       |
| Were emission monitoring systems (if applicable) kept in operation during this event?                                                                                    | 🗇 Yes 🖱 No                          |

The text field in Section III.B is enabled (required) only if No is selected. Otherwise it will be disabled (grayed out).

Since this claim is for a Malfunction, the data fields in Section IV are enabled (required).

| PLEASE NOTE                                                                                                    | - Complete all fiel<br>are claiming an a                                                                                                    | ds in Section IV if you are claiming an a<br>ffirmative defense for startup or shutdo                                                                                                    | ffirmative defense for malfunction (                                                                                      | or emergency. Do not                                                                                        |
|----------------------------------------------------------------------------------------------------|----------------------------------------------------------------------------------------------------|----------------------------------------------------------------------------------------------------|----------------------------------------------------------------------------------------------------|----------------------------------------------------------------------------------------------------|
|                                                                                                    |                                                                                                    |                                                                                                    |                                                                                                    |                                                                                                    |
| A. Provide a chi<br>completed.                                                                                                    | ronology in the tal                                                                                                    | ble below including when the event was                                                                                                    | discovered and when the repairs w                                                                                         | ere commenced and                                                                                           |
| Date                                                                                                    | Time                                                                                                    | Action Taken                                                                                                    | Comments                                                                                                    | Edit Delete                                                                                                 |
|                                                                                                    |                                                                                                    | Add an Action                                                                                                    | Taken                                                                                                    |                                                                                                    |
|                                                                                                    |                                                                                                    |                                                                                                    |                                                                                                    |                                                                                                    |
| A.1. Explain wł                                                                                                    | ty the chronology                                                                                                    | above indicates that the repairs were m                                                                                                    | ade as expeditiously as possible.                                                                                         |                                                                                                    |
|                                                                                                    |                                                                                                    |                                                                                                    |                                                                                                    |                                                                                                    |
|                                                                                                    |                                                                                                    |                                                                                                    |                                                                                                    |                                                                                                    |
| A.2. Was off-st                                                                                                    | nift labor or overti                                                                                                    | me used?                                                                                                    | e                                                                                                    | Ves 🔿 No                                                                                                    |
|                                                                                                    |                                                                                                    |                                                                                                    |                                                                                                    |                                                                                                    |
| If NO, ple                                                                                                    | ase explain:                                                                                                    |                                                                                                    |                                                                                                    | 5                                                                                                    |
| If NO, ple                                                                                                    | ease explain:                                                                                                    |                                                                                                    |                                                                                                    |                                                                                                    |
| If NO, ple                                                                                                    | ase explain:                                                                                                    |                                                                                                    |                                                                                                    |                                                                                                    |
| If NO, ple<br>A.3. Explain ho<br>his quantity an                                                                                                | ease explain:<br>w the quantity an<br>d duration the min                                                                                                    | d duration of the excess emission (inclu<br>nimum possible for this event?                                                                                                    | ding any bypass) were minimized d                                                                                         | uring this event. Why wa                                                                                    |
| If NO, ple<br>A.3. Explain ho<br>this quantity an                                                                                               | w the quantity and duration the min                                                                                                    | d duration of the excess emission (inclu<br>nimum possible for this event?                                                                                                    | ding any bypass) were minimized d                                                                                         | luring this event. Why wa                                                                                   |
| If NO, ple<br>A.3. Explain ho<br>this quantity an<br>B. Identify each<br>dentified in this                                                      | w the quantity an<br>d duration the min<br>excess emission<br>s excess emission                                                                                                    | d duration of the excess emission (inclu<br>nimum possible for this event?<br>event in the preceding 12 months in the<br>event.                                                                                                    | ding any bypass) were minimized d<br>e table below that involved the sam                                                  | luring this event. Why wa                                                                                   |
| If NO, ple<br>A.3. Explain ho<br>this quantity an<br>B. Identify each<br>dentified in this<br>Date                                              | w the quantity an<br>d duration the min<br>excess emission<br>excess emission                                                                                                    | d duration of the excess emission (inclu<br>nimum possible for this event?<br>event in the preceding 12 months in the<br>event.<br>Activity Number                                                                                     | ding any bypass) were minimized o<br>e table below that involved the sam                                                  | luring this event. Why was<br>e emission unit(s)<br>Edit Delete                                             |
| If NO, ple<br>A.3. Explain ho<br>this quantity an<br>B. Identify each<br>dentified in this<br>Date                                              | w the quantity and duration the mines of the mines of the | d duration of the excess emission (inclu<br>nimum possible for this event?<br>event in the preceding 12 months in the<br>event.<br>Activity Number                                                                                     | ding any bypass) were minimized o<br>e table below that involved the sam                                                  | luring this event. Why was<br>e emission unit(s)<br>Edit Delete                                             |
| If NO, ple<br>A.3. Explain ho<br>this quantity an<br>B. Identify each<br>dentified in this<br>Date                                              | w the quantity and duration the mine of the duration of the mine of the mine of the mine of the mine of the mine of the duration of the mine of the duration of the mine of the duration of the duration of th | d duration of the excess emission (inclu<br>nimum possible for this event?<br>event in the preceding 12 months in the<br>event.<br>Activity Number<br>Add an Activity                                                                  | ding any bypass) were minimized o<br>e table below that involved the sam                                                  | luring this event. Why was<br>be emission unit(s)<br>Edit Delete                                            |
| If NO, ple<br>A.3. Explain ho<br>this quantity an<br>B. Identify each<br>dentified in this<br>Date<br>C For each exce<br>emission event         | ease explain:                                                                                                    | d duration of the excess emission (inclu<br>nimum possible for this event?<br>event in the preceding 12 months in the<br>event.<br>Activity Number<br>Add an Acti<br>described in item B, list those with the                          | ding any bypass) were minimized o<br>e table below that involved the sam<br>vity<br>same or similar direct or contributi  | luring this event. Why was<br>be emission unit(s)<br>Edit Delete                                            |
| If NO, ple<br>A.3. Explain ho<br>this quantity an<br>B. Identify each<br>dentified in this<br>Date<br>C For each exce<br>emission event<br>Date | ease explain:                                                                                                    | d duration of the excess emission (inclu<br>nimum possible for this event?<br>event in the preceding 12 months in the<br>event.<br>Activity Number<br>c described in item B, list those with the<br>Activity Number                    | ding any bypass) were minimized of<br>a table below that involved the sam<br>vity<br>same or similar direct or contributi | luring this event. Why was<br>be emission unit(s)<br>Edit Delete<br>ng cause for this excess<br>Edit Delete |
| If NO, ple<br>A.3. Explain ho<br>this quantity an<br>B. Identify each<br>dentified in this<br>Date<br>C For each exce<br>emission event<br>Date | ease explain:                                                                                                    | d duration of the excess emission (inclu<br>nimum possible for this event?<br>event in the preceding 12 months in the<br>event.<br>Activity Number<br>described in item B, list those with the<br>Activity Number                      | ding any bypass) were minimized of<br>e table below that involved the sam<br>vity<br>same or similar direct or contributi | luring this event. Why was<br>e emission unit(s)<br>Edit Delete<br>ng cause for this excess<br>Edit Delete  |
| If NO, ple<br>A.3. Explain ho<br>this quantity an<br>B. Identify each<br>dentified in this<br>Date<br>C For each exce<br>emission event<br>Date | ease explain:                                                                                                    | d duration of the excess emission (inclu<br>nimum possible for this event?<br>event in the preceding 12 months in the<br>event.<br>Activity Number<br>c described in item B, list those with the<br>Activity Number<br>Activity Number | ding any bypass) were minimized of<br>a table below that involved the sam<br>vity<br>same or similar direct or contributi | luring this event. Why was<br>be emission unit(s)<br>Edit Delete<br>ng cause for this excess<br>Edit Delete |
| If NO, ple<br>A.3. Explain ho<br>this quantity an<br>B. Identify each<br>dentified in this<br>Date<br>C For each exce<br>emission event<br>Date | ease explain:                                                                                                    | d duration of the excess emission (inclu<br>nimum possible for this event?<br>event in the preceding 12 months in the<br>event.<br>Activity Number<br>described in item B, list those with the<br>Activity Number                      | ding any bypass) were minimized of<br>a table below that involved the same<br>vity                                        | luring this event, Why<br>re emission unit(s)<br>Edit Del<br>ng cause for this exces<br>Edit Del            |

The fields in Section IV will also be enabled if an Emergency is claimed.

To enter chronology information in Section IV.A, click on the Add an Action Taken button.

| PLEASE NOT<br>complete if yo | rE - Complete all fie<br>ou are claiming an a | lds in Section IV if you are claiming a<br>ffirmative defense for startup or shu | an affirmative defense for malfunction<br>tdown. | or emergency. Do not |
|------------------------------|-----------------------------------------------|----------------------------------------------------------------------------------|--------------------------------------------------|----------------------|
| A. Provide a completed.      | chronology in the ta                          | ble below including when the event v                                             | was discovered and when the repairs w            | vere commenced and   |
|                              |                                               |                                                                                  |                                                  |                      |

The Affirmative Defense Demonstration – Detail Entry dialog box will appear.

| Date:         | 01/22/2013 II Time: 04 : 12 (1) |   |
|---------------|---------------------------------|---|
| Action Taken: | Called out maintnenance tech.   | * |
|               |                                 | Ŧ |
| Comment:      |                                 | ^ |
|               |                                 | - |

Enter a Date and Time (1), Action Taken and Comment (2), then click on the Save button (3).

The information will now appear as a new line in Section IV.A of the main Affirmative Defense form.

| complete if you ar             | e claiming an affirma  | Section 1V if you are claiming an amrmative den<br>ative defense for startup or shutdown. | ense for maifunction or eme | ergency. Do not |
|--------------------------------|------------------------|-------------------------------------------------------------------------------------------|-----------------------------|-----------------|
| . Provide a chror<br>ompleted. | nology in the table be | elow including when the event was discovered ar                                           | d when the repairs were co  | mmenced and     |
| Date                           | Time                   | Action Taken                                                                              | Comments                    | Edit Delet      |
| 01/22/2013                     | 04:12 AM               | Called out maintnenance tech.                                                             |                             | <b>1</b>        |
|                                |                        |                                                                                           |                             | +               |

To add additional chronology information, click on the Add an Action Taken button as many times as necessary. Note that the information can be edited or deleted as needed.
#### New Mexico Environment Department Air Quality Bureau Compliance Reporting (AQBCR) Application User Guide 5.0 Excess Emissions Reports

In this example, since a Malfunction was claimed, the data entry fields in Section V, Detailed Information Required for Startup or Shutdown, are disabled (grayed out).

|                                                                                                    | TE - Complete all field                                                                                                    | ds in Section V if you are claiming a                                                                                                    | an affirmative defense for startup or                                                                                                    | shutdown. Do not co                                                           | mplete if                            |
|----------------------------------------------------------------------------------------------------|----------------------------------------------------------------------------------------------------|----------------------------------------------------------------------------------------------------|----------------------------------------------------------------------------------------------------|-------------------------------------------------------------------------------|--------------------------------------|
| you are clain                                                                                                    | ning an affirmative de                                                                                                    | efense for malfunction or for emerg                                                                                                    | ency.                                                                                                    |                                                                               |                                      |
|                                                                                                    |                                                                                                    |                                                                                                    |                                                                                                    |                                                                               |                                      |
| A. Was this intentional b                                                                                                    | excess emission caus<br>ypass of equipment?                                                                                                    | ed by an intentional bypass of air p                                                                                                    | collution control equipment or an                                                                                                    | O Yes O No                                                                    |                                      |
| If VES,                                                                                                    | please explain:                                                                                                    |                                                                                                    |                                                                                                    |                                                                               |                                      |
|                                                                                                    |                                                                                                    |                                                                                                    |                                                                                                    |                                                                               | +                                    |
| <b>B.</b> Provide a<br>until it was s                                                                                                    | chronology in the tab<br>successfully completed                                                                                                    | ble below of all the primary actions<br>d.                                                                                                    | taken from when the startup or <mark>s</mark> hut                                                                                                    | down procedure con                                                            | nmenced                              |
| Date                                                                                                    | Time                                                                                                    | Action Taken                                                                                                    | Comments                                                                                                    | Edit                                                                          | Delete                               |
| <b>B.1.</b> Explain<br>maximum ex<br>involved in t                                                                                                    | why the chronology<br>tent practicable. Atta<br>his event.                                                                                                    | above indicated that the duration o<br>ach a copy of the startup or shutdo                                                                                                    | of the startup or shutdown procedure<br>wn procedure for the facility and/or fo                                                                                                    | was minimized to th<br>or each emission uni                                   | t<br>t                               |
|                                                                                                    |                                                                                                    |                                                                                                    |                                                                                                    |                                                                               |                                      |
|                                                                                                    |                                                                                                    |                                                                                                    |                                                                                                    |                                                                               | ^ -                                  |
|                                                                                                    | -                                                                                                    |                                                                                                    |                                                                                                    |                                                                               | -                                    |
| C. Identify e<br>activity num                                                                                                    | each excess emission<br>ber) that involved the                                                                                                    | event due to non-permitted startup<br>e same emission unit(s) identified ir                                                                                                    | o or shutdown in the preceding 12 ma<br>n this excess emission event.                                                                                                    | onths (including date                                                         | e and                                |
| C. Identify e<br>activity num<br>Date                                                                                                    | each excess emission<br>ber) that involved the                                                                                                    | event due to non-permitted startup<br>e same emission unit(s) identified ir<br>Activity Number                                                                                                    | o or shutdown in the preceding 12 mo<br>n this excess emission event.                                                                                                    | onths (including date<br>Edit                                                 | e and<br>Delete                      |
| C. Identify e<br>activity num<br>Date<br>D. For each<br>this excess e                                                                                      | each excess emission<br>ber) that involved the<br>excess emission even<br>emission event, and e                                                                                                   | event due to non-permitted startup<br>e same emission unit(s) identified in<br><b>Activity Number</b><br>nt described in item B, state whethe<br>explain why the cause was not resol                                                                                                    | o or shutdown in the preceding 12 mo<br>n this excess emission event.<br>er it involved the same of similar dire<br>ved or the excess emission was not p                                                                                   | onths (including date<br>Edit<br>ect or contributing ca<br>permitted.         | e and<br>Delete<br>use for           |
| C. Identify e<br>activity num<br>Date<br>D. For each<br>this excess e<br>Date                                                                              | each excess emission<br>ber) that involved the<br>excess emission even<br>emission event, and e                                                                                                   | event due to non-permitted startup<br>e same emission unit(s) identified in<br><b>Activity Number</b><br>It described in item B, state whethe<br>explain why the cause was not resol<br><b>Activity Number</b>                                                                                                    | o or shutdown in the preceding 12 mo<br>n this excess emission event.<br>er it involved the same of similar dire<br>ved or the excess emission was not p                                                                                   | onths (including date<br>Edit<br>ect or contributing ca<br>permitted.<br>Edit | e and<br>Delete<br>use for<br>Delete |
| C. Identify e<br>activity num<br>Date<br>D. For each<br>this excess e<br>Date<br>D.1. Explain                                                              | excess emission<br>ber) that involved the<br>excess emission even<br>emission event, and e<br>in why the cause(s) for                                                                             | event due to non-permitted startup<br>e same emission unit(s) identified in<br><b>Activity Number</b><br>It described in item B, state whethe<br>explain why the cause was not resol<br><b>Activity Number</b><br>r the events listed above was (were                                                                                             | o or shutdown in the preceding 12 mo<br>n this excess emission event.<br>ar it involved the same of similar dire<br>ved or the excess emission was not p<br>e) not resolved.                                                               | onths (including date<br>Edit<br>ect or contributing ca<br>permitted.<br>Edit | a and<br>Delete<br>use for<br>Delete |
| C. Identify e<br>activity num<br>Date<br>D. For each<br>this excess e<br>Date<br>D.1. Explain                                                              | each excess emission<br>ber) that involved the<br>excess emission ever<br>emission event, and e<br>n why the cause(s) for                                                                         | event due to non-permitted startup<br>e same emission unit(s) identified in<br><b>Activity Number</b><br>nt described in item B, state whethe<br>explain why the cause was not resol<br><b>Activity Number</b><br>r the events listed above was (were                                                                                             | o or shutdown in the preceding 12 m<br>n this excess emission event.<br>er it involved the same of similar dire<br>ved or the excess emission was not p<br>a) not resolved.                                                                | onths (including date<br>Edit<br>ect or contributing ca<br>permitted.<br>Edit | e and<br>Delete<br>use for<br>Delete |
| C. Identify e<br>activity num<br>Date<br>D. For each<br>this excess e<br>Date<br>D.1. Explain                                                              | excess emission<br>ber) that involved the<br>excess emission even<br>emission event, and e<br>n why the cause(s) for                                                                              | event due to non-permitted startup<br>e same emission unit(s) identified in<br><b>Activity Number</b><br>It described in item B, state whethe<br>explain why the cause was not resol<br><b>Activity Number</b><br>r the events listed above was (were                                                                                             | o or shutdown in the preceding 12 m<br>n this excess emission event.<br>er it involved the same of similar dire<br>ved or the excess emission was not p<br>e) not resolved.                                                                | onths (including date<br>Edit<br>ect or contributing ca<br>permitted.<br>Edit | a and<br>Delete<br>use for<br>Delete |
| C. Identify e<br>activity num<br>Date<br>D. For each<br>this excess e<br>Date<br>D.1. Explain<br>E. Have you<br>permit?                                    | each excess emission<br>ber) that involved the<br>excess emission even<br>emission event, and e<br>in why the cause(s) for<br>submitted or do you                                                 | event due to non-permitted startup<br>e same emission unit(s) identified in<br>Activity Number<br>In described in item B, state whethe<br>explain why the cause was not resol<br>Activity Number<br>In the events listed above was (were<br>intend to submit an application to i                                                                  | o or shutdown in the preceding 12 mo<br>n this excess emission event.<br>er it involved the same of similar dire<br>ved or the excess emission was not p<br>a) not resolved.                                                               | onths (including date<br>Edit<br>ect or contributing ca<br>permitted.<br>Edit | a and<br>Delete<br>use for<br>Delete |
| C. Identify e<br>activity num<br>Date<br>D. For each<br>this excess e<br>Date<br>D.1. Explain<br>E. Have you<br>permit?<br>E.1. If yes,                    | each excess emission<br>ber) that involved the<br>excess emission even<br>emission event, and e<br>why the cause(s) for<br>submitted or do you<br>indicate the date of a                          | event due to non-permitted startup<br>e same emission unit(s) identified in<br>Activity Number<br>Int described in item B, state whethe<br>explain why the cause was not resol<br>Activity Number<br>In the events listed above was (were<br>intend to submit an application to in<br>intend to submit an application submit                      | o or shutdown in the preceding 12 m<br>n this excess emission event.<br>er it involved the same of similar dire<br>ved or the excess emission was not p<br>e) not resolved.<br>include this excess emission in your<br>ittal (mm/dd/yyyy): | onths (including date<br>Edit<br>ect or contributing ca<br>permitted.<br>Edit | a and<br>Delete<br>use for<br>Delete |
| C. Identify e<br>activity num<br>Date<br>D. For each<br>this excess e<br>Date<br>D.1. Explain<br>E. Have you<br>permit?<br>E.1. If yes, i<br>E.2. If no, a | each excess emission<br>ber) that involved the<br>excess emission even<br>emission event, and e<br>why the cause(s) for<br>submitted or do you<br>indicate the date of a<br>and you do not intend | event due to non-permitted startup<br>e same emission unit(s) identified in<br>Activity Number<br>Int described in item B, state whethe<br>explain why the cause was not resol<br>Activity Number<br>Inter events listed above was (were<br>intend to submit an application to intended application submit<br>to submit an application, explain w | o or shutdown in the preceding 12 m<br>n this excess emission event.<br>er it involved the same of similar dire<br>ved or the excess emission was not p<br>e) not resolved.<br>include this excess emission in your<br>ttal (mm/dd/yyyy):  | onths (including date<br>Edit<br>ect or contributing ca<br>permitted.<br>Edit | e and<br>Delete<br>use for<br>Delete |

If an EER is submitted with a Startup or Shutdown claim, the fields in Section V would be enabled for data entry, and the fields in Section IV would be disabled.

When all data entry has been completed, you will be ready to submit the report by clicking on the Submit Final button.

| porting Offici | al: Wilson A                                                        | kabot       |                       | Date     | : 01/23/201 | 13     |      |
|----------------|---------------------------------------------------------------------|-------------|-----------------------|----------|-------------|--------|------|
| :le:           | Compliance Officer                                                  |             |                       |          |             |        |      |
|                |                                                                     |             |                       |          |             |        |      |
|                |                                                                     |             |                       |          |             |        |      |
|                |                                                                     |             |                       |          |             |        |      |
|                |                                                                     |             |                       |          |             |        |      |
|                | Save                                                                |             | ubmit Final Return to | FFRlist  |             |        |      |
|                | 🖌 Save                                                              | 🖌 Si        | ubmit Final Return to | EER List |             |        |      |
|                | 🖋 Save                                                              | SI          | ubmit Final Return to | EER List |             |        |      |
| ATTACHED DO    | CUMENTS                                                             | 🖋 Si        | ubmit Final Return to | EER List |             |        |      |
| ATTACHED DO    | CUMENTS                                                             | SI          | ubmit Final Return to | EER List |             |        |      |
| ATTACHED DO    | CUMENTS<br>Document Title                                           | <b>v</b> 51 | ubmit Final Return to | EER List | Size        | Action | ns   |
| Ploaded        | CUMENTS<br>COMENTS<br>Document Title<br>EER 000622-01222013-01 Init | ial-Final   | File Name             | EER List | Size        | Action | ns 🖡 |

A dialog box will appear asking for confirmation.

| al or in | tended application submittal (mm/dd/yyyy):                                            |  |
|----------|---------------------------------------------------------------------------------------|--|
| subm     | Are you sure you want to submit this Affirmative Defense Demonstration form as Final? |  |
|          |                                                                                       |  |
|          | OK Cancel                                                                             |  |
|          |                                                                                       |  |

Click on the OK button.

Similar to submitting an Excess Emissions Report, the user will receive an error message at the top of the form if any data fields have been left blank.

If all of the data fields have been populated, the user will see a box with a security question as shown below.

| <b>New Mexico</b><br><b>ENVIRONMENT</b><br>Department           | CROMERR Challenge Question<br>ENVT        |
|-----------------------------------------------------------------|-------------------------------------------|
| Please Answer the Following Secur<br>What is your of<br>Answer: | ity Question<br>prandmother's first name? |

Answer the security question and click Submit

If the answer is correct, the user will be taken to the **Affirmative Defense Demonstration Certification** page.

|                         | lew Mexico<br>/IRONMENT        |                                    | Excess Emissions Reporting |
|-------------------------|--------------------------------|------------------------------------|----------------------------|
|                         | Department                     |                                    |                            |
| Home Register           | for Additional Facilities      | Manage Submitter/Ce                | tifiers                    |
| Affirmative Defen       | se Demonstration               | Certification                      |                            |
| SECTION VII - CERT      | IFICATION                      |                                    |                            |
|                         |                                |                                    |                            |
| 1. Click the button och | ow to download this (1994)     | ative Defense form as a PDF to y   | our computer.              |
| ((1) Download           | Affirmative Defense Forr       | n                                  |                            |
| 2. Review the PDF for   | accuracy.                      | States and the second              |                            |
| 3. Mark the "I agree"   | checkbox button to certify     | this report as true, accurate, and | complete.                  |
| 4. Click the Certify bu | tton to complete certification | on of this report.                 |                            |
| At any time, click Canc | el to NOT certify but retur    | to the Affirmative Defense entr    | r form.                    |
|                         |                                |                                    |                            |
| By clicking on the Cert | fy button, I am agreeing t     | o the following:                   |                            |
| By clicking on the      | Certify button, I agree to     | the following:                     |                            |
| After reasonable i      | nquiry, I certify this report  | as true, accurate and complete.    |                            |
| I agree                 |                                |                                    |                            |
|                         |                                |                                    |                            |
| Reporting Official:     | Dale                           | An                                 |                            |
| Title:                  | Engineer                       |                                    |                            |
| Date:                   | 08/28/2014                     |                                    |                            |
|                         |                                | (3)                                | Cancel                     |
|                         |                                |                                    |                            |
|                         |                                |                                    |                            |

The user must click on the Download Affirmative Defense Demonstration Form button (1) first before the Certify button is enabled. A message will appear on the screen regarding opening and/or saving the document.

| Do you want to open o | or save ADD_000622-01222013-0 | 1_Final.pdf (129 KB) from | eidea-t.nmenv.sta | te.nm.us? | (2) | Open | Save | Cancel | × |
|-----------------------|-------------------------------|---------------------------|-------------------|-----------|-----|------|------|--------|---|
|                       |                               |                           |                   |           |     |      |      | 7      |   |

It is recommended that the user open the document to review the data entry (2) prior to submittal. If any corrections are needed, the user can click on the Cancel button (3) on the Certification page to return to the data entry form.

The following printable version of the Affirmative Defense Demonstration Form will open.

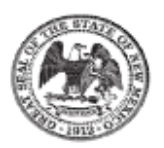

New Mexico Environment Department - Air Quality Bureau Compliance and Enforcement Section 1301 Siler Road, Building B - Santa Fe, NM 87507 Phone (505) 476-4300 - Fax (505) 476-4375 - Email: eereports.aqb@state.nm.us

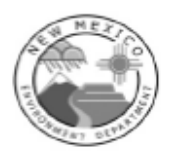

### Affirmative Defense Demonstration Form

| SECTION I - GENE      | RAL INFORMATION                          |                                      |                                |
|-----------------------|------------------------------------------|--------------------------------------|--------------------------------|
| Al Number:            | 622                                      | Failure Point No.:                   | gfdfg                          |
| Activity Number:      | 000622-01222013-01                       | Failure Point Desc:                  | dfsgsdfg                       |
| Facility Name:        | Navajo Refining Company LLC              | Release Point No.:                   | jgh                            |
| Company Name:         | Lovington Refinery                       | Release Point Desc.:                 | jmfmj                          |
| Title V Permit No.:   | sadfsdf                                  | Discovery date/time:                 | 01/22/2013 02:02               |
| NSR Permit No.:       | sadfsdaf                                 | Failure date/time:                   | 01/21/2013 06:22               |
| Event Type:           | Malfunction                              | Corrected date/time:                 | 01/22/2013 02:01               |
|                       | Startup<br>Shutdown                      | 1st Business Day<br>after Discovery: | 01/23/2013                     |
|                       | Emergency                                | Submission Status:                   | Submitting Affirmative Defense |
|                       | Schedule Maintenance<br>file V Deviation | Initial EER:                         | 01/22/2013                     |
|                       |                                          | Final EER Submitted:                 | 01/22/2013                     |
| Firstname / Lastname: | Wilson Aabot                             | Office Phone:                        | 505-438-4300 Extn.:            |
| E-mail Address:       | reportsgroup.aqb@state.nm.us             | Cell Phone:                          |                                |

After reviewing the form, the user returns to **Affirmative Defense Demonstration Certification** page.

The User now has to certify that he/she has reviewed the report and the information is correct by checking the "I agree" box (4).

The Certify button will now be enabled.

|                                                                                                    | er for Additional Facilit                                                                                                    | es Manage Submitter/Certifiers                                                  | Dale An Logo |
|----------------------------------------------------------------------------------------------------|----------------------------------------------------------------------------------------------------|---------------------------------------------------------------------------------|--------------|
| irmative Defe                                                                                                    | nse Demonstratio                                                                                                    | on Certification                                                                |              |
| SECTION VII - CE                                                                                                  |                                                                                                    |                                                                                 |              |
|                                                                                                    |                                                                                                    |                                                                                 |              |
| 1. Click the button I                                                                                             | below to download this Affi                                                                                                   | rmative Defense form as a PDF to your computer.                                 |              |
| Downloa                                                                                                    | d Affirmative Defense F                                                                                                    | orm                                                                             |              |
| 2. Review the PDF f                                                                                               | or accuracy.                                                                                                    |                                                                                 |              |
| 3. Mark the "I agree                                                                                              | e" checkbox button to cert                                                                                                    | fy this report as true, accurate, and complete.                                 |              |
| 4. Click the Certify                                                                                              | button to complete certific                                                                                                   | ation of this report.                                                           |              |
|                                                                                                    |                                                                                                    |                                                                                 |              |
| At any time, click Ca                                                                                             | ancel to NOT certify but ret                                                                                                  | urn to the Affirmative Defense entry form.                                      |              |
| By clicking on the Ce                                                                                             | ertify button, I am agreein                                                                                                   | g to the following:                                                             |              |
| By clicking on the Co<br>By clicking on t<br>After reasonabl                                                      | ertify button, I am agreein<br>he Certify button, I agree<br>le inquiry, I certify this rep                                   | g to the following:<br>to the following:<br>ort as true, accurate and complete. |              |
| By clicking on the Co<br>By clicking on t<br>After reasonabl<br>I agree<br>Reporting Official:                    | ertify button, I am agreein<br>he Certify button, I agree<br>le inquiry, I certify this rep                                   | g to the following:<br>to the following:<br>ort as true, accurate and complete. |              |
| By clicking on the Co<br>By clicking on t<br>After reasonabl<br>I agree<br>Reporting Official:<br>Title:          | ertify button, I am agreein<br>he Certify button, I agree<br>le inquiry, I certify this rep<br>Dale<br>Engineer               | g to the following:<br>to the following:<br>ort as true, accurate and complete. |              |
| By clicking on the Co<br>By clicking on t<br>After reasonabl<br>I agree<br>Reporting Official:<br>Title:<br>Date: | ertify button, I am agreein<br>he Certify button, I agree<br>le inquiry, I certify this rep<br>Dale<br>Engineer<br>08/28/2014 | g to the following:<br>to the following:<br>ort as true, accurate and complete. |              |
| By clicking on the Co<br>By clicking on t<br>After reasonabl<br>I agree<br>Reporting Official:<br>Title:<br>Date: | ertify button, I am agreein<br>he Certify button, I agree<br>le inquiry, I certify this rep<br>Dale<br>Engineer<br>08/28/2014 | g to the following:<br>to the following:<br>ort as true, accurate and complete. |              |

Click on the Certify button to submit the report (5).

| Facili                                        | ity or Owner Name:                                                                                                    |                            | AI ID:                                                                                                   |                                                                       | Final R                                               | eport Date Range:                                                                                                    | Activity Number                                                                       |                                                                                                  |
|-----------------------------------------------|----------------------------------------------------------------------------------------------------|----------------------------|----------------------------------------------------------------------------------------------------|-----------------------------------------------------------------------|-------------------------------------------------------|----------------------------------------------------------------------------------------------------|---------------------------------------------------------------------------------------|--------------------------------------------------------------------------------------------------|
| Repo                                          | ort Type:                                                                                                    |                            |                                                                                                    |                                                                       | To:                                                   | 17                                                                                                    |                                                                                       |                                                                                                  |
| Cho                                           | oose One                                                                                                    | *                          |                                                                                                    |                                                                       | and L                                                 |                                                                                                    |                                                                                       |                                                                                                  |
| Repo                                          | ort Group:                                                                                                    |                            |                                                                                                    |                                                                       |                                                       |                                                                                                    |                                                                                       |                                                                                                  |
| Cho                                           | oose One                                                                                                    | *                          |                                                                                                    |                                                                       |                                                       |                                                                                                    |                                                                                       |                                                                                                  |
|                                               |                                                                                                    |                            |                                                                                                    |                                                                       |                                                       |                                                                                                    |                                                                                       |                                                                                                  |
|                                               |                                                                                                    |                            |                                                                                                    |                                                                       |                                                       |                                                                                                    | Qs                                                                                    | earch 🛛 🔿 I                                                                                      |
| riteri<br>howir                               | ia Selected: All Oper                                                                                                    | n OR (                     | Closed within the I                                                                                      | ast 30 days is I                                                      | true                                                  |                                                                                                    |                                                                                       |                                                                                                  |
| riteri<br>ihowir<br>Type                      | ia Selected: All Oper<br>ng 1 to 3 of 3<br>Facility Name                                                                                                    | n OR (                     | Closed within the l                                                                                      | a <b>st 30 days</b> is <b>i</b><br>Status                             | Final Report<br>Submitted                             | Oth                                                                                                    | ier Dates                                                                             | Ad                                                                                               |
| riteri<br>ihowir<br>Type<br>ER                | ia Selected: All Oper<br>ng 1 to 3 of 3<br>Facility Name<br>Calmat of New Mexico -<br>600TPH Sand and Gravel                                                                                                    | AI 2097                    | Closed within the l Activity Number 002097-12082014-03                                                   | ast 30 days is t<br>Status<br>Entering Final EER                      | Final Report<br>Submitted                             | Oth<br>Initial EER Submitted: 12/0                                                                                                    | er Dates                                                                              | Ac                                                                                               |
| riteri<br>howir<br>Fype<br>ER<br>ER           | ia Selected: All Open<br>ng 1 to 3 of 3<br>Facility Name<br>Calmat of New Mexico -<br>600TPH Sand and Gravel<br>Calmat of New Mexico -<br>600TPH Sand and Gravel                                                                       | AI 2097 2097               | Closed within the I<br>Activity Number<br>002097-12082014-03<br>002097-12082014-02                       | last 30 days is i<br>Status<br>Entering Final EER<br>Closed           | Final Report<br>Submitted                             | Oth<br>Initial EER Submitted: 12/0<br>Initial EER Submitted: 12/0                                                                            | ner Dates<br>8/2014<br>8/2014                                                         | Ac                                                                                               |
| riteri<br>ihowir<br>Type<br>ER<br>ER<br>ER    | ia Selected: All Open<br>ng 1 to 3 of 3<br>Facility Name<br>Calmat of New Mexico -<br>600TPH Sand and Gravel<br>Calmat of New Mexico -<br>600TPH Sand and Gravel<br>Calmat of New Mexico -<br>600TPH Sand and Gravel                   | AI 2097 2097 2097          | Closed within the l<br>Activity Number<br>002097-12082014-03<br>002097-12082014-02<br>002097-12082014-01 | last 30 days is i<br>Status<br>Entering Final EER<br>Closed<br>Closed | Final Report<br>Submitted<br>12/08/2014<br>12/08/2014 | Oth<br>Initial EER Submitted: 12/0<br>Initial EER Submitted: 12/0<br>Initial EER Submitted: 12/0<br>Due: 01/07/2015, Affirmati<br>12/09/2014 | er Dates<br>8/2014<br>8/2014<br>8/2014, Affirmative Defense<br>ve Defense Submitted:  | Ac<br>7<br>7<br>(2)                                                                              |
| riteri<br>Showir<br>Type<br>EER<br>EER<br>EER | ia Selected: All Open<br>ng 1 to 3 of 3<br>Facility Name<br>Calmat of New Mexico -<br>600TPH Sand and Gravel<br>Calmat of New Mexico -<br>600TPH Sand and Gravel<br>Calmat of New Mexico -<br>600TPH Sand and Gravel<br>mg 1 to 3 of 3 | AI<br>2097<br>2097<br>2097 | Closed within the l<br>Activity Number<br>002097-12082014-03<br>002097-12082014-02<br>002097-12082014-01 | last 30 days is i<br>Status<br>Entering Final EER<br>Closed<br>Closed | Final Report<br>Submitted<br>12/08/2014<br>12/08/2014 | Oth<br>Initial EER Submitted: 12/0<br>Initial EER Submitted: 12/0<br>Initial EER Submitted: 12/0<br>Due: 01/07/2015, Affirmati<br>12/09/2014 | eer Dates<br>8/2014<br>8/2014<br>8/2014, Affirmative Defense<br>ve Defense Submitted: | A<br>7<br>7<br>7<br>7<br>7<br>7<br>7<br>7<br>7<br>7<br>7<br>7<br>7<br>7<br>7<br>7<br>7<br>7<br>7 |

After the report has been successfully submitted, the user will be returned to the EER Home page.

The report just submitted will now appear as "Closed" under the Status Column (1) and the submission date will be shown under "Other Dates" column (2).

The user will also receive an email confirmation when the final report has been successfully submitted.

| NMED Affirmative Defense 000622-01222013<br>Submitted.                           | 3-01   | Fina       | al         |             |
|----------------------------------------------------------------------------------|--------|------------|------------|-------------|
| • NMED AQB EER Administrator [no-reply@state.n<br>To: aqb, reportsgroup, NMENV   | •      |            | à          | Actions -   |
|                                                                                  | Wednes | sday, Janu | Jary 23, 2 | 013 8:17 AM |
| A final Affirmative Defense Report has been submitted to NMED Air Quality Bureau |        |            |            |             |
| Lovington Refinery (AI: 622)                                                     |        |            |            |             |
| Activity No.: 000622-01222013-01                                                 |        |            |            |             |
| Date Submitted and Certified: 01/23/2013                                         |        |            |            |             |
| Certified by: Wilson Aabot, Compliance Officer                                   |        |            |            |             |
| Thank you.                                                                       |        |            |            |             |

## 5.3 Upload / Attach Documents

The user may attach documents to both Excess Emissions Reports and Affirmative Defense Forms. At the bottom of each form (both Excess Emissions and Affirmative Defense) you will see an

| ECTION VII - C    | ERTIFICATION          |                            |                      |                    |                 |          |
|-------------------|-----------------------|----------------------------|----------------------|--------------------|-----------------|----------|
| clicking on th    | e Certify button      | , I agree to the following | <b>j</b> :           |                    |                 |          |
| ter reasonable    | inquiry, I certify    | y this report as true, acc | curate and complete. |                    |                 |          |
|                   | ningan ningan sa      | 10                         |                      |                    | -               |          |
| porting Official: | Joe<br>Dudget Anabust | Johnson                    |                      |                    | Date: 03/11/201 | 19       |
| ic.               | Dudget Analyst        |                            |                      |                    |                 |          |
|                   |                       |                            |                      |                    |                 |          |
|                   |                       | 🖌 Save                     | 🖌 Submit Final       | Return to EER List |                 |          |
|                   |                       |                            |                      |                    |                 |          |
| ACILITY ATTACH    | ED DOCUMENTS          |                            |                      |                    |                 | <u> </u> |
|                   |                       |                            |                      |                    |                 |          |
|                   |                       |                            |                      |                    | -               | U GA     |
|                   | loaded V              | Doc                        | ument Title          | File Name          | Size            | Actions  |
| Up                |                       |                            |                      | 100 M              |                 |          |

To upload a document from your PC, click on the **Add** button at the bottom right of the page.

#### New Mexico Environment Department Air Quality Bureau Compliance Reporting (AQBCR) Application User Guide 5.0 Excess Emissions Reports

The Attach New Document dialog box will appear.

| Document Title: | ER QA Database Instructions ×             |
|-----------------|-------------------------------------------|
| File:           | nt: Ctrl + click to select multiple files |

Enter a Document Title, and then click on the "Browse..." button to search for the file on your PC.

| organize • New folder   |   |                                               |           | )H •             |          |
|-------------------------|---|-----------------------------------------------|-----------|------------------|----------|
| Favorites               | * | Name                                          | Size      | Item type        | Date mo  |
| E Desktop               |   | EER Attach Docs.docx                          | 149 KB    | Microsoft Word D | 4/25/201 |
| Downloads               |   | My Documents Backup                           | 2 KB      | Shortcut         | 4/25/201 |
| I Recent Places         |   | EER Save Error.docx                           | 159 KB    | Microsoft Word D | 4/25/201 |
|                         |   | EER QA.docx                                   | 753 KB    | Microsoft Word D | 4/4/2013 |
| Libraries               | E | 1 NMED AQB EER Online App ver Guide 03.28     | 2,607 KB  | Adobe Acrobat D  | 3/28/201 |
| Documents               |   | INMED AQB EER Online App User Guide 03.28     | 4,581 KB  | Microsoft Word D | 3/28/201 |
| J Music                 |   | AQB EER Online App Admin Manual 03.28.13      | 2,174 KB  | Adobe Acrobat D  | 3/28/201 |
| E Pictures              |   | AQB EER Online App Admin Manual 03.28.13      | 3,547 KB  | Microsoft Word D | 3/28/201 |
| 📑 Videos                |   | EERJan31_2012.mdb                             | 68,620 KB | Microsoft Access | 3/21/201 |
|                         |   | General Permit Condition Language.msg         | 162 KB    | Outlook Item     | 3/12/201 |
| 🐺 Computer              |   | 🥶 TeamPulse.msg                               | 33 KB     | Outlook Item     | 1/24/201 |
| Local Disk (C:)         |   | 12 NMED EER Design Specification 06.26.12.pdf | 4,603 KB  | Adobe Acrobat D  | 11/29/20 |
| HP_TOOLS (F:)           |   | 1 NMED08 EER Requirements Specification - 1 5 | 1,732 KB  | Adobe Acrobat D  | 11/29/20 |
| 😪 nmed (\\magneto) (N:) |   | 1 _New Mexico Environment Department Air Q    | 72 KB     | Adobe Acrobat D  | 11/20/20 |
| 😪 aqb (\\Aurora) (P:)   |   |                                               | _         |                  | 10       |
| File name:              |   |                                               | - 6       | All Files (*.*)  |          |

Select the file that you wish to upload, and then click on the Open button.

If you did not enter one prior to finding the document, you will need to type a name for the document in the "Document Title" field. The file path and name automatically appear in the "File:" field.

# New Mexico Environment Department Air Quality Bureau Compliance Reporting (AQBCR) Application User Guide 5.0 Excess Emissions Reports

| Document Title: | EER QA Database Instructions                    |  |
|-----------------|-------------------------------------------------|--|
|                 | C:\Users\Kvle Tumpane\Deskton\EER QA dor Browse |  |
| File:           | Hint: Ctrl + click to select multiple files     |  |

Click on the Upload button.

|                           |                                                                                                    |                                                                                                    | 0                                                                                                    |
|---------------------------|----------------------------------------------------------------------------------------------------|----------------------------------------------------------------------------------------------------|----------------------------------------------------------------------------------------------------|
| eturn to List Incorrect P | ermit Data                                                                                                    |                                                                                                    |                                                                                                    |
| Date:                     | Joget Analyst                                                                                                    |                                                                                                    |                                                                                                    |
| Reporting Official: Jo    | ie                                                                                                    | Johnson                                                                                                    |                                                                                                    |
| After reasonable inqui    | ry, I certify this repor                                                                                                    | t as true, accurate and                                                                                                    | complete.                                                                                                    |
|                           | By clicking on the Cert<br>After reasonable inqui<br>Reporting Official: J<br>Title: Bi<br>Date: Date: Construction<br>Date: Construction<br>Date: Construction | By clicking on the Certify button, I agree to<br>After reasonable inquiry, I certify this repor<br>Reporting Official: Joe<br>Title: Budget Analyst<br>Date: | By clicking on the Certify button, I agree to the following: After reasonable inquiry, I certify this report as true, accurate and Reporting Official: Joe Johnson Title: Budget Analyst Date: Date: Leturn to List Incorrect Permit Data |

The file now appears in the "Attached Documents" section.

## 5.4 Downloading Reports and Attachments

The user may download any report associated with an EER from the Home page.

| K                                           |                                                                                                    | Dep                                | partment                                                                                                    | A                                                                                                    | QB Com                                                              | pliance Reporting                                                                                                    |                                                                                         |            |                      |
|---------------------------------------------|----------------------------------------------------------------------------------------------------|------------------------------------|----------------------------------------------------------------------------------------------------|----------------------------------------------------------------------------------------------------|---------------------------------------------------------------------|----------------------------------------------------------------------------------------------------|-----------------------------------------------------------------------------------------|------------|----------------------|
| Home                                        | Register for                                                                                                    | Additic                            | nal Facilities                                                                                                    | Manage Facility Roles                                                                                  |                                                                     |                                                                                                    |                                                                                         | An Dale    | Logo                 |
| Facilit<br>Facilit<br>Repor<br>Cho<br>Repor | ters<br>ty or Owner Name:<br>rt Type:<br>lose One<br>rt Group:<br>lose One                                                                                                    | ortin                              | g - Report List                                                                                                    | t<br>                                                                                                  | Final Report Da<br>From:                                            | ate Range: Acti                                                                                                    | ivity Number:                                                                           |            |                      |
|                                             |                                                                                                    |                                    |                                                                                                    |                                                                                                    |                                                                     |                                                                                                    |                                                                                         |            |                      |
| riteri                                      | <mark>a Selected: All O</mark> j<br>g 1 to 4 of 4                                                                                                    | oen Of                             | Closed within th                                                                                                    | e last 30 days is <i>true</i>                                                                          |                                                                     |                                                                                                    | Q Search                                                                                | h OR       | leset                |
| riteri<br>ihowin<br>Type                    | a Selected: All Oj<br>g 1 to 4 of 4<br>Facility Name                                                                                                    | en Ol                              | R Closed within th<br>Activity Number                                                                                                    | e last 30 days is <i>true</i><br>Status                                                                | Final Report<br>Submitted                                           | Other Date                                                                                                    | Q Search                                                                                | h OR<br>Ac | tions                |
| riteri<br>howin<br>Type<br>ER               | a Selected: All Og<br>g 1 to 4 of 4<br>Facility Name<br>Calmat of New Mexico<br>- 600TPH Sand and<br>Gravel                                                                                                    | 2097                               | A Closed within th<br>Activity Number<br>002097-12082014-03                                                                                 | e <b>last 30 days</b> is <b>true</b><br>Status<br>Entering Final EER                                   | Final Report<br>Submitted                                           | Other Date                                                                                                    | C Search                                                                                | Ad         | tions                |
| riteri<br>ihowin<br>Type                    | a Selected: All Og<br>Ig 1 to 4 of 4<br>Facility Name<br>Calmat of New Mexico<br>- 600TPH Sand and<br>Gravel<br>Calmat of New Mexico<br>- 600TPH Sand and<br>Gravel                                                                                                    | 2097                               | <b>Closed within th</b><br>Activity Number<br>002097-12082014-03<br>002097-12092014-01                                                      | e <b>last 30 days</b> is <b>true</b><br>Status<br>Entering Final EER<br>Submitting Affirmative Defense | Final Report<br>Submitted                                           | Other Date                                                                                                    | C Search<br>es<br>014<br>014, Affirmative                                               |            | tions                |
| riteri<br>ihowin<br>Type<br>ER              | a Selected: All Og<br>ig 1 to 4 of 4<br>Facility Name<br>Calmat of New Mexico<br>- 600TPH Sand and<br>Gravel<br>Calmat of New Mexico<br>- 600TPH Sand and<br>Gravel<br>Calmat of New Mexico<br>- 600TPH Sand and<br>Gravel                                                                | 2097<br>2097<br>2097               | <b>A Closed within th</b><br>Activity Number<br>002097-12082014-03<br>002097-12092014-01<br>002097-12082014-02                              | e last 30 days is true<br>Status<br>Entering Final EER<br>Submitting Affirmative Defense<br>Closed     | Final Report<br>Submitted<br>12/09/2014<br>12/08/2014               | Other Date<br>Initial EER Submitted: 12/08/20<br>Initial EER Submitted: 12/09/20<br>Defense Due: 01/08/2015<br>Initial EER Submitted: 12/08/20                                                                                               | C Search<br>es<br>014<br>014, Affirmative<br>014                                        |            | tions<br>Q<br>Q<br>Q |
| riteri<br>ihowin<br>Type<br>EER<br>EER      | a Selected: All Og<br>g 1 to 4 of 4.<br>Facility Name<br>Calmat of New Mexico<br>- 600TPH Sand and<br>Gravel<br>Calmat of New Mexico<br>- 600TPH Sand and<br>Gravel<br>Calmat of New Mexico<br>- 600TPH Sand and<br>Gravel<br>Calmat of New Mexico<br>- 600TPH Sand and<br>Gravel         | AI<br>2097<br>2097<br>2097<br>2097 | <b>A Closed within th</b><br><b>Activity Number</b><br>002097-12082014-03<br>002097-12082014-01<br>002097-12082014-02<br>002097-12082014-01 | e last 30 days is true<br>Status<br>Entering Final EER<br>Submitting Affirmative Defense<br>Closed     | Final Report<br>Submitted<br>12/09/2014<br>12/08/2014<br>12/08/2014 | Other Date<br>Initial EER Submitted: 12/08/21<br>Initial EER Submitted: 12/09/21<br>Defense Due: 01/08/2015<br>Initial EER Submitted: 12/08/21<br>Initial EER Submitted: 12/08/2014                                                          | C Search<br>es<br>014<br>014, Affirmative<br>014<br>014, Affirmative<br>rmative Defense |            | tions<br>Q<br>Q<br>Q |
| riteri<br>ihowin<br>Type<br>EER<br>EER      | a Selected: All Og<br>g 1 to 4 of 4<br>Facility Name<br>Calmat of New Mexico<br>600TPH Sand and<br>Gravel<br>Calmat of New Mexico<br>600TPH Sand and<br>Gravel<br>Calmat of New Mexico<br>600TPH Sand and<br>Gravel<br>Calmat of New Mexico<br>600TPH Sand and<br>Gravel<br>g 1 to 4 of 4 | 2097<br>2097<br>2097               | <b>A Closed within th</b><br>Activity Number<br>002097-12082014-03<br>002097-12092014-01<br>002097-12082014-02<br>002097-12082014-01        | e last 30 days is true Status Entering Final EER Submitting Affirmative Defense Closed Closed          | Final Report<br>Submitted<br>12/09/2014<br>12/08/2014<br>12/08/2014 | Other Date<br>Initial EER Submitted: 12/08/21<br>Initial EER Submitted: 12/09/21<br>Defense Due: 01/08/2015<br>Initial EER Submitted: 12/08/21<br>Initial EER Submitted: 12/08/21<br>Defense Due: 01/07/2015, Affit<br>Submitted: 12/09/2014 | C Search<br>es<br>014<br>014, Affirmative<br>014, Affirmative<br>rmative Defense        |            | tions<br>Q<br>Q<br>Q |

Click on the magnifying glass of the EER that you need to download reports.

#### New Mexico Environment Department Air Quality Bureau Compliance Reporting (AQBCR) Application User Guide 5.0 Excess Emissions Reports

You will see the **Report Attached Documents** page.

| Report Attached Documents         Al Number:       2097       Workflow Step:       Closed         Activity Number:       002097-12082014-01       Discovered:       12/07/2014         Bacility Name:       Calmat of New Mexico - 600TPH Sand and Gravel       Event Start:       12/07/2014         Company Name:       Vulcan Materials Co       Event Start:       12/07/2014         Form to Submit       Due Date       Actual Date       Original Due Date       Extension Request       Actions         Initial EER       12/08/2014       12/08/2014       12/08/2014       Initial EER       12/09/2014       Initial EER       I/09/2014       Initial EER       I/09/2014       I/09/2014       I/09/2014       I/09/2014       I/09/2014       I/09/2014       I/09/2014       I/09/2014-01       I/01/2015       I/01/2015       I/01/2015       I/01/2015       I/01/2015       I/01/2015       I/01/2015       I/01/2015       I/01/2015       I/01/2015       I/01/2015       I/01/2014       I/01/2015       I/01/2015       I/01/2015       I/01/2015       I/01/2014       I/01/2015       I/01/2015       I/01/2015       I/01/2015       I/01/2015       I/01/2015       I/01/2015       I/01/2015       I/01/2015       I/01/2015       I/01/2015       I/01/2015       I/01/2015                                                                                                    | Home Re           | egister for Additional Fac | ilities Ma     | anage Facility Roles                 |                 |               |        |            | An Dale       | Logo      |
|----------------------------------------------------------------------------------------------------|-------------------|----------------------------|----------------|--------------------------------------|-----------------|---------------|--------|------------|---------------|-----------|
| Return to Rep         AL Number:       2097       Workflow Step:       Closed         Activity Number:       002097-12082014-01       Discovered:       12/07/2014         Facility Name:       Calmat of New Mexico - 600TPH Sand and Gravel       Event Start:       12/07/2014         Company Name:       Vulcan Materials Co       Event End:       12/07/2014         Form to Submit       Due Date       Actual Date       Original Due Date       Extension Request       Actions         Initial EER       12/08/2014       12/08/2014       12/08/2014       Event End:       Event End:       E                                                                                                    | Report Attack     | ned Documents              |                |                                      |                 |               |        |            |               |           |
| AI Number: 2097 Workflow Step: Closed<br>Activity Number: 002097-12082014-01 Discovered: 12/07/2014<br>Facility Name: Calmat of New Mexico - 600TPH Sand and Gravel Event Start: 12/07/2014<br>Company Name: Vulcan Materials Co Event End: 12/07/2014<br>Form to Submit Due Date Actual Date Original Due Date Extension Request Actions<br>Initial EER 12/09/2014 12/09/2014<br>Final EER 12/19/2014 12/09/2014<br>Affirmative Defense 01/07/2015 12/09/2014<br>FACILITY ATTACHED DOCUMENTS<br>Vulcaded V Document Title File Name Size Actions<br>12/08/2014 EER 002097-12082014-01 Initial EER EER_002097-12082014-01_Initial_EER.pdf 123 KB / T & 1<br>12/08/2014 EER 002097-12082014-01 Final EER EER_002097-12082014-01_Final_EER.pdf 126 KB / ()<br>12/09/2014 ADD 002097-12082014-01 Final EER EER_002097-12082014-01_Final_Pdf 128 KB / ()<br>12/09/2014 ADD 002097-12082014-01 Final ADD_002097-12082014-01_Final.pdf 128 KB                                                                                                    |                   |                            |                |                                      |                 |               |        |            | Return to Rep | port list |
| Activity Number:       002097-12082014-01       Discovered:       12/07/2014         Facility Name:       Calmat of New Mexico - 600TPH Sand and Gravel       Event Start:       12/07/2014         Company Name:       Vulcan Materials Co       Event End:       12/07/2014         Form to Submit       Due Date       Actual Date       Original Due Date       Extension Request       Actions         Initial EER       12/08/2014       12/08/2014       Event Start:       12/07/2014         Final EER       12/19/2014       12/08/2014       Event Start:       Event Start:       Event Start:         FACILITY ATTACHED DOCUMENTS       12/08/2014       EER 002097-12082014-01_Initial EER.       Size       Actions         12/08/2014       EER 002097-12082014-01 Initial EER       EER_002097-12082014-01_Initial_EER.pdf       123 KB       Image: Size initial initial initial EER.pdf       Image: Size initial initial initial EER.pdf       Image: Size initial initial initial EER.pdf       Image: Size initial initial initial EER.pdf       Image: Size initial initial initial EER.pdf       Image: Size initial initial initial EER.pdf       Image: Size initial initial initial EER.pdf       Image: Size initial initial initial EER.pdf       Image: Size initial initial initial EER.pdf       Image: Size initial initial initial initial EER.pdf       Image: Size initial initial initial initial EER.pdf       Image: Size initial initial initial initial initial initia                                                                                                    | AI Number:        | 2097                       |                |                                      | Workflow Step:  | Closed        |        | _          |               |           |
| Facility Name:       Calmat of New Mexico - 600TPH Sand and Gravel       Event Start:       12/07/2014         Company Name:       Vulcan Materials Co       Event End:       12/07/2014         Form to Submit       Due Date       Actual Date       Original Due Date       Extension Request       Actions         Initial EER       12/08/2014       12/08/2014       12/08/2014       Initial EER       12/08/2014         Final EER       12/19/2014       12/08/2014       Initial EER       12/08/2014       Initial EER         FACILITY ATTACHED DOCUMENTS       Initial EER       Document Title       File Name       Size       Actions         12/08/2014       EER 002097-12082014-01 Initial EER       EER_002097-12082014-01_Initial_EER.pdf       123 KB       Initial EER       Initial EER       Initial EER       Initial EER 002097-12082014-01_Initial_EER.pdf       126 KB       Initial EER       Initial EER 002097-12082014-01_Initial EER EER_002097-12082014-01_Initial_EER.pdf       126 KB       Initial EER       Initial EER 002097-12082014-01_Initial EER.pdf       128 KB       Initial EER       Initial EER       Initial EER       Initial EER 002097-12082014-01_Initial_EER.pdf       128 KB       Initial EER       Initial EER       Initial EER       Initial EER 002097-12082014-01_Initial_EER.pdf       128 KB       Initial EER       Initial EER       Initial EER       In                                                                                                    | Activity Number:  | 002097-12082014-01         |                |                                      | Discovered:     | 12/07/2014    |        |            |               |           |
| Company Name:       Vulcan Materials Co       Event End:       12/07/2014         Form to Submit       Due Date       Actual Date       Original Due Date       Extension Request       Actions         Initial EER       12/08/2014       12/08/2014       12/08/2014       Initial EER       12/19/2014       Initial EER       12/19/2014       Initial EER       12/19/2014       Initial EER       Initial EER       12/19/2014       Initial EER       Initial EER.pdf       Initial EER       Initial EER       Initial EER.pdf       Initial EER       Initial EER       Initial EER       Initial EER       Initial EER.pdf       Initial EER       Initial II/09/2014       Initial EER       Initial EER.pdf       Initial EER       Initial EER       Initial EER       Initial EER       Initial EER       Initial EER       Initial EER       Initial EER       Initial EER       Initial EER       Initial EER       I                                                                                                    | Facility Name:    | Calmat of New Mexico - 600 | TPH Sand and O | Gravel                               | Event Start:    |               |        |            |               |           |
| Form to Submit         Due Date         Actual Date         Original Due Date         Extension Request         Actions           Initial EER         12/08/2014         12/08/2014         12/08/2014         12/08/2014         12/08/2014         12/08/2014         12/08/2014         12/08/2014         12/08/2014         12/08/2014         12/08/2014         12/08/2014         12/08/2014         12/08/2014         12/08/2014         12/08/2014         12/08/2014         12/08/2014         12/08/2014         12/08/2014         12/08/2014-01 Initial EER         File Name         Size         Actions           12/08/2014         EER 002097-12082014-01 Initial EER         EER_002097-12082014-01_Initial_EER.pdf         123 KB         Image: Image:                                                                                                    | Company Name:     | Vulcan Materials Co        |                |                                      | Event End:      | 12/07/2014    |        |            |               |           |
| Initial EER       12/08/2014       12/08/2014         Final EER       12/19/2014       12/08/2014         Affirmative Defense       01/07/2015       12/09/2014         FACILITY ATTACHED DOCUMENTS       Image: Comparison of the state of the state of                                                     | Form to Submit    | Due Date                   | Actual Date    | Original Due Date                    | Extension       | Request       |        | Actions    |               |           |
| Final EER       12/19/2014       12/08/2014         Affirmative Defense       01/07/2015       12/09/2014         FACILITY ATTACHED DOCUMENTS       File Name       Size       Actions         Uploaded V       Document Title       File Name       Size       Actions         12/08/2014       EER 002097-12082014-01 Initial EER       EER_002097-12082014-01_Initial_EER.pdf       123 KB       Image: Comparison of the state of the state of th                                                                                                    | Initial EER       | 12/08/2014                 | 12/08/2014     |                                      |                 |               |        |            |               |           |
| Affirmative Defense       01/07/2015       12/09/2014         FACILITY ATTACHED DOCUMENTS       File Name       Size       Actions         12/08/2014       EER 002097-12082014-01 Initial EER       EER_002097-12082014-01_Initial_EER.pdf       123 KB       Image: Comparison of the state of the state of the sta                                            | Final EER         | 12/19/2014                 | 12/08/2014     |                                      |                 |               |        |            |               |           |
| FACILITY ATTACHED DOCUMENTS           Uploaded V         Document Title         File Name         Size         Actions           12/08/2014         EER 002097-12082014-01 Initial EER         EER_002097-12082014-01_Initial_EER.pdf         123 KB         Image: Comparison of the second second seco                           | Affirmative Defen | 01/07/2015                 | 12/09/2014     |                                      |                 |               |        |            |               |           |
| Uploaded V         Document Title         File Name         Size         Actions           12/08/2014         EER 002097-12082014-01 Initial EER         EER_002097-12082014-01_Initial_EER.pdf         123 KB         Image: Comparison of the second second secon | FACILITY ATTA     | ACHED DOCUMENTS            |                |                                      |                 |               |        |            |               |           |
| Uploaded V         Document Title         File Name         Size         Actions           12/08/2014         EER 002097-12082014-01 Initial EER         EER_002097-12082014-01_Initial_EER.pdf         123 KB         Image: Comparison of the second second secon |                   |                            |                |                                      |                 |               |        |            |               |           |
| 12/08/2014       EER 002097-12082014-01 Initial EER       EER_002097-12082014-01_Initial_EER.pdf       123 KB       T       1         12/08/2014       EER 002097-12082014-01 Final EER       EER 002097-12082014-01 Final EER.pdf       126 KB       1       1       1       1       1       1       1       1       1       1       1       1       1       1       1       1       1       1       1       1       1       1       1       1       1       1       1       1       1       1       1       1       1       1       1       1       1       1       1       1       1       1       1       1       1       1       1       1       1       1       1       1       1       1       1       1       1       1       1       1       1       1       1       1       1       1       1       1       1       1       1       1       1       1       1       1       1       1       1       1       1       1       1       1       1       1       1       1       1       1       1       1       1       1       1       1       1       1                                                                                                    | Uploaded V        | Docum                      | ent Title      |                                      | File Na         | me            | Size   | ŀ          | Actions       |           |
| 12/08/2014         EER 002097-12082014-01 Final EER         EER 002097-12082014-01 Final EER.pdf         126 KB         126 KB           12/09/2014         ADD 002097-12082014-01 Final         ADD_002097-12082014-01_Final.pdf         128 KB         128 KB                                                                                                    | 12/08/2014        | EER 002097-12082014-0      | 01 Initial EER | EER_002097-                          | 12082014-01_In  | itial_EER.pdf | 123 KB | 1 1        | F 🛓 🗎         |           |
| 12/09/2014 ADD 002097-12082014-01 Final ADD_002097-12082014-01_Final.pdf 128 KB                                                                                                    | 12/08/2014        | EER 002097-12082014-0      | 01 Final EER   | EER_002097-12082014-01_Final_EER.pdf |                 |               | 126 KB | 73         |               | )         |
|                                                                                                    | 12/09/2014        | ADD 002097-12082014-       | -01 Final      | ADD_002097                           | -12082014-01_Fi | inal.pdf      | 128 KB | 7 3        | ± <           | <u> </u>  |
| Download All PDFs (2)                                                                                                    | Download Al       |                            |                | 12313331/23                          |                 |               |        | S.S.S.S./A |               |           |

You may download each report separately by clicking on the down arrow in the Actions column (1). You can also download ALL PDF documents by clicking on the "Download All PDFs" box (2). A message will appear at the bottom of the screen regarding opening and/or saving the document.

|   |                                                                                                    |      | (3)    |               |   |
|---|----------------------------------------------------------------------------------------------------|------|--------|---------------|---|
|   | Do you want to open or save EER_000622-01222013-01_Initial-Final_EER.pdf (124 KB) from eidea-t.nmenv.state.nm.us? | Open | Save 💌 | Cancel        | × |
| 1 |                                                                                                    |      | )      | $\overline{}$ |   |

To save the document to your computer, click on the Save button down arrow (3), and choose Save As (4).

|                                                                                                    | Save (4)                   |
|----------------------------------------------------------------------------------------------------|----------------------------|
|                                                                                                    | Save as                    |
| Do you want to open or save EER_000622-01222013-01_Initial-Final_EER.pdf (124 KB) from eidea-t.nmenv.state.nm.us? | ? Open Save  Save and open |

Follow the standard procedures for saving a document. All PDF reports will be in one single document. "Download All PDFs" will not download any documents that are not PDFs.

## 5.5 Exporting Data

You can export EER form data into a comma-separated-values (CSV) text file by clicking on the EER Export button at the bottom of the page. If you do not filter the reports on your home page, all of the data from all of the reports that are currently in the list will be exported. By default this is all reports opened or closed within the last 30 days. To remove this 30 days filter you either need to search by Facility or Owner Name or by AI, or by a Final Report Date Range.

| FU                                       | TERS                                                                                                    | _                                  |                                                                                                    |                                                                                                    |                                                       |                                                                                                    |              |
|------------------------------------------|----------------------------------------------------------------------------------------------------|------------------------------------|----------------------------------------------------------------------------------------------------|----------------------------------------------------------------------------------------------------|-------------------------------------------------------|----------------------------------------------------------------------------------------------------|--------------|
| Facili                                   | ty or Owner Name:                                                                                                    |                                    | AI ID:                                                                                                    |                                                                                                    | Final Report Da                                       | Activity Number:                                                                                                    |              |
| Repo                                     | rt Type:<br>oose One                                                                                                    |                                    |                                                                                                    |                                                                                                    | To: 12/08/201                                         |                                                                                                    |              |
| Repo                                     | rt Group:                                                                                                    |                                    | _                                                                                                    | and the second second                                                                              |                                                       | Construction of the second                                                                                                    |              |
| Cho                                      | ose One                                                                                                    |                                    | *                                                                                                    |                                                                                                    |                                                       |                                                                                                    |              |
|                                          |                                                                                                    |                                    |                                                                                                    |                                                                                                    |                                                       |                                                                                                    |              |
|                                          |                                                                                                    |                                    |                                                                                                    |                                                                                                    |                                                       | Q Sea                                                                                                    | rch 🚺 💭 Rese |
|                                          |                                                                                                    |                                    |                                                                                                    |                                                                                                    |                                                       |                                                                                                    | ~            |
| itori                                    | a Falactade All Or                                                                                                    |                                    | D. Clocad within th                                                                                                    | a lact 20 daws is true                                                                             |                                                       |                                                                                                    | -13          |
| iteri                                    | ia Selected: All Op                                                                                                    | oen O                              | R Closed within th                                                                                                    | e last 30 days is <i>true</i>                                                                      |                                                       |                                                                                                    |              |
| iteri<br>nowin<br>ype                    | ia <mark>Selected: All O</mark> g<br>1 to 4 of 4<br>Facility Name                                                                                                    | oen O                              | R Closed within th                                                                                                    | e last 30 days is <i>true</i><br>Status                                                            | Final Report<br>Submitted                             | Other Dates                                                                                                    | Action       |
| iteri<br>nowin<br>ype<br>ER              | ia Selected: All Og<br>ig 1 to 4 of 4<br>Facility Name<br>Calmat of New Mexico<br>- 600TPH Sand and<br>Gravel                                                                                                    | 2097                               | R Closed within th<br>Activity Number<br>002097-12082014-03                                                                   | e last 30 days is <i>true</i><br>Status<br>Entering Final EER                                      | Final Report<br>Submitted                             | Other Dates<br>Initial EER Submitted: 12/08/2014                                                                                                    | Action       |
| iteri<br>nowin<br>ype<br>ER<br>ER        | ia Selected: All Og<br>ig 1 to 4 of 4<br>Facility Name<br>Calmat of New Mexico<br>- 600TPH Sand and<br>Gravel<br>Calmat of New Mexico<br>- 600TPH Sand and<br>Gravel                                                                                                    | 2097                               | R Closed within th<br>Activity Number<br>002097-12082014-03<br>002097-12092014-01                                             | e last 30 days is true<br>Status<br>Entering Final EER<br>Submitting Affirmative Defense           | Final Report<br>Submitted                             | Other Dates Initial EER Submitted: 12/08/2014 Initial EER Submitted: 12/09/2014, Affirmative Defense Due: 01/08/2015                                                                                                    | Action       |
| iteri<br>nowin<br>ype<br>ER<br>ER        | ia Selected: All Og<br>ig 1 to 4 of 4<br>Facility Name<br>Calmat of New Mexico<br>- 600TPH Sand and<br>Gravel<br>Calmat of New Mexico<br>- 600TPH Sand and<br>Gravel<br>Calmat of New Mexico<br>- 600TPH Sand and<br>Gravel                                                        | 2097<br>2097<br>2097               | R Closed within th<br>Activity Number<br>002097-12082014-03<br>002097-12092014-01<br>002097-12082014-02                       | e last 30 days is true<br>Status<br>Entering Final EER<br>Submitting Affirmative Defense<br>Closed | Final Report<br>Submitted<br>12/09/2014<br>12/08/2014 | Other Dates<br>Initial EER Submitted: 12/08/2014<br>Initial EER Submitted: 12/09/2014, Affirmative<br>Defense Due: 01/08/2015<br>Initial EER Submitted: 12/08/2014                                                                                                    |              |
| iteri<br>nowin<br>yype<br>ER<br>ER<br>ER | ia Selected: All Og<br>ig 1 to 4 of 4<br>Facility Name<br>Calmat of New Mexico<br>- 600TPH Sand and<br>Gravel<br>Calmat of New Mexico<br>- 600TPH Sand and<br>Gravel<br>Calmat of New Mexico<br>- 600TPH Sand and<br>Gravel<br>Calmat of New Mexico<br>- 600TPH Sand and<br>Gravel | AI<br>2097<br>2097<br>2097<br>2097 | R Closed within th<br>Activity Number<br>002097-12082014-03<br>002097-12092014-01<br>002097-12082014-02<br>002097-12082014-01 | e last 30 days is true Status Entering Final EER Submitting Affirmative Defense Closed Closed      | Final Report<br>Submitted                             | Other Dates Initial EER Submitted: 12/08/2014 Initial EER Submitted: 12/09/2014, Affirmative Defense Due: 01/08/2015 Initial EER Submitted: 12/08/2014 Initial EER Submitted: 12/08/2014, Affirmative Defense Due: 01/07/2013, Affirmative Defense Submitted: 12/09/2014 |              |

In this example, we will filter the data first by **FINAL** Report\* Date Range (1).

We will filter by Final EER Date, 11/01/2014 to 12/08/2014, and then click on the Search button.

Now the reports listed on the home page are only those with Final EERs submitted in the date range 11/01/2014 to 12/08/2014.

| showing 1 to 3 of 3 |                                                  |      |                    |                    |                           |                                                                                                    |         |  |  |  |  |  |
|---------------------|--------------------------------------------------|------|--------------------|--------------------|---------------------------|----------------------------------------------------------------------------------------------------|---------|--|--|--|--|--|
| Туре                | Facility Name                                    | AI   | Activity Number    | Status             | Final Report<br>Submitted | Other Dates                                                                                                    | Actions |  |  |  |  |  |
| EER                 | Calmat of New Mexico -<br>600TPH Sand and Gravel | 2097 | 002097-12082014-03 | Entering Final EER | ł                         | Initial EER Submitted: 12/08/2014                                                                                        | Q       |  |  |  |  |  |
| EER                 | Calmat of New Mexico -<br>600TPH Sand and Gravel | 2097 | 002097-12082014-02 | Closed             | 12/08/2014                | Initial EER Submitted: 12/08/2014                                                                                        |         |  |  |  |  |  |
| EER                 | Calmat of New Mexico -<br>600TPH Sand and Gravel | 2097 | 002097-12082014-01 | Closed             | 12/08/2014                | Initial EER. Submitted: 12/08/2014, Affirmative Defense<br>Due: 01/07/2015, Affirmative Defense Submitted:<br>12/09/2014 | Ø,      |  |  |  |  |  |
| Showi               | ng 1 to 3 of 3                                   |      |                    |                    |                           |                                                                                                    |         |  |  |  |  |  |
| Add New EER Export  |                                                  |      |                    |                    |                           |                                                                                                    |         |  |  |  |  |  |

Click on the EER Export button at the bottom of the page.

\*NOTE: If a Final Report has not been submitted, the system will not display those EERs when a Final Report Date Range is entered.

#### New Mexico Environment Department Air Quality Bureau Compliance Reporting (AQBCR) Application User Guide 5.0 Excess Emissions Reports

The following table will appear.

#### **Export Selected Columns**

|                  |            |                            | Ł Export                                                                                                    |       |  |  |  |  |  |  |
|------------------|------------|----------------------------|----------------------------------------------------------------------------------------------------|-------|--|--|--|--|--|--|
| s                | Select All | (1) Column Name            | Explanation                                                                                                    | * III |  |  |  |  |  |  |
|                  |            | TEMPO_ACTIVITY_NO          | Section I, question B: Activity Number assigned to this EER Submission                                                 |       |  |  |  |  |  |  |
|                  | <b>V</b>   | TEMPO_AI                   | Section I, question A: Agency Interest (AI) Number in Tempo (a unique key for a facility)                              |       |  |  |  |  |  |  |
|                  | <b>V</b>   | AGENCY_INTEREST_NAME       | Name of the Agency Interest                                                                                            |       |  |  |  |  |  |  |
|                  | <b>V</b>   | SOURCE_CLASSIFICATION_DESC | Emission source classification description                                                                             |       |  |  |  |  |  |  |
|                  | <b>V</b>   | TEMPO_OWNER                | Name of the Owner of the Agency Interest (in Tempo)                                                                    |       |  |  |  |  |  |  |
|                  |            | TEMPO_COUNTY_NAME          | Name of the county where the agency interest is located (in Tempo)                                                     |       |  |  |  |  |  |  |
|                  | <b>V</b>   | TV_PERMIT_NO               | Title V permit number for the agency interest                                                                          |       |  |  |  |  |  |  |
|                  |            | NSR_PERMIT_NO              | NSR permit number for the agency interest                                                                              |       |  |  |  |  |  |  |
|                  | <b>V</b>   | IS_STATIONARY_SOURCE       | True if this agency interest (aka facility) is a stationary source of emissions                                        |       |  |  |  |  |  |  |
|                  | <b>V</b>   | IS_PORTABLE_SOURCE         | True if this agency interest (aka facility) is a portable or moveable source of emissions                              |       |  |  |  |  |  |  |
| <mark>(2)</mark> |            | IS_LAT_LONG                | True if the location of the agency interest is based on Latitude and Longitude, False if location is based on UTM data |       |  |  |  |  |  |  |
|                  | <b>v</b>   | LATITUDE                   | Latitude coordinate of agency interest entered if IS_LAT_LONG is true                                                  |       |  |  |  |  |  |  |
|                  | <b>V</b>   | LONGITUDE                  | Longitude coordinate of agency interest entered if IS_LAT_LONG is true                                                 |       |  |  |  |  |  |  |
|                  |            | UTM                        | UTM location of agency interest entered if IS_LAT_LONG is false                                                        |       |  |  |  |  |  |  |
|                  | <b>V</b>   | IS_ACTIVE                  | 1 = Agency Interest / Facility is Active, 0 = AI / Facility is NOT Active entry of new EERs is not allowed.            |       |  |  |  |  |  |  |
|                  | <b>V</b>   | TEMPO_FAILURE_PT_NO        | Section I, question N: Failure Point code in Tempo                                                                     |       |  |  |  |  |  |  |
|                  |            | TEMPO_FAILURE_PT_DESC      | Section I, question O: Failure Point description                                                                       |       |  |  |  |  |  |  |
|                  | <b>V</b>   | TEMPO_RELEASE_PT_NO        | Section I, question P: Release Point code in Tempo                                                                     | -     |  |  |  |  |  |  |

The user can customize the fields for export. The default option will select all the information. Uncheck the Select All box (1) and click on the options that you want to export (2)

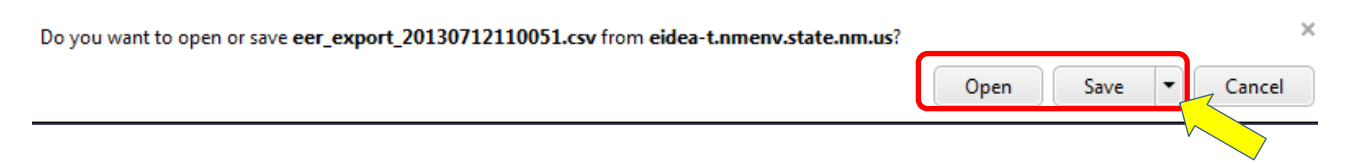

A ribbon will appear at the bottom of the screen (the example above is for Internet Explorer) asking if you want to open or save the document. Click on the Open button.

The selected options will be saved for the next time the user wants to export information. If the cookies on the user's computer have been deleted, the export will return to the default option.

×

If your computer is configured for CSV files to automatically open in Microsoft Excel, then Excel will open and display the file as in the example below.

|    | A1             | • (=     | f <sub>x</sub> | AGENCY_    | INTEREST_  | NAME       |          |           |          |           |          |          |     |           |         |           |          |
|----|----------------|----------|----------------|------------|------------|------------|----------|-----------|----------|-----------|----------|----------|-----|-----------|---------|-----------|----------|
|    | А              | В        | С              | D          | E          | F          | G        | н         | I.       | J         | К        | L        | М   | N         | 0       | Р         | Q        |
| 1  | AGENCY_INTE    | SOURCE_  | TEMPO_A        | TEMPO_O    | TEMPO_C    | TV_PERM    | NSR_PERM | IS_STATIO | IS_PORTA | IS_LAT_LO | LATITUDE | LONGITUE | UTM | IS_ACTIVE | TEMPO_A | TEMPO_A   | TEMPO_F/ |
| 2  | Associated Asp | SM       | 2233           | Associate  | Santa Fe   |            | 9999     | Yes       | No       | No        |          |          |     | Yes       | 2233    | 002233-07 | D2       |
| 3  | Associated Asp | SM       | 1659           | Associate  | Portable S | ource      | 9788     | Yes       | No       | No        |          |          |     | Yes       | 1659    | 001659-07 | Dryer    |
| 4  | Associated Asp | SM       | 1659           | Associate  | Portable S | ource      | 9788     | Yes       | No       | No        |          |          |     | Yes       | 1659    | 001659-07 | Dryer    |
| 5  | APC Southern   | SM       | 3582           | APC South  | Colfax     |            | 7893     | Yes       | No       | No        |          |          |     | Yes       | 3582    | 003582-06 | S1       |
| 6  | Roswell Comp   | TV-Major | 10             | Transwest  | Chaves     | Title V Pe | NSR Perm | Yes       | No       | No        |          |          |     | Yes       | 10      | 000010-07 | Compress |
| 7  | Roswell Comp   | TV-Major | 6              | El Paso Na | Chaves     | l;klk;j    | kljhkljh | Yes       | No       | No        |          |          |     | Yes       | 6       | 000006-06 | EU1      |
| 8  |                |          |                |            |            |            |          |           |          |           |          |          |     |           |         |           |          |
| 9  |                |          |                |            |            |            |          |           |          |           |          |          |     |           |         |           |          |
| 10 |                |          |                |            |            |            |          |           |          |           |          |          |     |           |         |           |          |
| 11 |                |          |                |            |            |            |          |           |          |           |          |          |     |           |         |           |          |
| 12 |                |          |                |            |            |            |          |           |          |           |          |          |     |           |         |           |          |

Above is a partial screenshot of the export data. All data fields on the EER form for each report are listed in one row in the spreadsheet. Save the file as a regular Excel file.

If there is no application configured for CSV files, then the data will appear as follows when viewed in a text file application like Notepad:

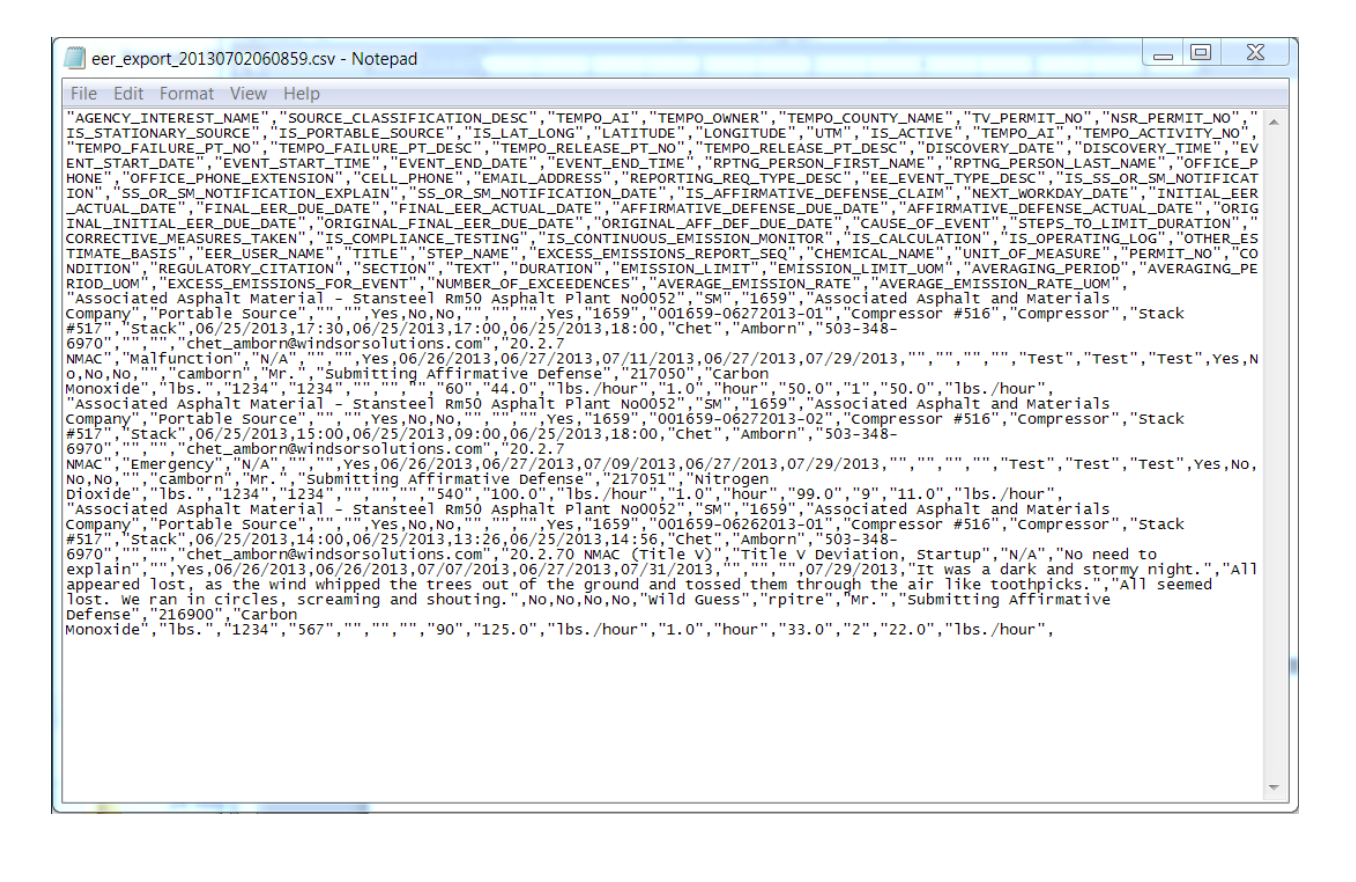

## 6.0 ROUTINE REPORTS

The Routine Reports (RR) part of the AQBCR application provides for electronic submittal of routine compliance reports such as annual compliance certifications, monitoring reports, permit requirement reports, and other reports required for submittal to the Department by New Mexico Administrative Code (NMAC) or the Code of Federal Regulations (CFR).

Under this Report Group, the user will be able to submit the Types and Subtypes of reports provided in the following table. Examples on how to submit these types of reports are provided in the section indicated in the table.

| Report Type    | Report Subtype                                             | Section in<br>Guide |
|----------------|------------------------------------------------------------|---------------------|
| TV ACC         |                                                            | <u>6.1</u>          |
| TV Semi-Annual |                                                            | <u>6.1</u>          |
| NMAC Report    | Quarterly Sulfur Reports (per 20.2.35.112)                 | <u>6.2</u>          |
| Permit         | Permit Condition                                           | <u>6.2</u>          |
| Requirement    |                                                            |                     |
| Reports        |                                                            |                     |
| NSPS           | Notification of Construction Date                          | <u>6.3</u>          |
|                | Notification of Initial Startup Date                       | <u>6.3</u>          |
|                | Notification of Physical/Operational Change                | <u>6.3</u>          |
|                | Notification of Demonstration Date                         | <u>6.3</u>          |
|                | Notification of Opacity/Visible Emissions Observation Date | <u>6.3</u>          |
|                | Notification to Determine Compliance with COMS             | <u>6.3</u>          |
|                | Excess Emissions & Monitoring System Performance Report    | <u>6.2</u>          |
|                | Monitoring Summary Report                                  | <u>6.2</u>          |
|                | Storage Vessel Seal Gap Measurement Notification           | <u>6.3</u>          |
|                | Storage Vessel Filling or Refilling Notification           | <u>6.3</u>          |
| MACT           | Initial Notification of Applicability                      | <u>6.3</u>          |
|                | Notification of Special Compliance Requirements            | <u>6.3</u>          |
|                | Notification of Performance Test Date                      | <u>6.3</u>          |
|                | Notification of Opacity Observation Date                   | <u>6.3</u>          |
|                | Notification of CMS Performance Evaluation Date            | <u>6.3</u>          |
|                | Notification to Determine Compliance with COMS             | <u>6.3</u>          |
|                | Notification of Alternative to Relative Accuracy Testing   | <u>6.3</u>          |
|                | Notification of Compliance Status                          | <u>6.3</u>          |

## New Mexico Environment Department Air Quality Bureau Compliance Reporting (AQBCR) Application User Guide 6.0 Routine Reports

| Report Type   | Report Subtype                                                    | Section in<br>Guide |
|---------------|-------------------------------------------------------------------|---------------------|
|               | Performance Test Results                                          | <u>6.3</u>          |
|               | Opacity/Visible Emissions Test Results                            | <u>6.3</u>          |
|               | Progress Report                                                   | <u>6.3</u>          |
|               | Periodic Report                                                   | <u>6.2</u>          |
|               | Immediate Startup/Shutdown/Malfunction Report                     | <u>6.3</u>          |
|               | Continuous Monitoring System Performance Evaluation Results       | <u>6.3</u>          |
|               | Excess Emissions & Monitoring System Performance Report           | <u>6.2</u>          |
|               | Summary Report                                                    | <u>6.2</u>          |
|               | Storage Vessel Seal Gap Measurement Notification                  | <u>6.3</u>          |
|               | Storage Vessel Filling or Refilling Notification                  | <u>6.3</u>          |
| NESHAP        | Notification of Startup                                           | <u>6.3</u>          |
|               | Source Reporting                                                  | <u>6.3</u>          |
|               | Total Annual Benzene Report (per §61.340)                         | <u>6.2</u>          |
| Notifications | Notification of Anticipated Startup Date (As specified in Permit) | <u>6.3</u>          |
|               | Notification of Actual Startup Date (As specified in Permit)      | <u>6.3</u>          |
|               | Notification of Maximum Production Rate (As specified in Permit)  | <u>6.3</u>          |
|               | Notification of Actual Shutdown Date (As specified in Permit)     | <u>6.3</u>          |
|               | General Notification                                              | <u>6.3</u>          |
|               | Notification of Actual Startup Date/Maximum Production Rate (As   | <u>6.3</u>          |
|               | specified in Permit)                                              |                     |

After login the user is taken to the AQB Compliance Reporting Home page. The user will see a table that will list reports for the facilities to which they have been given access.

|                                                                                                    | NMENT                                                                                                    |                                                                                 | AQB Complia                                                                                                    | ance Report                                                                                                    | ing                              |                                              |                                                                                                    |
|----------------------------------------------------------------------------------------------------|----------------------------------------------------------------------------------------------------|---------------------------------------------------------------------------------|----------------------------------------------------------------------------------------------------|----------------------------------------------------------------------------------------------------|----------------------------------|----------------------------------------------|----------------------------------------------------------------------------------------------------|
|                                                                                                    | Department                                                                                                    |                                                                                 |                                                                                                    |                                                                                                    |                                  |                                              |                                                                                                    |
| tome Register for Ad                                                                                                    | ditional Facilities                                                                                                    |                                                                                 |                                                                                                    |                                                                                                    |                                  | Peppermi                                     | nt Patty Lo                                                                                                    |
| B Compliance Repo                                                                                                    | rting - Report List                                                                                                    |                                                                                 |                                                                                                    |                                                                                                    |                                  |                                              |                                                                                                    |
| FILTERS                                                                                                    |                                                                                                    |                                                                                 |                                                                                                    |                                                                                                    |                                  |                                              |                                                                                                    |
| Facility or Owner Name:                                                                                                    | AI ID:                                                                                                    |                                                                                 | Final Report Date F                                                                                            | Range:                                                                                                    | Activity Num                     | nber:                                        |                                                                                                    |
| Report Group:                                                                                                    |                                                                                                    |                                                                                 | To:                                                                                                    |                                                                                                    |                                  |                                              |                                                                                                    |
| Report Type:                                                                                                    |                                                                                                    |                                                                                 |                                                                                                    |                                                                                                    |                                  |                                              |                                                                                                    |
| Choose One                                                                                                    | *                                                                                                    |                                                                                 |                                                                                                    |                                                                                                    |                                  |                                              |                                                                                                    |
| iteria Selected: All Oper                                                                                                    | n OR Closed within the last 30 days is                                                                                                    | s <i>true</i>                                                                   |                                                                                                    |                                                                                                    |                                  | Q Search                                     | 🕜 Reset                                                                                                    |
| iteria Selected: All Oper                                                                                                    | n OR Closed within the last 30 days is<br>Records per page                                                                                                    | s <b>true</b>                                                                   |                                                                                                    |                                                                                                    | 1 2                              | <b>Q</b> Search                              | 6 7 M                                                                                                    |
| iteria Selected: All Open<br>nowing 1 to 5 of 34 5 Y<br>Type                                                                                                    | n OR Closed within the last 30 days is<br>Records per page<br>Facility Name                                                                                                    | s true                                                                          | Activity Number                                                                                                | Status                                                                                                    | 1 2<br>Final Report<br>Submitted | Q Search<br>3 4 5<br>Other<br>Dates          | G Reset                                                                                                    |
| iteria Selected: All Oper<br>nowing 1 to 5 of 34 5 v<br>Type                                                                                                    | n OR Closed within the last 30 days is<br>Records per page<br>Facility Name<br>Bobby Garcia Truck - 550TPH Screening Pla                                                                                                    | s true                                                                          | Activity Number<br>002021-06172015-04                                                                          | Status<br>In Progress                                                                                           | 1 2<br>Final Report<br>Submitted | Q Search<br>3 4 5<br>Other<br>Dates          | 6 7 M<br>Actions                                                                                                    |
| iteria Selected: All Oper<br>owing 1 to 5 of 34 5 v<br>Type<br>mmary of Periodic Testing -<br>.TA Test<br>st Notification for Summary<br>porting - RATA Test                                                                                                    | n OR Closed within the last 30 days is<br>Records per page<br>Facility Name<br>Bobby Garcia Truck - 550TPH Screening Pla<br>Bobby Garcia Truck - 550TPH Screening Pla                                                                                                    | AI<br>AI<br>2021<br>ant 2021                                                    | Activity Number<br>002021-06172015-04<br>002021-06172015-03                                                    | Status<br>In Progress<br>Notification Certified                                                                 | 1 2 Final Report<br>Submitted    | Q Search                                     | 6 7 M<br>Actions                                                                                                    |
| iteria Selected: All Oper<br>nowing 1 to 5 of 34 5 7<br>Type<br>Immary of Periodic Testing -<br>ATA Test<br>est Notification for Summary<br>sporting - RATA Test<br>Immary of Periodic Testing -<br>criodic Test                                                                                                    | n OR Closed within the last 30 days is<br>Records per page<br>Facility Name<br>Bobby Garcia Truck - 550TPH Screening Pla<br>Bobby Garcia Truck - 550TPH Screening Pla<br>Battoo Sand and Gravel - Crushing /Screen<br>Facility GCP2 No.2516                                                                                                    | s true<br>AI<br>ant 2021<br>ant 2021<br>ing 2318                                | Activity Number<br>002021-06172015-04<br>002021-06172015-03<br>002318-06172015-02                              | Status<br>In Progress<br>Notification Certified<br>Result Prepared                                              | 1 2<br>Final Report<br>Submitted | Q Search                                     | 6 7 M<br>Actions                                                                                                    |
| iteria Selected: All Oper<br>towing 1 to 5 of 34 5 7<br>Type<br>Immary of Periodic Testing -<br>ATA Test<br>est Notification for Summary<br>aporting - RATA Test<br>Immary of Periodic Testing -<br>riodic Test<br>Immary of Periodic Testing -<br>ATA Test                                                                                                    | n OR Closed within the last 30 days is<br>Records per page<br>Facility Name<br>Bobby Garcia Truck - 550TPH Screening Pla<br>Bobby Garcia Truck - 550TPH Screening Pla<br>Battoo Sand and Gravel - Crushing /Screen<br>Facility GCP2 No.2516<br>Caviness Ranch Compressor Station                                                                                                 | AI 2021 2021 2031 2031 2031 2031 2031 2031                                      | Activity Number<br>002021-06172015-04<br>002021-06172015-03<br>002318-06172015-02<br>000649-06172015-02        | Status<br>In Progress<br>Notification Certified<br>Result Prepared<br>Result Prepared                           | 1 2<br>Final Report<br>Submitted | Q Search                                     | C Reset           6         7           Actions           /         Q           /         Q           /         Q           /         Q           /         Q                                                                                                    |
| iteria Selected: All Oper<br>nowing 1 to 5 of 34 5 •<br>Type<br>Immary of Periodic Testing -<br>ATA Test<br>ast Notification for Summary<br>aporting - RATA Test<br>Immary of Periodic Testing -<br>vriodic Test<br>Immary of Periodic Testing -<br>ATA Test<br>Ist Notification for Summary<br>sporting - Periodic Test                                                               | Records per page     Facility Name     Bobby Garcia Truck - 550TPH Screening Pla     Bobby Garcia Truck - 550TPH Screening Pla     Bobby Garcia Truck - 550TPH Screening Pla     Bartoo Sand and Gravel - Crushing /Screen     Facility GCP2 No.2516     Caviness Ranch Compressor Station     Bartoo Sand and Gravel - Crushing /Screening     Facility GCP2 No.2516            | AI<br>AI<br>2021<br>ant 2021<br>ing 2318<br>649<br>2318                         | Activity Number 002021-06172015-04 002021-06172015-03 002318-06172015-02 000649-06172015-02 002318-06172015-01 | Status<br>In Progress<br>Notification Certified<br>Result Prepared<br>Result Prepared<br>Notification Certified | 1 2 Final Report<br>Submitted    | Q Search                                     | 6 7 M<br>Actions<br>/ Q<br>/ Q<br>/ Q<br>/ Q                                                                                                    |
| iteria Selected: All Oper<br>howing 1 to 5 of 34 5 Type<br>Type<br>ummary of Periodic Testing -<br>ATA Test<br>sts Notification for Summary<br>eporting - RATA Test<br>ummary of Periodic Testing -<br>striodic Test<br>ummary of Periodic Testing -<br>ATA Test<br>st Notification for Summary<br>eporting - Periodic Test<br>st Notification for Summary<br>eporting - Periodic Test | n OR Closed within the last 30 days is<br>Records per page<br>Facility Name<br>Bobby Garcia Truck - 550TPH Screening Pla<br>Bobby Garcia Truck - 550TPH Screening Pla<br>Bartoo Sand and Gravel - Crushing /Screening<br>Facility GCP2 No.2516<br>Caviness Ranch Compressor Station<br>Bartoo Sand and Gravel - Crushing /Screening<br>Facility GCP2 No.2516<br>Records per page | AI<br>AI<br>2021<br>ant 2021<br>ant 2021<br>ant 2021<br>ang 2318<br>649<br>2318 | Activity Number<br>002021-06172015-04<br>002021-06172015-03<br>002318-06172015-02<br>000649-06172015-02        | Status<br>In Progress<br>Notification Certified<br>Result Prepared<br>Result Prepared<br>Notification Certified | 1 2 Final Report<br>Submitted    | Q Search<br>3 4 5<br>Other<br>Dates<br>3 4 5 | C Reset         6       7         Actions         /       Q         /       Q         /       Q         /       Q         /       Q         /       Q         /       Q         /       Q         /       Q         /       Q         /       Q         /       Q         /       Q         /       Q         /       Q         6       7 |

To submit a Routine Report, click on the Add New Routine Report button.

## 6.1 Submitting Routine Reports for Title V ACCs and Semi-Annual Reports

This section includes examples for Routine Reports that have pre-determined reporting periods and predetermined reporting due dates that are entered by the Air Quality Bureau.

- Title V Annual Certification Compliance Reports
- Title V Semi Annual Reports

#### 6.1.1 Prepare the Routine Report and Upload the Attachments

After clicking "Add New Routine Report" you will see the Screenshot below. Open the dropdown menu from the Routine Report Type to Submit:

**New Routine Report** 

#### **Routine Report Type to Submit**

|                                                | Q |                 |
|------------------------------------------------|---|-----------------|
| MACT Report                                    |   |                 |
| NESHAP Report                                  |   | → Next 🗙 Cancel |
| NMAC Report                                    |   |                 |
| NSPS Report                                    |   |                 |
| Permit Requirement Report                      |   |                 |
| Startup Netification                           |   |                 |
| Title V Annual Compliance Certification Report |   |                 |
| Title V Semi-Annual Monitoring Report          |   |                 |

Select the type of report you are submitting.

| New Routine Report                             | ×               |
|------------------------------------------------|-----------------|
| Routine Report Type to Submit                  |                 |
| Title V Annual Compliance Certification Report |                 |
| Routine Report Sub-Type to Submit              |                 |
| - ×                                            |                 |
|                                                |                 |
|                                                | → Next X Cancel |

Title V Annual Compliance Certifications and Semi-Annual Reports do not have Routine Report Sub-Type even though a dropdown menu appears. Just leave it as is and click Next.

×

On the next screen select the Facility for which you are submitting the Routine Report (Note: if you do not see your facility that means that you have not registered for that facility). See <u>1.5.3 Registration for</u> other roles.

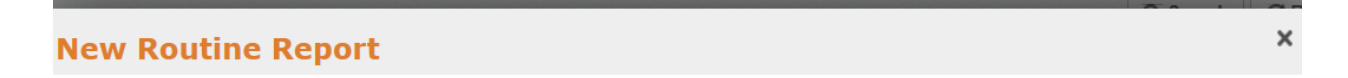

Choose a facility from the list below and then click "Select".

| Showing 1 to 3 of 3 |                                   |                      |           |
|---------------------|-----------------------------------|----------------------|-----------|
| Select One          | Facility Name 💙                   | Owner                | AI Number |
| 0                   | 7 Rivers Draw Compressor Station  | Agave Energy Company | 335       |
| O                   | Agave - Coyote Compressor Station | Agave Energy Company | 29537     |
| ٥                   | Agave Dagger Draw Gas Plant       | Agave Energy Company | 211       |
| Showing 1 to 3 of 3 |                                   |                      |           |
|                     |                                   |                      |           |

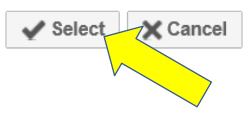

Then, click Select.

On the next screen, open the dropdown menu and select the monitoring period for which you are submitting a report.

Note: Monitoring periods for reports that have been Certified/Submitted should no longer be visible. If there are previous monitoring periods visible, the user should confirm that the reports for those periods were Certified/Submitted properly. To do this, go to the Home page, filter for Routine Reports and check the Status column to see if those reports say "Certified."

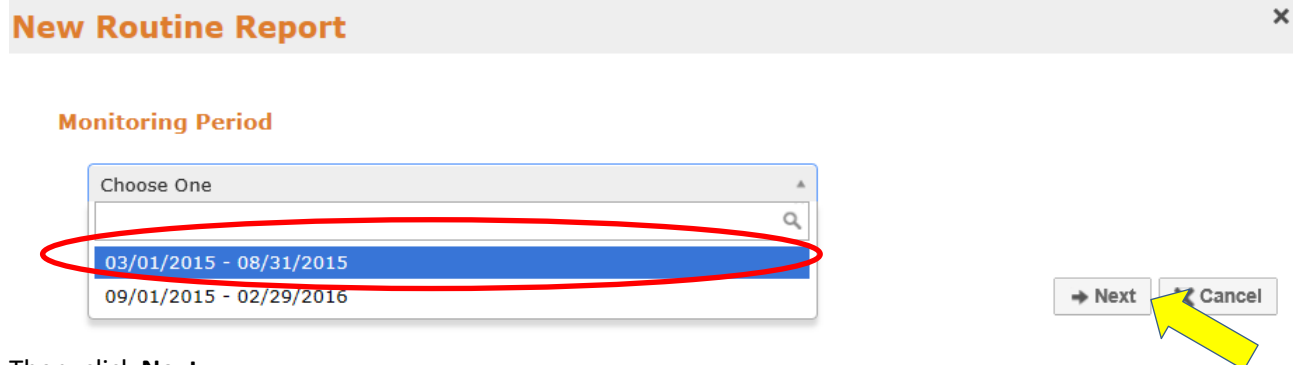

Then, click Next.

NOTE, If the monitoring period is not in the dropdown, please send an email to <u>nmenv-</u>

<u>aqbrr@state.nm.us</u> providing the information, including the Facility ID, monitoring period and Report Type.

#### New Mexico Environment Department Air Quality Bureau Compliance Reporting (AQBCR) Application User Guide 6.0 Routine Reports

|                                                             |                                                                |                                           | Return to List |
|-------------------------------------------------------------|----------------------------------------------------------------|-------------------------------------------|----------------|
| REPORT HEADER                                               |                                                                |                                           |                |
| I Number: *<br>ctivity Number:                              | 211<br>000211-10072015-04                                      | Workflow Status: In Progress<br>          |                |
| acility Name:                                               | Agave Dagger Draw Gas Plant                                    |                                           |                |
| ompany Name:                                                | Agave Energy Company                                           | Monitoring Period Start: 03/01/2015       |                |
| ource Is:                                                   | <ul> <li>Stationary Source</li> <li>Portable Source</li> </ul> | Monitoring Period End: 08/31/2015         |                |
| ortable Location:                                           | UTM:                                                           | Report Due Date: 10/15/2015               |                |
|                                                             | Lat: Long:                                                     |                                           |                |
| itle V Permit No.:                                          |                                                                |                                           |                |
| SR Permit No.:                                              |                                                                |                                           |                |
| SR Permit No.:<br>irst Name / Last Name:                    | Linus Van Pelt                                                 | Office Phone: 505-476-4300                | Extn.:         |
| SR Permit No.:<br>irst Name / Last Name:<br>-mail Address:  | Linus Van Pelt<br>aqbprep1@gmail.com                           | Office Phone: 505-476-4300<br>Cell Phone: | Extn.:         |
| ISR Permit No.:<br>irst Name / Last Name:<br>-mail Address: | Linus Van Pelt<br>aqbprep1@gmail.com                           | Office Phone: 505-476-4300<br>Cell Phone: | Extn.:         |
| ISR Permit No.:<br>irst Name / Last Name:<br>-mail Address: | Linus Van Pelt<br>aqbprep1@gmail.com                           | Office Phone: 505-476-4300<br>Cell Phone: | Extn.:         |

To attach a report, click **Add** in the Attachments Section (1).

| After you do so, the following screen will po | op up: |
|-----------------------------------------------|--------|
|-----------------------------------------------|--------|

| Document Title: |               |            | (2) |
|-----------------|---------------|------------|-----|
| File:           |               | Browse (3) |     |
|                 | Turing Marine |            |     |

Type the title of the document you will upload (2) and then click Browse (3) to upload the document from your computer. When you are done, click "Upload" (4)

When you do, the application will return to the Routine Report submittal page and you will see the uploaded document in the Attachments Section, as shown below:

|             | Tedab              |               |             |                   |       |        |                 |
|-------------|--------------------|---------------|-------------|-------------------|-------|--------|-----------------|
|             |                    |               |             |                   |       | Inc    | orrect Permit D |
| ATTACHMENTS |                    |               |             |                   |       |        |                 |
|             |                    |               |             |                   |       |        | O Ad            |
| Uploaded 🗸  | D                  | ocument Title |             | File Name         | Size  | Action | 5               |
| 10/07/2015  | 211 Semi Annual Re | port Aug 2015 | 211 Semi An | inual Report.docx | 11 KB | / 7    | ± 🛍             |
|             |                    |               |             |                   |       |        |                 |
|             |                    |               |             |                   |       |        |                 |

You may add other documents you need but the number of uploads is limited so consolidate reports and attachments as much as possible. The application will accept Word, PDF and Excel Documents. **The maximum file size that the application will take for each document is 100 MB.** 

The icons under the Actions Column give you the option to:

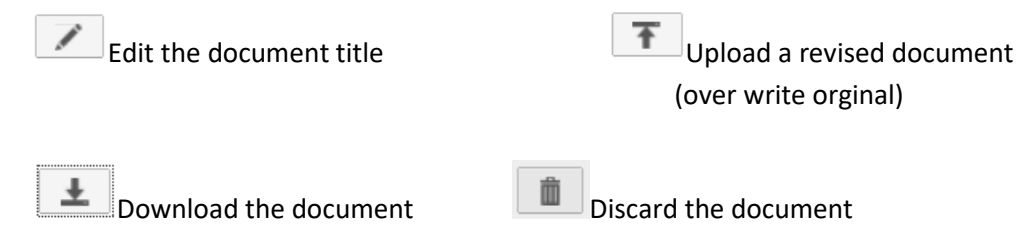

If you are ready to submit the report, please go to section 6.4.

#### 6.1.2 TV Semi-Annual and Annual Compliance Certification Reports

In the case of TV Semi-Annual and Annual Compliance Certification (ACC) reports, the application will have a section about deviations as shown below.

#### 6.1.2.1 Semi-Annual and ACC reports with No Deviations

If you do not have any deviations to report, Click **No** under Deviations **(1)** (the application pre-selects Yes as a default and automatically displays EERs submitted during the reporting period).

|                                                   | ICIDENTS WITH EERS                    |            |                    |      |                   |                                                          |                   |                            |            |
|---------------------------------------------------|---------------------------------------|------------|--------------------|------|-------------------|----------------------------------------------------------|-------------------|----------------------------|------------|
| veviation Inc <sup>i</sup>                        | idents with Excess Em                 | nission    | s.                 |      |                   |                                                          |                   |                            |            |
|                                                   | Tracking Numbe                        | 4 <b>r</b> |                    |      |                   | Deviation Start                                          |                   | Deviation End              |            |
|                                                   | , and a second                        |            |                    |      | No Reco           | ords Found                                               |                   |                            |            |
|                                                   |                                       |            |                    |      |                   |                                                          |                   |                            |            |
|                                                   |                                       |            |                    |      |                   |                                                          |                   |                            |            |
| DEVIATION IN                                      |                                       | 5          |                    |      |                   |                                                          |                   |                            | _          |
| DEVENION                                          | CIDENTS MILLION EEK                   |            |                    |      |                   |                                                          |                   |                            |            |
| eviation Inc                                      | idents without Excess                 | Emise      | ione               |      |                   |                                                          |                   | Add New EED De             | viation    |
| Criticion Inc.                                    | GUILD THEFTODE LIGGED                 |            | 11115              |      |                   |                                                          |                   | C AUG NOII-EEK DE          | 10000      |
|                                                   | · · · · · · · · · · · · · · · · · · · | Ennibe     | NUTIS.             | -    | _                 |                                                          |                   | O Add Non-EER De           | . Thatform |
| Requirement                                       | Deviation Start Date                  | Time       | Deviation End Date | Time | Unit #            | Detailed Description of D                                | eviation Incident | Reported in Semi-Annual?   | Action     |
| Requirement                                       | Deviation Start Date                  | Time       | Deviation End Date | Time | Unit #<br>No Reco | Detailed Description of D                                | eviation Incident | Reported in Semi-Annual?   | Action     |
| Requirement                                       | Deviation Start Date                  | Time       | Deviation End Date | Time | Unit #<br>No Reco | Detailed Description of D<br>ords Found                  | eviation Incident | Reported in Semi-Annual?   | Action     |
| Requirement                                       | Deviation Start Date                  | Time       | Deviation End Date | Time | Unit #<br>No Reco | Detailed Description of D<br>ords Found                  | eviation Incident | Reported in Semi-Annual?   | Action     |
| Requirement                                       | Deviation Start Date                  | Time       | Deviation End Date | Time | Unit #<br>No Reco | Detailed Description of D<br>ords Found                  | eviation Incident | Reported in Semi-Annual?   | Action     |
| Requirement                                       | Deviation Start Date                  | Time       | Deviation End Date | Time | Unit #<br>No Reco | Detailed Description of D<br>ords Found                  | eviation Incident | Reported in Semi-Annual?   | Action     |
| Requirement<br>DEVIATION SU                       | Deviation Start Date                  | Time       | Deviation End Date | Time | Unit #<br>No Reco | Detailed Description of D<br>ords Found                  | eviation Incident | Permit Condition or Rule ( | Action     |
| Requirement<br>DEVIATION SI<br>ummary of F        | Deviation Start Date                  | Time       | peviation End Date | Time | Unit #<br>No Reco | Detailed Description of D<br>ords Found                  | eviation Incident | Permit Condition or Rule ( | Action     |
| Requirement<br>DEVIATION SI<br>ummary of F<br>No. | Deviation Start Date                  | Time       | from.              | Time | Unit #<br>No Reco | Detailed Description of D<br>ords Found<br>tule Citation | eviation Incident | Permit Condition or Rule ( | Action     |

When you select NO, the screen will change to the following:

| Have any deviations occurred at this facility during this reporting period? Yes No (4)<br>(2) (3) (4)<br>B Save Ready to Certify Delete |   |
|----------------------------------------------------------------------------------------------------|---|
| <mark>(2) (3)</mark><br>留 Save Ready to Certify   首 Delete                                                                              |   |
| Delete                                                                                                    | 1 |
|                                                                                                    | ] |

At this point, the user has three options:

- Click **Save (2)**, to come back later and complete the submittal, or
- Click **Ready to Certify (3)**, if you have uploaded all the information and it is ready for certification, or
- Click **Delete (4)**, if want to delete the submittal completely.

If you are certifying your Routine Report, please refer to Section 6.4

#### 6.1.2.2 Semi-Annual and ACC reports with Deviations

<u>If you have deviations</u> click YES to the question: "Have any deviations occurred at this facility during this reporting period?" under the DEVIATIONS Section. See below

| DEVIATIONS  |                                                                                                    |
|-------------|----------------------------------------------------------------------------------------------------|
| Have any de | eviations occurred at this facility during this reporting period? Yes $\widehat{oldsymbol{	extsf{e}}}$ No $\mathbb{O}$ |

#### The following table will appear:

| DEVIATION INC                 | CIDENTS WITH EERS (1)                               |                              |              |                               |            |                            |
|-------------------------------|-----------------------------------------------------|------------------------------|--------------|-------------------------------|------------|----------------------------|
| veviation Incid               | lents with Excess Emission                          | 15.                          |              |                               |            |                            |
|                               | Tracking Number                                     |                              | -            | Deviation Start               | D          | eviation End               |
|                               |                                                     |                              | No Red       | cords Found                   |            |                            |
|                               |                                                     |                              |              |                               |            |                            |
| eviation Incid<br>Requirement | lents without Excess Emis Deviation Start Date Time | sions.<br>Deviation End Date | Time Unit #  | Detailed Description of Devia | (2) L      | Add Non-EER Deviation      |
|                               |                                                     |                              | No Red       | cords Found                   |            |                            |
|                               |                                                     |                              |              |                               |            |                            |
| DEVIATION SU                  | MMARY                                               |                              |              |                               |            |                            |
| ummary of Pe                  | ermit Conditions Deviated                           | from.                        |              | (3                            | Add Permit | Condition or Rule Citation |
| No                            |                                                     | Permit                       | Condition or | Rule Citation                 |            | Actions                    |
| no.                           |                                                     |                              |              |                               |            |                            |

The Deviations Sections consists of three parts: Deviation Incidents with EERs, Deviations Incidents without EERS and the Deviations Summary.

<u>Deviations Incidents with EERs.</u> Any excess emissions reported to the application during the reporting period will automatically be pulled under the Deviation Incidents with EERs **(1)**. **NOTE:** *If you had Excess Emission Events during this reporting period that had not been submitted, please submit those events as new EERs in the AQBCR database prior to completing the Routine Report (for EER instructions refer to Section <u>5.0 Excess Emission Reports</u> of this User Guide).* 

<u>Deviation Incidents without EERs.</u> This section is to provide details of the deviations reported under the Deviations Summary. Click on "Add Non-EER Deviation" **(2)**.

<u>Deviations Summary.</u> Under this section you will list the deviations to the permit conditions and/or rule citations that occurred during this reporting period. Click on "Add Permit Condition or Rule Citation" (3).

#### New Mexico Environment Department Air Quality Bureau Compliance Reporting (AQBCR) Application User Guide 6.0 Routine Reports

When adding Deviations to Permit Condition or Rule Citation. You will see the table below.

When adding a Non-EER Deviation, you will see the table below:

| Add Deviation Summary                                               |                  |          |
|---------------------------------------------------------------------|------------------|----------|
| Permit Condition or Rule Citation                                   |                  |          |
| A201.B Periodic Testing: Failure to conduct 1st quarter p<br>Unit 1 | eriodic esting i | in A     |
|                                                                     | 🗒 Save           | 🗙 Cancel |

| Add Devia       | tion Detail                                                                 |
|-----------------|-----------------------------------------------------------------------------|
| Requirement     | A107.A                                                                      |
| Deviation Start | 03/20/2015 📅 Time: 2:00                                                     |
| Deviation End   | 03/31/2015 📅 Time: 11:59                                                    |
| Unit #          | FL-1 Select Emission Unit                                                   |
| Detail          | Exceeded the 12-mont rolling total of VOC SSM<br>Emission as for March 2015 |
|                 | 🖺 Save 🗙 Cancel                                                             |

Type the condition/citation and deviation information and click **Save** 

Enter the information requested and click Save

You may add as many items as needed. Any items will be shown under each table as shown below:

|                                     | CIDENTS WITH EE                          | RS          |                       |             |            |                                                                              |                              |                 |
|-------------------------------------|------------------------------------------|-------------|-----------------------|-------------|------------|------------------------------------------------------------------------------|------------------------------|-----------------|
| Deviation Inci                      | idents with Exces                        | s Emiss     | ions.                 |             |            |                                                                              |                              |                 |
|                                     | Tracking N                               | umber       |                       |             |            | Deviation Start                                                              | Deviation End                |                 |
|                                     |                                          |             |                       |             | No         | Records Found                                                                |                              |                 |
|                                     |                                          |             |                       |             |            |                                                                              |                              |                 |
| DEVIATION IN                        | ICIDENTS WITHOUT                         | EERS        |                       |             |            |                                                                              |                              |                 |
| Deviation Inci                      | idents without Ex                        | cess En     | nissions.             |             |            |                                                                              | O Add Non-EEF                | R Deviation     |
| Requirement                         | Deviation Start<br>Date                  | Time        | Deviation End<br>Date | Time        | Unit<br>#  | Detailed Description of Deviation Incident                                   | Reported in Semi-<br>Annual? | Actions         |
| A107.A                              | 03/20/2015                               | 02:00<br>AM | 03/31/2015            | 11:59<br>AM | FL-1       | Exceeded the 12-month rolling total of VOC SSM<br>Emission as for March 2015 | Yes                          | / 🛍             |
|                                     |                                          |             |                       |             |            |                                                                              |                              |                 |
| DEVIATION S                         | UMMARY                                   | _           |                       |             | _          |                                                                              |                              |                 |
| Summary of F                        | Permit Conditions                        | Deviate     | ed from.              |             |            | O Add P                                                                      | ermit Condition or Ru        | Ile Citation    |
| the second production of the second |                                          |             | Pe                    | ermit Cor   | idition    | or Rule Citation                                                             | A                            | ctions          |
| No.                                 |                                          |             |                       |             |            |                                                                              | 1                            | · 💼             |
| No. 1 A107                          | A SSM Emissions                          |             |                       | er period   | lic testir | ng on Unit 1.                                                                | 1                            | â               |
| No. 1 A107                          | .A SSM Emissions<br>.B Periodic Testing: | Failure t   | o conduct 1st quart   |             |            |                                                                              | 11.00                        | and finite-term |
| No. 1 A107.<br>2 A201.              | .A SSM Emissions<br>.B Periodic Testing: | Failure t   | o conduct 1st quart   |             |            |                                                                              |                              |                 |

Each line item can be Edited ( ) or Discarded ( ).

If you have completed your deviations continue to section <u>6.4</u> if you are ready to certify your report.

## 6.2 Submitting Non-Title V Reports with Established Reporting Periods and Due Dates

This section includes examples for Routine Reports that have pre-determined reporting periods and due dates based on regulation or permit, such as:

- NMAC Quarterly Sulfur Reports (per 20.2.35.112 and 20.2.36.113) (20.2.36 has been repealed but it remains in the system)
- Permit Condition Requirement Reports
- NSPS and MACT Excess Emission and Monitoring System Performance Reports
- NSPS Monitoring Summary Reports
- MACT Periodic or Summary Reports
- NESHAP Benzene Reports

#### 6.2.1 Prepare the Routine Report and Upload the Attachments

After you click "Add a New Routine Report," select the Report Type that you need to submit from the dropdown list (1).

| New                             | Routine Report                                                                            | ×                                |
|---------------------------------|-------------------------------------------------------------------------------------------|----------------------------------|
| Roi                             | utine Report Type to Submit                                                               |                                  |
| ſ                               | Chanse One                                                                                | ns                               |
| <mark>(1)</mark>                |                                                                                           |                                  |
|                                 | MACT Report                                                                               | Q                                |
|                                 | NESHAP Report                                                                             | → Next 🔀 Cancel                  |
|                                 | NMAC Report                                                                               | Q                                |
|                                 | NSPS Report                                                                               | Q                                |
|                                 | Permit Requirement Report                                                                 |                                  |
| i-Annual                        | Startup Notification                                                                      | 05/31/2015, Due Date: 07/15/2015 |
| ication of A                    | Title V Annual Compliance Certification Report                                            |                                  |
| ecified in P                    | Title V Semi-Annual Monitoring Report                                                     |                                  |
| fication of Ac<br>ed in Permit) | ttual Startup Date 7 Rivers Draw<br>Compressor Station 335 000335-06252015-01 In Progress | <ul> <li>Q</li> </ul>            |

After you select the Report type, one or more additional dropdown menus will appear. You will need to select the Regulation Subpart (2) and the Report Sub-Type (3), as shown below:

| a One        |                                                               |                                                                                                    |
|--------------|---------------------------------------------------------------|----------------------------------------------------------------------------------------------------|
| New          | / Routine Report                                              | ×                                                                                                    |
|              |                                                               |                                                                                                    |
|              |                                                               |                                                                                                    |
| R            | outine Report Type to Submit                                  |                                                                                                    |
|              | MACT Report                                                   | -                                                                                                    |
|              | Пног Корогс                                                   |                                                                                                    |
| R            | egulation SubPart                                             |                                                                                                    |
| r            |                                                               |                                                                                                    |
| ( <u>2</u> ) | ZZZZ                                                          |                                                                                                    |
| 5            |                                                               |                                                                                                    |
| R            | DDDDDDD                                                       |                                                                                                    |
|              | EEEE                                                          |                                                                                                    |
|              | G                                                             |                                                                                                    |
| u.<br>n      | нн                                                            |                                                                                                    |
|              | 0                                                             |                                                                                                    |
|              |                                                               | ■ Next X Cancel                                                                                                    |
| m            | UUU                                                           |                                                                                                    |
|              | ZZZZ                                                          |                                                                                                    |
| 11           |                                                               | <b>T</b>                                                                                                    |
|              | Adave Dadder Draw                                             | Monitoring Period: 12/01/2014 -                                                                                                    |
|              |                                                               |                                                                                                    |
| Ro           | utine Report Type to Submit                                   |                                                                                                    |
|              |                                                               |                                                                                                    |
|              | MACT Report                                                   | Ŧ                                                                                                    |
| Re           | gulation SubPart                                              |                                                                                                    |
|              |                                                               |                                                                                                    |
|              | ZZZZ                                                          | ×                                                                                                    |
|              |                                                               |                                                                                                    |
| Ro           | utine Report Sub-Type to Submit                               |                                                                                                    |
| (2)          |                                                               |                                                                                                    |
| (3)          | Excess Emissions And Monitoring System Performance Report     |                                                                                                    |
|              |                                                               |                                                                                                    |
|              | Performance Test Results                                      |                                                                                                    |
|              | Opacity/Visible Emissions Test Results                        | → Next 🔀 Cancel                                                                                                    |
|              | Progress Reports                                              |                                                                                                    |
|              | Periodic Startup/Shutdown/Malfunction Reports                 |                                                                                                    |
|              | Immediate Starup/Shutdown/Malfunction Reports                 |                                                                                                    |
|              | Continuous Monitoring System Performance Evaluation Results   | Monitoring Period: 12/01/2014 -                                                                                                    |
| -Annual      | COMS Performance Evaluation Results                           | E 05/31/2015, Due Date: 07/15/2015                                                                                                    |
| ication of A | Excess Emissions And Monitoring System Performance Report     |                                                                                                    |
| ication of A | Summary Reports                                               | <ul> <li>Image: A set of the set of the</li></ul> |
| ALACION OF M | Ctual Startop Date / Kivels Diaw 225 000225-06252015-01 To Dr | rooress                                                                                                    |

New Mexico Environment Department Air Quality Bureau Compliance Reporting (AQBCR) Application User Guide 6.0 Routine Reports

| lew Routine Report                |   | ×               |
|-----------------------------------|---|-----------------|
| Routine Report Type to Submit     |   |                 |
| Permit Requirement Report         | ٣ |                 |
| Routine Report Sub-Type to Submit |   |                 |
|                                   | Y |                 |
| Permit Condition                  |   |                 |
|                                   |   |                 |
|                                   |   |                 |
|                                   |   | → Next X Cancel |

Permit Requirement Reports have a space for the Permit Condition to be entered before the Next button is clicked.

After you have selected or entered the necessary information, click Next.

On the next screen, select the facility for the new Routine Report by clicking on the radio button. Then click **Select**.

| New Routine       | Report                                       |                      |               |
|-------------------|----------------------------------------------|----------------------|---------------|
| Choose a facility | from the list below and then click "Select". |                      |               |
| Showing 1 to 3 of | 3                                            |                      |               |
| SelectOne         | Facility Name 🌱                              | Owner                | AI Number     |
| •                 | 7 Rivers Draw Compressor Station             | Agave Energy Company | 335           |
| ۲                 | Agave - Coyote Compressor Station            | Agave Energy Company | 29537         |
|                   | Agave Dagger Draw Gas Plant                  | Agave Energy Company | 211           |
| Showing 1 to 5 of | 3                                            |                      |               |
| V                 |                                              |                      | Select Cancel |

The application is now going to ask the user to enter the start and end dates for the monitoring period as well as the due date for the report. Enter the dates either by typing them in or by selecting from the calendar next to each line. Then click Next.

| New Routine Rep         | oort                                                                                 | ×  |
|-------------------------|--------------------------------------------------------------------------------------|----|
| For one-time submittal  | s with no monitoring period, enter the same date for reporting period start and end. |    |
| Reporting Period Start: | 17                                                                                   |    |
| Reporting Period End:   |                                                                                      |    |
| Report Due Date:        |                                                                                      |    |
|                         |                                                                                      |    |
|                         | → Next X Canc                                                                        | el |

The application will take you to the page where you will upload the Routine Report.

| T Report - Summ                                                     | ary R                | eports (ZZZZ                        | )              |                                                                           |                   |           | Re               | eturn to List           |
|---------------------------------------------------------------------|----------------------|-------------------------------------|----------------|---------------------------------------------------------------------------|-------------------|-----------|------------------|-------------------------|
| REPORT HEADER                                                       |                      |                                     |                |                                                                           |                   |           |                  |                         |
| AI Number: *<br>Activity Number:<br>'acility Name:<br>Company Name: | 211<br>0002<br>Agave | 11-07072016-01<br>Dagger Draw Gas F | Plant          | Workflow Status: In Pr<br>Permit Number: P157<br>Monitoring Period Start: | rogress<br>7-R2M1 | 1         |                  |                         |
| Gource Is:                                                          | O Sta<br>Por         | tionary Source<br>table Source      |                | Monitoring Period End:                                                    | 12/31/2015        |           |                  |                         |
| ortable Location:                                                   | UTM:<br>Lat:         | Long:                               |                | Report Due Date:                                                          | 01/31/2016        |           |                  |                         |
| irst Name / Last Name:                                              |                      | Peppermint                          | Patty          | Office Phone                                                              | 505               | -476-4300 | Extn.:           |                         |
| -mail Address:                                                      |                      | aqbsc1@gmail.co                     | m              | Cell Phone:                                                               |                   |           |                  |                         |
|                                                                     |                      |                                     |                |                                                                           |                   |           | Incorrect I      | <sup>p</sup> ermit Data |
| ATTACHMENTS                                                         |                      |                                     |                |                                                                           |                   |           | <mark>(1)</mark> | O Add                   |
| Uploaded 🗸                                                          |                      |                                     | Document Title | File Na                                                                   | ime               | Size      | Action           | 15                      |
|                                                                     |                      |                                     |                |                                                                           |                   |           |                  | 12                      |

To attach a report, click **Add** in the Attachments Section (1).

#### New Mexico Environment Department Air Quality Bureau Compliance Reporting (AQBCR) Application User Guide 6.0 Routine Reports

After you do so, the following screen will pop up:

| Document Title: |                 |        | <mark>(2)</mark> |  |
|-----------------|-----------------|--------|------------------|--|
| File:           |                 | Browse | <mark>(3)</mark> |  |
|                 | Tillsland Monad |        |                  |  |

Type the title of the document you will upload (2) and then click Browse (3) to upload the document from your computer. When you are done, click "Upload" (4)

When you do, the application will return to the Routine Report submittal page and you will see the uploaded document in the Attachments Section, as shown below:

|                                                                                                    |                                 |          |                                          |            |            |                   | Return to Li |
|----------------------------------------------------------------------------------------------------|---------------------------------|----------|------------------------------------------|------------|------------|-------------------|--------------|
| REPORT HEADER                                                                                                    |                                 |          |                                          |            |            |                   |              |
| AI Number: *<br>Activity Number:                                                                                  | 211                             |          | Workflow Status: In Pr                   | rogress    |            |                   |              |
| Facility Name:                                                                                                    | Agave Dagger Draw Gas P         | lant     | Permit Number: P157-R2M1                 |            |            |                   |              |
| Company Name:                                                                                                    | pany Name: Agave Energy Company |          | Monitoring Period Start:                 | 01/01/2015 | 01/01/2015 |                   |              |
| Source Is:                                                                                                    | © Stationary Source             |          | Monitoring Period End:                   | 06/30/2015 | 17         |                   |              |
| Portable Location:                                                                                                | UTM:                            |          | Report Due Date:                         | 01/01/2020 | 17         |                   |              |
|                                                                                                    |                                 |          |                                          |            |            |                   |              |
| Title V Permit No.:                                                                                               |                                 |          |                                          |            |            |                   |              |
| Title V Permit No.:<br>NSR Permit No.:                                                                            |                                 |          |                                          |            |            |                   |              |
| Title V Permit No.:<br>NSR Permit No.:<br>First Name / Last Name:                                                 | Linus                           | Van Pelt | Office Phone:                            | 505-476-   | 4300       | Extn.:            |              |
| Title V Permit No.:<br>NSR Permit No.:<br>First Name / Last Name:<br>E-mail Address:                              | Linus<br>aqbprep1@gmail.con     | Van Pelt | Office Phone:<br>Cell Phone:             | 505-476-   | 4300       | Extn.:            |              |
| Title V Permit No.:<br>NSR Permit No.:<br>First Name / Last Name:<br>E-mail Address:                              | Linus<br>sqbprep1@gmail.con     | Van Pelt | Office Phone:<br>Cell Phone:             | 505-476-   | 4300       | Extn.:<br>Incorre | ct Permit Da |
| Title V Permit No.:<br>NSR Permit No.:<br>First Name / Last Name:<br>E-mail Address:                              | Linus<br>sqbprep1@gmail.con     | Van Pelt | Office Phone:<br>Cell Phone:             | 505-476-   | 4300       | Extn.:<br>Incorre | ct Permit Da |
| Title V Permit No.:<br>NSR Permit No.:<br>First Name / Last Name:<br>E-mail Address:<br>ATTACHMENTS<br>Uploaded V | Linus<br>sqbprep1@gmail.com     | Van Pelt | Office Phone:<br>Cell Phone:<br>sme Size | 505-476-   | 4300       | Extn.:<br>Incorre | ct Permit Da |

You may add any other documents you need. The application will accept Word, PDF and Excel Documents.

The icons under the Actions Column give you the option to:

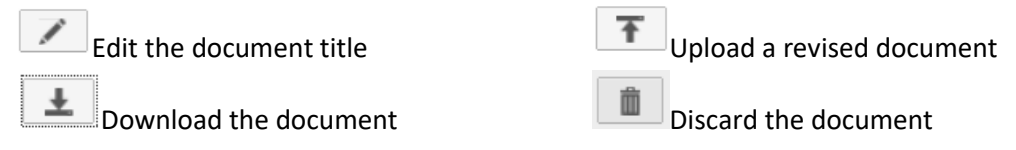

If you are ready to submit the report, please go to section 6.4.

## 6.3 Submitting Other Routine Reports

This section includes examples for Routine Reports that do not have pre-determined reporting periods but may have due dates. These reports include:

- NSPS Notification of Construction Date
- NSPS Notification of Initial Start-up Date
- NSPS Notification of Physical/Operational Change
- NSPS Notification of Demonstration Date
- NSPS Notification of Opacity/Visible Emissions Observation Date
- NSPS Notification to Determine Compliance with COMS
- MACT Initial Notification of Applicability
- MACT Notification of Special Compliance Requirements
- MACT Notification of Performance Test Date
- Notifications (Startup/Shutdown/Max Production)

- MACT Notification of Opacity Observation Date
- MACT Notification to Determine Compliance with COMS
- MACT Notification of Alternative to Relative Accuracy Testing
- MACT Notification of Compliance Status
- MACT Performance Test Results
- MACT Opacity/Visible Emissions Test Results
- MACT Progress Reports
- MACT Continuous Monitoring System Performance Evaluation Results
- NSPS or MACT Storage Vessel Seal Gap Measurement or Filling Notification

#### 6.3.1 Prepare Routine Report and Upload the Attachments

After you click "Add a New Routine Report," select the Report Type that needs to be submitted from the dropdown list (1).

| lew | Routine Report                                 |    | ×              |
|-----|------------------------------------------------|----|----------------|
| Ro  | utine Report Type to Submit                    |    |                |
| ſ   | NSPS Report                                    | *  |                |
| (1) | 1                                              | С, |                |
| Re  | MACT Report                                    |    |                |
|     | NESHAP Report                                  |    |                |
|     | NMAC Report                                    |    |                |
| Ro  | NSPS Report                                    |    |                |
|     | Permit Requirement Report                      |    |                |
|     | Startup Notification                           | ~  |                |
|     | Title V Annual Compliance Certification Report |    |                |
|     | Title V Semi-Annual Monitoring Report          |    |                |
|     |                                                |    | Nevt Scancel   |
|     |                                                |    | - Next Calleer |
|     |                                                |    |                |
|     |                                                |    |                |
|     |                                                |    |                |

After you select the Report type, you will need to select the Regulation Subpart (2) and the Report Sub-Type (3) of the submittal or just the Report Sub-Type (4), as shown below:

| s Nev            | Routine Report               |                                             | ×               |
|------------------|------------------------------|---------------------------------------------|-----------------|
| 1<br>R           | outine Report Type to Submit |                                             |                 |
| er<br>Ju         | NSPS Report                  | w                                           |                 |
| in<br>R          | egulation SubPart            |                                             |                 |
| <mark>(2)</mark> | 1000                         | <u>ــــــــــــــــــــــــــــــــــــ</u> |                 |
| m R              |                              | Q,                                          |                 |
|                  | Da                           |                                             |                 |
| tif<br>sp        | Dc                           | Ξ                                           |                 |
| tif<br>fie       | GG<br>GGG                    |                                             | → Next X Cancel |
| 1                | GGGa                         |                                             |                 |
|                  |                              |                                             |                 |
|                  |                              |                                             |                 |
|                  |                              |                                             |                 |

New Mexico Environment Department Air Quality Bureau Compliance Reporting (AQBCR) Application User Guide 6.0 Routine Reports

| New              | Routine Report ×                                                  |    |
|------------------|-------------------------------------------------------------------|----|
| Ro               | utine Report Type to Submit                                       |    |
|                  | NSPS Report                                                       |    |
| Re               | gulation SubPart                                                  |    |
| Í                | 1010 ×                                                            |    |
| Ro               | utine Report Sub-Type to Submit                                   |    |
|                  |                                                                   |    |
| <mark>(ວ)</mark> |                                                                   |    |
|                  | Notification of Construction Date                                 |    |
| e                | Notification of Initial Startup Date                              |    |
|                  | Notification of Physical/Operational Change                       |    |
|                  | Notification of Dentonsulation Date                               |    |
|                  | Notification to Operative Compliance with COMS                    |    |
|                  | Excess Emissions And Monitoring System Performance Report         |    |
|                  | Monitoring Summary Report                                         |    |
|                  | 10-A                                                              |    |
| New              | Routine Report                                                    | ×  |
| Ro               | outine Report Type to Submit                                      |    |
|                  | Notifications                                                     |    |
| Ro               | outine Report Sub-Type to Submit                                  |    |
|                  |                                                                   |    |
| <mark>(3)</mark> | Choose One                                                        |    |
|                  | ٩                                                                 |    |
|                  | Notification of Anticipated Startup Date (As specified in Permit) |    |
|                  | Notification of Actual Startup Date (As specified in Permit)      | el |
|                  | Notification of Maximum Production Rate (As specified in Permit)  |    |
|                  | Notification of Actual Shutdown Date (As Specified in Permit)     |    |
|                  |                                                                   |    |
|                  | Natification of Actual Startup Date/Maximum Dreduction Date (Ac   |    |
|                  | Notification of Actual Startup Date/Maximum Production Rate (As   |    |
|                  | specified in Permit)                                              |    |

After doing so, click Next.

On the next screen, select the facility for the new Routine Report by clicking in the radio button. Then click **Select**.
#### New Mexico Environment Department Air Quality Bureau Compliance Reporting (AQBCR) Application User Guide 6.0 Routine Reports

| lew Routine         | Report                                       |                      |               |
|---------------------|----------------------------------------------|----------------------|---------------|
| Choose a facility   | from the list below and then click "Select". |                      |               |
| Showing 1 to 3 of 3 |                                              |                      |               |
| Select One          | Facility Name 💙                              | Owner                | AI Number     |
| •                   | 7 Rivers Draw Compressor Station             | Agave Energy Company | 335           |
| 0                   | Agave - Coyote Compressor Station            | Agave Energy Company | 29537         |
|                     | Agave Dagger Draw Gas Plant                  | Agave Energy Company | 211           |
| Showing 1 to 3 of 3 | 3                                            |                      |               |
|                     |                                              | [                    | Select Cancel |

The application will take you to the page where you will be able to upload your Routine Report.

| ATTACHMENTS            |                      |             |                           |              |                       |
|------------------------|----------------------|-------------|---------------------------|--------------|-----------------------|
|                        |                      |             |                           |              | Incorrect Permit Data |
| -mail Address:         | aqbprep1@g           | mail.com    | Cell Phone:               |              |                       |
| irst Name / Last Name: | Linus                | Van Pelt    | Office Phone:             | 505-476-4300 | Extn.:                |
| ISR Permit No.:        |                      |             |                           |              |                       |
| itle V Permit No.:     |                      |             |                           |              |                       |
|                        | Lat:                 | Long:       |                           |              |                       |
| ortable Location:      | UTM:                 |             | Report Due Date: 1        | 0/15/2015    |                       |
|                        | Portable Source      |             | Monitoring Period End:    | 8/31/2015    |                       |
| ource Is:              | Stationary Sour      | ce          | Manitaring Daried End.    |              |                       |
| Company Name:          | Agave Energy Company |             | Monitoring Period Start:  | 3/01/2015    |                       |
| acility Name:          | Agave Dagger Dra     | w Gas Plant | Permit Number: P157-R2    | 2M1          |                       |
| AI Number: *           | 211                  |             | Workflow Status: In Progr | ess          |                       |
| REPORT HEADER          |                      |             |                           |              |                       |
|                        |                      |             |                           |              | 1                     |

To attach a report, click Add in the Attachments Section (1).

#### New Mexico Environment Department Air Quality Bureau Compliance Reporting (AQBCR) Application User Guide 6.0 Routine Reports

After you do so, the following screen will pop up:

| Document Title: |                |        | (2)              |  |
|-----------------|----------------|--------|------------------|--|
| File:           |                | Browse | <mark>(3)</mark> |  |
| (4) <b>T</b> U  | pload X Cancel |        |                  |  |

Type the title of the document you will upload (2) and then click Browse (3) to upload the document from your computer. When you are done, click "Upload" (4).

When you do, the application will return to the Routine Report submittal page and you will see the uploaded document in the Attachments Section, as shown below:

|                         |                                   |                                              |              | Return to Li        |
|-------------------------|-----------------------------------|----------------------------------------------|--------------|---------------------|
| REPORT HEADER           |                                   |                                              |              |                     |
| AI Number: *            | 211                               | Workflow Status: In Progr                    | ess          |                     |
| Activity Number:        | 000211-10082015-03                |                                              |              |                     |
| Facility Name:          | Agave Dagger Draw Gas Plant       |                                              |              |                     |
| Company Name:           | Agave Energy Company              |                                              |              |                     |
| Source Is:              | © Stationary Source               |                                              |              |                     |
| Portable Location:      | LITM.                             |                                              |              |                     |
|                         |                                   |                                              |              |                     |
|                         | Lat:                              |                                              |              |                     |
| Title V Permit No.:     |                                   |                                              |              |                     |
| NSR Permit No.:         |                                   |                                              |              |                     |
| First Name / Last Name: | Linus Van Pelt                    | Office Phone:                                | 505-476-4300 | Extn.:              |
| E-mail Address:         | aqbprep1@gmail.com                | Cell Phone:                                  |              |                     |
| ATTACHMENTS             |                                   |                                              |              | Incorrect Permit Da |
| Uploaded V              | Document Title                    | File Name                                    | Size         | Q Add               |
|                         |                                   |                                              |              |                     |
| 10/08/2015 211 NCD      | Matification of Construction Date | 211 1111 Matification Construction Date door | 11 10        |                     |

You may add any other documents you need. The application will accept Word, PDF and Excel Documents.

The icons under the Actions Column, give you the option to:

| Edit the document title | Upload a revised document |
|-------------------------|---------------------------|
| Download the document   | Discard the document      |

If you are ready to submit the report, please go to section 6.4.

### 6.4 Ready to Certify Uploaded Routine Reports

After uploading the Routine Reports and Deviations, if applicable, the user has three options:

- Click Save, to come back later and complete the submittal, or
- Click **Ready to Certify**, if you have uploaded all the information and it is ready for certification, or
- Click **Delete**, if want to delete the submittal completely.

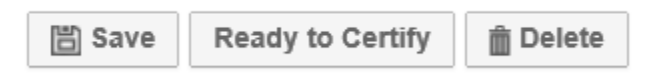

When you click "Ready to Certify," the application will ask you if you are sure you want to mark this report as 'Ready to Certify' as shown below.

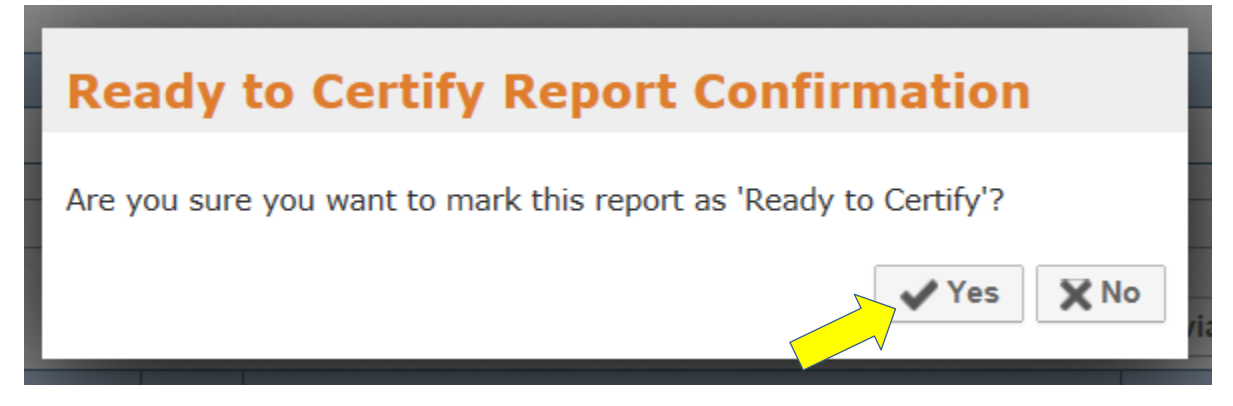

Click **Yes** if you are.

The application will return to the previous screen and it will have a green message on top saying "Routine Report successfully updated."

| Deutine Decet aug                                  |                                                             | Return                                                | LO LI |
|----------------------------------------------------|-------------------------------------------------------------|-------------------------------------------------------|-------|
| REPORT HEADER                                      | ully updated.                                               |                                                       |       |
| AI Number: *<br>Activity Number:<br>Facility Name: | 211<br>000211-10072015-04<br>Agave Dagger Draw Gas Plant    | Workflow Status: Prepared<br>Permit Number: P157-R2M1 |       |
| Company Name:                                      | Agave Energy Company                                        | Monitoring Period Start: 03/01/2015                   |       |
| Source Is:                                         | <ul><li>Stationary Source</li><li>Portable Source</li></ul> | Monitoring Period End: 08/31/2015                     |       |
| Portable Location:                                 | UTM: Long:                                                  | Report Due Date: 10/15/2015                           |       |
| Title V Permit No.:                                |                                                             |                                                       |       |
| NSR Permit No.:                                    |                                                             |                                                       |       |
| First Name / Last Name:                            | Linus Van Pett                                              | Office Phone: 505-476-4300 Extn.:                     | 7     |
| E-mail Address                                     | adbprep1@gmail.com                                          | Cell Phone:                                           |       |

#### The person who prepared this report will receive an email confirmation like the one below:

| NMED Ro                                                                                                    | outine Report Permit Requirement Report has been Prepared $Into x 	imes$ |  |  |  |  |  |
|----------------------------------------------------------------------------------------------------|--------------------------------------------------------------------------|--|--|--|--|--|
| NMED AQBCR Administrator <no-reply@state.nm.us>       12:34 PM (11 minut         to sj8471438, me ▼</no-reply@state.nm.us> |                                                                          |  |  |  |  |  |
| THIS IS A TES                                                                                                    | T ACCOUNT. PLEASE IGNORE THIS EMAIL                                      |  |  |  |  |  |
| A Permit Requi                                                                                                    | rement Report has been processed and is currently in Prepared status .   |  |  |  |  |  |
| Facility:                                                                                                    | IACX - Bitter Lake Compressor Station                                    |  |  |  |  |  |
| Activity No.:                                                                                                    | 000014-08052019-01                                                       |  |  |  |  |  |
| Date Submittee                                                                                                    | d: 08/05/2019                                                            |  |  |  |  |  |
| Submitted by:                                                                                                    | Jones-Test, Samantha                                                     |  |  |  |  |  |
| Status:                                                                                                    | Prepared                                                                 |  |  |  |  |  |
|                                                                                                    |                                                                          |  |  |  |  |  |
|                                                                                                    |                                                                          |  |  |  |  |  |

The email will also be sent to the Facility Administrator and the Certifier or Responsible Official, depending on report type, for that facility. **Please NOTE that this report has not been submitted to the Department yet.** The Certifier or Responsible Official has to log in, review the document and certify it. Instructions on how to Certify and Submit a Routine Report are provided in Section <u>6.5.</u>

### 6.5 Certifying and Submitting a Routine Report

Certification of a report can only be completed by the users with role permission as the Routine Reports Certifier or Responsible Official. If the report consists of a Title V Semi-Annual or ACC report, the certifier shall be the Responsible Official and only the Responsible Official role will be able to certify. All other report types are certified by the Routine Reports Certifier, which could be the same person as the RO if they have both roles in the software. <u>See Section 1.5 for Role Registration Instructions</u>.

When a Routine Report has been submitted and it is pending certification, the Certifier/Responsible Official will receive an email like the one shown below:

| NMED Routine Report Title V Semi-Annual Monitoring Report has been                                                                                                    | Prepared Inbox       | x 🖷 🗖 |
|----------------------------------------------------------------------------------------------------|----------------------|-------|
| ■ Van Pelt, Linus <aqbprep1@gmail.com> to aqbfa1, me ▼</aqbprep1@gmail.com>                                                                                                    | Oct 8 (5 days ago)   | ☆ 🔺 🔹 |
| A Title V Semi-Annual Monitoring Report has been processed and is currently in Prepared     A Title V Semi-Annual Monitoring Report has been processed and is currently in Prepared     Facility: Agave Dagger Draw Gas Plant     Activity No.: 000211-10072015-04 ← Activity Number     Date Submitted: 10/08/2015     Submitted by: Van Pelt, Linus     Status: Prepared | phishing<br>status . |       |
| Click boro to Donly, Donly to all, or Conward                                                                                                    |                      |       |

The email the user received specifies the facility and which type of report was prepared, and that it is pending certification. In this example it is a **Title V Semi-Annual** report for the **Agave Dagger Draw Gas Plant**, **Activity number 211-10072015-04**.

#### New Mexico Environment Department Air Quality Bureau Compliance Reporting (AQBCR) Application User Guide 6.0 Routine Reports

After the Routine Report Certifier/Responsible Official logs into the application, the user will be taken to the Home Page. On the Home Page the Certifier/Responsible Official will see a list of the different reports for the facilities that he/she is registered for. The Certifier/Responsible Official can search for the report by typing the activity number in the Activity Number Box **(1)** and clicking Search. The Activity Number will be provided in the email (see previous page).

| Home Register for Ad                                                               | ditional Facilities                                                      |       |                    |                      |                           | Peppermi                                                               | nt Patty | Logou |
|------------------------------------------------------------------------------------|--------------------------------------------------------------------------|-------|--------------------|----------------------|---------------------------|------------------------------------------------------------------------|----------|-------|
| AQB Compliance Repo                                                                | rting - Report List                                                      |       |                    |                      |                           |                                                                        |          |       |
| FILTERS                                                                            |                                                                          |       |                    |                      |                           |                                                                        |          |       |
| Facility or Owner Name:                                                            | AI ID:                                                                   |       | Final              | Report Date Range    |                           | Activity Number:                                                       |          |       |
| Peport Group                                                                       |                                                                          |       | From               | : 17                 | C                         | 1)                                                                     |          |       |
| Choose One                                                                         | *                                                                        |       | 10;                |                      |                           |                                                                        |          |       |
| Report Type:                                                                       |                                                                          |       |                    |                      |                           |                                                                        |          |       |
| Choose One                                                                         | •                                                                        |       |                    |                      |                           |                                                                        |          |       |
|                                                                                    |                                                                          |       |                    |                      |                           |                                                                        |          |       |
|                                                                                    |                                                                          |       |                    |                      |                           | Q Search                                                               | J Ω Re   | set   |
|                                                                                    |                                                                          |       |                    |                      |                           |                                                                        |          |       |
|                                                                                    |                                                                          |       |                    |                      |                           |                                                                        |          |       |
| Any important announ                                                               | icements will be display he                                              | re.   |                    |                      |                           |                                                                        |          |       |
| Click here for more inf                                                            | formation                                                                |       |                    |                      |                           |                                                                        |          |       |
|                                                                                    |                                                                          |       |                    |                      |                           |                                                                        |          |       |
| Criteria Selected: All Ope                                                         | n OR Closed within the last                                              | 30 da | ays is true        |                      |                           |                                                                        |          |       |
| Showing 1 to 10 of 32                                                              | Records per page                                                         |       |                    |                      |                           | 1 2                                                                    | 3 4      | H H   |
| Туре                                                                               | Facility Name                                                            | AI    | Activity Number    | Status               | Final Report<br>Submitted | Other Dates                                                            | Acti     | ons   |
| NSPS - Notification of<br>Construction Date (JJJJ)                                 | Agave Dagger Draw Gas Plant                                              | 211   | 000211-10082015-03 | In Progress          |                           |                                                                        | 7        | Q     |
| MACT - Excess Emissions And<br>Monitoring System Performance<br>Report (ZZZZ)      | Agave Dagger Draw Gas Plant                                              | 211   | 000211-10082015-02 | In Progress          |                           | Monitoring Period:<br>01/01/2015 - 06/30/2015,<br>Due Date: 01/01/2020 | 1.       | Q     |
| NMAC - Quarterly Sulfur<br>Reports (As specified in<br>20.2.35.112) (20.2.35 NMAC) | Agave Dagger Draw Gas Plant                                              | 211   | 000211-10082015-01 | In Progress          |                           | Monitoring Period:<br>07/01/2015 - 09/30/2015,<br>Due Date: 10/30/2015 | 1        | Q     |
| Title V Semi-Annual                                                                | Agave Dagger Draw Gas Plant                                              | 211   | 000211-10072015-04 | Prepared             |                           | Monitoring Period:<br>03/01/2015 - 08/31/2015,<br>Due Date: 10/15/2015 | 1.       | Q     |
| Title V Semi-Annual                                                                | Agave Dagger Draw Gas Plant                                              | 211   | 000211-10072015-03 | In Progress          |                           | Monitoring Period:<br>03/01/2015 - 08/31/2015,<br>Due Date: 10/15/2015 | 1        | Q     |
| Title V Semi-Annual                                                                | Agave Dagger Draw Gas Plant                                              | 211   | 000211-10072015-02 | In Progress          |                           | Monitoring Period:<br>12/01/2014 - 05/31/2015,<br>Due Date: 07/15/2015 | 1        | Q     |
| Title V Semi-Annual                                                                | Agave Dagger Draw Gas Plant                                              | 211   | 000211-10072015-01 | In Progress          |                           | Monitoring Period:<br>12/01/2014 - 05/31/2015,<br>Due Date: 07/15/2015 | 1        | Q     |
| EER                                                                                | Bartoo Sand & Gravel - 300TPH<br>DM732 Asphalt Plant No0196              | 1668  | 001668-09242015-01 | Entering Final EER   |                           | Initial EER Submitted:<br>09/24/2015                                   | 7        | Q     |
| EER                                                                                | Bartoo Sand & Gravel - 300TPH<br>DM732 Asphalt Plant No0196              | 1668  | 001668-08112015-01 | Entering Initial EER |                           |                                                                        | 1        | Q     |
| EER                                                                                | Bartoo Sand and Gravel -<br>Crushing /Screening Facility GCP2<br>No.2516 | 2318  | 002318-08112015-01 | Entering Initial EER |                           |                                                                        | 1.       | Q     |
| Showing 1 to 10 of 32                                                              | Records per page                                                         |       |                    |                      |                           | 1 2                                                                    | 3 4      | H H   |
|                                                                                    | Add New EER Add                                                          | l New | Routine Report A   | dd New Stack Tes     | EER Exp                   | port                                                                   |          |       |

After the Certifier/Responsible Official clicks Search, the home page will show the Routine Report on the Home Page as shown below:

| Home Re                 | egister for Additional         | acilities        |                    |                           |                                     | Pep                                 | permint Patty Logo |
|-------------------------|--------------------------------|------------------|--------------------|---------------------------|-------------------------------------|-------------------------------------|--------------------|
| AQB Complia             | nce Reporting -                | Report List      |                    |                           |                                     |                                     |                    |
| FILTERS                 |                                |                  | Service -          |                           |                                     |                                     |                    |
| Facility or Own         | er Name:                       | AI ID:           |                    | Final Rep<br>From:        | ort Date Range:                     | Activity Number:<br>211-10072015-04 |                    |
| Report Group:           |                                |                  |                    | To:                       | 17                                  |                                     |                    |
| Choose One              | *                              |                  |                    |                           |                                     |                                     |                    |
| Report Type:            |                                |                  |                    |                           |                                     |                                     |                    |
| Choose One              | *                              |                  |                    |                           |                                     |                                     |                    |
|                         |                                |                  |                    |                           |                                     | 1722                                |                    |
|                         |                                |                  |                    |                           |                                     | Qs                                  | earch O Reset      |
|                         |                                |                  |                    |                           |                                     |                                     |                    |
| Any import              | ant announcement               | s will be displa | av here.           |                           |                                     |                                     |                    |
|                         |                                |                  |                    |                           |                                     |                                     |                    |
| Click here f            | or more informatio             | n                |                    |                           |                                     |                                     |                    |
|                         |                                |                  |                    |                           |                                     |                                     |                    |
| Criteria Selecte        | ed: Activity Numbe             | r contains 211-  | 10072015-04        |                           |                                     |                                     |                    |
| Showing 1 to 1 of       | 1                              |                  | 24                 | P                         |                                     |                                     |                    |
| Туре                    | Facility Name                  | AI Activity      | Number Status      | Final Report<br>Submitted |                                     | Other Dates                         | (2) Actions        |
| Title V Semi-<br>Annual | Agave Dagger Draw Gas<br>Plant | 211 000211-10    | 072015-04 Prepared | <mark>(1)</mark>          | Monitoring Period: 03<br>10/15/2015 | /01/2015 - 08/31/2015, Due          | Date: 📝 🔍          |
| Showing 1 to 1 of       | 1                              |                  |                    |                           |                                     |                                     |                    |
|                         | 1                              | Add New EER      | Add New Routin     | e Report Add I            | New Stack Test EE                   | R Export                            |                    |
|                         | l                              |                  |                    | ·                         |                                     | •                                   |                    |

The Status of this report says "Prepared" (1), which means it is ready to be certified. To open the report, click on the pencil icon under Actions (2).

When the Certifier/Responsible Official opens the Routine Report, the screen will show the submittal with the uploaded documents under Attachments (1) and any deviations will be listed under Deviations (2), otherwise the Deviations tables will not appear. The Certifier/Responsible Official can download each attachment by clicking the downward arrow icon (3) or he/she can download all by clicking Download all PDFs (4) (Note: this will not download documents that are not PDFs). If deviations were reported and listed, the Certifier/Responsible Official can modify these by clicking on the pencil icon (5) to edit or on the trash icon (6) to delete them.

|                                                                                                    |                                                                                                    |                                                                                                   |                                                                                                    |                                                          |                                                                                                    |                                                                                                    |                                                                                                    |              |                                                                            |                                                                   |                                                                                             | IL H                                                                                                    | turn to Li                |
|----------------------------------------------------------------------------------------------------|----------------------------------------------------------------------------------------------------|---------------------------------------------------------------------------------------------------|----------------------------------------------------------------------------------------------------|----------------------------------------------------------|----------------------------------------------------------------------------------------------------|----------------------------------------------------------------------------------------------------|----------------------------------------------------------------------------------------------------|--------------|----------------------------------------------------------------------------|-------------------------------------------------------------------|---------------------------------------------------------------------------------------------|----------------------------------------------------------------------------------------------------|---------------------------|
|                                                                                                    |                                                                                                    |                                                                                                   |                                                                                                    |                                                          |                                                                                                    |                                                                                                    |                                                                                                    |              |                                                                            |                                                                   |                                                                                             |                                                                                                    |                           |
| REPORT MEADER                                                                                                    |                                                                                                    |                                                                                                   |                                                                                                    |                                                          |                                                                                                    |                                                                                                    |                                                                                                    |              |                                                                            |                                                                   |                                                                                             |                                                                                                    |                           |
| AI Number: *                                                                                                    | 211                                                                                                    |                                                                                                   |                                                                                                    |                                                          |                                                                                                    |                                                                                                    | Workflow Status: Prep                                                                                                    | ared         |                                                                            |                                                                   |                                                                                             |                                                                                                    |                           |
| Activity Number:                                                                                                    | 000211                                                                                                    | -1007201                                                                                          | 15-04                                                                                                    |                                                          |                                                                                                    |                                                                                                    | Permit Number: P15                                                                                                    | 7-R2M1       |                                                                            |                                                                   |                                                                                             |                                                                                                    |                           |
| acility Name:                                                                                                    | Agave D                                                                                                    | agger Drav                                                                                        | w Gas Plan                                                                                                    | t                                                        |                                                                                                    |                                                                                                    |                                                                                                    |              |                                                                            |                                                                   |                                                                                             |                                                                                                    |                           |
| Company Name:                                                                                                    | Agave E                                                                                                    | nergy Com                                                                                         | npany                                                                                                    |                                                          |                                                                                                    |                                                                                                    | Monitoring Period Start:                                                                                                    | 03/01        | /2015                                                                      |                                                                   |                                                                                             |                                                                                                    |                           |
| Source Is:                                                                                                    | © Statio                                                                                                    | nary Sour                                                                                         | ce                                                                                                    |                                                          |                                                                                                    |                                                                                                    | Monitoring Period End:                                                                                                    | 00/04        |                                                                            |                                                                   |                                                                                             |                                                                                                    |                           |
|                                                                                                    | Portal                                                                                                    | ble Source                                                                                        |                                                                                                    |                                                          |                                                                                                    |                                                                                                    |                                                                                                    | 08/31        | 12015                                                                      |                                                                   |                                                                                             |                                                                                                    |                           |
| ortable Location:                                                                                                    | UTM:                                                                                                    |                                                                                                   |                                                                                                    |                                                          |                                                                                                    | 1                                                                                                    | Report Due Date:                                                                                                    | 10/15        | /2015                                                                      |                                                                   |                                                                                             |                                                                                                    |                           |
|                                                                                                    | Lat:                                                                                                    |                                                                                                   | Long:                                                                                                    |                                                          |                                                                                                    |                                                                                                    |                                                                                                    |              |                                                                            |                                                                   |                                                                                             |                                                                                                    |                           |
|                                                                                                    |                                                                                                    |                                                                                                   |                                                                                                    |                                                          |                                                                                                    |                                                                                                    |                                                                                                    |              |                                                                            |                                                                   |                                                                                             |                                                                                                    |                           |
| itle v Permit No.:                                                                                                    |                                                                                                    |                                                                                                   |                                                                                                    |                                                          |                                                                                                    |                                                                                                    |                                                                                                    |              |                                                                            |                                                                   |                                                                                             |                                                                                                    |                           |
| ISR Permit No.:                                                                                                    |                                                                                                    |                                                                                                   |                                                                                                    |                                                          |                                                                                                    |                                                                                                    |                                                                                                    |              |                                                                            |                                                                   |                                                                                             |                                                                                                    |                           |
|                                                                                                    |                                                                                                    |                                                                                                   |                                                                                                    |                                                          |                                                                                                    |                                                                                                    |                                                                                                    |              |                                                                            |                                                                   |                                                                                             |                                                                                                    |                           |
| irst Name / Last N                                                                                                    | Name:                                                                                                    | IUS                                                                                               | -                                                                                                    | Van Pelt                                                 |                                                                                                    |                                                                                                    | Office Phone                                                                                                    | : [          | 505-476-4300                                                               |                                                                   | Extn.:                                                                                      |                                                                                                    |                           |
| -mail Address:                                                                                                    | ad                                                                                                    | borep1@ar                                                                                         | mail.com                                                                                                    | Esection of the                                          |                                                                                                    | 1                                                                                                    | Cell Phone:                                                                                                    | ľ            |                                                                            | -                                                                 |                                                                                             |                                                                                                    |                           |
|                                                                                                    |                                                                                                    |                                                                                                   |                                                                                                    |                                                          |                                                                                                    |                                                                                                    |                                                                                                    |              |                                                                            |                                                                   |                                                                                             |                                                                                                    |                           |
|                                                                                                    |                                                                                                    |                                                                                                   |                                                                                                    |                                                          |                                                                                                    |                                                                                                    |                                                                                                    |              |                                                                            |                                                                   | Inco                                                                                        | orrect I                                                                                                    | Dermit Da                 |
|                                                                                                    |                                                                                                    |                                                                                                   |                                                                                                    |                                                          |                                                                                                    |                                                                                                    |                                                                                                    |              |                                                                            |                                                                   | mill                                                                                        | arout I                                                                                                    | Same Da                   |
| ATTACHMENTS                                                                                                    | (1)                                                                                                    |                                                                                                   |                                                                                                    |                                                          |                                                                                                    |                                                                                                    | Net of the State                                                                                                    |              |                                                                            |                                                                   |                                                                                             |                                                                                                    |                           |
|                                                                                                    |                                                                                                    |                                                                                                   |                                                                                                    |                                                          |                                                                                                    |                                                                                                    |                                                                                                    |              |                                                                            |                                                                   |                                                                                             |                                                                                                    | O Add                     |
| Helesded M                                                                                                    | Dog                                                                                                    | umant Title                                                                                       |                                                                                                    | -                                                        |                                                                                                    |                                                                                                    | File Name                                                                                                    |              | Cine                                                                       |                                                                   |                                                                                             | 1                                                                                                    | -                         |
| Uploaded ¥                                                                                                    | Doci                                                                                                    | ument rue                                                                                         |                                                                                                    |                                                          |                                                                                                    |                                                                                                    | riie Mattie                                                                                                    |              | Size                                                                       |                                                                   | ACU                                                                                         | ons                                                                                                    |                           |
| 10/07/2015                                                                                                    | 211 Semi Annual Re                                                                                                    | port Aug 2                                                                                        | 2015                                                                                                    | 2:                                                       | l 1 Semi An                                                                                                    | nual Rep                                                                                                    | ort.docx                                                                                                    |              | 11 KB                                                                      | /                                                                 | 1                                                                                           | *                                                                                                    |                           |
| 10/07/2015                                                                                                    | Excel Test                                                                                                    |                                                                                                   |                                                                                                    | 1.12                                                     |                                                                                                    |                                                                                                    |                                                                                                    |              |                                                                            |                                                                   |                                                                                             |                                                                                                    | -                         |
|                                                                                                    |                                                                                                    |                                                                                                   |                                                                                                    | C                                                        | arina Muno:                                                                                                    | z RG Jun                                                                                                    | e to Nov 2015.xlsx                                                                                                    |              | 32 KB                                                                      | 1.                                                                | Ŧ                                                                                           | Ŧ                                                                                                    |                           |
| 10/07/2015                                                                                                    | PDF Test                                                                                                    |                                                                                                   |                                                                                                    | 0                                                        | arina Muno:<br>34-072320:                                                                                                    | z RG Jun<br>15-01 Ca                                                                                                    | e to Nov 2015.xlsx                                                                                                    |              | 32 КВ<br>62 КВ                                                             | 1.                                                                | Ŧ                                                                                           | *                                                                                                    | 1                         |
| 10/07/2015                                                                                                    | PDF Test                                                                                                    |                                                                                                   |                                                                                                    | 0                                                        | arina Muno:<br>34-072320:                                                                                                    | z RG Jun<br>15-01 Ca                                                                                                    | e to Nov 2015.xlsx                                                                                                    |              | 32 KB<br>62 KB                                                             | 1.                                                                | Ŧ                                                                                           | ±<br>±<br>(3)                                                                                                    | 1                         |
| 10/07/2015<br>Download All PE                                                                                                    | PDF Test                                                                                                    |                                                                                                   |                                                                                                    | 0.                                                       | arina Muno:<br>34-072320:                                                                                                    | z RG Jun<br>15-01 Ca                                                                                                    | e to Nov 2015.xlsx                                                                                                    |              | 32 KB<br>62 KB                                                             | 1                                                                 | Ŧ                                                                                           | ±<br>±<br>(3)                                                                                                    | i i                       |
| Download All PE                                                                                                    | PDF Test                                                                                                    |                                                                                                   |                                                                                                    | 0                                                        | arina Muno:<br>34-072320:                                                                                                    | z RG Jun<br>15-01 Ca                                                                                                    | e to Nov 2015.xlsx                                                                                                    |              | 32 KB<br>62 KB                                                             | /.<br>/                                                           | Ŧ                                                                                           | ±<br>(3)                                                                                                    | 1                         |
| 10/07/2015<br>Download All PE<br>DEVIATIONS                                                                                                    | PDF Test<br>DFs (4)<br>2)                                                                                                    |                                                                                                   |                                                                                                    | 0:                                                       | arina Muno:<br>34-072320:                                                                                                    | z RG Jun                                                                                                    | e to Nov 2015.xlsx                                                                                                    |              | 32 KB<br>62 KB                                                             | /.<br>/                                                           | Ŧ                                                                                           | ±<br>±<br>(3)                                                                                                    |                           |
| 10/07/2015<br>Download All PE<br>DEVIATIONS                                                                                                    | PDF Test<br>DFs (4)<br>2)<br>ons occurred at th                                                                                                    | is facility                                                                                       | during t                                                                                                    | C<br>O:<br>nis repor                                     | arina Muno:<br>34-072320:<br>ting perio                                                                                                    | z RG Jun<br>15-01 Ca<br>d? Y                                                                                             | e to Nov 2015.xlsx<br>uncellation Request.pdf                                                                                       |              | 32 KB<br>62 KB                                                             | /.<br>/                                                           | Ŧ                                                                                           | ±<br>±<br>(3)                                                                                                    | 1                         |
| 10/07/2015<br>Download All PE<br>DEVIATIONS (<br>lave any deviation<br>DEVIATION SUI                                                                                                    | PDF Test<br>DFs (4)<br>2)<br>ons occurred at th                                                                                                    | is facility                                                                                       | during tl                                                                                                    | C<br>0:<br>nis repor                                     | arina Muno:<br>34-072320:<br>ting perio                                                                                                    | z RG Jun<br>15-01 Ca<br>d? Y                                                                                             | e to Nov 2015.xlsx<br>ancellation Request.pdf                                                                                       |              | 32 KB<br>62 KB                                                             |                                                                   | Ŧ                                                                                           | ±<br>±<br>(3)                                                                                                    |                           |
| 10/07/2015 Download All PE DEVIATIONS DEVIATIONS DEVIATION SUI Summary of Pr                                                                                                    | PDF Test<br>DFs (4)<br>2)<br>mons occurred at th<br>MMARY<br>ermit Conditions D                                                                                                    | is facility                                                                                       | during t                                                                                                    | C<br>0:<br>nis repor                                     | arina Muno:<br>34-072320:<br>ting perio                                                                                                    | z RG Jun<br>15-01 Ca<br>d? Y                                                                                             | e to Nov 2015.xlsx<br>ancellation Request.pdf                                                                                       |              | 32 KB<br>62 KB                                                             | /                                                                 | T<br>T                                                                                      | ±<br>(3)                                                                                                    | itation                   |
| 10/07/2015<br>Download All PE<br>DEVIATIONS (<br>Lave any deviation<br>DEVIATION SUI<br>Summary of Pe                                                                                                    | PDF Test<br>DFs (4)<br>2)<br>Dons occurred at th<br>MMARY<br>ermit Conditions D                                                                                                    | is facility<br>Deviated f                                                                         | during tl                                                                                                    | C<br>O:<br>nis repor                                     | arina Muno:<br>34-072320:<br>ting perio                                                                                                    | z RG Jun<br>15-01 Ca<br>d? Y                                                                                             | e to Nov 2015.xlsx<br>uncellation Request.pdf<br>es () No ()                                                                        |              | 32 KB<br>62 KB                                                             | mit Condi                                                         | T<br>T                                                                                      | ±<br>±<br>(3)                                                                                                    | itation                   |
| 10/07/2015 Download All PE DEVIATIONS DEVIATIONS DEVIATION SUI Summary of Pe No.                                                                                                    | PDF Test<br>DFs (4)<br>2)<br>ons occurred at th<br>MMARY<br>ermit Conditions D                                                                                                    | is facility<br>Deviated f                                                                         | during th                                                                                                    | C<br>O:<br>nis repor                                     | arina Muno:<br>34-072320:<br>ting perio<br>t Condition                                                                                                    | z RG Jun<br>15-01 Ca<br>d? Y                                                                                             | e to Nov 2015.xlsx<br>uncellation Request.pdf<br>es () No ()<br>citation                                                            |              | 32 KB<br>62 KB                                                             | mit Condit                                                        | T<br>T                                                                                      | ±<br>(3)<br>Rule C                                                                                                    | itation                   |
| 10/07/2015 Download All PE DEVIATIONS DEVIATIONS DEVIATION SU Summary of Pe No. 1 A201.6                                                                                                    | PDF Test<br>DFS (4)<br>2)<br>ons occurred at th<br>MMARY<br>ermit Conditions D<br>B Periodic Testing: F                                                                                                    | is facility<br>Deviated f                                                                         | during t)<br>from.                                                                                                    | C<br>0:<br>nis repor<br>Permi<br>quarter p               | arina Muno:<br>34-072320:<br>ting perio<br>t Condition<br>reriodic esti                                                                                                    | z RG Jun<br>15-01 Ca<br>d? Y<br>a or Rule                                                                                | e to Nov 2015.xlsx<br>incellation Request.pdf<br>es  No  Citation                                                                   |              | 32 KB<br>62 KB                                                             | mit Condit                                                        | • • • • • • • • • • • • • • • • • • •                                                       | ±<br>(3)<br>Rule C<br>Actions                                                                                           | itation                   |
| 10/07/2015 Download All PE DEVIATIONS DEVIATIONS DEVIATION SU Summary of Pe No. 1 A201.6                                                                                                    | PDF Test<br>DFs (4)<br>2)<br>mmaRY<br>ermit Conditions D<br>B Periodic Testing: Fi                                                                                                    | is facility<br>Deviated f                                                                         | during tl<br>from.                                                                                                    | C<br>0:<br>nis repor<br>Permi<br>quarter p               | arina Muno:<br>34-072320:<br>ting perio<br>t Condition<br>eriodic esti                                                                                                    | z RG Jun<br>15-01 Ca<br>d? Y<br>or Rule                                                                                  | e to Nov 2015.xlsx<br>incellation Request.pdf<br>es  No  Citation it 1                                                              |              | 32 KB<br>62 KB                                                             | mit Condi                                                         | 100 or 1                                                                                    | ±<br>(3)<br>Rule Ccions                                                                                                 | itation                   |
| 10/07/2015 Download All PE DEVIATIONS DEVIATIONS DEVIATION SUF Summary of Pe No. 1 A201.4 DEVIATION INC                                                                                                    | PDF Test<br>DFs (4)<br>2)<br>2)<br>ermit Conditions D<br>B Periodic Testing: Fi<br>CIDENTS WITH EERS                                                                                                    | is facility<br>Deviated f                                                                         | during tl<br>from.                                                                                                    | C<br>0:<br>nis repor<br>Permi<br>quarter p               | arina Muno:<br>34-072320:<br>ting perio<br>t Condition<br>eriodic esti                                                                                                    | z RG Jun<br>15-01 Ca<br>d? Y<br>a or Rule                                                                                | e to Nov 2015.xlsx<br>incellation Request.pdf<br>es  No  No  Citation                                                               |              | 32 KB<br>62 KB                                                             | mit Condi                                                         | • • • • • • • • • • • • • • • • • • •                                                       | ±<br>(3)<br>Rule CCione                                                                                                 | itation                   |
| 10/07/2015 Download All PE DEVIATIONS DEVIATIONS DEVIATION SU Summary of Pe No. 1 A201.1 DEVIATION INC Summary of DI                                                                                                    | PDF Test<br>DFs (4)<br>2)<br>2)<br>ermit Conditions D<br>B Periodic Testing: F<br>CIDENTS WITH EERS<br>eviation Incidents                                                                                                    | is facility<br>Deviated f<br>ailure to co                                                         | during the from.                                                                                                    | C<br>0.<br>nis repor<br>Permi<br>quarter p<br>sions.     | arina Muno:<br>84-072320:<br>ting perio<br>ting perio<br>t Condition                                                                                                    | z RG Jun<br>15-01 Ca<br>d? Y<br>a or Rule                                                                                | e to Nov 2015.xlsx<br>incellation Request.pdf<br>es  No  Citation it 1                                                              |              | 32 KB<br>62 KB                                                             | mit Condii                                                        | T<br>T<br>tion or 1                                                                         | ±<br>(3)<br>Rule Co                                                                                                    | itation                   |
| IO/07/2015 Download All PE DEVIATIONS DEVIATIONS DEVIATION SUI Summary of Pe No. 1 A201.1 DEVIATION INC Summary of De                                                                                                    | PDF Test<br>DFs (4)<br>2)<br>cons occurred at th<br>MMARY<br>ermit Conditions D<br>B Periodic Testing: Fi<br>citeENTS WITH EERS<br>eviation Incidents                                                                                                    | is facility<br>Deviated f<br>allure to co                                                         | during tl<br>from.<br>onduct 1st                                                                                                    | C<br>0:<br>his repor<br>quarter p<br>sions.              | ting perio                                                                                                    | d? Y                                                                                                    | e to Nov 2015.xlsx<br>incellation Request.pdf<br>es  No  Citation it 1                                                              |              | 32 KB<br>62 KB                                                             | mit Condi                                                         | <b>T</b><br><b>T</b><br><b>T</b>                                                            | ±     (3)     Rule C(         Actions         (1)                                                                       | Itation                   |
| IO/07/2015 Download All PE DEVIATIONS DEVIATIONS DEVIATION SUI Summary of Pe No. 1 A201.1 DEVIATION INC Summary of De                                                                                                    | PDF Test<br>DFs (4)<br>2)<br>ons occurred at th<br>MMARY<br>ermit Conditions D<br>B Periodic Testing: F<br>21DENTS WITH EERS<br>eviation Incidents<br>Tracking Num                                                                                                    | is facility<br>Deviated f<br>ailure to co<br>with Exc<br>nber                                     | during th<br>from.                                                                                                    | C C C C C C C C C C C C C C C C C C C                    | ting perio                                                                                                    | d? Y<br>or Rule<br>ng in Un                                                                                              | e to Nov 2015.xlsx incellation Request.pdf es  No  it tit tit tit tit tit tit tit tit tit                                           |              | 32 KB<br>62 KB                                                             | mit Condit                                                        | T<br>T<br>tion or l<br>5)                                                                   | ±<br>(3)<br>Rule C                                                                                                    | itation                   |
| IO/07/2015 DOWINIOAD AII PE DEVIATIONS ( DEVIATION SUI SUMMARY OF PE No. 1 A201.1 DEVIATION INC SUMMARY OF DE                                                                                                    | PDF Test<br>DFs (4)<br>2)<br>ons occurred at th<br>MMARY<br>ermit Conditions D<br>B Periodic Testing: F<br>CIDENTS WITH EERS<br>eviation Incidents<br>Tracking Num                                                                                                    | is facility<br>Deviated f<br>ailure to co<br>with Exc<br>nber                                     | during th<br>from.                                                                                                    | C C 0.                                                   | ting perio<br>ting perio<br>t Condition<br>eriodic esti                                                                                                    | z RG Jun<br>15-01 Ca<br>d? Y<br>ng in Un<br>ng in Un<br>De<br>o Record                                                   | e to Nov 2015.xlsx incellation Request.pdf es  No citation it 1 viation Start Is Found                                              |              | 32 KB<br>62 KB                                                             | mit Condit                                                        | T<br>T<br>tion or l<br>5)                                                                   | ±<br>(3)<br>Rule CC                                                                                                    | itation                   |
| 10/07/2015 Download All PC DEVIATIONS ( DEVIATION SU Summary of Pe No. 1 A201.1 DEVIATION INC Summary of De                                                                                                    | PDF Test<br>DFs (4)<br>2)<br>ons occurred at th<br>MMARY<br>ermit Conditions D<br>B Periodic Testing: F<br>CIDENTS WITH EERS<br>eviation Incidents<br>Tracking Nun                                                                                                    | is facility<br>Deviated f<br>ailure to co<br>with Exc<br>nber                                     | during t<br>from.<br>onduct 1st                                                                                                    | C C 0.                                                   | ting perio<br>ting perio<br>t Condition<br>eriodic esti                                                                                                    | z RG Jun<br>15-01 Ca<br>d? Y<br>u or Rule<br>ng in Un<br>De<br>o Record                                                  | e to Nov 2015.xlsx incellation Request.pdf es  No  it t t t t t t t t t t t t t t t t t t                                           |              | 32 KB<br>62 KB                                                             | mit Condit                                                        | T<br>T<br>T<br>tion or I<br>5)                                                              | ±<br>(3)<br>Rule C                                                                                                    | tation (6)                |
| IQ/07/2015 DevIATIONS ( International All PE DevIATION SU Summary of Pe No. 1 A201.1 DEVIATION INC Summary of De DEVIATION INC                                                                                                    | PDF Test<br>DFS (4)<br>2)<br>ons occurred at th<br>MMARY<br>ermit Conditions D<br>B Periodic Testing: F<br>CIDENTS WITH EERS<br>Eviation Incidents<br>Tracking Num                                                                                                    | is facility<br>Deviated f<br>ailure to co<br>with Exc<br>with Exc<br>ERS                          | during the during the | C C 0:<br>0:<br>1: 1: 1: 1: 1: 1: 1: 1: 1: 1: 1: 1: 1: 1 | ting perio<br>ting perio<br>t Condition<br>eriodic esti                                                                                                    | z RG Jun<br>15-01 Ca<br>d? Y<br>d? Y<br>De<br>De<br>o Record                                                             | e to Nov 2015.xlsx ancellation Request.pdf es  No  Citation it 1 viation Start Is Found                                             |              | 32 KB<br>62 KB                                                             | mit Condi                                                         | T<br>T<br>T<br>tion or I<br>5)                                                              | ±<br>(3)<br>Rule Clong                                                                                                  | titation                  |
| IQ/07/2015 DevIATIONS ( IDEVIATION SU Summary of Pe No. DEVIATION INC Summary of De DEVIATION INC Summary of De Summary of De Su | PDF Test<br>DFS (4)<br>2)<br>2)<br>ms occurred at th<br>MMARY<br>ermit Conditions D<br>ermit Conditions D<br>ermit Conditi | is facility<br>Deviated f<br>ailure to co<br>with Exc<br>ERS<br>without I                         | during th<br>irom.<br>eess Emiss<br>Excess Er                                                                                                    | Permi<br>guarter p<br>sions,                             | ting perio<br>ting perio<br>t Condition<br>N                                                                                                    | z RG Jun<br>15-01 Ca<br>d? Y<br>d? Y<br>De<br>o Record                                                                   | e to Nov 2015.xlsx ancellation Request.pdf es  No  citation it 1 is Found                                                           |              | 32 KB<br>62 KB                                                             | mit Condition                                                     | T<br>T<br>T<br>T<br>T<br>T<br>T<br>T<br>T<br>T<br>T<br>T<br>T<br>T<br>T<br>T<br>T<br>T<br>T | t                                                                                                    | titation<br>(6)           |
| IQ/07/2015 DevIATIONS ( IDEVIATION SU Summary of Pe No. 1 A201.1 DEVIATION INC Summary of De DEVIATION INC Summary of De Summary of De Requirement                                                                                                    | PDF Test<br>DFS (4)<br>2)<br>ons occurred at th<br>MMARY<br>ermit Conditions D<br>ermit Conditions D<br>ermit Conditions   | is facility<br>deviated f<br>allure to co<br>with Exc<br>ERS<br>without I                         | during th<br>irom.<br>anduct 1st<br>Excess Erriss                                                                                                    | Permi quarter p quarter p nissions.                      | ting perio ting perio ting perio Time Time                                                                                                    | d? Y a or Rule o Record Unit:                                                                                            | e to Nov 2015.xlsx incellation Request.pdf es  No citation it 1 viation Start is Found Detailed D                                   | escriptic    | 32 KB<br>62 KB<br>• Add Per                                                | mit Condition                                                     | T<br>T<br>T<br>T<br>T<br>T<br>T<br>T<br>T<br>T<br>T<br>T<br>T<br>T<br>T<br>T<br>T<br>T<br>T | ±<br>(3)<br>Rule C(<br>Actions                                                                                          | tation<br>(6)             |
| IQ/07/2015 DevIATIONS ( IDEVIATION SU Summary of Pe No. DEVIATION INC Summary of De DEVIATION INC Summary of De Requirement                                                                                                    | PDF Test<br>DFS (4)<br>2)<br>ons occurred at th<br>MMARY<br>ermit Conditions D<br>B Periodic Testing: F<br>CIDENTS WITH EERS<br>eviation Incidents<br>Tracking Num<br>CIDENTS WITHOUT E<br>eviation Incidents<br>Deviation Start<br>Date                                                                                                    | is facility<br>beviated f<br>ailure to co<br>with Exc<br>ERS<br>without I<br>Time<br>02:00        | during th<br>from.<br>onduct 1st<br>ess Emiss<br>Excess Eri<br>Devia<br>D                                                                                                    | Permi<br>quarter p<br>sisions.                           | ting perio<br>ting perio<br>t Condition<br>N<br>N                                                                                                    | d? Y<br>or Rule<br>or Rule<br>De<br>De<br>Unit<br>#                                                                      | e to Nov 2015.xlsx incellation Request.pdf es  No  Citation it 1 viation Start Is Found Detailed D Exceeded the 12.2.2.2            | escriptio    | 32 KB<br>62 KB<br>Add Per<br>Add Per<br>an of Deviation                    | mit Condii<br>(<br>Deviatio                                       | T<br>T<br>T<br>T<br>T<br>T<br>T<br>T<br>T<br>T<br>T<br>T<br>T<br>T<br>T<br>T<br>T<br>T<br>T | ±<br>(3)<br>Rule C(<br>Actions                                                                                          | tation<br>(6)             |
| IQ/07/2015 Download All PE DevIATIONS DEVIATION SU Summary of Pe No. 1 A201.1 DEVIATION INC Summary of DO DEVIATION INC Summary of DO Requirement A107.A                                                                                                    | PDF Test<br>DFS (4)<br>2)<br>ons occurred at th<br>MMARY<br>ermit Conditions D<br>B Periodic Testing: F<br>CIDENTS WITH EERS<br>eviation Incidents<br>Tracking Num<br>CIDENTS WITHOUT E<br>eviation Incidents<br>Deviation Start<br>Date Start<br>03/20/2015                                                                                                    | is facility<br>eviated f<br>ailure to co<br>with Exc<br>ERS<br>without I<br>Time<br>02:00<br>0.4M | during th<br>from.<br>onduct 1st<br>ess Emisi<br>Excess Eri<br>Devia<br>D.<br>00/31/2                                                                                                    | Permi<br>quarter p<br>sions.                             | ting perio ting perio to the set of the set of the set | d? Y<br>or Rule<br>or Rule<br>or Rule<br>or Rule<br>or Rule<br>f<br>- 1<br>- 1<br>- 1<br>- 1<br>- 1<br>- 1<br>- 1<br>- 1 | e to Nov 2015.xlsx incellation Request.pdf es  No Citation it 1 viation Start Is Found Detailed Dr Exceeded the 12-mont March 2015  | escriptiq    | 32 KB<br>62 KB<br>Add Per<br>Add Per<br>an of Deviation<br>atal of VOC SS  | mit Condit<br>Deviation<br>C Add<br>Incident<br>Emission a        | T<br>T<br>T<br>T<br>T<br>T<br>T<br>T<br>T<br>T<br>T<br>T<br>T<br>T<br>T<br>T<br>T<br>T<br>T | ±<br>±<br>(3)<br>Rule C<br>Actions<br>(1)<br>Actions<br>Actions<br>(3)<br>(3)<br>(3)<br>(3)<br>(3)<br>(3)<br>(3)<br>(3) | itation<br>(6)<br>riation |
| IQ/07/2015 DevIATIONS ( DEVIATIONS ) ( IAve any deviatic DEVIATION SU Summary of Pe No. 1 A201.1 DEVIATION INC Summary of De DEVIATION INC Summary of De Attribute Attribute Attribute Summary of De Attribute Attribute Summary of De Attribute Attribute Summary of De Attribute Summary of De Summary of De Summary | PDF Test<br>DFs (4)<br>2)<br>2)<br>cons occurred at th<br>MMARY<br>ermit Conditions D<br>B Periodic Testing: Fi<br>CIDENTS WITH DERS<br>eviation Incidents<br>Tracking Nun<br>CIDENTS WITHOUT E<br>eviation Incidents<br>Deviation Start<br>Data                                                                                                    | is facility<br>allure to co<br>with Exc<br>ERS<br>without I<br>Time<br>02:00<br>AM                | during the during the | Permi<br>quarter p<br>sions.                             | ting perio<br>ting perio<br>eriodic esti<br>N<br>11:59                                                                                                    | 2 RG Jun<br>15-01 Ca<br>or Rule<br>or Rule<br>or Rule<br>or Rule<br>or Rule<br>FL-1                                      | e to Nov 2015.xlsx incellation Request.pdf es  No  Citation it 1 viation Start is Found Detailed Dy Exceeded the 12-mont March 2015 | escripting t | 32 KB<br>62 KB<br>Add Per<br>Add Per<br>on of Deviation<br>on of Deviation | mit Condi<br>(<br>Deviation<br>(<br>Add<br>Incident<br>Emission a | T<br>T<br>T<br>T<br>T<br>T<br>T<br>T<br>T<br>T<br>T<br>T<br>T<br>T<br>T<br>T<br>T<br>T<br>T | ±<br>(3)<br>Rule C<br>Actions<br>(1)<br>Actions<br>(3)<br>(3)<br>(3)<br>(3)<br>(3)<br>(3)<br>(3)<br>(3)                 | tation<br>(6)             |

<u>NOTE:</u> This is the only time that the Certifier/Responsible Official will be able to review the content of the attachments. It is the certifier's responsibility to open each attachment and verify that the information provided in the attached reports is accurate.

When the Certifier/Responsible Official has reviewed the Routine Report and is ready to submit it to the Bureau, they shall click "**Certify and Submit**" at the bottom of the page (see screenshot on previous page).

A dialog box will appear asking for a confirmation.

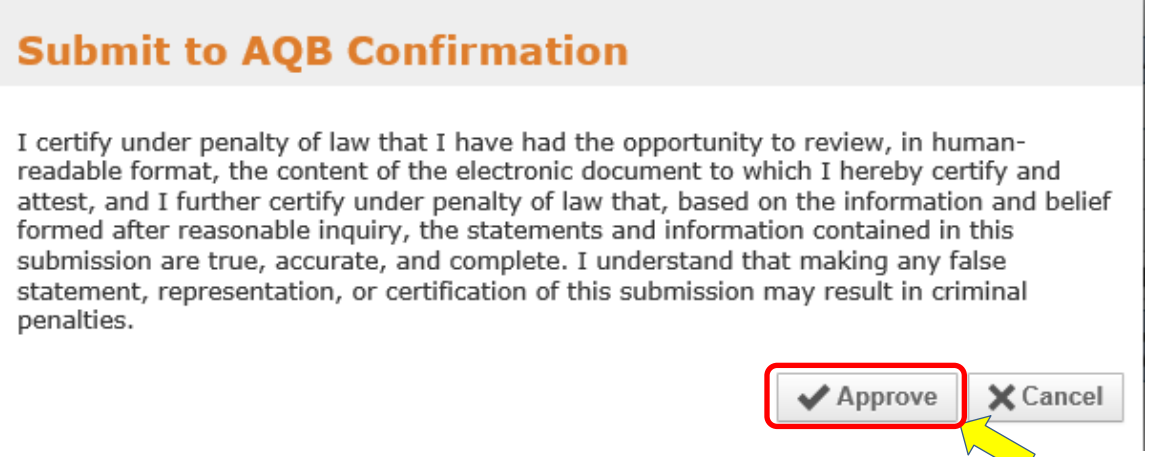

Click on the Approve button.

The Certifier/Responsible Official will receive an error message at the top of the form if any data is missing or there is an error with the submittal.

If information is complete and accurate, the Certifier/Responsible Official will see a box with a security question as shown below:

| <b><i>Rev Wester</i></b><br><b>Environment</b><br>Department                                                                                                    | CROMERR Challenge Question<br><b>QA - ENVQ</b>           |
|----------------------------------------------------------------------------------------------------|----------------------------------------------------------|
| Please Answer the Following Securi<br>What was the find the following Security of the following Security of the following Sec | ity Question<br>irst concert you attended?<br>nit Cancel |

Answer the security question and click Submit.

If the answer is correct, the Certifier/Responsible Official will be taken to the **AQB Compliance Reporting Certification**.

|                                                                                                   | er for Additional Facilitie                                                          |                                                  |                  |                          |        | Peppermint Patty | Logou |
|---------------------------------------------------------------------------------------------------|--------------------------------------------------------------------------------------|--------------------------------------------------|------------------|--------------------------|--------|------------------|-------|
| QB Compliance                                                                                     | Reporting                                                                            |                                                  |                  |                          |        |                  |       |
| CERTIFICATION                                                                                     | Secolul Street                                                                       |                                                  |                  |                          |        |                  |       |
| 1. Click the buttor                                                                               | n below to download Title                                                            | e V Semi-Annual Monito                           | oring Report rep | ort as a PDF to your com | puter. |                  |       |
| (1) Downloa                                                                                       | d Form                                                                               |                                                  |                  |                          |        |                  |       |
| 2. Review the PDF                                                                                 | <sup>=</sup> for accuracy.                                                           |                                                  |                  |                          |        |                  |       |
| 3. Mark the "I agr                                                                                | ee" checkbox button to                                                               | certify this report as tru                       | ie, accurate, an | d complete.              |        |                  |       |
| 4. Click the Certify                                                                              | y button to complete cer                                                             | tification of this report.                       |                  |                          |        |                  |       |
| At any time, click Ca                                                                             | ancel to NOT certify but                                                             | return to the entry forn                         | 1.               |                          |        |                  |       |
|                                                                                                   |                                                                                      |                                                  |                  |                          |        |                  |       |
| By clicking on the C                                                                              | ertify button, I agree to                                                            | the following:                                   |                  |                          |        |                  |       |
| By clicking on the C<br>After reasonable inq                                                      | ertify button, I agree to<br>quiry, I certify this report                            | the following:<br>as true, accurate and          | complete.        |                          |        |                  |       |
| By clicking on the C<br>After reasonable inq                                                      | ertify button, I agree to<br>Juiry, I certify this report                            | the following:<br>as true, accurate and          | complete.        |                          |        |                  |       |
| By clicking on the C<br>After reasonable inq<br>I agree<br>Reporting Official:                    | ertify button, I agree to<br>quiry, I certify this report                            | the following:<br>as true, accurate and<br>Patty | complete.        |                          |        |                  |       |
| By clicking on the C<br>After reasonable inq<br>I agree<br>Reporting Official:<br>Title:          | ertify button, I agree to<br>uiry, I certify this report<br>Peppermint<br>Peppermint | the following:<br>as true, accurate and          | complete.        |                          |        |                  |       |
| By clicking on the C<br>After reasonable inq<br>I agree<br>Reporting Official:<br>Title:<br>Date: | Peppermint<br>10/13/2015                                                             | the following:<br>as true, accurate and          | complete.        |                          |        |                  |       |

The Certifier/Responsible Official must click on the Download Form button **(1)** before the Certify button will be enabled.

A message will appear on the screen regarding opening and/or saving the document (2). It is recommended that the user opens the document and reviews the information prior to submittal. If any corrections are needed, the user can click on the Cancel (3) button on the Certification page to return to the Routine Report submittal form page.

| Do you want to open or save 000211-10072015-04_RR.pdf from aqbcr.air.net-q.env.nm.gov | ?    |      |   | ×      |
|---------------------------------------------------------------------------------------|------|------|---|--------|
| (2)                                                                                   | Open | Save | • | Cancel |

The following printable PDF version of the Routine Report Submittal Form will open:

|                                        | AND RE                 | PORT INFORM                    | IATI         | ON                                         |                                      |                       |                                 |                  |                                                         |
|----------------------------------------|------------------------|--------------------------------|--------------|--------------------------------------------|--------------------------------------|-----------------------|---------------------------------|------------------|---------------------------------------------------------|
| Owner Name:                            |                        |                                |              |                                            | Facility Name                        | K.                    |                                 |                  |                                                         |
| DCP Operating C                        | Company                | y LP-test                      |              |                                            | DCP - Eu                             | nice Ga               | as Plant-test                   |                  |                                                         |
| Al Number:                             |                        | Activity Numb                  | Der:         |                                            | I                                    | Title V               | Permit Number:                  |                  | NSR Permit Number:                                      |
| 595                                    |                        | 000595-06                      | 6072         | 2019-01                                    |                                      | P086                  | -R2M1                           |                  | NSR 44M10R6                                             |
| Report Type:                           |                        | 1                              |              |                                            |                                      |                       |                                 | Perm             | It Condition:                                           |
| Title V Semi-Ann                       | ual Mon                | itoring Repo                   | ort - ·      | -                                          |                                      |                       |                                 |                  |                                                         |
| Monitoring Start:                      | Monit                  | toring End:                    |              | Report Due:                                | Report Certifed:                     |                       | Status:                         |                  |                                                         |
| 03/01/2019                             | 08/3                   | 31/2019                        |              | 10/15/2019                                 | 06/07/2019                           |                       | Certified                       |                  |                                                         |
| Preparer Name:                         |                        |                                |              |                                            | Title:                               |                       |                                 |                  |                                                         |
| Jesse James                            |                        |                                |              |                                            | Administrativ                        | e Assis               | tant                            |                  |                                                         |
| Office Phone:                          | O                      | fice Ext:                      | Cel          | Phone:                                     | E-mail:                              |                       |                                 |                  |                                                         |
| 505-777-7777                           |                        |                                |              |                                            | jjesse598@g                          | mail.co               | m                               |                  |                                                         |
| Certifier Name                         |                        |                                |              |                                            | Title:                               |                       |                                 | Res              | ponsible Official for Title V?                          |
| Joe Johnson                            |                        |                                |              |                                            | Budget Analy                         | /st                   |                                 | Yes              |                                                         |
| Office Phone:                          | 0                      | ffice Ext:                     | Cel          | I Phone:                                   | E-mail:                              |                       |                                 |                  |                                                         |
| 505-555-5555                           |                        |                                |              |                                            | ioeiohnson19                         | 970197                | 01970@amail                     | com              |                                                         |
|                                        |                        |                                |              |                                            |                                      |                       | 0,                              |                  |                                                         |
|                                        |                        | 5500                           |              |                                            |                                      |                       |                                 |                  |                                                         |
| Activity Number                        | IS WITH                | EERS                           |              | Doviation Start                            |                                      |                       | Doviation E                     | vd.              |                                                         |
| 000505-03112010-01                     |                        |                                | _            | 02/10/2010 08-00 AM                        | Deviation End                        |                       |                                 | м                |                                                         |
| 000595-06032019-01                     |                        |                                |              | 06/03/2019 12:00 AM                        | 4 03/10/2019 10:00 AM                |                       |                                 | m                |                                                         |
|                                        |                        |                                |              |                                            |                                      |                       |                                 |                  |                                                         |
| ATTACHMENTS                            |                        |                                |              |                                            |                                      |                       |                                 |                  |                                                         |
| Upload Date D                          | ocument 1              | Title                          |              |                                            |                                      |                       | File                            | Name             |                                                         |
| 06/07/2019 te                          | st                     |                                |              |                                            |                                      |                       | EE                              | R-User-          | Guide-AQBCR-1-2-2018.pdf                                |
|                                        |                        |                                |              |                                            |                                      |                       |                                 |                  |                                                         |
| CERTIFICATION OF                       | TRUTH,                 | ACCURACY A                     | ND C         | OMPLETENESS                                |                                      |                       |                                 |                  |                                                         |
|                                        |                        |                                |              |                                            |                                      |                       |                                 |                  |                                                         |
| I certify under per                    | alty of la             | aw that I hav                  | /eh:         | ad the opportunity                         | to review, in hu                     | man-re                | adable format                   | the c            | content of the electronic<br>be information and believe |
| document to whic<br>formed after rease | n i nerei<br>onable ir | by centity an<br>nouiry, the s | d at<br>tate | test, and I further o<br>ments and informa | ertity under per<br>tion contained i | naity of<br>in this s | law that, base<br>ubmission are | ed on t<br>true. | accurate, and complete.                                 |
| ionnou antor rouo                      |                        | ny false stat                  | 0000         | ant representation                         | or certification                     | of this               | eubmieeion m                    | av res           | ult in criminal panalties                               |

The submittal form now contains the certification that was previously provided on the Title V Certification Form.

After reviewing the form, the Certifier/Responsible Official should return to their web browser to the **AQB Compliance Reporting Certification** page.

The Certifier/Responsible Official has to certify that he/she has reviewed the submittal form and that the information is correct by checking the "I Agree" box (4).

The Certify button will now be enabled.

| Home        | Register for Additional Facilities                                                                   | Peppermint Patty | Logout |
|-------------|----------------------------------------------------------------------------------------------------|------------------|--------|
| AQB Com     | pliance Reporting                                                                                    |                  |        |
| CERTIFIC    |                                                                                                    |                  |        |
|             |                                                                                                    |                  |        |
| 1. Click    | the button below to download Title V Semi-Annual Monitoring Report report as a PDF to your computer. |                  |        |
|             | Download Form                                                                                        |                  |        |
| 2. Revie    | w the PDF for accuracy.                                                                              |                  |        |
| 3. Mark     | the "I agree" checkbox button to certify this report as true, accurate, and complete.                |                  |        |
| 4. Click    | the Certify button to complete certification of this report.                                         |                  |        |
| At any tim  | e, click Cancel to NOT certify but return to the entry form.                                         |                  |        |
| By clicking | on the Certify button, I agree to the following:                                                     |                  |        |
| After reas  | phable inquiry. I certify this report as true, accurate and complete.                                |                  |        |
|             |                                                                                                    |                  |        |
| 🗹 I a       | gree (4)                                                                                             |                  |        |
| Reporting   | Official: Peppermint Patty                                                                           |                  |        |
| Title:      | Peppermint                                                                                           |                  |        |
| Date:       | 10/13/2015                                                                                           |                  |        |
|             |                                                                                                    |                  |        |
|             | (5) Certify Cancel                                                                                   |                  |        |
|             |                                                                                                    |                  |        |

Click the Certify button (5) to submit the report to the Department.

After the user clicks Certify, a dialog box will open that indicates that the report was successfully submitted as shown below:

| Routine Report Submission Confirmation                            |      |
|-------------------------------------------------------------------|------|
| The routine report has been successfully submitted and certified. |      |
|                                                                   | • ОК |
|                                                                   |      |

Click OK.

| Showing 1 to 10 of 32                                                              | cords per page                       |         |                    |                          |                           | 1 2                                                                    | 3 4 M M  |
|------------------------------------------------------------------------------------|--------------------------------------|---------|--------------------|--------------------------|---------------------------|------------------------------------------------------------------------|----------|
| Туре                                                                               | Facility Name                        | AI<br>V | Activity Number    | Status                   | Final Report<br>Submitted | Other Dates                                                            | Actions  |
| Title V Semi-Annual                                                                | Agave Dagger Draw<br>Gas Plant       | 211     | 000211-10072015-01 | In Progress              |                           | Monitoring Period: 12/01/2014 -<br>05/31/2015, Due Date:<br>07/15/2015 | e Q      |
| Title V Semi-Annual                                                                | Agave Dagger Draw<br>Gas Plant       | 211     | 000211-10072015-02 | In Progress              |                           | Monitoring Period: 12/01/2014 -<br>05/31/2015, Due Date:<br>07/15/2015 | 7 Q      |
| Title V Semi-Annual                                                                | Agave Dagger Draw<br>Gas Plant       | 211     | 000211-10072015-03 | In Progress              |                           | Monitoring Period: 03/01/2015 -<br>08/31/2015, Due Date:<br>10/15/2015 | <b>7</b> |
| Title V Semi-Annual                                                                | Agave Dagger Draw<br>Gas Plant       | 211     | 000211-10072015-04 | <sub>Certified</sub> (7) | 10/13/2015                | Monitoring Period: 03/01/2015 -<br>08/31/2015, Due Date:<br>10/15/2015 | / Q      |
| NMAC - Quarterly Sulfur Reports (As<br>specified in 20.2.35.112) (20.2.35<br>NMAC) | Agave Dagger Draw<br>Gas Plant       | 211     | 000211-10082015-01 | In Progress              |                           | Monitoring Period: 07/01/2015 -<br>09/30/2015, Due Date:<br>10/30/2015 | Q        |
| MACT - Excess Emissions And<br>Monitoring System Performance<br>Report (ZZZZ)      | Agave Dagger Draw<br>Gas Plant       | 211     | 000211-10082015-02 | In Progress              |                           | Monitoring Period: 01/01/2015 -<br>06/30/2015, Due Date:<br>01/01/2020 | <b>(</b> |
| NSPS - Notification of Construction<br>Date (JJJJ)                                 | Agave Dagger Draw<br>Gas Plant       | 211     | 000211-10082015-03 | In Progress              |                           |                                                                        | / Q      |
| SUN - Notification of Actual Startup<br>Date (As specified in Permit)              | 7 Rivers Draw<br>Compressor Station  | 335     | 000335-06252015-01 | In Progress              |                           |                                                                        | / Q      |
| SUN - Notification of Anticipated<br>Startup Date (As specified in Permit)         | 7 Rivers Draw<br>Compressor Station  | 335     | 000335-06252015-02 | In Progress              |                           |                                                                        | Q        |
| Test Notification for Summary<br>Reporting - RATA Test                             | Caviness Ranch<br>Compressor Station | 649     | 000649-06172015-01 | Notification Certified   |                           |                                                                        | 7 Q      |
| Showing 1 to 10 of 32                                                              | cords per page                       |         |                    |                          |                           | 1 2                                                                    | 34 M M   |

After the report has been submitted, the Certifier/Responsible Official will return to the Home Page

The routine report just submitted will say "Certified" under the Status column and will display the date that it was submitted **(7)**. Note: Depending on the number of reports, the user may need to sort or filter the reports to see Certified reports.

The Certifier/Responsible Official and Facility Administrator(s) will receive a submittal confirmation email when the Routine Report has been successfully submitted.

| NME | ED Routine R                        | eport Title V Semi-Annual Monitoring Report has been Certified Inbox x                   | 7 |
|-----|-------------------------------------|------------------------------------------------------------------------------------------|---|
| •   | Patty, Pepperm<br>to tom.fitzgerald | nint <aqbsc1@gmail.com> 11:41 AM (8 minutes ago) ☆ 🖌 🖪</aqbsc1@gmail.com>                |   |
| A   | This message I                      | may not have been sent by: aqbsc1@gmail.com Learn more Report phishing                   |   |
|     | A Title V Semi-A                    | Annual Monitoring Report has been processed and is currently in <b>Certified</b> status. |   |
|     | Facility:                           | Agave Dagger Draw Gas Plant                                                              |   |
|     | Activity No.:                       | 000211-10072015-04                                                                       |   |
|     | Date Submitted                      | 1 10/13/2015                                                                             |   |
|     | Submitted by:                       | Patty, Peppermint                                                                        |   |
|     | Chatura                             | Cartiliand                                                                               |   |

#### 6.6 Un-locking a Submittal

If an update must be made to an already submitted and certified Routine Report, the Certifier/Responsible Official (only the Certifier/Responsible Official) will need to do the following:

- 1. Log in to the application;
- 2. Search for the submittal that needs to be revised by using any of the filters; and
- 3. Click on the Pencil Icon to open the submittal that the Certifier/Responsible Official wishes to revise.

| Home Register for Addition                                                                                                    | onal Facilities                                                                                                    |                         |                                                                                              |                       |                                                       |                                                                                                | Bety Test | Ŀ       |
|----------------------------------------------------------------------------------------------------|----------------------------------------------------------------------------------------------------|-------------------------|----------------------------------------------------------------------------------------------|-----------------------|-------------------------------------------------------|------------------------------------------------------------------------------------------------|-----------|---------|
| B Compliance Reportin                                                                                                    | ig - Report List                                                                                                    |                         |                                                                                              |                       |                                                       |                                                                                                |           |         |
| Filters<br>Facility or Owner Name:                                                                                                    | AI ID:                                                                                                    |                         | -                                                                                            | Final Re              | port Date Rang                                        | e: Activity Number:                                                                            |           |         |
| Report Group:                                                                                                    | Affirmative D                                                                                                    | efense                  | Planned:                                                                                     | From:                 | 17                                                    |                                                                                                |           |         |
| Choose One                                                                                                    | <ul> <li>Choose On</li> </ul>                                                                                                    | e                       | *                                                                                            | 10.                   |                                                       |                                                                                                |           |         |
| Report Type:                                                                                                    | Affirmative D                                                                                                    | efense                  | Submitted:                                                                                   |                       |                                                       |                                                                                                |           |         |
| Choose One                                                                                                    | Choose On                                                                                                    | e                       | *                                                                                            |                       |                                                       |                                                                                                |           |         |
|                                                                                                    |                                                                                                    |                         |                                                                                              |                       |                                                       | Q Searc                                                                                        | ch Q Re   | ese     |
| Any important announcen<br>Click here for more inform<br>riteria Selected: All Open O                                                                                                    | nents will be displa<br>nation<br>R Closed within the                                                                                            | e last 3                | e.<br>30 days is <i>true</i>                                                                 |                       |                                                       | Q Sear                                                                                         |           | ese     |
| Any important announcen<br>Click here for more inform<br>riteria Selected: All Open Of<br>howing 1 to 2 of 2                                                                                                    | nents will be displa<br>nation<br>R Closed within the                                                                                            | ay here<br>e last 3     | e.<br>30 days is <i>true</i>                                                                 |                       | Eirol Parant                                          | Q Sear                                                                                         |           | ese     |
| Any important announcen<br>Click here for more inform<br>iteria Selected: All Open Of<br>howing 1 to 2 of 2<br>Type                                                                                                    | nents will be displa<br>nation<br>R Closed within the<br>Facility Name                                                                           | e last 3                | e.<br>30 days is <i>true</i><br>Activity Number                                              | Status                | Final Report<br>Submitted                             | Q Searc                                                                                        | Act       | on      |
| Any important announcen<br>Click here for more inform<br>iteria Selected: All Open O<br>howing 1 to 2 of 2<br>Type<br>the V Semi-Annual - Title V<br>emi-Annual Monitoring Report                                                        | nents will be displa<br>nation<br>R Closed within the<br>Facility Name<br>Sunny Compressor<br>Station No. 1                                      | e last 3                | e.<br>30 days is <i>true</i><br>Activity Number<br>2000165-12062016-02                       | Status<br>2 Certified | Final Report<br>Submitted<br>12/07/2016               | Q Search<br>Other Dates<br>Monitoring Period: 06/01/2016 -<br>11/30/2016, Due Date: 01/16/2017 | Act       | on      |
| Any important announcen<br>Click here for more inform<br>riteria Selected: All Open O<br>howing 1 to 2 of 2<br>Type<br>title V Semi-Annual - Title V<br>emi-Annual Monitoring Report<br>ACT - Notification of Compliance<br>tatus (ZZZZ) | nents will be displa<br>nation<br>R Closed within the<br>Facility Name<br>Sunny Compressor<br>Station No. 1<br>Sunny Compressor<br>Station No. 1 | e last 3<br>AI<br>165 0 | E.<br>30 days is <i>true</i><br>Activity Number<br>200165-12062016-02<br>2000165-12062016-01 | Status<br>Certified   | Final Report<br>Submitted<br>12/07/2016<br>12/06/2016 | Q Searc<br>Other Dates<br>Monitoring Period: 06/01/2016 -<br>11/30/2016, Due Date: 01/16/2017  | Act       | on<br>( |

In this example the Certifier/Responsible Official wants to update Routine Report AI 165-12062016-01.

| When the Certifier/Responsible Official clicks on the Pencil Icon, the following screen will c | open. |
|------------------------------------------------------------------------------------------------|-------|
|------------------------------------------------------------------------------------------------|-------|

| REPORT HEADER                    |                                                                                                    |                                                                                                    |         |      |               |
|----------------------------------|----------------------------------------------------------------------------------------------------|----------------------------------------------------------------------------------------------------|---------|------|---------------|
| AI Number: *<br>Activity Number: | 165<br>000165-12062016-01                                                                                                    | Workflow Status: Certified                                                                                     |         |      |               |
| Facility Name:                   | Sunny Compressor Station No. 1                                                                                                    |                                                                                                    |         |      |               |
| Company Name:                    | Sandias Pipeline, Inc.                                                                                                    |                                                                                                    |         |      |               |
| Source Is:                       | <ul> <li>Stationary Source</li> <li>Portable Source</li> </ul>                                                                                                    |                                                                                                    |         |      |               |
| Portable Location:               | UTM: Long: Long:                                                                                                    |                                                                                                    |         |      |               |
| first Name / Last Name:          | Bety                                                                                                    | Office Phone: 505-8                                                                                            | 55-0005 | Extn |               |
| -mail Address:                   | betytest2@gmail.com                                                                                                    | Cell Phone:                                                                                                    |         |      |               |
| ATTACHMENTS                      |                                                                                                    |                                                                                                    |         | Inco | rect Permit D |
|                                  | Document Title                                                                                                    | File Name                                                                                                    | Size    | A    | tions         |
| 12/06/2016 165 MACT              | ZZZZ Notification of Complinace Status 12-06-                                                                                                    | 2016 AI 165 - MACT ZZZZ.pdf                                                                                    | 7 KB    | / Ŧ  | ± a           |
| 12/06/2016 000165-1              | 2062016-01_RR                                                                                                    | 000165-12062016-01_RR.pd                                                                                       | 102 KB  | / 7  | ± i           |
|                                  | I THE CONTRACTOR AND ADDRESS OF THE ADDRESS OF THE ADDRE | The second second second second second second second second second second second second second second second s |         |      |               |

This is a Submittal Page. At the bottom of the screen the Certifier/Responsible Official will see a button that says "Un-lock."

NOTE: The Un-lock button is not available to the Preparer.

After the Certifier/Responsible Official clicks the Un-lock button a confirmation dialog box will appear:

| ĺ  | Un-Lock Report Confirmation                   |       |     |
|----|-----------------------------------------------|-------|-----|
|    | Are you sure you want to un-lock this report? |       |     |
| te | •                                             | ✔ Yes | XNo |

Click Yes to continue.

The Certifier/Responsible Official will be taken to the Submittal Page.

A message in green will appear at the top of the page saying Routine Report successfully unlocked.

| Routine Report successfi                   | ully unl | ocked.               |            |                    |      |                              |         |        |    |            |         |
|--------------------------------------------|----------|----------------------|------------|--------------------|------|------------------------------|---------|--------|----|------------|---------|
| REPORT HEADER                              |          |                      |            |                    |      |                              |         |        | -  |            |         |
| AI Number: *                               | 165      |                      |            |                    | Work | flow Status: In Progre       | 22      |        |    |            |         |
| Activity Number:                           | 0001     | 65-12062016          | -01        |                    |      |                              |         |        |    |            |         |
| Facility Name:                             | Sunn     | y Compressor St      | tation No. | 1                  |      |                              |         |        |    |            |         |
| Company Name:                              | Sand     | ias Pipeline, Inc    | 2          |                    |      |                              |         |        |    |            |         |
| Source Is:                                 | SI<br>P  | ationary Sou         | rce        |                    |      |                              |         |        |    |            |         |
| Portable Location:                         | UTM      |                      |            |                    |      |                              |         |        |    |            |         |
| First Name / Last Name:<br>E-mail Address: |          | Bety<br>betytest2@gn | nail.com   | Test               |      | Office Phone:<br>Cell Phone: | 505-555 | 0005   | Ex | tn.:       |         |
| Attachments                                |          |                      |            |                    |      |                              |         |        | In | correct Pe | ermit D |
| Uploaded 🗸                                 |          | Doci                 | ument Tit  | le                 |      | File Name                    |         | Size   |    | Actions    |         |
| 12/06/2016 165 MACT                        | ZZZZ N   | otification of       | Complin    | ace Status 12-06-2 | 016  | AI 165 - MACT ZZZZ.p         | f       | 7 KB   | 1  | Ŧ          |         |
| 12/06/2016 000165-12                       | 06201    | 5-01_RR              |            |                    |      | 000165-12062016-01_          | RR.pdf  | 102 KB | 1  | Ŧ          | Â       |
|                                            |          |                      |            |                    |      |                              |         |        |    |            |         |

The Certifier/Responsible Official will notice that previously uploaded attachments cannot be deleted. They can only be downloaded.

At this point the Certifier/Responsible Official has two options:

- 1. Upload new attachments, or
- 2. Notify the Preparer so that he/she uploads the new attachments.

After un-locking a submittal, the Certifier/Responsible Official and the Preparer will notice that the status of the un-locked report changed on the Home page from *Certified* to *In Progress*.

| Showing 1 to 3 of 3                                             |                                   |     |                    |             |                           |                                                                     |         |  |
|-----------------------------------------------------------------|-----------------------------------|-----|--------------------|-------------|---------------------------|---------------------------------------------------------------------|---------|--|
| Туре                                                            | Facility Name                     | AI  | Activity Number    | Status      | Final Report<br>Submitted | Other Dates                                                         | Actions |  |
| NESHAP - Notification of Startup<br>(FF)                        | Armadillo Gas Plant               | 120 | 000120-12062016-01 | Prepared    |                           |                                                                     | , O     |  |
| Title V Semi-Annual - Title V Semi-<br>Annual Monitoring Report | Sunny Compressor<br>Station No. 1 | 165 | 000165-12062016-02 | Certified   | 12/07/2016                | Monitoring Period: 06/01/2016 -<br>11/30/2016, Due Date: 01/16/2017 | 1       |  |
| MACT - Notification of Compliance<br>Status (ZZZZ)              | Sunny Compressor<br>Station No. 1 | 165 | 000165-12062016-01 | In Progress | 12/06/2016                |                                                                     | 1       |  |
| Showing 1 to 3 of 3                                             |                                   |     |                    |             |                           |                                                                     |         |  |
| Add New Routine Report                                          |                                   |     |                    |             |                           |                                                                     |         |  |

When the Preparer clicks on the Pencil Icon, he/she will notice, that he/she has the option to **Add** more attachments.

The Preparer cannot delete any of the previously submitted/certified attachments.

When the Preparer is done with the updates, the Preparer clicks the button **Ready to Certify**.

At this point, the Certifier/Responsible Official will review and complete the submittal process as described before.

| REPORT HEADER       |                                                   |                                 |      |   |          |            |
|---------------------|---------------------------------------------------|---------------------------------|------|---|----------|------------|
| AI Number: *        | 165                                               | Workflow Status: In Progress    |      |   |          |            |
| Activity Number:    | 000165-12062016-01                                |                                 |      |   |          |            |
| Facility Name:      | Sunny Compressor Station No. 1                    |                                 |      |   |          |            |
| Company Name:       | Sandias Pipeline, Inc.                            |                                 |      |   |          |            |
| Source Is:          | Stationary Source                                 |                                 |      |   |          |            |
|                     | Portable Source                                   |                                 |      |   |          |            |
| Portable Location:  | UTM:                                              |                                 |      |   |          |            |
|                     | Lat: Long:                                        |                                 |      |   |          |            |
| E-mail Address:     | betytest2@gmail.com                               | Cell Phone:                     |      |   |          |            |
| ATTACHMENTS         |                                                   |                                 |      | 1 | Incorrec | t Permit D |
|                     |                                                   |                                 |      |   |          | O Add      |
| Uploaded V          | Document Title                                    | File Name                       | Size |   | Action   | 5          |
| 12/06/2016 165 MACT | ZZZZ Notification of Complinace Status 12-06-2016 | AI 165 - MACT ZZZZ.pdf          | 7 KB | 1 | +        | ŧ II       |
| 12/06/2016 000165-1 | 2062016-01_RR                                     | 000165-12062016-01_RR.pdf 102 K |      | 1 | Ŧ        | Ł          |
| R54 - 665           |                                                   |                                 |      |   |          |            |

If the Certifier/Responsible Official does the updates, he/she will **Add** any new attachments and click on **Certify and Submit** to complete the submittal process as explained before.

| CT Report - Notific              | ation                                                                            | of Con         | plianc    | e Status (ZZZ      | Z)   |                           |           | Pre    | ev I | Next   | Return   | to I  |
|----------------------------------|----------------------------------------------------------------------------------|----------------|-----------|--------------------|------|---------------------------|-----------|--------|------|--------|----------|-------|
| REPORT HEADER                    |                                                                                  |                |           |                    |      |                           |           |        |      |        |          |       |
| AI Number: *<br>Activity Number: | 165<br>0001                                                                      | 65-120620      | 16-01     |                    | Wo   | rkflow Status: In Progres | s         |        |      |        |          |       |
| Facility Name:                   | acility Name: Sunny Compressor Station No. 1 ompany Name: Sandias Pipeline. Inc. |                |           |                    |      |                           |           |        |      |        |          |       |
| Company Name:                    |                                                                                  |                |           |                    |      |                           |           |        |      |        |          |       |
| Source Is:                       | <ul> <li>Stationary Source</li> <li>Portable Source</li> </ul>                   |                |           |                    |      |                           |           |        |      |        |          |       |
| Portable Location:               | UTM:<br>Lat:                                                                     |                | Long      |                    |      |                           |           |        |      |        |          |       |
| First Name / Last Name:          |                                                                                  | Bety           |           | Test               | ]    | Office Phone:             | 505-555-4 | 0005   |      | Extn.: |          |       |
| E-mail Address:                  |                                                                                  | betytest2(g    | gmail.com |                    |      | Cell Phone:               |           |        |      |        |          |       |
|                                  |                                                                                  |                |           |                    |      |                           |           |        |      | Incorr | ect Perr | nit C |
| Attachments                      |                                                                                  |                |           |                    |      |                           |           |        |      |        | 0        | Ade   |
| Uploaded 💙                       |                                                                                  | D              | ocument T | itle               |      | File Name                 |           | Size   |      | Act    | ions     |       |
| 12/06/2016 165 MACT :            | ZZZZ N                                                                           | lotification ( | of Compli | nace Status 12-06- | 2016 | AI 165 - MACT ZZZZ.pd     | f         | 7 KB   | 1    | Ŧ      | Ŧ        | 1     |
| 12/06/2016 000165-12             | 06201                                                                            | 6-01_RR        |           |                    |      | 000165-12062016-01_F      | RR.pdf    | 102 KB | 1    | Ŧ      | Ŧ        | 8     |
| Download All PDFs                |                                                                                  | 51262          |           | Sec. and U.S.      | 1.00 |                           | 2.32      |        |      |        |          | -     |

The Certifier/Responsible Official cannot delete any of the previously submitted/certified attachments.

## 7.0 REPORT STATUS DESCRIPTIONS

The Home Page shows a list of all the reports that have been entered to which you are registered as a Facility Administrator, a Certifier, and/or a Preparer. The AQB Compliance Reporting List has a column named "Status" which will show the Status of each EER and Routine Report. The different status descriptions are provided in the definitions below:

### 7.1 EERs Status Descriptions

| Status              | Definitions                                                                   |
|---------------------|-------------------------------------------------------------------------------|
| Entering Initial    | The Initial Report has been prepared and saved but NOT submitted              |
| Entering Final      | The Initial Report has been submitted and the final has not been submitted or |
|                     | it has only been prepared and saved.                                          |
| Closed              | The Final Report has been submitted (when no Affirmative Defense was          |
|                     | claimed); or the Affirmative Defense has been submitted.                      |
| Submitting          | The Final Report has been submitted and the Affirmative Defense is pending.   |
| Affirmative Defense | The Affirmative Defense may have been prepared or saved but NOT               |
|                     | submitted.                                                                    |
| Cancelled           | The EER has been cancelled per facility's request. This is no longer done by  |
|                     | AQB. See Section 5.1.1                                                        |

### 7.2 Routine Reports Status Descriptions

| Status      | Definitions                                                                                                    |
|-------------|----------------------------------------------------------------------------------------------------|
| In Progress | A Routine Report has been prepared and saved, but the Preparer has not clicked on "Ready to Certify."                                                                                       |
| Prepared    | The Routine Report was completed by the Preparer and he/she clicked on<br>"Ready to Certify." The report is pending review and certification from the<br>Certifier or Responsible Official. |
| Certified   | The report was certified by the Certifier or Responsible Official and submitted to the Air Quality Bureau.                                                                                  |
| Reviewed    | The Air Quality Bureau has reviewed the Routine Report that was submitted.                                                                                                    |

# 8.0 LOGGING OUT OF THE SYSTEM

When you have completed your task, please logout of the system.

| -                                                   |                                                                                                    | NME                                                              | INT                                                                                                    |                                                                       | AQB                                                   | Compliance Rep                                                                                                    | oorting                                                                                     |             |
|-----------------------------------------------------|----------------------------------------------------------------------------------------------------|------------------------------------------------------------------|----------------------------------------------------------------------------------------------------|-----------------------------------------------------------------------|-------------------------------------------------------|----------------------------------------------------------------------------------------------------|---------------------------------------------------------------------------------------------|-------------|
| E.                                                  |                                                                                                    | epa                                                              | rtment                                                                                                  |                                                                       |                                                       |                                                                                                    |                                                                                             |             |
|                                                     | e Register for Ad                                                                                                    | ditiona                                                          | l Facilities                                                                                            |                                                                       |                                                       |                                                                                                    |                                                                                             | Arr Iba Log |
| BC                                                  | Compliance Repor                                                                                                    | ting                                                             | - Report List                                                                                           |                                                                       |                                                       |                                                                                                    |                                                                                             |             |
| FI                                                  | LTERS                                                                                                    |                                                                  |                                                                                                    |                                                                       |                                                       |                                                                                                    |                                                                                             |             |
| Facil                                               | ity or Owner Name:                                                                                                    |                                                                  | AI ID:                                                                                                  |                                                                       | Final R                                               | eport Date Range:                                                                                                    | Activity Number:                                                                            |             |
| Repo                                                | ort Type:                                                                                                    |                                                                  |                                                                                                    |                                                                       | To:                                                   | 17                                                                                                    |                                                                                             |             |
| Ch                                                  | oose One                                                                                                    | *                                                                |                                                                                                    |                                                                       | L                                                     |                                                                                                    |                                                                                             |             |
| Repo                                                | ort Group:                                                                                                    |                                                                  |                                                                                                    |                                                                       |                                                       |                                                                                                    |                                                                                             |             |
| 12.0                                                |                                                                                                    |                                                                  |                                                                                                    |                                                                       |                                                       |                                                                                                    |                                                                                             |             |
| Che                                                 | oose One                                                                                                    | *                                                                |                                                                                                    |                                                                       |                                                       |                                                                                                    | Q Sea                                                                                       | rch 🔘 Reset |
| ·iter                                               | ia Selected: All Oper                                                                                                    | • OR C                                                           | losed within the l                                                                                      | last 30 days is l                                                     | true                                                  |                                                                                                    | Q Sea                                                                                       | rch 🕜 Reset |
| iter<br>iowii                                       | ia Selected: All Oper<br>ng 1 to 3 of 3<br>Facility Name                                                                                                    | T OR C                                                           | losed within the l                                                                                      | last 30 days is i                                                     | Final Report                                          | 0                                                                                                    | Q Sear                                                                                      | rch 🕜 Reset |
| Chi<br>iter<br>nowii<br>ype<br>R                    | ia Selected: All Oper<br>ng 1 to 3 of 3<br>Facility Name<br>Calmat of New Mexico -<br>600TPH Sand and Gravel                                                                                                    | • OR C<br>• AI<br>2097                                           | losed within the l<br>Activity Number<br>002097-12082014-03                                             | last 30 days is I<br>Status<br>Entering Final EER                     | Final Report<br>Submitted                             | Ot<br>Initial EER Submitted: 12/1                                                                                                    | Q Sear<br>ther Dates<br>08/2014                                                             | Actions     |
| iter<br>iowii<br>ype<br>R<br>R                      | ia Selected: All Oper<br>ng 1 to 3 of 3<br>Facility Name<br>Calmat of New Mexico -<br>600TPH Sand and Gravel<br>Calmat of New Mexico -<br>600TPH Sand and Gravel                                                                       | • OR C<br>• AI<br>2097<br>2097                                   | losed within the l<br>Activity Number<br>002097-12082014-03<br>002097-12082014-02                       | last 30 days is I<br>Status<br>E Entering Final EER                   | Final Report<br>Submitted                             | Ot<br>Initial EER Submitted: 12/<br>Initial EER Submitted: 12/                                                                             | Q Sea<br>ther Dates<br>08/2014                                                              | Actions     |
| Chi<br>iter<br>nowi<br>ype<br>ER<br>ER<br>ER        | ia Selected: All Oper<br>ing 1 to 3 of 3<br>Facility Name<br>Calmat of New Mexico -<br>600TPH Sand and Gravel<br>Calmat of New Mexico -<br>600TPH Sand and Gravel<br>Calmat of New Mexico -<br>600TPH Sand and Gravel                  | • OR C<br>• AI<br>2097<br>2097<br>2097                           | losed within the l<br>Activity Number<br>002097-12082014-03<br>002097-12082014-02<br>002097-12082014-01 | last 30 days is i<br>Status<br>Entering Final EER<br>Closed<br>Closed | Final Report<br>Submitted<br>12/08/2014<br>12/08/2014 | Ot<br>Initial EER Submitted: 12//<br>Initial EER Submitted: 12//<br>Initial EER Submitted: 12//<br>Due: 01/07/2015, Affirmat<br>12/09/2014 | Cher Dates<br>08/2014<br>08/2014<br>08/2014, Affirmative Defense<br>tive Defense Submitted: | Actions     |
| Chi<br>iter<br>nowii<br>ype<br>ER<br>ER<br>ER<br>ER | ia Selected: All Oper<br>ng 1 to 3 of 3<br>Facility Name<br>Calmat of New Mexico -<br>600TPH Sand and Gravel<br>Calmat of New Mexico -<br>600TPH Sand and Gravel<br>Calmat of New Mexico -<br>600TPH Sand and Gravel<br>ng 1 to 3 of 3 | <ul> <li>AI</li> <li>2097</li> <li>2097</li> <li>2097</li> </ul> | losed within the l<br>Activity Number<br>002097-12082014-03<br>002097-12082014-02<br>002097-12082014-01 | last 30 days is i<br>Status<br>Entering Final EER<br>Closed           | Final Report<br>Submitted                             | Ot<br>Initial EER Submitted: 12//<br>Initial EER Submitted: 12//<br>Initial EER Submitted: 12//<br>Due: 01/07/2015, Affirmat<br>12/09/2014 | Cher Dates<br>08/2014<br>08/2014<br>08/2014, Affirmative Defense<br>tive Defense Submitted: | Actions     |

The logout button is at the upper right part of the Home page.

|              | New Mexico<br>ENVIRONMENT | Secure Extranet Portal Applications |
|--------------|---------------------------|-------------------------------------|
|              | Department                |                                     |
| Applications | Profile                   | Log                                 |
|              |                           |                                     |

The first logout will take you back to the SEP Applications page.

| Applications Profile Logo            |                                                                  |          |  |  |  |  |
|--------------------------------------|------------------------------------------------------------------|----------|--|--|--|--|
| elect your approved app              | olication to begin.                                              |          |  |  |  |  |
| Application                          | Description                                                      | Access   |  |  |  |  |
| AQB Excess Emissions Reporting (EER) | Air Quality application to track and report on excess emissions. | approved |  |  |  |  |

Click logout on this page, also in the upper right corner.

|                                                                                                    | Secure Extranet Portal (SEP)                                                                                                    |
|----------------------------------------------------------------------------------------------------|----------------------------------------------------------------------------------------------------|
| Department                                                                                                    |                                                                                                    |
| Register                                                                                                    |                                                                                                    |
| Please Log In                                                                                                    |                                                                                                    |
| User ID:                                                                                                    |                                                                                                    |
| Password:                                                                                                    |                                                                                                    |
| Forgot your pa                                                                                                    | ssword?                                                                                                    |
| Login                                                                                                    | reset                                                                                                    |
| 🔒 Secure Sit                                                                                                    | te                                                                                                    |
| The Secure Extranet Portal (SEP) provides a secure platform for acc<br>applications, both CROMERR and non-CROMERR. CROMERR was add<br>framework for electronic reporting under EPA environmental regulat<br>NMED application. | ess to New Mexico Environment Department Internet<br>opted by the EPA for the purpose of providing a unified<br>cions. Registration is required. Click here to register for an |
|                                                                                                    |                                                                                                    |

After the final logout, you will see the SEP login page.

# 9.0 CONTACT US/REPORT ISSUES

If you are reporting an issue, please be sure to include the following:

- A description of the action taken that resulted in the issue (i.e.; "I entered my username and password, clicked on the Login button and received an error message).
- If the issue involves a specific report in the AQBCR Online Application, please be sure to provide the following information:

| Information                     | Example                                                   |
|---------------------------------|-----------------------------------------------------------|
| User ID (and User's Name and    | jdoe (John Doe, Acme)                                     |
| Facility)                       |                                                           |
| Activity Number                 | 610-06062013-01                                           |
| Workflow step or task being     | Enter pollutant detail line for an initial/final EER      |
| performed: Entering an initial  |                                                           |
| Web Page on which issue         | EER Entry form                                            |
| occurred                        |                                                           |
| Last Action taken by user       | Click Save on Detail Line pop-up dialog box???            |
| (clicked/tapped on link/button) |                                                           |
| Error Message received          | Unable to save EER, a server error occurred. Could not    |
|                                 | execute JDBC batch update: SQL [insert into               |
|                                 | EER.chemical_submission_detail                            |
| What happened (or what didn't   | Not putting anything in the "averaging period", number of |
| happen) when the last action    | exceedances or average emission rate for averaging        |
| was taken?                      | period". Chemical detail line was not saved. Could not    |
|                                 | submit EER to AQB.                                        |
|                                 | What were the values entered on the chemical detail line  |
|                                 | pop-up dialog box?                                        |
| What should have happened?      | Chemical detail line saved correctly so EER could be      |
|                                 | submitted to AQB.                                         |

• A screenshot of the issue encountered. This will help the developers in troubleshooting the issue (see example below).

#### New Mexico Environment Department Air Quality Bureau Compliance Reporting (AQBCR) Application User Guide 9.0 Contact Us/Report Issues

Excess Emissions Reporting - Entry Form

Unable to save EER, a server error occured. Unable to find us.nm.state.nmenv.eer.domain.security.User with id 7; nested exception is javax.persistence.EntityNotFoundException: Unable to find us.nm.state.nmenv.eer.domain.security.User with id 7

SECTION I - GENERAL INFORMATION

## 9.1 Contact/Report Issues for EER

If you have any questions, or any issues about the Excess Emissions Reporting program in AQBCR, please send an email to: <u>nmenv-aqbeer@state.nm.us</u>.

You may also contact the AQBCR EER Administrator directly: at (505) 476-4300

## 9.2 Contact/Report Issues for RR

If you have any question or issues with Routine Reports in AQBCR, please send an email to: <u>nmenv-aqbrr@state.nm.us</u>.

You may also contact the AQBCR RR Administrator directly: at (505) 476-4300